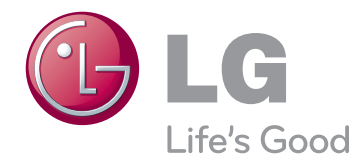

# BENUTZERHANDBUCH PLASMA-TV

Bitte lesen Sie dieses Handbuch aufmerksam durch, bevor Sie das Gerät zum ersten Mal verwenden, und bewahren Sie es zur späteren Verwendung auf.

PA45\*\* PA49\*\* PA55\*\* PA65\*\*

# LIZENZEN

Die unterstützten Lizenzen sind von Modell zu Modell verschieden. Weitere Informationen zu den Lizenzen erhalten Sie unter *www.lg.com*.

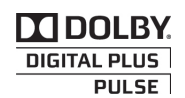

Hergestellt unter Lizenz von Dolby Laboratories. "Dolby" und das Doppel-D-Symbol sind Marken der Firma Dolby Laboratories.

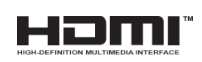

HDMI, das HDMI Logo und High-Definition Multimedia Interface sind Markenzeichen oder eingetragene Markenzeichen von HDMI Licensing LLC. HDMI, das HDMI Logo und High-Definition Multimedia Interface sind Markenzeichen oder eingetragene Markenzeichen von HDMI Licensing LLC.

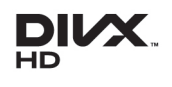

ÜBER DIVX-VIDEO: DivX® ist ein digitales Videoformat der Firma DivX, LLC, einem Tochterunternehmen der Rovi Corporation. Dieses Gerät ist offiziell DivX Certified® zur Wiedergabe von DivX-Videos. Weitere Informationen und Software-Tools zum Konvertieren von Dateien in das DivX-Format finden Sie unter divx.com.

ÜBER DIVX VIDEO-ON-DEMAND: Dieses DivX Certified® Gerät muss registriert werden, damit Sie gekaufte DivX Video-on-Demand-Inhalte (VOD) wiedergeben können. Um einen Registrierungscode zu erhalten, rufen Sie im Einstellungsmenü des Geräts den Bereich "DivX VOD" auf. Weitere Informationen dazu, wie Sie Ihre Registrierung abschließen, finden Sie unter vod.divx.com.

"DivX zertifiziert® zur Wiedergabe von DivX®-Videos bis zu HD 1080p, einschließlich Premium-Inhalten."

"DivX®, DivX Certified® sowie die entsprechenden Logos sind Marken der Rovi Corporation oder ihrer Tochterunternehmen und werden unter Lizenz verwendet."

Geschützt durch eines oder mehrere der folgenden US-Patente: 7,295,673; 7,460,668; 7,515,710; 7,519,274

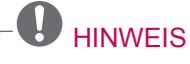

- Ihr TV-Gerät kann von der Abbildung möglicherweise leicht abweichen.
- Das OSD (On Screen Display, Bildschirmmenü) Ihres TV-Gerätes weicht möglicherweise leicht von den Abbildungen in diesem Handbuch ab.

# **INHALTSVERZEICHNIS**

2 LIZENZEN

## 6 INSTALLATIONSVERFAHREN

## 6 MONTAGE UND VORBEREI-TUNG

- 6 Auspacken
- 9 Separat erhältlich
- 9 Teile und Tasten
- 12 Anheben und Bewegen des TV-Gerätes
- 13 Einrichten des TV-Gerätes
- 13 Anbringen des Standfußes
- 15 Montage auf einem Tisch
- 16 Wandmontage
- 17 Sauberes Verlegen der Kabel

# 18 FERNBEDIENUNG

# 20 FERNSEHEN

- 20 Anschließen einer Antenne
- 20 Erstmaliges Einschalten des TV-Gerätes
- 21 Fernsehen
- 21 Verwalten von Programmen
- 21 Automatisches Einstellen des der Programme
- 23 DTV-Kabeleinstellung (nur im Kabelmodus)
- 23 Manuelles Einstellen der Programme (im digitalen Modus)
- 24 Manuelle Programmeinrichtung (im analogen Modus)
- 25 Bearbeiten der Programmliste
- 27 CI-(Common Interface-)Informationen
- 28 Auswählen der Programmliste
- 29 EPG (Elektronischer Programmführer) (im digitalen Modus)
- 29 EPG ein-/ausschalten
- 29 Programm wählen
- 30 JETZT/NACHFOLGEND Programmführermodus
- 30 8-Tage-Programmführermodus
- 30 Modus "Datum ändern"
- 30 Kasten mit erweiterter Beschreibung

- 30 Einstellungsmodus für "Erinnerung"
- 31 Aufnahmelistenmodus
- 31 Verwenden von Zusatzoptionen
- 31 Einstellung des Formats
- 33 Wechseln der AV-Modi
- 33 Verwenden der Eingangsliste
- 34 Sperren der Tasten am TV-Gerät (Kindersicherung)
- 35 Verwenden des Schnellmenüs
- 36 Verwenden des Kundendienstes
- 36 Testen von Software-Aktualisierungen
- 37 Testen von Bild und Ton
- 37 Verwenden des Signaltests
- 37 Verwenden der Produkt- oder Dienstinformationen

# **38 PENTOUCH**

- 38 Verwenden von Pentouch
- 39 Verwenden des Pentouch-Programms
- 39 Systemanforderungen
- 39 Installation des Pentouch Programms
- 40 Entfernen des Pentouch-Programms
- 40 Herstellen einer Verbindung zwischen Touch Pen und Dongle
- 44 Verwenden der Pentouch-Funktion
- 44 Einstellen der Bildschirmauflösung für Pentouch
- 46 Prüfen der Pentouch-Funktionen
- 47 Verwenden der Symbolleiste
- 48 Verwenden von Sketchbox
- 50 Verwendung der Bildbearbeitung
- 52 Verwenden von Familien Tagebuch
- 52 Verwenden von Galerie
- 53 Verwenden von "Internet"
- 54 Verwenden der Funktion "Mein Büro"

## 55 NETZWERK-EINSTELLUNG

- 55 Verbindung mit einem kabelgebundenen Netzwerk herstellen
- 56 Netzwerkstatus

# 57 UNTERHALTUNG

- 57 Anschließen von USB-Speichergeräten
- 58 Durchsuchen von Dateien
- 59 Wiedergabe von Filmen
- 62 Anzeigen von Fotos
- 64 Wiedergabe von Musik
- 66 DivX® VOD-Anleitung

## 67 ANPASSEN DER TV-EINSTEL-LUNG

- 67 Zugriff auf die Hauptmenüs
- 68 Passt die Einstellungen an
- 68 Einstellungen im Menü BILD
- 73 Einstellungen im Menü AUDIO
- 76 SETUP-Einstellungen
- 77 Einstellungen im Menü ZEIT
- 78 Einstellungen im Menü SPERREN
- 79 Einstellungen im Menü OPTION
- 81 Einstellungen im Menü NETZWERK

## 82 HERSTELLEN VON VERBIND-UNGEN

- 83 Überblick über die Anschlüsse
- 84 Anschluss eines HD-Receivers, DVD-Players oder Videorekorders
- 84 HDMI-Anschluss
- 85 DVI-zu-HDMI-Anschluss
- 86 Komponenten-Anschluss
- 87 Euro-Scart-Anschluss
- 88 Composite-Anschluss
- 89 Anschließen an einen PC
- 89 HDMI-Anschluss, DVI-zu-HDMI-Anschluss oder RGB-Anschluss
- 91 Anschluss eines Audiosystems
- 91 Anschluss über ein digitales optisches Audiokabel
- 92 Anschließen eines USB-Gerätes
- 92 Anschluss eines CI-Moduls
- 93 Verbindung mit SIMPLINK
- 93 Aktivieren der SIMPLINK-Funktion

# 94 TELETEXT

- 94 Einschalten/Ausschalten
- 94 Simple-Text
- 94 Seitenauswahl
- 94 Top-Text
- 94 Auswahl von Block/Gruppe/Seite
- 94 Direktauswahl von Seiten
- 95 Fastext
- 95 Seitenauswahl
- 95 Spezielle Teletextfunktionen

# 96 DIGITALER TELETEXT

- 96 Teletext innerhalb des digitalen Dienstes
- 96 Teletext in digitalem Dienst

# 97 wartung

- 97 Reinigung des TV-Gerätes
- 97 Bildschirm und Rahmen
- 97 Gehäuse und Standfuß
- 97 Stromkabel
- 98 Vermeiden von "eingebrannten" Bildern auf dem Fernsehbildschirm

# 99 FEHLERBEHEBUNG

# 101 TECHNISCHE DATEN

# 104 IR-CODES

## 105 EINRICHTEN EXTERNER STEUERGERÄTE

- 105 RS-232C-Einstellung
- 105 Steckertyp: D-Sub 9-polig
- 105 RS-232C-Konfigurationen
- 106 Kommunikationsparameter
- 106 Befehlsreferenzliste
- 107 Übertragungs-/Empfangsprotokoll

# INSTALLATIONSVERFAHREN

- 1 Öffnen Sie die Packung und stellen Sie sicher, dass alle Zubehörteile im Lieferumfang enthalten sind.
- 2 Befestigen Sie den Standfuß am TV-Gerät.
- 3 Verbinden Sie ein externes Gerät mit dem TV-Gerät..

# MONTAGE UND VORBEREITUNG

# Auspacken

Prüfen Sie, ob folgende Artikel in der Verpackung enthalten sind. Falls Zubehör fehlt, wenden Sie sich bitte an den Händler, bei dem Sie das Gerät erworben haben. Die Abbildungen im Handbuch unterscheiden sich möglicherweise von Ihrem Gerät.

Nur 42/50PA45\*\*, 50/60PA55\*\*, 50/60PA65\*\*

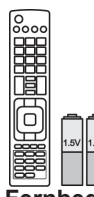

Ernbedienung, Batterien (AAA)(Siehe S.18)

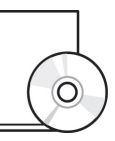

Benutzerhandbuch, CD mit Handbuch

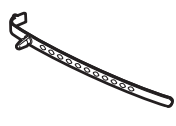

Kabelhalter(Siehe S.17)

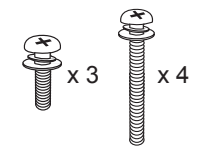

M5 x 16 M4 x 30 Montageschraube (Siehe S.13, Siehe S.14)

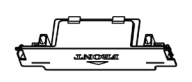

Schutzabdeckung(Siehe S.14)

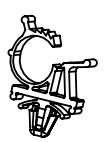

Netzkabelhalter (Siehe S.17)

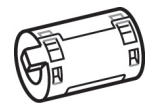

Ferritkern (Abhängig vom Modell)

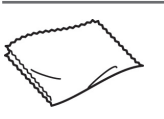

Stromkabel

Reinigungstuch (Abhängig vom Modell) Reinigen Sie das Gehäuse vorsichtig mit dem Poliertuch.

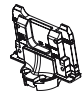

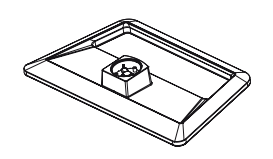

Ständerplatte(Siehe S.13)

#### Nur 42/50PA49\*\*

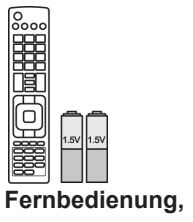

Batterien (AAA)(Siehe S.18)

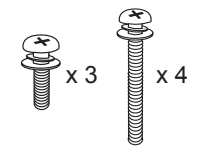

M5 x 16 M4 x 30 Montageschraube (Siehe S.13, Siehe S.14)

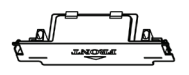

Kabelhalter(Siehe S.17)

Schutzabdeckung(Siehe S.14)

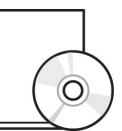

Benutzerhandbuch, CD mit Handbuch

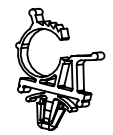

Netzkabelhalter (Siehe S.17)

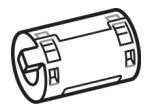

Ferritkern (Abhängig vom Modell)

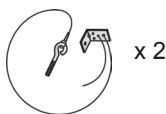

Ringschraube, Wandhalterung (Siehe S.15)

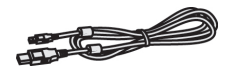

(Siehe S.43)

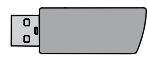

**Touch Pen-Dongle** (AN-TD200) (Siehe S.41)

Spitze (Siehe S.43) Die Anzahl der Spitzen kann je nach Modell variieren.

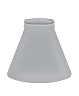

Cradle (Ladeschale) (Siehe S.41)

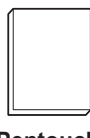

Pentouch-Sicherheitsrichtlinien

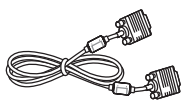

D-Sub-Signalkabel (15-polig)

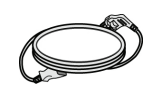

Stromkabel

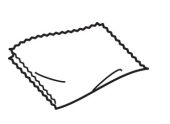

Reinigungstuch (Abhängig vom Modell) Reinigen Sie das Gehäuse vorsichtig mit dem Poliertuch.

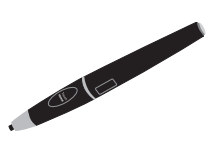

Touch Pen (AN-TP300) Die Anzahl der Touch Pens kann je nach Modell variieren. (Siehe S.41)

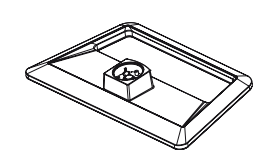

Ständerplatte(Siehe S.13)

Standkörper(Siehe S.13)

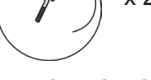

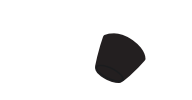

#### 8 MONTAGE UND VORBEREITUNG

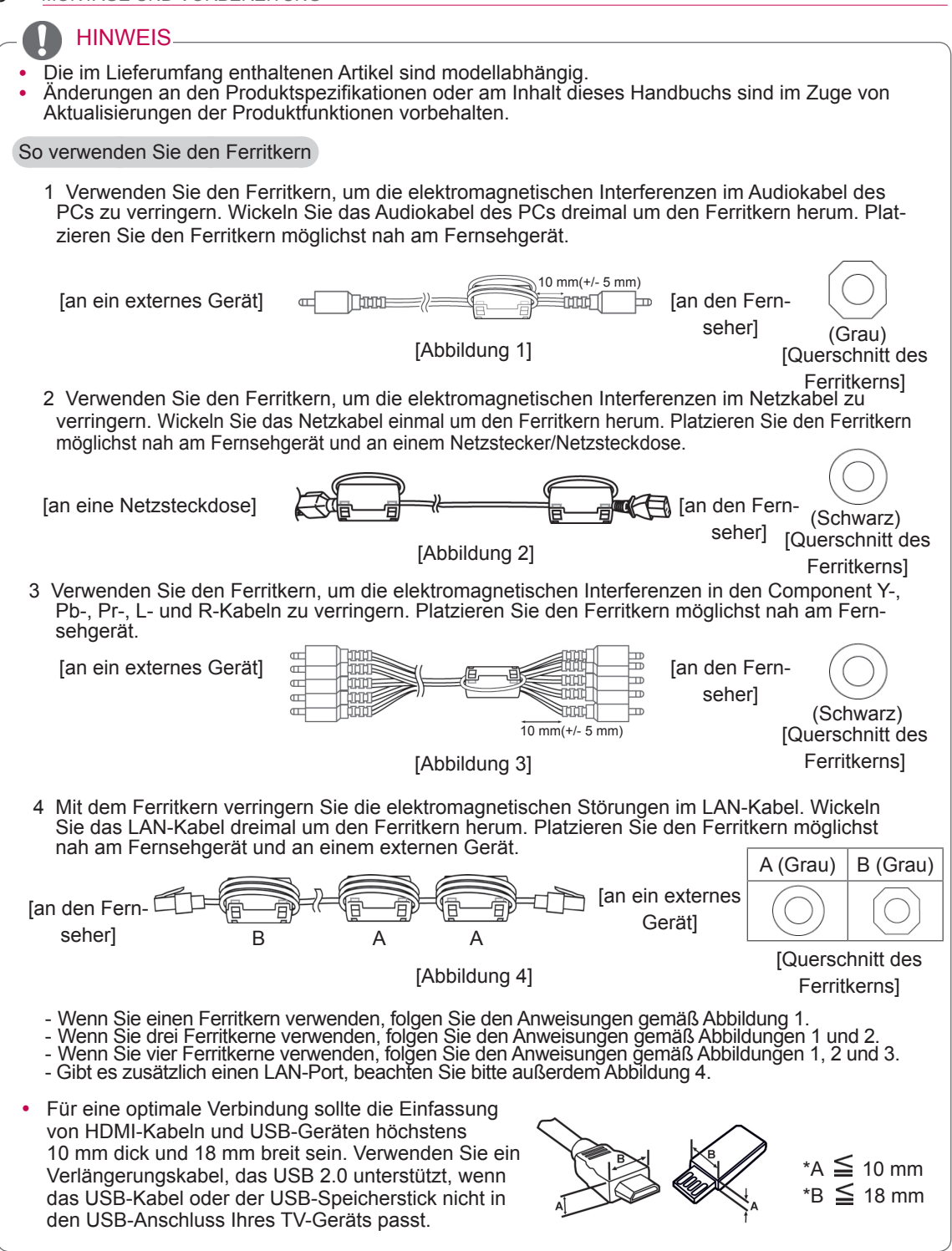

DEUTSCH

# ACHTUNG

- Verwenden Sie keine Fälschungen, um die Sicherheit und Lebensdauer des Gerätes sicherzustellen.
- Durch Fälschungen verursachte Schäden oder Verletzungen sind nicht von der Garantie abgedeckt.

# Separat erhältlich

Separat zu erwerbende Artikel können zur Qualitätsverbesserung geändert werden, ohne dass dies explizit mitgeteilt wird.

Wenden Sie sich diesbezüglich an Ihren Händler.

Dieses Gerät funktioniert nur mit kompatiblen Plasma-TVs von LG.

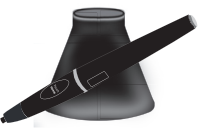

### **AN-TP300** Touch Pen, Cradle (Ladeschale) Die Anzahl der Touch Pens mit Cradle (Ladeschale) kann je nach Modell variieren.

| Compatibility                                 | 42/50PA45** | 50/60PA55** | 50/60PA65** | 42/50PA49** |
|-----------------------------------------------|-------------|-------------|-------------|-------------|
| AN-TP300<br>Touch Pen, Cradle<br>(Ladeschale) |             |             |             | •           |

# **Teile und Tasten**

## HINWEIS

- Das TV-Gerät kann in den Standby-Modus gesetzt werden, um den Stromverbrauch zu verringern. Wenn längere Zeit nicht ferngesehen wird, sollte das Gerät ausgeschaltet werden, um Strom zu sparen.
- Der Stromverbrauch des eingeschalteten Fernsehers kann erheblich verringert werden, wenn die Helligkeit des Bildes vermindert wird.

# 

- Nicht auf den Glasfuß treten oder ihn Stößen aussetzen. Der Fuß kann splittern, wodurch es zu Verletzungen kommen kann. Zudem kann das TV-Gerät herunterfallen.
- Bewegen Sie das TV-Gerät nie durch Ziehen. Dadurch kann es zu Beschädigungen am Boden oder am Gerät kommen.
- Einige Modelle besitzen einen dünnen Film auf dem Display, der nicht entfernt werden darf.

#### Nur 42/50PA45\*\*-ZA~F, 42/50PA49\*\*-ZA~F, 50/60PA55\*\*-ZA~F, 50/60PA65\*\*-ZA~F

• Ihr TV-Gerät kann von der Abbildung möglicherweise leicht abweichen.

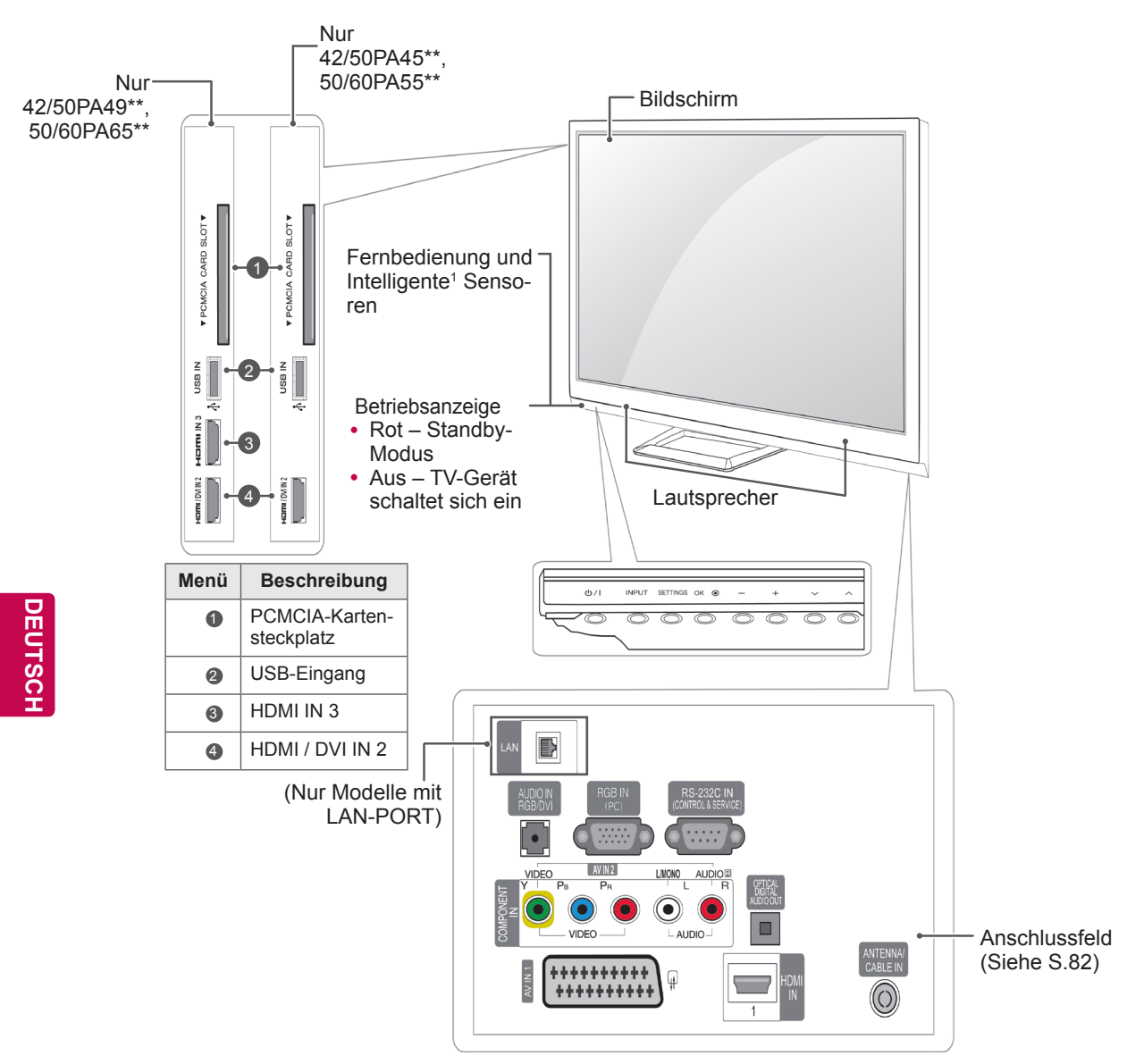

| Taste                                                               | Beschreibung                                                                   |
|---------------------------------------------------------------------|--------------------------------------------------------------------------------|
| ଦ/।                                                                 | Ein- oder Ausschalten des Stroms                                               |
| INPUT                                                               | Ändern der Eingangsquelle                                                      |
| SETTINGS                                                            | Zugriff auf die Hauptmenüs oder Speichern Ihrer Eingaben und Beenden der Menüs |
| OKO Auswahl der markierten Menüoption oder Bestätigen einer Eingabe |                                                                                |
| - +                                                                 | Regelt die Lautstärke                                                          |
| ~ ^                                                                 | Navigiert durch die gespeicherten Programme                                    |

1 Intelligente Sensoren – Stellt die Bildqualität entsprechend der Umgebung ein.

#### Nur 42/50PA45\*\*-ZG~M, 42/50PA49\*\*-ZG~M, 50/60PA55\*\*-ZG~M, 50/60PA65\*\*-ZG~M

• Ihr TV-Gerät kann von der Abbildung möglicherweise leicht abweichen.

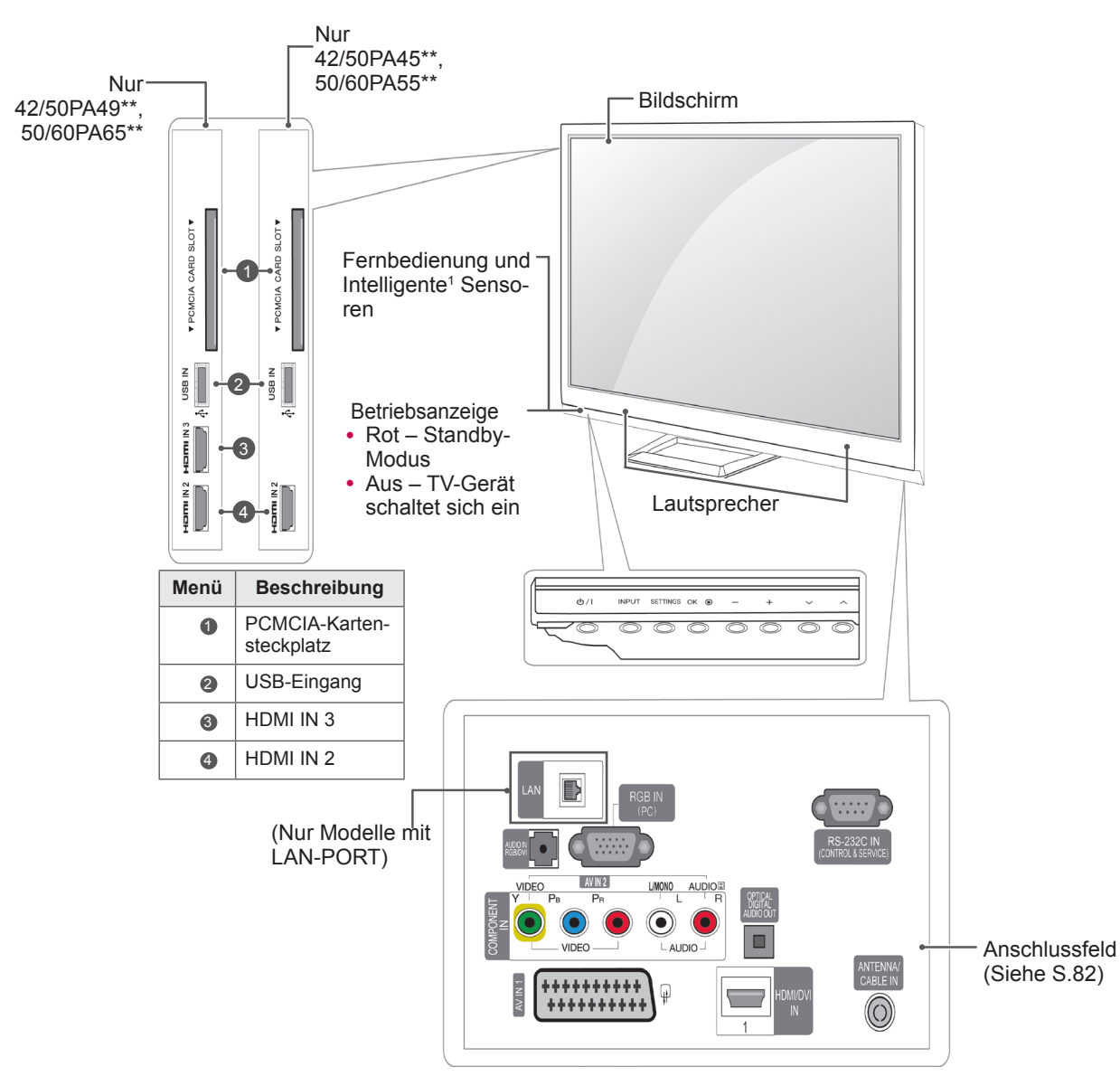

| Taste    | Beschreibung                                                                   |  |
|----------|--------------------------------------------------------------------------------|--|
| ଦ/।      | Ein- oder Ausschalten des Stroms                                               |  |
| INPUT    | Ändern der Eingangsquelle                                                      |  |
| SETTINGS | Zugriff auf die Hauptmenüs oder Speichern Ihrer Eingaben und Beenden der Menüs |  |
| ок⊙      | Auswahl der markierten Menüoption oder Bestätigen einer Eingabe                |  |
| - +      | Regelt die Lautstärke                                                          |  |
| ~ ^      | Navigiert durch die gespeicherten Programme                                    |  |

1 Intelligente Sensoren – Stellt die Bildqualität entsprechend der Umgebung ein.

# Anheben und Bewegen des TV-Gerätes

Lesen Sie folgende Hinweise, bevor Sie das TV-Gerät bewegen oder anheben, um Kratzer oder Beschädigungen am TV-Gerät zu verhindern und um einen sicheren Transport unabhängig von Typ und Größe zu gewährleisten.

# 

- Berühren Sie niemals den Bildschirm, da dieser oder die Pixel, aus denen die Bilder erzeugt werden, dadurch beschädigt werden könnte(n).
- Es wird empfohlen, das TV-Gerät im Originalkarton oder in der Originalverpackung zu bewegen bzw. zu transportieren.
- Trennen Sie das Netzkabel und alle weiteren Kabel, bevor Sie das TV-Gerät bewegen oder anheben.
- Halten Sie das TV-Gerät so, dass der Bildschirm von Ihnen abgewendet ist, um ein Verkratzen des Bildschirms zu verhindern.

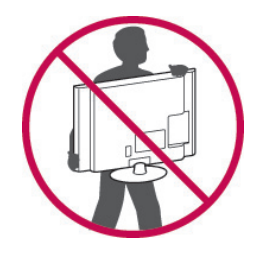

 Halten Sie das TV-Gerät oben und unten am Rahmen gut fest. Halten Sie es nicht am transparenten Teil, am Lautsprecher oder am Lautsprechergrill fest.

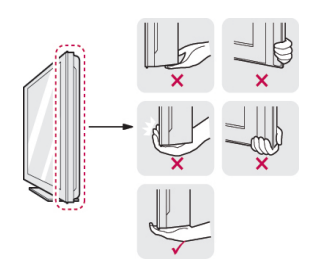

- Große TV-Geräte sollten stets von mindestens 2 Personen transportiert werden.
- Wenn das TV-Gerät von Hand transportiert wird, halten Sie es wie in der folgenden Abbildung gezeigt.

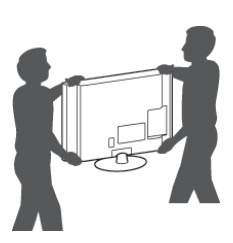

- Setzen Sie das TV-Gerät während des Transports keinen ruckartigen Bewegungen oder starken Erschütterungen aus.
- Halten Sie das TV-Gerät beim Transport aufrecht, drehen Sie es niemals auf die Seite, und kippen Sie es nicht nach links oder rechts.

# Einrichten des TV-Gerätes

• Ihr TV-Gerät kann von der Abbildung möglicherweise leicht abweichen.

Setzen Sie das TV-Gerät auf einen Standfuß, und montieren Sie es auf einem Tisch oder an der Wand.

## Anbringen des Standfußes

Wenn Sie das TV-Gerät nicht an der Wand montieren, bringen Sie den Standfuß wie nachfolgend beschrieben an.

Nur 42/50PA45\*\*, 42/50PA49\*\*, 50/60PA55\*\*, 50/60PA65\*\*

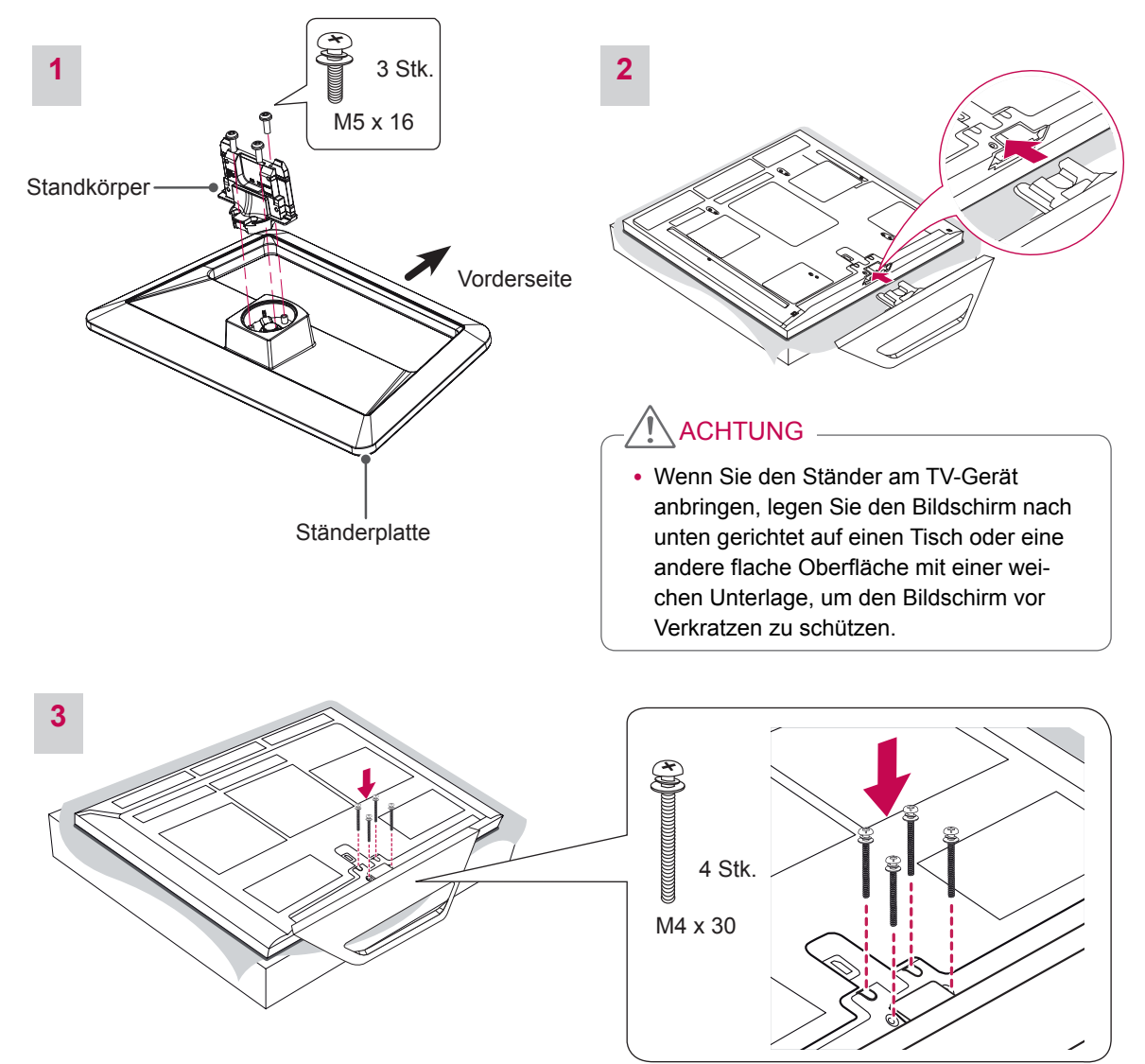

• Ziehen Sie die Schrauben richtig fest, um zu verhindern, dass das TV-Gerät nach vorne kippt. Ziehen Sie sie nicht zu fest an.

#### Abnehmen der Ständerplatte

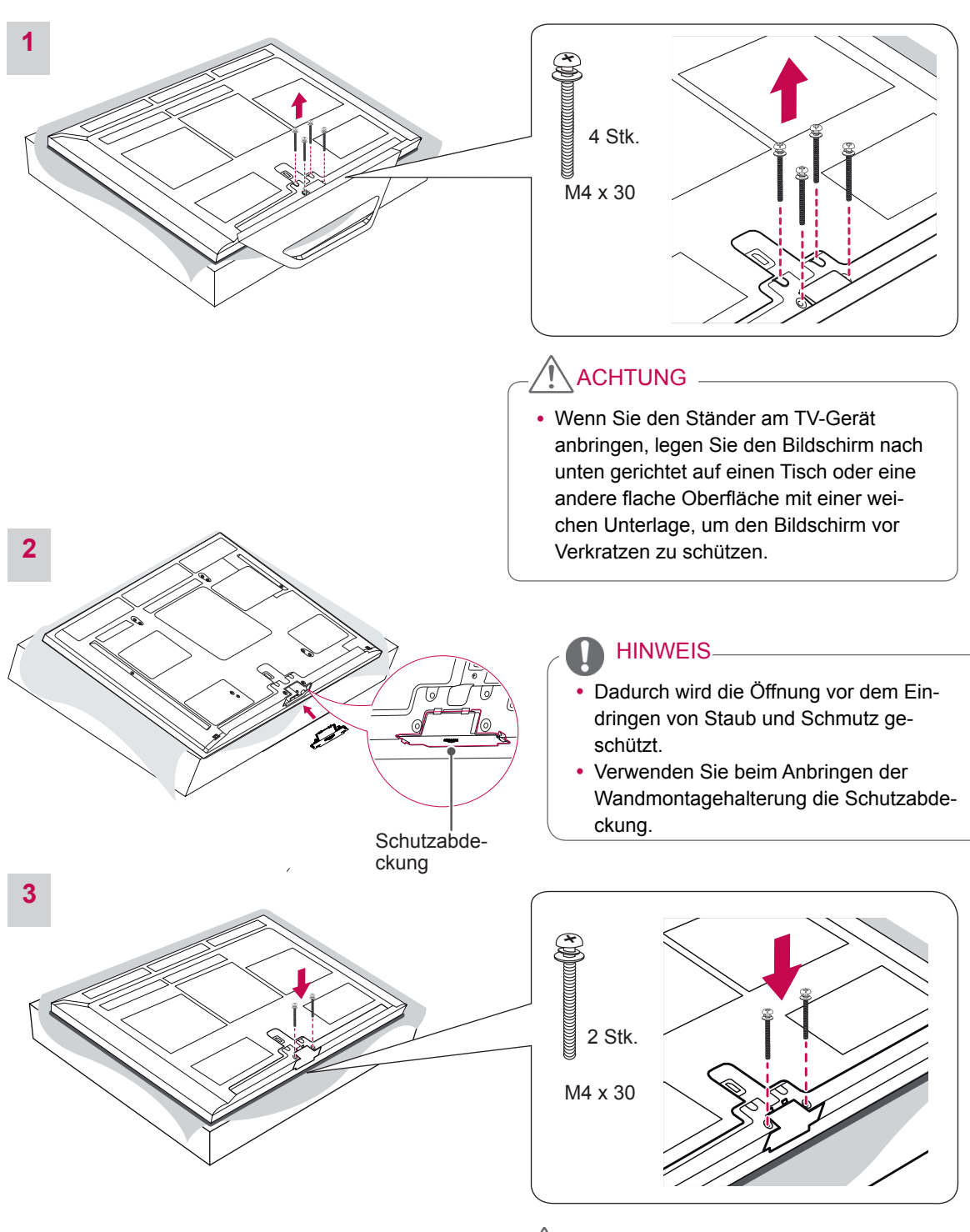

# 

• Ziehen Sie die Schrauben richtig fest, um zu verhindern, dass das TV-Gerät nach vorne kippt. Ziehen Sie sie nicht zu fest an.

# Montage auf einem Tisch

- Ihr TV-Gerät kann von der Abbildung möglicherweise leicht abweichen.
- 1 Heben Sie das TV-Gerät an, und bringen Sie es auf einem Tisch in die aufrechte Position.
  - Lassen Sie (mindestens) 10 cm Platz zur Wand, um eine gute Belüftung zu gewährleisten.

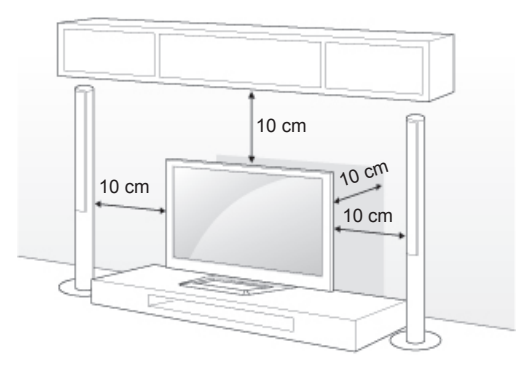

2 Schließen Sie das Netzkabel an eine Steckdose an.

## 🔨 ACHTUNG -

• Stellen Sie das TV-Gerät nicht in die Nähe von Wärmequellen, da dies einen Brand oder Beschädigungen verursachen könnte.

## HINWEIS

• Drehen Sie das TV-Gerät um 20 Grad nach links oder rechts, und stellen Sie den Blickwinkel optimal ein.

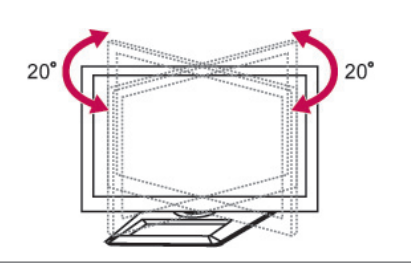

# 

- Wenn Sie das Produkt auf den optimalen Winkel einstellen, sollten Sie darauf achten, dass Sie Ihre Finger nicht einklemmen.
  - Das Einklemmen von Händen oder Fingern kann Verletzungen verursachen.
     Wenn das Gerät zu stark geneigt ist, kann es herunterfallen und beschädigt werden bzw. Verletzungen verursa

Befestigen des TV-Gerätes an einer Wand (abhängig vom Modell)

 Ihr TV-Gerät kann von der Abbildung möglicherweise leicht abweichen.

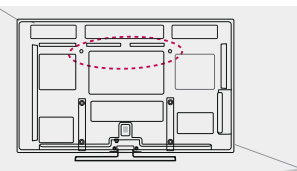

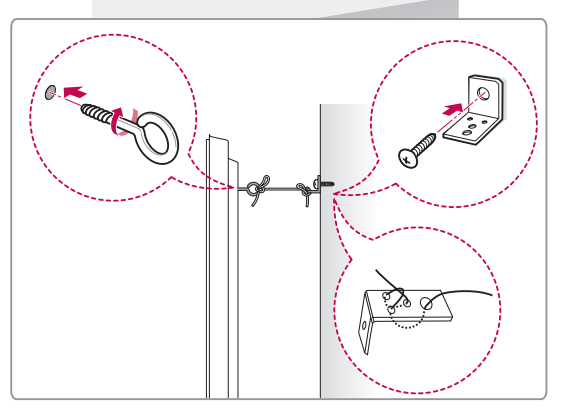

- Setzen Sie die Ringschrauben oder TV-Halterungen und Schrauben an der Rückseite des TV-Gerätes ein, und befestigen Sie sie.
  - Wenn an den Ringschraubenpositionen Schrauben eingesetzt sind, entfernen Sie zunächst die Schrauben.
- 2 Montieren Sie die Wandhalterungen mit den Schrauben an der Wand.

Stimmen Sie die Position der Wandhalterung auf die Ringschrauben an der Rückseite des TV-Gerätes ab.

3 Verbinden Sie die Ringschrauben und Wandhalterungen fest mit einem stabilen Seil.

Achten Sie darauf, dass das Seil horizontal verläuft.

# ACHTUNG

 Achten Sie darauf, dass Kinder nicht auf das TV-Gerät klettern oder sich daran hängen.

HINWEIS-

• Verwenden Sie eine Haltevorrichtung oder einen Schrank, der stark und groß genug ist, um das TV-Gerät sicher abzustützen.

## Wandmontage

Befestigen Sie an der Rückseite des TV-Gerätes sorgfältig eine Wandhalterung, und montieren Sie die Wandhalterung an einer stabilen Wand, die senkrecht zum Fußboden steht. Wenn Sie das TV-Gerät an anderen Baustoffen befestigen möchten, fragen Sie zunächst bei einer qualifizierten Fachkraft nach.

LG empfiehlt, dass die Wandmontage von einem qualifizierten Techniker durchgeführt wird.

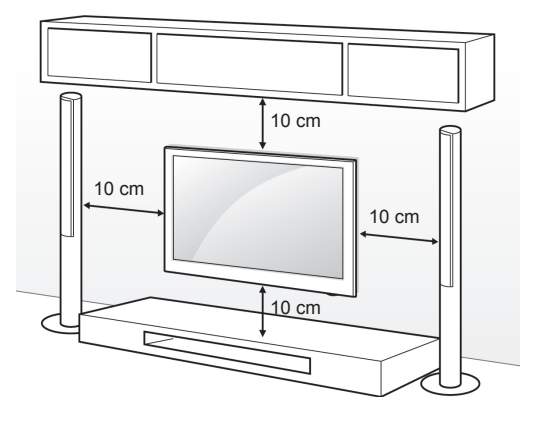

Verwenden Sie unbedingt Schrauben und Wandhalterungen, die der VESA-Norm entsprechen. Die Standardmaße der Wandmontagesätze können der folgenden Tabelle entnommen werden.

#### Separat zu beziehen (Wandmontagehalterung)

| Modell           | 42/50PA45**      | 60PA55**  |
|------------------|------------------|-----------|
|                  | 42/50PA49**      | 60PA65**  |
|                  | 50PA55**         |           |
|                  | 50DA65**         |           |
|                  | JUFA0J           |           |
| VESA (A x B)     | 400 x 400        | 600 x 400 |
| Standardschraube | M6               | M8        |
| Anzahl Schrauben | 4                | 4         |
| Wandmontagehal-  | PSW400B          | PSW600B   |
| terung           | N: : ( + ) : : M | V V V V V |
| _                |                  |           |
|                  |                  |           |
|                  |                  |           |
|                  | VII:::: V        |           |
|                  |                  |           |
|                  | PSW420BX         | PSW620BX  |
|                  | N:               |           |
|                  |                  |           |
|                  |                  |           |
|                  |                  |           |
|                  | ्या मार्ट छ      |           |
|                  |                  |           |
|                  |                  |           |

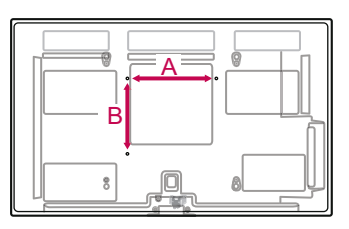

# 

- Trennen Sie erst das Netzkabel, bevor Sie das TV-Gerät bewegen oder installieren. Ansonsten besteht Stromschlaggefahr.
- Wenn Sie das TV-Gerät an einer Decke oder Wandschräge montieren, kann es herunterfallen und dadurch zu Verletzungen führen. Verwenden Sie eine autorisierte Wandhalterung von LG, und wenden Sie sich an Ihren Händler vor Ort oder an qualifiziertes Fachpersonal.
- Ziehen Sie die Schrauben nicht zu fest an, da dies Beschädigungen am TV-Gerät hervorrufen und zum Erlöschen Ihrer Garantie führen könnte.
- Verwenden Sie die Schrauben und Wandhalterungen, die der VESA-Norm entsprechen. Schäden oder Verletzungen, die durch unsachgemäße Nutzung oder die Verwendung von ungeeignetem Zubehör verursacht werden, fallen nicht unter die Garantie.

- Verwenden Sie die Schrauben, die unter den Spezifikationen der VESA-Norm aufgeführt sind.
- Der Wandmontagesatz beinhaltet eine Installationsanleitung und die notwendigen Teile.
- Die Schraubenlänge hängt von der Wandbefestigung ab. Verwenden Sie unbedingt Schrauben der richtigen Länge.
- Weitere Informationen können Sie dem im Lieferumfang der Wandmontagehalterung enthaltenen Handbuch entnehmen.

## Sauberes Verlegen der Kabel

- Ihr TV-Gerät kann von der Abbildung möglicherweise leicht abweichen.
- 1 Installieren Sie den Netz-Kabelhalter und das Netzkabel. Dies soll verhindern, dass das Stromkabel versehentlich herausgezogen wird.

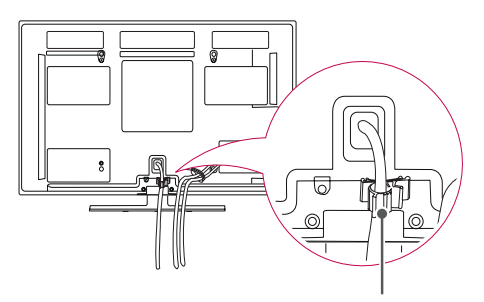

Netzkabelhalter

2 Bündeln Sie die Kabel und binden Sie sie mit dem Kabelhalter zusammen.

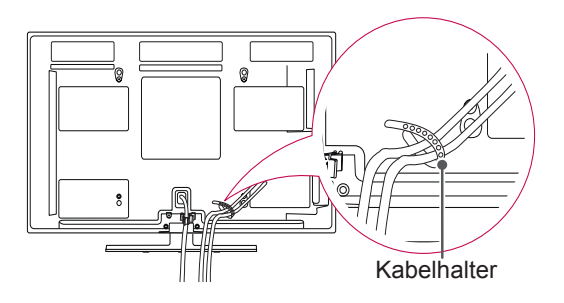

# 

• Halten Sie das TV-Gerät beim Transport nicht am **Kabelhalter** und **Netzkabelhalter** fest, da diese brechen und Verletzungen sowie Beschädigungen am TV-Gerät verursachen können.

# FERNBEDIENUNG

Die Beschreibungen in diesem Handbuch beziehen sich auf die Tasten der Fernbedienung.

Lesen Sie dieses Handbuch bitte aufmerksam durch, und verwenden Sie das TV-Gerät bestimmungsgemäß.

Um die Batterien zu wechseln, öffnen Sie das Batteriefach, wechseln Sie die Batterien (1,5 V-AAA), legen Sie die  $\oplus$  und  $\bigcirc$ -Pole entsprechend der Kennzeichnung im Fach ein, und schließen Sie das Batteriefach. Richten Sie die Fernbedienung auf den Fernbedienungssensor am TV-Gerät aus.

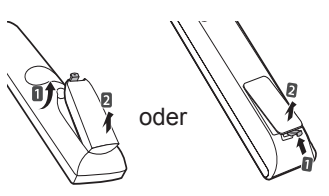

Gehen Sie zum Herausnehmen der Batterien in umgekehrter Reihenfolge vor.

ACHTUNG

- Verwenden Sie niemals alte zusammen mit neuen Batterien, da dies Schäden an der Fernbedienung hervorrufen kann.
- Ihr TV-Gerät kann von der Abbildung möglicherweise leicht abweichen.

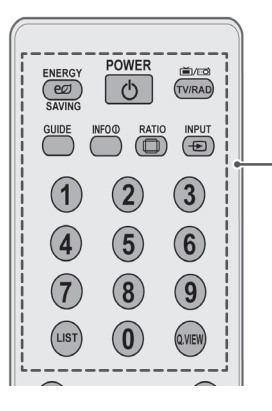

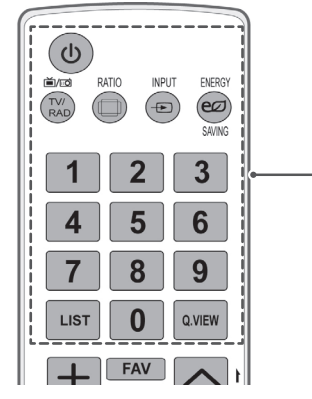

**(POWER)** Ein- oder Ausschalten des TV-Geräts.

**ENERGY SAVING (Energiesparen)** (Siehe S.68) Passt die Bildschirmhelligkeit an, um den Stromverbrauch zu senken.

**TV/RAD** Wählt Radio-, TV- und DTV-Programme an.

**GUIDE (PROGRAMMFÜHRER)** Öffnet den Programmführer.

**INFO** (Siehe S.29) Anzeige von Informationen zum aktuellen Programm und Bildschirm.

RATIO (Format) (Siehe S.31) Ändert die Bildgröße und das Bildformat.

**INPUT (Eingang)** (Siehe S.33) Ändern der Eingangsquelle; Einschalten des TV-Gerätes.

Zifferntasten Zur Eingabe von Nummern.

LIST (Liste) (Siehe S.28) Zum Zugriff auf die Liste der gespeicherten Programme.

#### Q.VIEW

Schaltet zwischen den zwei zu Letzt gesehenen Programmen um.

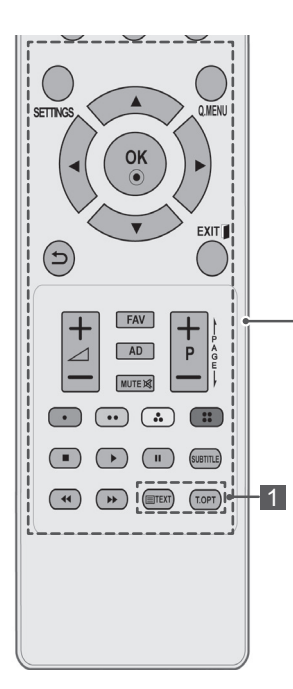

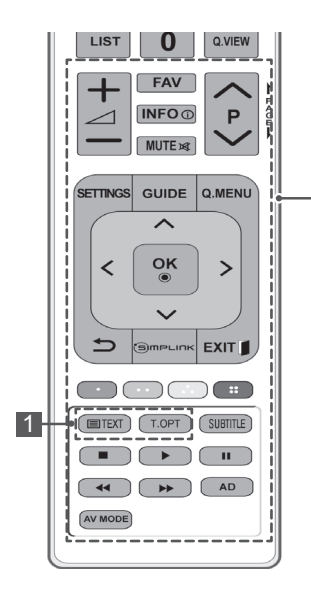

#### SETTINGS

Öffnet und schließt die Hauptmenüs und speichert Ihre Eingaben.

Q. MENU (Siehe S.35) Öffnet die Schnellmenüs.

Navigationstasten (nach oben/nach unten/nach links/nach rechts) Navigiert durch Menüs und Einstellungen.

#### OK

Wählt Menüs oder Einstellungen und speichert Ihre Eingabe.

**S** Zurück zur vorherigen Ebene.

#### EXIT (Beenden)

Blendet alle Bildschirmmenüs aus und kehrt zum TV-Bild zurück.

⊿ + -Regelt die Lautstärke.

#### FAV (Siehe S.28)

Zugriff auf die Liste der Lieblingsprogramme.

#### AD

Schaltet die Audiobeschreibung ein oder aus.

#### MUTE

Stellt den Ton aus.

 $\mathbf{P} \wedge \vee (\mathbf{P} + -)$ Navigiert durch die gespeicherten Programme.

#### PAGE (Seite)

Springt zum vorherigen oder nächsten Bildschirm.

#### Farbige Tasten

Diese Tasten werden für den Teletext (nur TELETEXT-Modelle) oder zum Ordnen der Senderliste verwendet.

#### Bedientasten( ■, ▶, II, ◄◄, ▶▶)

Steuerung der Menüs von "MEINE MEDIEN" oder SIMPLINK-kompatibler Geräte (USB,SIMPLINK).

#### SUBTITLE

Ruft den bevorzugten Untertitel im digitalen Modus auf.

#### 1 TELETEXT-TASTEN (Siehe S.94)

Diese Tasten werden für Teletext verwendet. Weitere Informationen dazu erhalten Sie im Abschnitt "Teletext".

INFO (Siehe S.29) Anzeige von Informationen zu aktuellem Programm und Bildschirm.

## GUIDE (PROGRAMMFÜHRER)

## Öffnet den Programmführer.

SIMPLINK (Siehe S.93) (abhängig vom Modell) Greift auf die mit HDMI-Kabel angeschlossenen AV-Geräte über HDMI-CEC zu. Öffnen des SIMPLINK-Menüs.

AV MODE (Siehe S.33)(abhängig vom Modell) Auswahl eines AV-Modus

# FERNSEHEN

# Anschließen einer Antenne

Schließen Sie eine Antenne an, um fernsehen zu können. Beachten Sie dabei folgende Hinweise. Schließen Sie zur Vermeidung von Schäden das Gerät erst dann an die Steckdose an, wenn alle anderen Geräte angeschlossen sind.

Schließen Sie das TV-Gerät mit einem HF-Kabel (75  $\Omega$ ) an eine Wandantennenbuchse an.

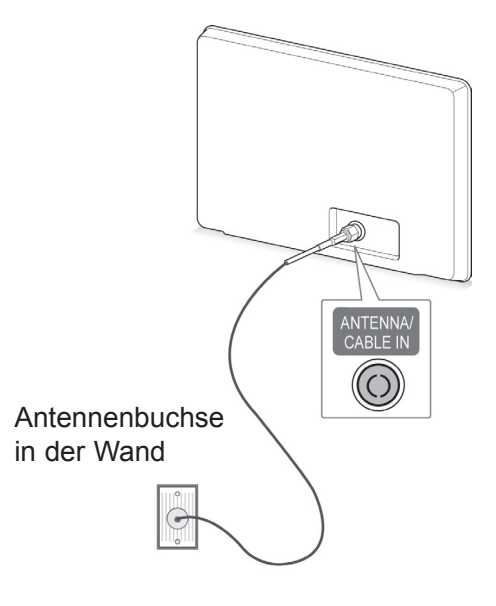

### HINWEIS

- Stellen Sie die Ausrichtung der Antenne ein, um eine optimale Bildqualität zu erhalten.
- Durch Anbringen eines Signalverstärkers kann bei schlechtem Empfang eine bessere Bildqualität erreicht werden.
- Wenn die Bildqualität bei angeschlossener Antenne schlecht ist, richten Sie die Antenne richtig aus.
- Antennenkabel und Signalverstärker sind nicht im Lieferumfang enthalten.

# Erstmaliges Einschalten des TV-Gerätes

Wenn Sie das TV-Gerät zum ersten Mal einschalten, wird der Bildschirm für die Ersteinrichtung angezeigt. Wählen Sie eine Sprache, und passen Sie die Grundeinstellungen an.

- 1 Schließen Sie das Netzkabel an eine Steckdose an.
- 2 Drücken Sie im Standby-Modus **(POWER)**, um das TV-Gerät einzuschalten.

Der Bildschirm für die Ersteinrichtung wird angezeigt, wenn Sie das TV-Gerät zum ersten Mal einschalten.

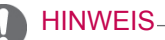

### Über OPTION in den Hauptmenüs können Sie das Gerät auf die Werkseinstellungen zurücksetzen.

3 Befolgen Sie die Anweisungen auf dem Bildschirm, um die Einstellungen des TV-Gerätes Ihren Vorlieben entsprechend einzustellen.

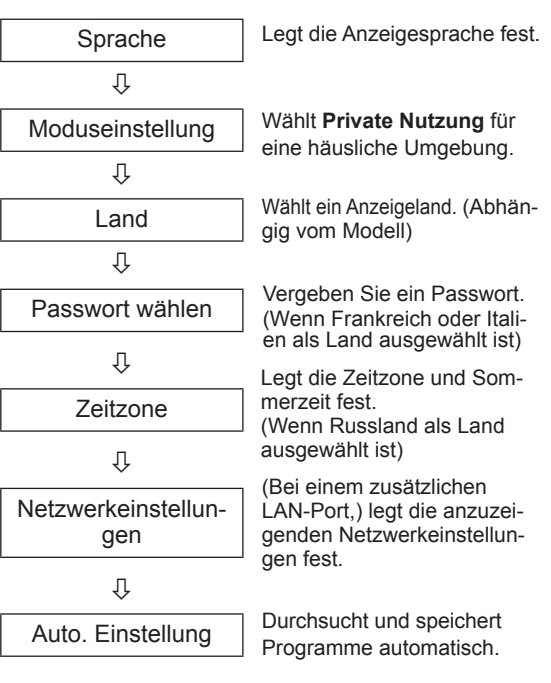

## HINWEIS-

- In Ländern ohne festgelegte Standards für DTV-Sendungen können, je nach DTV-Sendungsumgebung, bestimmte DTV-Funktionen u. U. nicht genutzt werden.
- Falls Frankreich als Land ausgewählt wurde, lautet das Passwort nicht "0, 0, 0, 0", sondern "1, 2, 3, 4".
- Zur bestmöglichen Bildwiedergabe in Ihrer häuslichen Umgebung wählen Sie Private Nutzung.
- **Demo im Geschäft** eignet sich für eine Geschäftsumgebung.
- Wenn Sie Demo im Geschäft wählen, werden alle benutzerdefinierten Einstellungen innerhalb von 5 Minuten auf die Standardeinstellungen von Demo im Geschäft zurückgesetzt.
- 4 Wenn die Grundeinstellungen vorgenommen wurden, **drücken Sie** OK.

## HINWEIS

- Wenn Sie die Ersteinrichtung nicht abschließen, wird diese beim nächsten Einschalten des TV-Gerätes wieder angezeigt.
- Ziehen Sie das Netzkabel aus der Steckdose, wenn Sie das TV-Gerät längere Zeit nicht nutzen.
- 5 Zum Ausschalten des TV-Gerätes drücken Sie die Taste (**)**(**POWER (EIN/AUS)**).

# Fernsehen

- 1 Drücken Sie im Standby-Modus 也(POWER (EIN/AUS)), um das TV-Gerät einzuschalten.
- 2 Drücken Sie **INPUT**, und wählen Sie **Antenne**.

Das TV-Gerät wechselt in den Standby-Modus.

# Verwalten von Programmen

Automatisches Einstellen des der Programme

#### Bei Auswahl von Antenne:

Verwenden Sie diese Funktion, um automatisch alle verfügbaren Programme zu suchen und zu speichern.

Beim Starten der automatischen Programmierung werden sämtliche gespeicherten Dienstinformationen gelöscht.

- 1 Öffnen Sie die Hauptmenüs mit der Taste SET-TINGS (EINSTELLUNGEN).
- 2 Drücken Sie die Navigationstasten, um zu SETUP zu gelangen, und drücken Sie OK.
- 3 Drücken Sie die Navigationstasten, um zu Auto. Einstellung zu gelangen, und drücken Sie OK.
- 4 Drücken Sie die Navigationstasten, um zu Antenne zu gelangen, und drücken Sie OK.
- 5 Wählen Sie Start, um die automatische Einstellung zu starten. Das TV-Gerät sucht und speichert automatisch die verfügbaren Programme.
- 6 Drücken Sie abschließend EXIT(BEENDEN). Um zum vorherigen Menü zurückzukehren, drücken Sie ⊅.

- Wenn das TV-Gerät ein gesperrtes Programm sucht, werden Sie zur Eingabe Ihres Kennworts aufgefordert, damit das gesuchte Programm beibehalten wird.
- Sie können bis zu 1,800 Programme speichern. Wie viele Programme tatsächlich gespeichert werden können, hängt von der Umgebung des Übertragungssignals ab.
- Wenn im Menü "Land" Italien gewählt wird und nach "Auto. Einstellung" das Pop-up für Programmkonflikt erscheint, wählen Sie einen Sender, um den Konflikt mit dieser Programmnummer zu lösen.
- Wenn im Menü "Land" Großbritannien gewählt wird und nach "Auto. Einstellung" das Pop-up für Programmkonflikt angezeigt wird, wählen Sie eine Region und ein Land zum Lösen des Konflikts mit dieser Programmnummer.
- Wenn Norwegen im Menü "Land" gewählt wird und der Netzwerkname nach "Auto. Einstellung" mehr als zweimal erkannt wird, können Sie den gewünschten Netzwerknamen auswählen. Die Programmlisten werden anhand des ausgewählten Netzwerknamens angeordnet. (Nur Modelle für Skandinavien)

#### Bei Auswahl von Kabel:

- 1 Öffnen Sie die Hauptmenüs mit der Taste **SET-TINGS (EINSTELLUNGEN)**.
- 2 Drücken Sie die Navigationstasten, um zu SETUP zu gelangen, und drücken Sie OK.
- 3 Drücken Sie die Navigationstasten, um zu Auto. Einstellung zu gelangen, und drücken Sie OK.
- 4 Drücken Sie die Navigationstasten, um zu Kabel zu gelangen, und drücken Sie OK.
- 5 Gehen Sie mithilfe der Navigationstasten zu Hauptanbieter oder zu Andere Anbieter und drücken Sie OK.
- 6 Drücken Sie die Navigationstasten, um zu Schnell oder Voll zu gelangen, und drücken Sie OK.
- 7 Nehmen Sie mithilfe der Navigations- oder Ziffertasten die richtige Einstellung vor (außer im Vollmodus), und drücken Sie OK.
- 8 Wählen Sie **Start**, um die automatische Einstellung zu starten.

Das TV-Gerät sucht und speichert automatisch die verfügbaren Programme.

 9 Drücken Sie abschließend BEENDEN.
 Um zum vorherigen Menü zurückzukehren, drücken Sie ⊅.

## HINWEIS

- Wenn das TV-Gerät ein gesperrtes Programm sucht, werden Sie zur Eingabe Ihres Kennwortes aufgefordert, damit das gesuchte Programm beibehalten wird.
- Bei Auswahl der Option Kabel werden im Menü Kabel-Serviceanbieter je nach Kabelangebot im jeweiligen Land verschiedene Anbieter angezeigt.
- Das Popup-Fenster zur Auswahl des Serviceanbieters wird zunächst nur in 3 Fällen angezeigt: wenn Sie das Menü Erste Einstellungen wählen, wenn Sie von Antenne auf Kabel umstellen oder wenn Sie das Land ändern.
- Zur Auswahl des Serviceanbieters neben den drei genannten Optionen wählen Sie Setup->DTV-Kabeleinstellung-> Serviceanbieter.

- Zertifizierung für Serviceanbieter: Schweden (Comhem, Canal Digital), Dänemark (YouSee, Canal Digital, Stofa), Norwegen (Canal Digital), Niederlande (Ziggo, UPC Digitaal), Ukraine (Volia-Cable), Deutschland (KDG, Unity Media), Schweiz (CableCom, UPC), Österreich (UPC Digital), Ungarn (UPC Digital), Irland (UPC Digital), Ungarn (UPC Digital), Irland (UPC Digital), Polen (UPC Digital), Rumänien (UPC Digital), Russland (TVOE TV (St. Petersburg),TVOE (Jekaterinburg), Dom. ru, AKADO, (OnLime)) (Die Zertifizierung für Serviceanbieter kann hinzugefügt werden.)
- Falls der gewünschte Dienstanbieter nicht verfügbar ist, wählen Sie Andere Anbieter.
- Wenn Sie "Andere Anbieter" auswählen oder das ausgewählte Land nur "Andere Anbieter" unterstützt, kann es einige Zeit dauern, bis alle Sender gefunden werden. Es ist auch möglich, dass einige Sender nicht gefunden werden.
- Falls einige Sender nicht angezeigt werden, führen Sie die folgenden Schritte aus:
- 1. EINSTELLUNG -> Auto. Einstellung -> S-Kan. -> Einstellung

2. Geben Sie zusätzliche Werte wie Frequenz, Symbolrate, Modulation und Netzwerk-ID ein. (Diese Informationen können Sie bei Ihrem Kabelanbieter erfragen.)

Die folgenden Werte werden benötigt, um alle verfügbaren Programme schnell und korrekt zu finden.

Die allgemein verwendeten Werte sind als "Standardeinstellungen" voreingestellt. Für die richtigen Einstellungen fragen Sie bitte bei Ihrem Kabel-Serviceanbieter nach. Beim Ausführen von Auto. Einstellung im DVB-Kabelmodus werden bei Auswahl von "Voll" alle Frequenzen durchsucht, damit die verfügbaren Kanäle gefunden werden. Falls das Programm nicht durch Auswahl von "Standard" gesucht wird, führen Sie die Suche durch Auswahl von "Voll" durch. Sollte das Programm jedoch durch Auswahl von "Voll" gesucht werden, kann die Auto. Einstellung ziemlich lange dauern. Sollten einige Kanäle nicht gefunden werden, wenn Voll ausgewählt ist, aktivieren Sie das Kontrollkästchen Detailansicht, und versuchen Sie es erneut.

- Frequenz: Eingabe eines vom Benutzer festgelegten Frequenzbereichs.
- Symbolrate: Eingabe einer vom Benutzer festgelegten Symbolrate. (Symbolrate: Geschwindigkeit, in der ein Gerät wie ein Modem Symbole an einen Kanal sendet).
- Modulation: Eingabe einer vom Benutzer festgelegten Modulation. (Modulation: Auftragen von Ton- und Bildsignalen auf eine Trägerfrequenz).
- eine Trägerfrequenz). • Netzwerk-ID: Eindeutige ID, die jedem Benutzer zugewiesen wird.
- Startfrequenz: Eingabe einer vom Benutzer festgelegten Startfrequenz des Frequenzbereichs.
- Endfrequenz: Eingabe einer vom Benutzer festgelegten Endfrequenz des Frequenzbereichs.

## DTV-Kabeleinstellung (nur im Kabelmodus)

Die Auswahl im Menü "Serviceanbieter" hängt von der im entsprechenden Land unterstützten Anzahl an Serviceanbietern ab. Wenn die Anzahl der unterstützten Serviceanbieter für das entsprechende Land 1 ist, ist diese Funktion nicht aktiviert.

- 1 Öffnen Sie die Hauptmenüs mit der Taste SET-TINGS (EINSTELLUNGEN).
- 2 Drücken Sie die Navigationstasten, um zu SETUP zu gelangen, und drücken Sie OK.
- 3 Drücken Sie die Navigationstasten, um zu DTV-Kabeleinstellung zu gelangen, und drücken Sie OK.
- 4 Drücken Sie die Navigationstasten, um zu Serviceanbieter oder Automatische Senderaktualisierung zu gelangen, und drücken Sie OK.
- 5 Wählen Sie die gewünschte Quelle aus.
- 6 Drücken Sie abschließend EXIT (Beenden). Um zum vorherigen Menü zurückzukehren, drücken Sie ⊃.
  - Bei Auswahl von S-Kan wird das Menü DTV-Kabeleinstellung aufgerufen.
  - Wenn Autom. Senderaktualisierung auf Ein eingestellt ist, können Sie die Informationen für alle Programme aktualisieren, die sich aktualisieren lassen, auch für Programme, die momentan angesehen werden.
  - Wenn Autom. Senderaktualisierung auf Aus eingestellt ist, können Sie nur die Informationen für alle Programme aktualisieren, die momentan angesehen werden.
  - · Sie können das Menü DTV-Kabeleinstellung nicht auswählen, wenn der Serviceanbieter auf "Ziggo" eingestellt ist.

## Manuelles Einstellen der Programme (im digitalen Modus)

Mit der manuellen Einstellung können Sie ein Programm manuell in die Programmliste aufnehmen.

Bei Auswahl von Antenne:

- Öffnen Sie die Hauptmenüs mit der Taste SET-TINGS (EINSTELLUNGEN).
- 2 Drücken Sie die Navigationstasten, um zu SE-TUP zu gelangen, und drücken Sie OK.
- 3 Drücken Sie die Navigationstasten, um zu Man. Einstellung zu gelangen, und drücken Sie OK.
- 4 Drücken Sie die Navigationstasten, um zu DTV zu gelangen, und drücken Sie OK.
- 5 Blättern Sie durch die Programmtypen, und löschen Sie Programme bzw. fügen Sie welche hinzu.
- 6 Drücken Sie abschließend EXIT. Um zum vorherigen Menü zurückzukehren, drücken Sie ᠫ.

### HINWEIS

- Wenn das TV-Gerät ein gesperrtes Programm sucht, werden Sie zur Eingabe Ihres Kennwortes aufgefordert, damit das gesuchte Pro-
- gramm beibehalten wird. Sie können die Option **SBAND** auswählen, wenn das Land auf "Norwegen, Lettland" eingestellt ist.

#### Bei Auswahl von Kabel:

- 1 Öffnen Sie die Hauptmenüs mit der Taste SET-TINGS (EINSTELLUNGEN).
- 2 Drücken Sie die Navigationstasten, um zu SE-TUP zu gelangen, und drücken Sie OK.
- 3 Drücken Sie die Navigationstasten, um zu Man. Einstellung zu gelangen, und drücken Sie OK.
- Drücken Sie die Navigationstasten, um zu Kabel-DTV zu gelangen, und drücken Sie OK.
- 5 Nehmen Sie die entsprechenden Einstellungen vor.
- 6 Drücken Sie abschließend EXIT (Beenden). Um zum vorherigen Menü zurückzukehren, drücken Sie Ⴢ.

- Wenn das TV-Gerät ein gesperrtes Programm sucht, werden Sie zur Eingabe Ihres Kennwortes aufge-fordert, damit das gesuchte Programm beibehalten wird.
- Symbolrate: Eingabe einer vom Benutzer festge-legten Symbolrate. (Symbolrate: Geschwindigkeit, in der ein Gerät wie ein Modem Symbole an einen Kanal sendet)
- Kanal senget). **Modulation**: Eingabe einer vom Benutzer festgeleg-ten Modulation. (Modulation: Auftragen von Ton- und Bildsignalen auf eine Trägerfrequenz). Sie können die Option **DTV-Kabel** nicht auswählen, wenn der Serviceanbieter auf "**Ziggo**" oder "**Andere Anbioter"** in den Niederlanden eingestellt ist
- Anbieter" in den Niederlanden eingestellt ist.

# Manuelle Programmeinrichtung (im analogen Modus)

Mit der manuellen Einstellung können Sie Sender manuell einstellen und in jeder gewünschten Reihenfolge anordnen.

- 1 Öffnen Sie die Hauptmenüs mit der Taste SET-TINGS (EINSTELLUNGEN).
- 2 Drücken Sie die Navigationstasten, um zu EINSTELLUNG zu gelangen, und drücken Sie OK.
- 3 Drücken Sie die Navigationstasten, um zu Man. Einstellung zu gelangen, und drücken Sie OK.
- 4 Drücken Sie die Navigationstasten, um zu TV oder Kabel-TV zu gelangen, und drücken Sie OK.
- 5 Blättern Sie durch die Programmtypen, und löschen Sie Programme bzw. fügen Sie welche hinzu.
- 6 Drücken Sie die Navigationstasten, um zu TV-System zu gelangen.
- 7 Drücken Sie die Navigationstasten, um zu V/ UHF oder Kabel zu gelangen.
- 8 Drücken Sie die Navigationstasten oder Zifferntasten, um zur gewünschten Kanalnummer zu gelangen.
- 9 Drücken Sie die Navigationstasten, um die Suche zu beginnen.
- 10 Drücken Sie die Navigationstasten, um zu Speichern zu gelangen, und drücken Sie OK.
- 11 Drücken Sie abschließend EXIT (Beenden). Um zum vorherigen Menü zurückzukehren, drücken Sie ⇒.

## HINWEIS

- Wenn das TV-Gerät ein gesperrtes Programm sucht, werden Sie zur Eingabe Ihres Kennwortes aufgefordert, damit das gesuchte Programm beibehalten wird.
- L : SECAM L/L' (Frankreich)
- **BG**: PAL B/G, SECAM B/G (Europa/Osteuropa/Asien/Neuseeland/Mittl. Osten/Afrika)
- I: PAL I (Großbritannien / Irland / Hongkong / Südafrika)
- DK: PAL D/K, SECAM D/K (Osteuropa / China / Afrika / CIS)
- Wiederholen Sie die Schritte 5 bis 10, um einen weiteren Kanal zu speichern.

### Zuordnung eines Sendernamens

Sie können jeder Programmnummer einen Sendernamen mit bis zu fünf Zeichen zuordnen.

- 1 Öffnen Sie die Hauptmenüs mit der Taste **SET-TINGS (EINSTELLUNGEN)**.
- 2 Drücken Sie die Navigationstasten, um zu SETUP zu gelangen, und drücken Sie OK.
- 3 Drücken Sie die Navigationstasten, um zu Man. Einstellung zu gelangen, und drücken Sie OK.
- 4 Drücken Sie die Navigationstasten, um zu TV oder Kabel-TV zu gelangen.
- 5 Drücken Sie die Navigationstasten, um zu Name zu gelangen, und drücken Sie OK.
- 6 Drücken Sie zum Blättern die Navigationstasten, wählen Sie die Position und dann das zweite Zeichen usw. Sie können die Buchstaben A bis Z, die Zahlen 0 bis 9, +/ - und das Leerzeichen verwenden und OK drücken.
- 7 Drücken Sie die Navigationstasten, um zu Schließen zu gelangen, und drücken Sie OK.
- 8 Drücken Sie die Navigationstasten, um zu **Speichern** zu gelangen, und drücken Sie **OK**.
- 9 Drücken Sie abschließend EXIT.
   Um zum vorherigen Menü zurückzukehren, drücken Sie <sup>1</sup>D.

## Bearbeiten der Programmliste

Wenn Sie eine Programmnummer überspringen, bedeutet dies, dass Sie dieses Programm während der TV-Wiedergabe nicht mit den Tasten  $P \land \lor (P + -)$  auswählen können.

Wenn Sie das übersprungene Programm auswählen möchten, geben Sie mit den ZIFFERTASTEN direkt die Programmnummer ein, oder wählen Sie es im Menü "Programme Edit" aus.

Mit dieser Funktion können Sie gespeicherte Programme überspringen.

Sie können die Programmnummer mit der Funktion "Bewegen" ändern, wenn beim Starten der automatischen Einstellung die Option "Automatische Nummerierung" nicht markiert ist.

- 1 Öffnen Sie die Hauptmenüs mit der Taste SET-TINGS (EINSTELLUNGEN).
- 2 Drücken Sie die Navigationstasten, um zu **SE-TUP** zu gelangen, und drücken Sie **OK**.
- 3 Drücken Sie die Navigationstasten, um zu Programme Edit (Senderliste ordnen) zu gelangen, und drücken Sie OK.
- 4 Drücken Sie die Navigationstasten, um das zu speichernde oder zu überspringende Programm auszuwählen.
- 5 Drücken Sie abschließend EXIT (Beenden). Um zum vorherigen Menü zurückzukehren, drücken Sie <sup>1</sup>→.

### Im DTV/RADIO-Modus

#### Überspringen einer Programmnummer

- 1 Drücken Sie die Navigationstasten, um eine Programmnummer zu wählen, die übersprungen werden soll.
- 2 Drücken Sie die blaue Taste, um die Programmnummer zu ändern.
- 3 Drücken Sie die blaue Taste, um die Sperre aufzuheben.

- Wenn Programme übersprungen werden sollen, werden die übersprungenen Programme in Blau dargestellt, und sie werden bei der TV-Wiedergabe durch Drücken der Tasten P ∧ (P +) oder P ∨ (P - ) nicht ausgewählt.
- Wenn Sie ein übersprungenes Programm auswählen möchten, geben Sie mit den ZIFFER-TASTEN direkt die Programmnummer ein oder wählen Sie es unter Senderliste Ordnen bzw. EPG (Elektronische Programmübersicht) aus.

#### Sperren einer Programmnummer

- 1 Drücken Sie die Navigationstasten, um eine Programmnummer zu wählen, die gesperrt werden soll.
- 2 Drücken Sie die gelbe Taste, um das Programm zu sperren.
- 3 Drücken Sie die gelbe Taste, um die Sperre aufzuheben.

#### HINWEIS

• Es kann als gesperrtes Programm gespeichert werden, auch wenn die System-Verriegelung ausgeschaltet ist.

#### Bearbeiten einer Programmnummer

- 1 Drücken Sie die Navigationstasten, um eine zu bearbeitende Programmnummer zu wählen.
- 2 Drücken Sie die grüne Taste, um die Programmnummer zu ändern.
- 3 Drücken Sie die Navigationstasten, um die gewünschte Programmnummer zu wählen.
- 4 Drücken Sie die gelbe Taste, um den Vorgang abzuschließen.

#### Im TV-Modus

#### Löschen eines Programms

- Drücken Sie die Navigationstasten, um eine Programmnummer zu wählen, die gelöscht werden soll.
- 2 Drücken Sie die rote Taste, um die Programmnummer zu ändern.

HINWEIS

 Das gewählte Programm wird gelöscht, alle nachfolgenden Programme rücken um eine Position nach oben auf.

#### Verschieben eines Programms

- Drücken Sie die Navigationstasten, um eine Programmnummer zum Verschieben zu wählen.
- 2 Drücken Sie die grüne Taste, um die Programmnummer zu ändern, und drücken Sie die Navigationstasten.
- 3 Drücken Sie die grüne Taste, um den Vorgang abzuschließen.

#### Überspringen einer Programmnummer

- Drücken Sie die Navigationstasten, um eine Programmnummer zu wählen, die übersprungen werden soll.
- 2 Drücken Sie die blaue Taste, um die Programmnummer zu ändern.
- 3 Drücken Sie die blaue Taste, um den Vorgang abzuschließen.

- Wenn Programme übersprungen werden sollen, werden die übersprungenen Programme in Blau dargestellt, und sie werden bei der TV-Wiedergabe durch Drücken der Tasten
   P ∧ ∨ (P + -) nicht ausgewählt.
- Wenn Sie ein übersprungenes Programm auswählen möchten, geben Sie mit den ZIF-FERNTASTEN die Programmnummer direkt ein, oder wählen Sie es unter "Programme edit" (Senderliste ordnen) aus.

### Automatische Sortierung

 Drücken Sie die Navigationstasten, um "Autom. Sortierung" zu starten, und drücken Sie OK.

### HINWEIS

 Nachdem Autom. Sortierung aktiviert wurde, können Sie die Programme nicht mehr bearbeiten.

#### Sperren einer Programmnummer

- 1 Drücken Sie die Navigationstasten, um eine Programmnummer zu wählen, die gesperrt werden soll.
- 2 Drücken Sie die gelbe Taste, um die Programmnummer zu ändern.
- 3 Drücken Sie die gelbe Taste, um den Vorgang abzuschließen.

## HINWEIS

• Es kann als gesperrtes Programm gespeichert werden, auch wenn die System-Verriegelung ausgeschaltet ist.

#### Auswählen der Lieblingsprogramme

- 1 Drücken Sie die Navigationstasten, um das gewünschte Programm zu wählen.
- 2 Drücken Sie FAV, um ein entsprechendes Programm zur Favoritenliste der aktuellen Favoritengruppe hinzuzufügen.
- 3 Drücken Sie FAV, um den Vorgang abzuschließen.

#### Auswählen der Lieblingsprogramm-Gruppe

- 1 Drücken Sie die Navigationstasten, um das gewünschte Programm zu wählen.
- 2 Drücken Sie Q.MENU (Schellmenü), um ein Pop-up-Fenster anzuzeigen, in dem die Favoritengruppe geändert werden kann.
- 3 Drücken Sie die Navigationstasten, um eine Favoritengruppe zu wählen, und drücken Sie OK.

## CI-(Common Interface-)Informationen

Diese Funktion ist in einigen Ländern nicht verfügbar.

Mit dieser Funktion können Sie einige verschlüsselte Dienste (Bezahldienste) anschauen. Wenn Sie das CI-Modul entfernen, können Sie keine Bezahldienste anschauen. Wenn das Modul in den CI-Steckplatz eingesteckt ist, können Sie das Modulmenü aufrufen. Zum Kauf eine Moduls und einer SmartCard wenden Sie sich bitte an Ihren Händler. Sie dürfen das CI-Modul nicht wiederholt nacheinander in das TV-Gerät einstecken oder daraus entfernen. Dies kann zu Fehlfunktionen führen. Möglicherweise erhalten Sie nach dem Einstecken eines CI-Moduls und Einschalten des Fernsehers keinen Ton.

Die Ursache kann sein, dass das CI-Modul und die SmartCard nicht kompatibel sind.

Abhängig von den Sendebedingungen des jeweiligen Landes stehen die CI (Common Interface)-Funktionen u. U. nicht zur Verfügung.

Wenn Sie ein CAM (Conditional Access Module) verwenden, vergewissern Sie sich bitte, ob dieses den Anforderungen gemäß DVB-CI bzw. CI Plus entspricht.

- Öffnen Sie die Hauptmenüs mit der Taste SET-TINGS (EINSTELLUNGEN).
- 2 Drücken Sie die Navigationstasten, um zu SETUP zu gelangen, und drücken Sie OK.
- 3 Drücken Sie die Navigationstasten, um zu Cl-Informationen zu gelangen, und drücken Sie OK.
- 4 Wählen Sie die gewünschte Option: Modul-Information, SmartCard-Information, Sprache oder Software-Download usw., und drücken Sie OK.
- 5 Drücken Sie abschließend EXIT.

- Dieses OSD dient nur der Veranschaulichung. Menüoptionen und Bildschirmformat unterscheiden sich je nach Anbieter des digitalen Bezahldienstes.
- Der CI (Common Interface)-Menübildschirm kann geändert werden. Wenden Sie sich diesbezüglich an Ihren Händler.

## Auswählen der Programmliste

Durch Anzeigen der Programmliste können Sie prüfen, welche Programme gespeichert sind.

#### Anzeigen der Programmliste

- 1 Drücken Sie **LIST**, um auf die Programmliste zuzugreifen.
- 2 Drücken Sie die blaue Taste, um zu "Programme edit" (Senderliste ordnen) zu gelangen.
  - HINWEIS
  - Möglicherweise sehen Sie einige blaue Programme. Diese wurden so eingestellt, dass sie durch die automatische Programmierung oder im Modus zum Ordnen der Senderliste übersprungen werden.
  - Wenn bei einigen Kanälen in der Programmliste die Programmnummer angezeigt wird, ist diesen kein Sendername zugeordnet worden.

Auswählen eines Programms in der Programmliste

- 1 Drücken Sie die Navigationstasten, um ein Programm auszuwählen.
- 2 Drücken Sie OK, um zur gewählten Programmnummer zu wechseln.

### **HINWEIS**

• Drücken Sie **TV/RAD.** (Der Modus wird bei dem Programm, das Sie derzeit sehen, zwischen TV, DTV und Radio gewechselt.)

Durchblättern einer Programmliste

- Drücken Sie die Tasten P ∧ ∨ (P + -) um die Seiten zu wechseln.
- 2 Drücken Sie LIST, um zur normalen TV-Wiedergabe zurückzukehren.

Anzeigen der Favoritenliste der Programme

- 1 Öffnen Sie die Programm-Favoritenliste mit **FAV**.
- 2 Drücken Sie abschließend EXIT (Beenden).

| Taste          | Beschreibung                                                                                       |
|----------------|----------------------------------------------------------------------------------------------------|
| Blaue<br>Taste | Wechsel zu "Senderliste Ordnen".                                                                   |
| Gelbe<br>Taste | Aktueller Kanal wird als bevor-<br>zugter Kanal der ausgewählten<br>Gruppe registriert/aufgehoben. |
| ок             | Auswahl des anzuzeigenden<br>Programms                                                             |
| < oder >       | Wechsel der Favoriten-Gruppe.                                                                      |

# EPG (Elektronischer Programmführer) (im digitalen Modus)

Dieses System verfügt über einen elektronischen Programmführer (EPG), der Ihnen dabei hilft, durch alle möglichen Ansichtsoptionen zu navigieren. EPG unterstützt dabei Informationen wie Programmlisten sowie Anfangs- und Endzeiten für alle verfügbaren Dienste. Darüber hinaus sind in EPG oft detaillierte Informationen über das Programm verfügbar (Verfügbarkeit und die Menge an Programmdetails variieren je nach Sender).

Diese Funktion kann nur dann genutzt werden, wenn die entsprechenden Sender die EPG-Informationen auch übertragen.

Bevor Sie die EPG-Funktion nutzen können, müssen Sie im Menü **Zeit** die Uhr einstellen. EPG zeigt Programmdetails für die nächsten 8 Tage an.

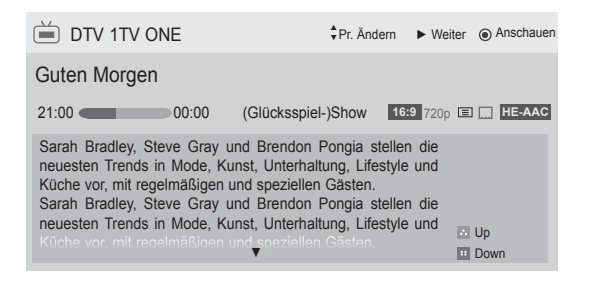

 Drücken Sie INFO, um Informationen zum aktuellen Programm anzuzeigen.

|                                                           | <u> </u>                                              |  |
|-----------------------------------------------------------|-------------------------------------------------------|--|
| Ŭ                                                         | Wird mit einem TV- oder DTV-Programm                  |  |
|                                                           | angezeigt.                                            |  |
| â                                                         | Wird mit einem Radio-Programm angezeigt.              |  |
| MHEG                                                      | Wird mit einem MHEG-Programm ange-<br>zeigt.          |  |
| HE-AAC                                                    | Wird mit einem HE-AAC-Programm ange-<br>zeigt.        |  |
| 4:3                                                       | Format des Programms.                                 |  |
| 16:9                                                      | Format des Programms.                                 |  |
|                                                           | Wird mit einem Teletext-Programm ange-<br>zeigt.      |  |
|                                                           | Wird mit einem Untertitel-Programm ange-<br>zeigt.    |  |
| 8                                                         | Wird mit einem verschlüsselten Programm<br>angezeigt. |  |
| D                                                         | Wird mit einem Dolby Digital Programm<br>angezeigt.   |  |
| D+                                                        | Wird mit einem Dolby Digital Plus Programm angezeigt. |  |
| 576i/p, 720p, 1080i/p: Auflösung des Programms des jewei- |                                                       |  |
| ligen Senders                                             |                                                       |  |

| <b>⊥</b> × | Programme mit diesem Symbol werden<br>abhängig von der Programminformation<br>möglicherweise nicht im Monitor Out ange-<br>zeigt.                                                                          |  |
|------------|----------------------------------------------------------------------------------------------------|--|
| >          | Zeigt die nächste Programminformation.                                                                                                    |  |
| ∨ oder ∧   | Zeigt weitere Programminformationen.                                                                                                    |  |
|            | <ul> <li>Möchten Sie die Erinnerungsfunktion<br/>für das ausgewählte Programm aktiv-<br/>ieren?</li> <li>Bob The Builder Special</li> <li>OTV 1 ABC TV Sydney</li> <li>28 Sep. 2008 21:00-00:00</li> </ul> |  |

| ок  | Es wird ein Pop-up-Fenster mit den<br>Erinnerungseinstellungen angezeigt. |
|-----|---------------------------------------------------------------------------|
| < > | Wählen Sie den Einstellungsmodus für<br>Timer-Erinnerung.                 |

Nein

# EPG ein-/ausschalten

 Drücken Sie **GUIDE**, um EPG ein- oder auszuschalten.

## Programm wählen

### (JETZT/WEITER – Programmführermodus)

 Drücken Sie die Navigationstasten oder P ∧ ∨ (P + -), um das gewünschte Programm auszuwählen.

| Programmfüh     | hrer                      |                                |
|-----------------|---------------------------|--------------------------------|
|                 | -                         |                                |
| 📛 DTV 1 YLE TV1 | 25. Nov. 2008 09:45~10:15 |                                |
| ALLE            | JETZT                     | WEITER                         |
| 1 YLE TV1       | That '70s show            | Keno                           |
| 🕅 2 YLE TV2     | Your World Today          | World Business                 |
| 🕅 4 TV.         | Leaenen om Den            | Fantomen                       |
| 🕅 5 YLE FST     | Naturtimmen               | Kritiskt                       |
| DT 6 CNN        | Lyssna                    | ABC                            |
|                 | <b>▼</b>                  |                                |
| FAV Favoriten   | INFO Onformation          | eplante Aufnahmen TV/RAD RADIO |
| Modus           | Z                         | eitplan 🔛 Aufnahmeliste        |

## JETZT/NACHFOLGEND – Programmführermodus

Sie können ein aktuell ausgestrahltes Programm sowie ein später anfangendes ansehen.

| Taste                       | Beschreibung                                                                                                    |  |
|-----------------------------|----------------------------------------------------------------------------------------------------|--|
| Rote Taste                  | Ändert den EPG-Modus.                                                                                                    |  |
| Gelbe Taste                 | Aufruf des Zeitplanmodus.                                                                                                    |  |
| Blaue Taste                 | Aufruf des Modus Liste geplanter Pro-<br>gramme.                                                                                                    |  |
| ок                          | Wenn "Jetzt" ausgewählt wurde, wird<br>zum ausgewählten Programm gesprun-<br>gen und der EPG ausgeblendet<br>Wenn "Nachfolgend" ausgewählt wurde,<br>wird ein Reservierungs-Pop-up-Fenster<br>eingeblendet. |  |
| < >                         | Wählt Programm JETZT oder NACH-<br>FOLGEND.                                                                                                    |  |
| ^ V                         | Wählt das ausgestrahlte Programm.                                                                                                    |  |
| <b>P</b> ∧∨(P+-)            | Seite nach oben/nach unten.                                                                                                    |  |
| GUIDE (Pro-<br>grammführer) | Schaltet EPG aus.                                                                                                    |  |
| 5                           |                                                                                                    |  |
| BEENDEN                     |                                                                                                    |  |
| TV/RAD                      | Auswahl von DTV oder RADIO-Pro-<br>gramm.                                                                                                    |  |
| INFO                        | Detailinformationen ein oder aus.                                                                                                    |  |

# 8-Tage-Programmführermodus

| Taste                                       | Beschreibung                                                                                                    |  |
|---------------------------------------------|----------------------------------------------------------------------------------------------------|--|
| Rote Taste                                  | Ändert den EPG-Modus.                                                                                                    |  |
| Grüne Taste                                 | Modus zur Datumseinstellung aufrufen.                                                                                                    |  |
| Gelbe Taste                                 | Aufruf des Zeitplanmodus.                                                                                                    |  |
| Blaue Taste                                 | Aufruf des Modus Liste geplanter Pro-<br>gramme.                                                                                                    |  |
| ок                                          | Wenn "Aktuell ausgestrahltes Programm"<br>ausgewählt wurde, wird zum ausgewähl-<br>ten Programm gesprungen und der EPG<br>ausgeblendet.<br>Wenn "Künftig auszustrahlendes Pro-<br>gramm" ausgewählt wurde, wird ein Reser-<br>vierungs-Pop-up-Fenster eingeblendet. |  |
| < >                                         | Programmauswahl.                                                                                                    |  |
| ^ V                                         | Wählt das ausgestrahlte Programm.                                                                                                    |  |
| <b>P</b> ∧∨(P+-)                            | Seite nach oben/nach unten.                                                                                                    |  |
| GUIDE (Pro-<br>grammführer)<br>5<br>BEENDEN | Schaltet EPG aus.                                                                                                    |  |
| TV/RAD                                      | Auswahl von DTV oder RADIO-Pro-<br>gramm                                                                                                    |  |
| INFO                                        | Detailinformationen ein oder aus.                                                                                                    |  |

## Modus "Datum ändern"

| Taste       | Beschreibung                        |  |
|-------------|-------------------------------------|--|
| Grüne Taste |                                     |  |
| V           | Abschalten des Modus zur Datumsein- |  |
| 5           | stellung.                           |  |
| OK          | Wechsel zum ausgewählten Datum.     |  |
| < >         | Datumsauswahl.                      |  |
| GUIDE       |                                     |  |
| (Programm-  | Schaltet EPG aus.                   |  |
| führer)     |                                     |  |
| BEENDEN     |                                     |  |

# Kasten mit erweiterter Beschreibung

| Taste                                     | Beschreibung                             |  |
|-------------------------------------------|------------------------------------------|--|
| INFO                                      | Blendet Detailinformationen ein und aus. |  |
| ^ V                                       | Text nach oben/nach unten.               |  |
| GUIDE<br>(Programm-<br>führer)<br>BEENDEN | Schaltet EPG aus.                        |  |

## Einstellungsmodus für "Erinnerung"

| Taste | Beschreibung                                              |  |
|-------|-----------------------------------------------------------|--|
| Ð     | Ausschalten des Zeitplanmodus.                            |  |
| OK    | Speichern von "Timer-Erinnerung".                         |  |
| < >   | Wählen Sie "Startuhrzeit" oder "Pro-<br>gramm" aus.       |  |
| ^ V   | Wählen Sie die Funktionseinstellung für "Erinnerung" aus. |  |

# Aufnahmelistenmodus

Wenn Sie eine Aufnahmeliste erstellt haben, wird ein geplantes Programm zur geplanten Zeit auch dann angezeigt, wenn Sie zu diesem Zeitpunkt ein anderes Programm anschauen.

| Taste             | Beschreibung                     |  |
|-------------------|----------------------------------|--|
| Gelbe Taste       | Wechsel in den Zeitplanmodus.    |  |
| Blaue Taste       |                                  |  |
| GUIDE             | Wechsel in den Programmführermo- |  |
| (Programm-        | dus.                             |  |
| führer)           |                                  |  |
| OK                | Auswahl der gewünschten Option   |  |
|                   | (Åndern/Löschen/Alle löschen).   |  |
| ^ <b>v</b>        | Programmauswahl.                 |  |
| <b>P</b> ∧∨ (P+-) | Seite nach oben/nach unten.      |  |
| 5                 | Abschalten der Aufnahmeliste.    |  |

# Verwenden von Zusatzoptionen

## Einstellung des Formats

Ändern Sie die Bildgröße, um das Bild in einer optimalen Größe anzuzeigen, indem Sie während des Fernsehens **RATIO** drücken.

## HINWEIS-

- Sie können die Bildgröße auch ändern, indem Sie im **Q. MENU** (Schnellmenü) auf **Aspect Ratio** (Format) klicken.
- Wählen Sie im Menü "Format" für die Zoom-Einstellung entweder 14:9, Zoom oder Kino-Zoom. Nach der Einstellung des Zooms wird wieder das Schnellmenü eingeblendet.
- Im Komponente-Modus können Sie nur
   4:3, 16:9 (Breit), 14:9, Zoom/Kino-Zoom auswählen.
- Im HDMI-Modus können Sie nur 4:3, Original, 16:9 (Breit), 14:9, Zoom/Kino-Zoom auswählen.
- Im RGB-PC- und HDMI-PC-Modus können Sie nur 4:3, 16:9 (Breit) auswählen.
- Im DTV/HDMI/Komponente-Modus (über 720p) ist die Funktion Just Scan verfügbar.
- Im Analog/DTV/AV/Scart-Modus steht Volle Breite zur Verfügung.

 16:9: Anpassung der Bildgröße an die Bildschirmbreite.

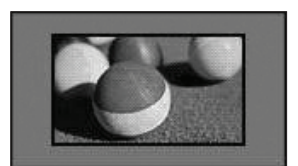

 Just Scan: Anzeige von Videobildern in Originalgröße, ohne dass Teile am Bildrand abgeschnitten werden.

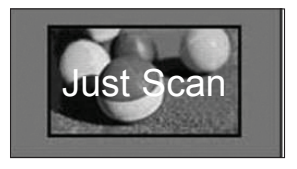

## HINWEIS

 Wenn Sie Just Scan wählen, sehen Sie möglicherweise Rauschen am Rand des Originalsignals.

 Original: Wenn Ihr TV-Gerät ein Widescreen-Signal empfängt, wechselt es automatisch in das gesendete Bildformat.

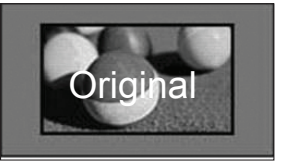

 Volle Breite: In diesem Modus wird das Bild jeweils horizontal und vertikal angepasst, sodass der gesamte Bildschirm genutzt wird.

Über den DTV-Eingang werden Videos in den Formaten 4:3 und 14:9 im Vollbildmodus ohne Verzerrung des Bildes unterstützt.

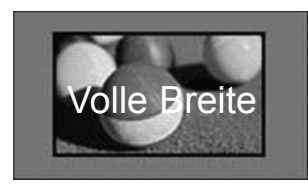

 4:3: Anpassung der Bildgröße an den vorherigen Standard 4:3.

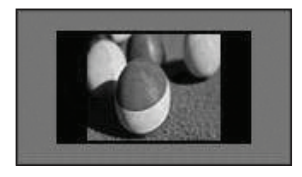

 Zoom (abhängig vom Modell): Vergrößerung eines Bildes, um es an die Bildschirmbreite anzupassen. Der obere und untere Bildbereich wird möglicherweise nicht angezeigt.

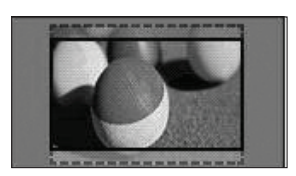

## HINWEIS<sup>-</sup>

- Wenn Sie auf Format in den Schnellmenüs zugreifen,
- Drücken Sie die Navigationstasten, um ein Bild vertikal zu strecken.
- Drücken Sie die Navigationstasten, um den Zoomfokus nach oben oder unten zu verschieben.
- Kino-Zoom: Vergrößerung eines Bildes auf das Kinoformat 2,35:1.
- Um das Format des Kino-Zooms zu ändern, drücken Sie die Navigationstasten. Der Bereich liegt dann zwischen 1 und 16.
- Um den Zoomfokus nach oben oder unten zu verschieben, drücken Sie die Navigationstasten.

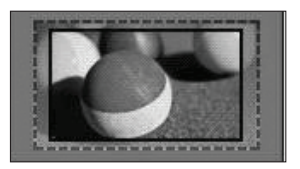

- Wenn Sie ein Bild vergrößern oder verkleinern, erscheint es möglicherweise verzerrt.
- 14:9: Mit dieser Option können Sie Filme oder Fernsehprogramme, die im Format 14:9 vorliegen, ansehen. Das 14:9 Format wird ähnlich wie das 4:3 Format dargestellt, nur dass es nach links und rechts vergrößert wird.

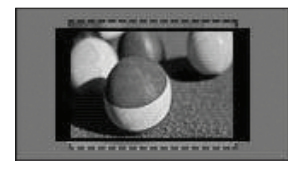

# Wechseln der AV-Modi

(Abhängig vom Modell)

Zu jedem AV-Modus gibt es optimierte Bild- und Toneinstellungen.

Drücken Sie wiederholt AV MODE, um einen ge-

eigneten Modus auszuwählen.

| Modus | Beschreibung                                                                                                    |  |
|-------|----------------------------------------------------------------------------------------------------|--|
| Aus   | Wechsel zu den zuvor angepassten<br>Einstellungen                                                                                                    |  |
| Kino  | Verwendung der optimierten Bild- und<br>Toneinstellung für die Kino-Ansicht                                                                                                    |  |
| Spiel | Verwendung der optimierten Bild- und<br>Toneinstellung für schnelle Spiele<br>Wenn Sie mit einer PlayStation oder<br>einer Xbox ein Spiel spielen, dann<br>empfehlen wir<br>die Verwendung des <b>Spiele</b> modus.<br>Im <b>Spiele</b> modus werden die Funktio-<br>nen für die Bildqualität<br>zum Spielen von Videospielen opti-<br>miert. |  |

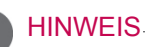

 Wenn Sie im AV-Modus Aus wählen, werden für Bild und Ton Ihre zu Beginn gewählten Einstellungen gewählt.

## Verwenden der Eingangsliste

#### Auswahl einer Eingangsquelle

- Drücken Sie INPUT, um auf die Eingangsquellen zuzugreifen.
  - Die Eingangsquellen für das angeschlossene Gerät werden angezeigt.

### HINWEIS

- Sie können auch über SIGNALQUELLE in den Hauptmenüs auf die Liste der Eingangsquellen zugreifen.
- 2 Drücken Sie die Navigationstasten, um zu einer der Eingangsquellen zu gelangen, und drücken Sie OK.
  - Ihr TV-Gerät kann von der Abbildung möglicherweise leicht abweichen.

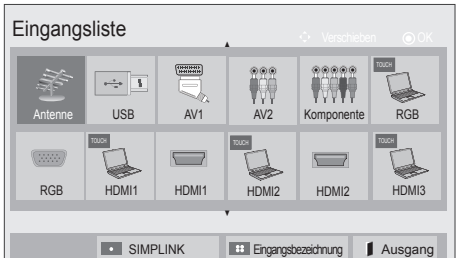

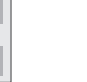

DEUTSCH

| Eingangs-<br>quelle   | Beschreibung                                                                                                    |  |
|-----------------------|----------------------------------------------------------------------------------------------------|--|
| Antenne oder<br>Kabel | Wählen Sie diese Quelle bei Verwen-<br>dung von DTV/RADIO/TV.                                                                                 |  |
| USB                   | Wählen Sie diese Quelle, wenn eine<br>USB-Verbindung verwendet wird (abhän-<br>gig vom Anschluss).                                            |  |
| AV                    | Wählen Sie diese Quelle, wenn ein<br>Videorekorder oder externe Geräte<br>angeschlossen sind.                                                 |  |
| Komponente            | Wählen Sie diese Quelle, wenn ein DVD-<br>Player oder Digitalempfänger verwendet<br>wird (abhängig vom Anschluss).                            |  |
| RGB<br>(TOUCH)        | Wählen Sie diese Quelle, wenn ein PC<br>verwendet wird (abhängig vom An-<br>schluss). (Für Pentouch TV)                                       |  |
| RGB                   | Wählen Sie diese Quelle, wenn ein PC<br>verwendet wird (abhängig vom An-<br>schluss).                                                         |  |
| HDMI<br>(TOUCH)       | Wählen Sie diese Quelle, wenn ein DVD-<br>Player, PC oder Digitalempfänger ver-<br>wendet wird (abhängig vom Anschluss).<br>(Für Pentouch TV) |  |
| HDMI                  | Wählen Sie diese Quelle, wenn ein DVD-<br>Player, PC oder Digitalempfänger ver-<br>wendet wird (abhängig vom Anschluss).                      |  |

Die angeschlossenen Eingangsquellen werden schwarz angezeigt, die nicht angeschlossenen Eingangsquellen grau.

 Zum Hinzufügen einer Eingangsbezeichnung drücken Sie die blaue Taste. Die an die einzelnen Eingangsquellen angeschlossenen Geräte lassen sich mühelos identifizieren.

#### Hinzufügen einer Eingangsbezeichnung

Fügen Sie einer Eingangsquelle eine Bezeichnung hinzu, damit Sie die an die einzelnen Eingangsquellen angeschlossenen Geräte mühelos identifizieren können.

 Ihr TV-Gerät kann von der Abbildung möglicherweise leicht abweichen.

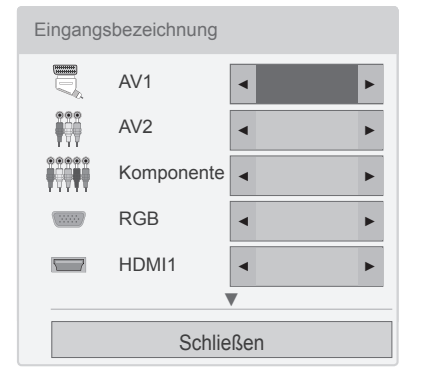

- Drücken Sie INPUT, um auf die Eingangsquellen zuzugreifen.
- 2 Drücken Sie die blaue Taste.
- 3 Drücken Sie die Navigationstasten, um zu einer der Eingangsquellen zu gelangen.
- 4 Gehen Sie mithilfe der Navigationstasten zu einer der Eingangsbezeichnungen.
- 5 Drücken Sie abschließend EXIT (Beenden). Um zum vorherigen Menü zurückzukehren, drücken Sie 1.

### HINWEIS

• Diese Funktion ist im Pentouch-Modus nicht verfügbar.

# Sperren der Tasten am TV-Gerät (Kindersicherung)

Sperren Sie die Tasten am TV-Gerät, um zu verhindern, dass Kinder unerwünschte Funktionen auswählen oder zu Schaden kommen.

- 1 Öffnen Sie die Hauptmenüs mit der Taste SET-TINGS (EINSTELLUNGEN).
- 2 Drücken Sie die Navigationstasten, um zu SPERREN zu gelangen, und drücken Sie OK.
- 3 Drücken Sie die Navigationstasten, um zu **Tastensperre** zu gelangen, und drücken Sie **OK**.
- 4 Wählen Sie EIN, um die Tastensperrfunktion zu aktivieren.

- Wählen Sie **Aus**, um die Tastensperrfunktion zu deaktivieren.

5 Drücken Sie abschließend EXIT.

Um zum vorherigen Menü zurückzukehren, drücken Sie 🕁.

## 

- Das TV-Gerät ist so programmiert, dass es sich die letzte Einstellung nach dem Ausschalten merkt.
- Wenn Sie das TV-Gerät bei aktivierter Funktion Tastensperre ausschalten, drücken Sie auf der Fernbedienung <sup>(b)</sup>, INPUT (EINGANG), P ∧ ∨ (P + -) oder die Zifferntasten.
- Wenn Sie bei aktivierter Tastensperrfunktion eine beliebige Taste am TV-Gerät drücken, wird auf dem Bildschirm **Tastensperre** angezeigt.

# Verwenden des Schnellmenüs

Anpassen häufig verwendeter Menüs.

- 1 Öffnen Sie die Schnellmenüs mit **Q.MENU**.
- 2 Drücken Sie die Navigationstasten, um durch die folgenden Menüs zu blättern, und drücken Sie OK.
  - Ihr TV-Gerät kann von der Abbildung möglicherweise leicht abweichen.

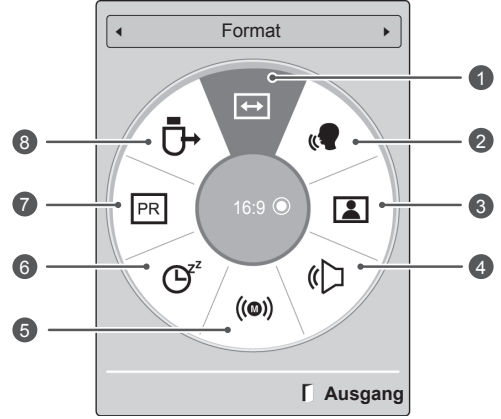

| Menü |                                                           | Beschreibung                                                                                                    |
|------|-----------------------------------------------------------|----------------------------------------------------------------------------------------------------|
| 0    | Format                                                    | Bildgrößenänderung (16:9,<br>Just Scan, Original, Volle<br>Breite, 4:3, 14:9, Zoom,<br>Kino-Zoom) (abhängig vom<br>Modell)                     |
| 0    | Klare Stimme II                                           | Durch Filterung des mensch-<br>lichen<br>Klangbereichs aus den<br>übrigen Klangbereichen sind<br>menschliche Stimmen deutli-<br>cher zu hören. |
| 3    | Bildmodus<br>(Abhängig vom<br>Modell)                     | Bildmodusänderung (Leb-<br>haft, Standard, APS, Kino,<br>Spiel, Expert1, Expert2)                                                              |
| 4    | Ton-Modus                                                 | Tonmodusänderung (Stan-<br>dard, Musik, Kino, Sport,<br>Spiel)                                                                                 |
| 5    | Wählen Sie die<br>Option Audio<br>oder Audio-<br>sprache. | Tonausgabeänderung.                                                                                                    |
| 6    | Sleep Timer                                               | Einstellung der Dauer bis<br>zum Ausschalten des TV-<br>Gerätes                                                                                |
| 0    | Überspringen<br>Aus/Ein                                   | Ein-/Ausschalten von Über-<br>springen.                                                                                                    |
| 8    | USB-Gerät                                                 | Auswurf eines angeschlosse-<br>nen USB-Geräts                                                                                                  |

- Die verfügbaren Menüs und Optionen können sich von der verwendeten Eingangsquelle unterscheiden.
- 3 Drücken Sie die Navigationstasten, um zur gewünschten Option zu gelangen.
- 4 Drücken Sie abschließend Q.MENU (SCHNELLMENÜ).

# Verwenden des Kundendienstes

Testen von Software-Aktualisierungen

Zum Herunterladen von Software über das digitale terrestrische Übertragungssystem.

- 1 Öffnen Sie die Hauptmenüs mit der Taste SET-TINGS (EINSTELLUNGEN).
- 2 Drücken Sie die rote Taste, um zu **Kunden**dienst zu gelangen.
- **3 Drücken Sie die Navigationstasten, um zu** Software-Aktualisierung zu gelangen.
- 4 Drücken Sie die Navigationstasten, um zu Ein zu gelangen, und drücken Sie OK.
  - Wenn Sie die Option Ein wählen, weist ein Benachrichtigungsfeld darauf hin, dass eine neue Software gefunden wurde. Dies muss vom Benutzer bestätigt werden.
- 5 Drücken Sie abschließend EXIT (BEENDEN). Um zum vorherigen Menü zurückzukehren, drücken Sie ⊅.

#### Bei Auswahl von "Software-Aktualisierung"

 Gelegentlich führt die Übermittlung der Information über eine aktualisierte digitale Software zur Anzeige des nachstehenden Menüs auf dem Fernsehbildschirm.

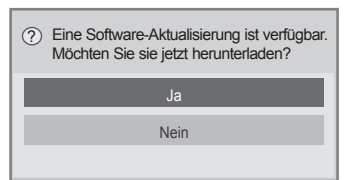

- Einfache Aktualisierung: für den momentanen Aktualisierungsstream

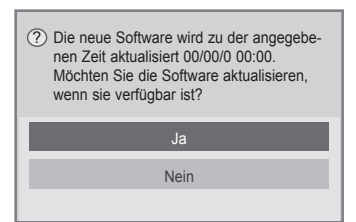

- Geplante Aktualisierung: für einen geplanten Aktualisierungsstream
- Wenn im Menü "Software-Aktualisierung" "Aus" eingestellt ist, erscheint der Hinweis, die Einstellung auf "Ein" zu ändern.

- Das Herunterladen beginnt, wenn "**Ja**" gewählt wird. Das Popup-Fenster mit der Fortschritt-Anzeige wird jetzt nicht angezeigt.
- Der Status des Download-Fortschritts kann im Menü "Software-Aktualisierung" geprüft werden.

| Software-Aktualisierung < Ein >                                  |
|------------------------------------------------------------------|
| Fortschritt im Software-Download.<br>Ver.03.00.00 ► Ver.03.01.00 |
| 4%                                                               |
| Schließen                                                        |

- Das Fernsehgerät wird nach Abschluss des Downloads erneut gestartet.

1 Neustart.

- Beachten Sie im Verlauf einer Software-Aktualisierung bitte folgende Punkte:
  - Die Stromversorgung des TV-Gerätes darf nicht unterbrochen werden.
  - Die Antenne darf nicht getrennt werden.
  - Nach der Software-Aktualisierung können Sie sich im Menü "Software-Aktualisierung" von der aktualisierten Softwareversion überzeugen.
  - Das Herunterladen der Software kann möglicherweise Stunden dauern, sorgen Sie deshalb dafür, dass es während des Herunterladens nicht zu Unterbrechungen der Stromversorgung kommt.
  - Die Software wird nur im Standby-Modus oder im MUX-Modus mit dem Software-Aktualisierungsdienst heruntergeladen und stoppt, wenn der Netzstecker gezogen wird oder wenn MUX ohne Software-Aktualisierungsdienst wiedergegeben wird.
  - Wenn Sie in den Standby-Modus oder MUX mit Software-Aktualisierungsdienst zurückkehren, wird das Herunterladen der Software wieder an der Stelle aufgenommen, an der es zuletzt gestoppt wurde.
## Testen von Bild und Ton

So führen Sie Bild- und Tontests aus.

- 1 Öffnen Sie die Hauptmenüs mit der Taste SET-TINGS (EINSTELLUNGEN).
- 2 Drücken Sie die rote Taste, um zu **Kunden**dienst zu gelangen.
- 3 Drücken Sie die Navigationstasten, um zu Bildtest oder Tontest zu gelangen.
- 4 Drücken Sie die Navigationstasten, um zu Ja zu gelangen, und drücken Sie OK.
- 5 Drücken Sie abschließend EXIT. Um zum vorherigen Menü zurückzukehren, drücken Sie .

## Verwenden des Signaltests

Zum Anzeigen von Informationen über Hersteller, Modell/Typ, Seriennummer und Softwareversion.

- 1 Öffnen Sie die Hauptmenüs mit der Taste SET-TINGS (EINSTELLUNGEN).
- 2 Drücken Sie die rote Taste, um zu **Kunden**dienst zu gelangen.
- 3 Drücken Sie die Navigationstasten, um zu Signaltest zu gelangen.
- Drücken Sie OK.
   Hersteller, Modell/Typ, Seriennummer, Softwareversion und Informationen zum Kanal.
- 5 Drücken Sie abschließend EXIT. Um zum vorherigen Menü zurückzukehren, drücken Sie 5.

## HINWEIS-

- Zeigt Informationen und die Signalstärke des eingestellten \*MUX-Kanals.
- Zeigt die Signalstärke und den Dienstnamen des gewählten MUX-Kanals.
   (\*MUX-Kanal: Eine Zusammenfassung von Kanälen bei digitaler Übertragung (ein einzelner MUX-Kanal enthält mehrere Kanäle.))

## Verwenden der Produkt- oder Dienstinformationen

So prüfen Sie die Produkt- oder Dienstinformationen

- 1 Öffnen Sie die Hauptmenüs mit der Taste SET-TINGS (EINSTELLUNGEN).
- 2 Drücken Sie die rote Taste, um zu **Kunden**dienst zu gelangen.
- 3 Drücken Sie die Navigationstasten, um zu Produkt-/Dienstinfo zu gelangen. Sie können die verschiedenen Produkt-/Dienstinformationen für Ihr Modell prüfen.
- 4 Drücken Sie abschließend EXIT (Beenden). Um zum vorherigen Menü zurückzukehren, drücken Sie 5.

# **PENTOUCH** (FÜR PENTOUCH TV)

## Verwenden von Pentouch

Mit Pentouch können Sie die vom Touch Pen unterstützten Funktionen nutzen, z. B. Sketchbox, Foto-Editor, Familien Tagebuch, Galerie, Internet und Mein Büro.

## WARNUNG

- Lassen Sie den Touch Pen und die Cradle (Ladeschale) nicht fallen, und werfen Sie nicht damit. Lassen Sie den Touch Pen und die Cradle (Ladeschale) nicht am Aufladekabel herumbaumeln. Dies kann das Produkt beschädigen oder zu Verletzungen führen.
- Personen mit Herzschrittmacher sollten nicht näher als 30 cm an den Touch Pen herankommen. Verwenden Sie ihn nicht an Orten, wo Drahtlosverbindungen untersagt sind. Setzen Sie das Produkt keinen extremen Vibrationen und magnetischen Objekten aus. Drahtlosverbindungen können zu Funktionsstörungen und -ausfällen führen.
- Setzen Sie den Touch Pen und die Cradle (Ladeschale) keinem direkten Sonnenlicht, keinen heißen Gegenständen (z. B. Heizung oder Kamin) oder Umgebungen aus, die staubig sind oder eine hohe Luftfeuchtigkeit aufweisen. Dies kann zu Verformungen, Funktionsstörungen, Funktionsausfällen oder Brand führen.
- Wenn Sie ungewöhnliche Geräusche, Gerüche oder Rauch wahrnehmen, entfernen Sie unverzüglich das Aufladekabel, und verwenden Sie das Produkt nicht weiter. Wenden Sie sich an unseren Kundendienst. Dies kann zu Funktionsausfällen oder Brand führen.
- Wenn aus dem Touch Pen und der Cradle (Ladeschale) Flüssigkeit austritt, berühren Sie diese nicht mit bloßen Händen. Wenn Flüssigkeit in die Augen gelangt, spülen Sie sie unverzüglich mit viel Leitungswasser, und suchen Sie einen Arzt auf. Die Flüssigkeit kann Blindheit verursachen. Wenn die Flüssigkeit auf die Haut oder Kleidung gelangt, waschen Sie sie unverzüglich mit Leitungswasser ab. Wenn die Flüssigkeit Hautentzündungen oder Verletzungen verursacht, suchen Sie einen Arzt auf.
- Halten Sie die Flüssigkeit von Feuer fern. Erhitzen Sie das Produkt nicht in einer Mikrowelle oder einem Umluftofen.
- Verwenden Sie das angegebene USB-Kabel, wenn Sie den Akku aufladen.
- Der Touch Pen und die Cradle (Ladeschale) dürfen nicht von Kindern verwendet werden, und er sollte nicht auf instabilen Oberflächen abgelegt werden. Sorgen Sie dafür, dass Haustiere und Kinder den Touch Pen bzw. die Cradle (Ladeschale) nicht in den Mund nehmen oder daran lecken. Wenn an ihm herumgespielt oder er verschluckt wird, kann dies zu ernsthaften Verletzungen führen.

- Berühren Sie den Touch Pen und die Cradle (Ladeschale) nicht mit nassen Händen. Lassen Sie keine Flüssigkeiten wie z. B. Softdrinks oder Wasser in den Touch Pen und die Cradle (Ladeschale) eindringen. Wenn dies dennoch passiert, sollten Sie den Touch Pen und die Cradle (Ladeschale) anschließend nicht verwenden. Berühren Sie den optischen Receiver des Touch Pen und der Cradle (Ladeschale) nicht mit scharfen Gegenständen. Dies kann zu einem Stromschlag oder zur Beschädigung des Produkts führen.
- Verwenden Sie das Produkt nicht bei extremen Temperaturen. Verwenden Sie das Produkt nicht, kurz nachdem Sie vom Kalten ins Warme gegangen sind. Dies kann zu Kondensation im Innern des Produkts führen. \* Dadurch wird es möglicherweise beschädigt. Schalten Sie den Touch Pen aus, und warten Sie ein paar Stunden, bis die Flüssigkeit verdampft ist. Danach können Sie ihn wieder verwenden.
- Nehmen Sie den Touch Pen und die Cradle (Ladeschale) nicht auseinander, und basteln Sie nicht daran herum. \* Die Produktgarantie deckt keine Schäden oder Verletzungen ab, die durch nicht genehmigtes Auseinanderbauen entstehen. Dies kann zu einem Stromschlag oder zur Beschädigung des Produkts führen.
- Wenn aus dem Touch Pen bzw. der Cradle (Ladeschale) Flüssigkeit austritt, ist der Umgang mit Feuer streng verboten. Ausgelaufene Flüssigkeit oder ausgetretenes Gas können Brand oder Schaden verursachen.
- Vermeiden Sie starke Stöße oder Erschütterungen des Produkts, die z. B. durch das Abstellen von schweren Gegenständen oder starken Druck verursacht werden.
- Zeigen Sie auf dem Bildschirm nicht ein und dieselben Zeichen oder Bilder über einen längeren Zeitraum an. Dies kann zum Einbrennen von Bildern führen.
- Schließen Sie das Aufladekabel nicht an andere Zusatzgeräte oder Speichermedien als die angegebenen an. Dies kann zu Funktionsstörungen oder -ausfällen führen.
- Lassen Sie den Touch Pen und die Cradle (Ladeschale) nicht auf dem Boden liegen. Wenn Sie darauf treten, kann dies das Produkt beschädigen oder zu Verletzungen führen.
- Seien Sie vorsichtig, wenn Sie das Produkt entsorgen. Der Touch Pen und die Cradle (Ladeschale) bestehen aus einem Lithium-Polymer-Akku und Plastik.
- Das Verbrennen des Produkts kann gefährlich sein, entsorgen Sie es deshalb gemäß den für Ihr Land geltenden Vorschriften.
- Wenden Sie beim Entfernen des Aufladekabels keine Gewalt an. Andernfalls können der Ladeanschluss und der PC beschädigt werden.
- Wenden Sie keine Gewalt an, wenn Sie den Touch Pen und die Cradle (Ladeschale) benutzen. Wenn Sie übermäßige Gewalt anwenden, können Fremdkörper auf dem Bildschirm zurückbleiben. Reinigen Sie das Produkt mit dem mitgelieferten Reinigungstuch.

 Wenn der Touch Pen und die Cradle (Ladeschale) von mehreren Personen verwendet werden, sollte genügend Platz zur Verfügung stehen. Zusammenstöße können zu Verletzungen oder Funktionsausfällen führen.

## Verwenden des Pentouch-Programms

Führen Sie die nachfolgenden Schritte aus, um die Pentouch-Funktion zu nutzen.

- 1 Prüfen Sie die Systemanforderungen vor der Installation.
- 2 Installieren Sie das Pentouch-Programm von der Installations-CD.
- 3 Stellen Sie eine Verbindung zwischen dem Pen und dem Dongle her.
- 4 Schließen Sie den PC an den Fernseher an.
- 5 Konfigurieren Sie den PC-Bildschirm.
- 6 Aktivieren Sie den Pentouch-Modus auf dem Fernseher.
- 7 Starten Sie das Pentouch-Programm.

## Systemanforderungen

Vergewissern Sie sich, dass die Treiber korrekt installiert wurden, damit der Touch Pen einwandfrei funktioniert.

 Windows 7 Starter Edition wird nicht unterstützt.

| Unterstützte Betriebssysteme |        |
|------------------------------|--------|
| Windows XP                   | 32-Bit |
| Windows Vista                | 32-Bit |
| vvindows 7                   | 64-Bit |

#### Empfohlene Systemanforderungen für Pentouch

- CPU: Dual-Core 2GHz oder höher
- Speicher: 1 GB oder mehr
- Festplatte: 500 MB oder mehr
- Anzeige: Grafikkarte mit 1024 x 768 HD über einen RGB- oder HDMI-Ausgang
- Windows 7 wird wegen der Unterstützung von Multi-Touch empfohlen.

## **HINWEIS**

- Sie müssen sich als Administrator anmelden, um die entsprechende Software zu installieren oder zu entfernen.
- Installieren Sie die Treiber von der mitgelieferten CD.
- Sie können dieses Programm auch von der Website von LG Electronics herunterladen.
- Schließen Sie alle ausgeführten Anwendungen, bevor Sie die Treiber installieren.
- Entfernen Sie die alte Version des Pentouch-Programms auf Ihrem PC, bevor Sie die neue Version installieren.

## Installation des Pentouch Programms

Befolgen Sie die in diesem Handbuch beschriebenen Schritte zum Installieren des Programms.

- 1 Bereiten Sie den Computer vor, und starten Sie ihn.
- 2 Legen Sie nach dem Hochfahren die beiliegende CD ein. Der Installationsbildschirm wird automatisch angezeigt.

(Wenn der Installationsbildschirm nicht automatisch angezeigt wird, klicken Sie auf dem "Arbeitsplatz" auf "LG" und "index.htm", um den Installationsbildschirm anzuzeigen.)

 Klicken Sie im Installationsfenster auf [Pentouch-Programm installieren].
 Für die Installation wird der Standardordner verwendet.

In einem Fenster wird die Meldung angezeigt, dass die Installation erfolgreich abgeschlossen wurde.

- 4 In Windows XP installiert der [Hardwareassistent] den Treiber automatisch.
- 5 Starten Sie den Computer nach der Installation neu.

#### HINWEIS

• Trennen Sie zuerst den USB-Dongle, um das Programm zu installieren.

## Entfernen des Pentouch-Programms

Wenn es ein Problem mit dem Pentouch-Programm gibt oder wenn ein Fehler bei der Verwendung des Programms auftritt, führen Sie die nachfolgenden Schritte aus, um das Programm zu entfernen und neu zu installieren.

- Wählen Sie auf dem Computer [Start] → [Systemsteuerung] → [Programme und Funktionen], um das Pentouch-Programm zu entfernen.
  - Das installierte Pentouch-Programm: LG Pentouch TV
- 2 Klicken Sie auf [Ja]. Es wird ein Fenster mit der Bestätigung angezeigt, dass das Programm/ der Treiber entfernt wurde.
- 3 Starten Sie Ihren Computer nach dem Entfernen des Programms neu.

## Herstellen einer Verbindung zwischen Touch Pen und Dongle

#### Was bedeutet "verbinden"?

Bevor Sie den Touch Pen verwenden können, müssen Sie ihn mit dem Dongle verbinden. Nachdem die Verbindung hergestellt wurde, müssen Sie den Vorgang nur in folgenden Fällen wiederholen:

- · Sie haben einen neuen Stift gekauft
- Sie haben den alten Stift durch einen neuen ersetzt
- Sie möchten einen neuen Touch Pen verbinden, um zwei Stifte gleichzeitig verwenden zu können

Das müssen Sie vor dem Herstellen einer Verbindung wissen

- Mit diesem Programm können Sie bis zu zwei Stifte und einen Dongle miteinander verbinden.
- Wenn Sie zwei Stifte gleichzeitig verwenden möchten, müssen sie nacheinander mit dem Dongle verbunden werden.
- Das Herstellen einer Verbindung ist nicht möglich, wenn ein Stift verwendet wird.
- Wenn Sie einen neuen Touch Pen verbinden, nachdem bereits zwei Stifte mit dem Dongle verbunden wurden, werden alle vorherigen Daten gelöscht.

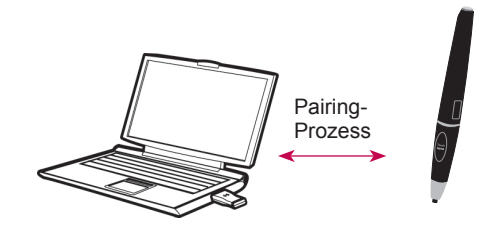

Touch Pen

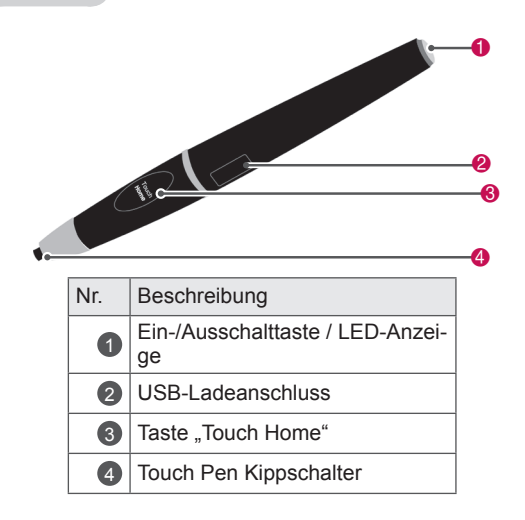

#### Cradle (Ladeschale)

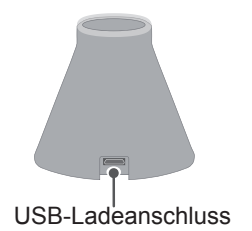

Dongle

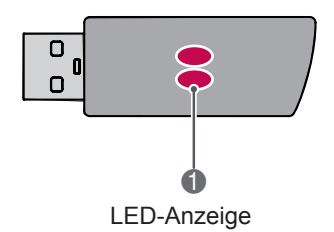

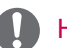

#### HINWEIS

- Weitere Informationen entnehmen Sie bitte dem Benutzerhandbuch (Touch Pen, Dongle).
- Touch Pens, Dongles und Cradle (Ladeschale) erhalten Sie in LG Electronics Geschäften separat.
- Wenn Sie den Touch Pen für längere Zeit nicht verwenden (10 Minuten), schaltet sich der Stift automatisch aus.

#### Erstes Herstellen einer Verbindung

- 1 Prüfen, ob die LED-Anzeige im an den Computer angeschlossenen Dongle rot leuchtet.
- 2 Entfernen Sie den Touch Pen nicht mehr als 30 cm vom Dongle.
- 3 Drücken Sie auf dem Touch Pen einmal auf die Taste ॳ(Power) (Ein/Aus).
- 4 Die LED-Anzeige auf dem Touch Pen leuchtet 2 Sekunden lang rot und blinkt 3 Mal grün, wenn die Verbindung hergestellt wurde.
- 5 Wenn die LED-Anzeige 4 bis 5 Sekunden lang rot leuchtet und 3 Mal rot blinkt, schlug die Herstellung der Verbindung fehl. Versuchen Sie erneut, die Verbindung herzustellen.
- 6 Ist die Verbindung zu einem Stift hergestellt, blinkt die rote LED einmal, wenn Sie die Taste Touch Home (Startmenü) drücken.

#### Wenn das Herstellen der Verbindung fehlschlägt

- 1 Die Verbindung kann nicht hergestellt werden, wenn der Dongle-Treiber nicht auf dem Computer installiert ist.
- 2 Die Verbindung kann nur hergestellt werden, wenn die LED-Anzeige auf dem Dongle rot leuchtet.
- 3 Trennen Sie den Dongle vom PC, stecken Sie ihn wieder ein, und versuchen Sie, eine Verbindung herzustellen.

#### Verbindung trennen (Touch Pen zurücksetzen)

- Drücken Sie die Taste Touch Home (Startmenü) auf dem Touch Pen, und prüfen Sie, ob die rote LED-Anzeige einmal blinkt.
- 2 Drücken Sie die Taste **Touch Home (Startmenü)** und die Taste 𝖆(Power) (Ein/Aus) länger als 4 Sekunden zusammen (egal in welcher Reihenfolge).
- 3 Wenn Sie die Tasten nach 4 Sekunden wieder loslassen, ist der Stift zurückgesetzt. Die rote LED blinkt dreimal und der Stift wird ausgeschaltet.

#### Vorsicht beim Trennen der Verbindung

- 1 Achten Sie darauf, den Stift nicht versehentlich zu trennen. Falls die Verbindung getrennt wurde, versuchen Sie, sie wieder herzustellen.
- 2 Wenn Sie einen normal funktionierenden Touch Pen trennen und wieder verbinden, funktioniert der andere verbundene Stift möglicherweise nicht. Trennen Sie in diesem Fall den nicht funktionierenden Touch Pen, und stellen Sie die Verbindung wieder her. Führen Sie dabei die im Abschnitt "Erstes Herstellen einer Verbindung" beschriebenen Schritte aus.

#### Bedienung des Touch Pen

Nachdem die Verbindung hergestellt wurde, können Sie den Touch Pen folgendermaßen verwenden.

- 1 Einschalten
  - Drücken Sie einmal auf die TasteΦ (Power).
     Die roten und grünen LEDs leuchten, um anzuzeigen, dass der Stift eingeschaltet ist.
- 2 Ausschalten
  - Drücken Sie die Taste <sup>(D</sup>(Power) einmal länger als 3 Sekunden und lassen Sie dann los.
     Die rote LED blinkt dreimal und der Stift wird ausgeschaltet.
- 3 Drücken der Taste **Touch Home (Startmenü)** während der Verwendung des Touch Pen
  - Im Pentouch-Programm: Blendet die Symbolleiste der Funktion ein oder aus.
  - In Windows: Funktioniert wie das Rechtsklicken mit der Maus.

Halten Sie den Touch Pen auf ein Objekt, das Sie mit der rechten Maustaste anklicken möchten, und drücken Sie dann auf die Taste.

4 Die Doppelklickfunktion funktioniert in Windows XP oder Windows Vista möglicherweise nicht wie beabsichtigt.

Wenn dies der Fall ist, verwenden Sie stattdessen die Taste **Touch Home (Startmenü)** (Rechtsklicken).

5 Der Touch Pen funktioniert wie die Maus in Windows.

#### Austausch von Kontakten

1 Entfernen Sie den Kontakthalter und den zu ersetzenden Kontakt vom Stift.

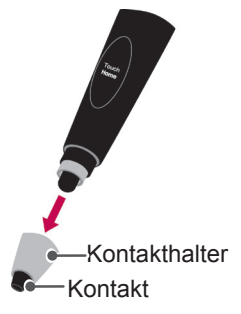

2 Legen Sie in den entfernten Kontakthalter einen neuen Kontakt ein, und befestigen Sie ihn mit dem Stift.

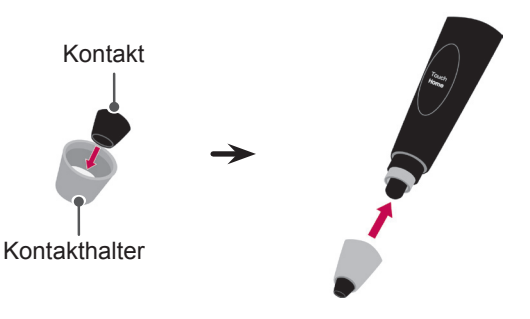

#### Aufladen des Touch Pen

1 Aufladen mit der Cradle (Ladeschale)

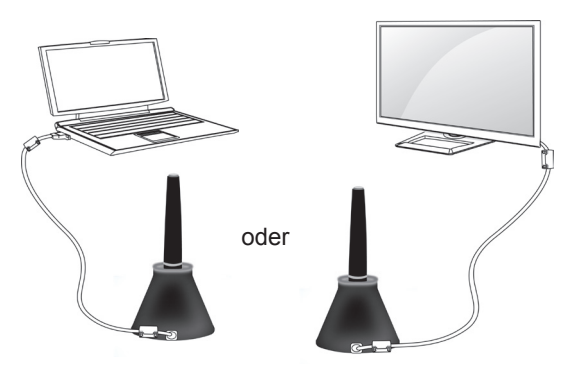

#### 2 Direkt aufladen

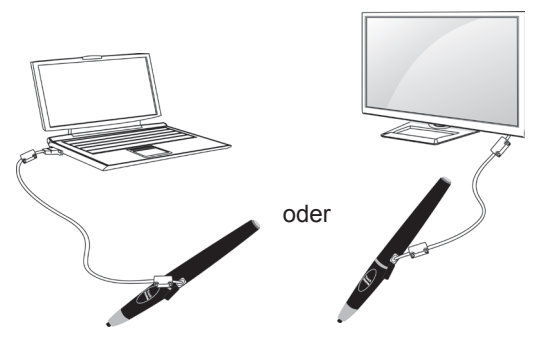

## HINWEIS -

- Wenn der Touch Pen 1 Stunde, 30 Minuten lang ununterbrochen geladen wurde, können Sie ihn für etwa 2 Stunden verwenden.
- Während des Ladevorgangs funktioniert Pentouch möglicherweise nicht wie gewöhnlich.
- Während der Verwendung des Touch Pen leuchtet die grüne LED. Wenn Sie den Touch Pen nicht verwenden, schaltet er sich nach 10 Minuten automatisch aus.
- LED-Anzeige des Touch Pen für Ladestatus
   Laden: Rote LED
  - Laden beendet: Grüne LED
  - Kein Strom: Rote LED blinkt jede Sekunde und schaltet sich automatisch ab.
  - LED ON Ruhemodus: Wenn 10 Sekunden lang keine Taste gedrückt wird (Kontaktschalter, Funktionstaste, Einschalttaste), geht das Gerät in den Ruhemodus über, aber die LED bleibt grün.
  - LED OFF Ruhemodus: Wenn eine Minute nach Eingabe von LED ON Ruhemodus keine Eingabe vorgenommen wird, schaltet sich die LED ab, und das Gerät geht in den LED OFF Ruhemodus über.
  - Ausschaltmodus: Das Gerät wird abgeschaltet, wenn neun Minuten lang keine Eingabe vorgenommen wird und nachdem es eine Minute im Ruhemodus war.
- Wenn die Cradle (Ladeschale) mit dem TV-Gerät verbunden ist, kann der Touch Pen aufgeladen werden, wenn das TV-Gerät eingeschaltet ist oder sich im Standby-Modus befindet.
- Wenn der Touch Pen über das Aufladekabel direkt mit dem TV-Gerät verbunden ist, kann er nicht aufgeladen werden, wenn sich das TV-Gerät im Standby-Modus befindet.

## Verwenden der Pentouch-Funktion

• Ihr TV-Gerät kann von der Abbildung möglicherweise leicht abweichen.

Folgendes ist erforderlich, um die Pentouch-Funktionen nutzen zu können:

- Computer mit RGB- oder HDMI-Ausgang
- RGB- oder HDMI-Kabel
- Nachdem Sie den Fernseher mit dem PC über ein RGB-Kabel oder HDMI-Kabel verbunden haben, drücken Sie auf der Fernbedienung auf die Taste INPUT (Eingabe), und wählen Sie den mit dem PC verbundenen Eingang.
- 2 Konfigurieren Sie Ihren PC-Bildschirm, siehe den Abschnitt "Einstellen der Bildschirmauflösung für Pentouch". Wenn Sie ein Notebook verwenden, sollten Sie es so konfigurieren, dass das Video nur auf dem Fernseher und nicht auf dem PC-Bildschirm angezeigt wird.
- 3 Öffnen Sie den Pentouch-Modus auf dem Fernseher.
  - Drücken Sie auf der Fernbedienung auf die Taste INPUT, oder drücken Sie auf SET-TINGS (EINSTELLUNGEN), um auf die Hauptmenüs zuzugreifen. Drücken Sie dann die Navigationstasten, um zu Pentouch zu gelangen und drücken Sie OK.
- 4 Wählen Sie den korrekten Computeranschluss, um den Pentouch-Modus zu aktivieren.

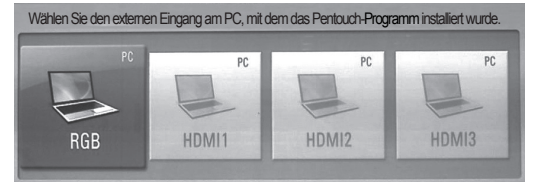

5 Verwenden Sie den Touch Pen oder die Maus, um das Pentouch-Programm zu starten. Das Drücken auf die Taste Touch Home (Startmenü) auf dem Touch Pen entspricht dem Klicken mit der rechten Maustaste.

## HINWEIS

- Wenn Sie den Fernseher aus- und wieder einschalten, während Sie die Pentouch-Funktion verwenden, wird der letzte Bildschirm angezeigt, mit dem Sie gearbeitet haben.
- Um vom Pentouch-Modus in andere Modi umzuschalten, drücken Sie entweder auf der Fernbedienung auf die Taste INPUT (Eingabe), um die gewünschte Eingabe auszuwählen, oder drücken Sie auf die Taste TV, um zum Fernsehbildschirm zurückzukehren.

# Einstellen der Bildschirmauflösung für Pentouch

#### Auf einem Desktop-Computer

#### In Windows XP

Klicken Sie mit der rechten Maustaste auf den Desktop, und wählen Sie [Properties] (Eigenschaften). Legen Sie im Fenster [Display Properties] (Eigenschaften anzeigen) auf der Registerkarte [Settings] (Einstellungen) die Bildschirmauflösung auf 1024 x 768 fest.

#### In Windows Vista

Klicken Sie mit der rechten Maustaste auf den Desktop, und wählen Sie [Personalize] (Anpassen) und [Display Settings] (Anzeige). Legen Sie im Abschnitt [Resolution] (Auflösung) die Bildschirmauflösung auf 1024 x 768 fest.

#### In Windows 7

Klicken Sie mit der rechten Maustaste auf den Desktop, und wählen Sie [Screen Resolution] (Bildschirmauflösung). Legen Sie im Abschnitt [Resolution] (Auflösung) die Bildschirmauflösung auf 1024 x 768 fest.

#### Auf einem Laptop

#### Methode 1:

Drücken Sie auf dem Laptop auf die Tasten "Fn + Bildschirm wechseln", um den Computerbildschirm auf dem TV-Bildschirm anzuzeigen. Legen Sie dann die Bildschirmauflösung des Computers auf 1024 x 768 fest.

\* Hinweis: Die Taste zum Wechseln des Bildschirms auf dem Laptop unterscheidet sich je nach Hersteller.

| LG    | SAMSUNG | HP    | TOSHIBA |
|-------|---------|-------|---------|
| Fn+F7 | Fn+F4   | Fn+F5 | Fn+F5   |
| SONY  | Acer    | Dell  | Lenovo  |
| Fn+F7 | Fn+F5   | Fn+F8 | Fn+F7   |

#### Methode 2:

Öffnen Sie auf dem Computer das Bedienfeld für die Grafikkarte.

Legen Sie [Display Mode] (Anzeigemodus) auf [Single Display] (Eine Anzeige) fest, und wählen Sie [LG TV] als die zu verwendende Anzeige aus. \* Legen Sie die Auflösung des Computers auf 1024 x 768 fest.

## HINWEIS

- Die Methode zum Ändern der Einstellungen für die Bildschirmauflösung kann je nach Konfiguration des Computers variieren.
- Pentouch unterstützt den Modus für zwei Monitore nicht. Prüfen Sie, dass die PC-Anzeige so eingestellt ist, dass sie nur auf dem Fernseher angezeigt wird.
- Die Taste zum Wechseln des Bildschirms auf dem Laptop unterscheidet sich je nach Hersteller.

## 

- Die Doppelklickfunktion funktioniert in Windows XP und Vista möglicherweise nicht wie gewünscht, da diese Betriebssysteme keine Touch-Treiber verwenden.
- Abhängig von der Leistung des Computers verlangsamt sich der Pentouch-Vorgang möglicherweise.
- Die Bildschirmgröße kann sich ändern, wenn Sie den Ausgangsanschluss des Computers trennen und wieder anschließen. Wenn dies geschieht, stellen Sie die Auflösung des Computers erneut ein.
- Wenn auf dem Bildschirm des Fernsehers und des Laptops nichts angezeigt wird, nachdem Sie die Taste zum Umschalten des Bildschirms (Fn + herstellerspezifische Taste) gedrückt haben, drücken Sie die Tasten erneut.
- Die Größe des Fernseherbildschirms verkleinert sich eventuell, wenn Sie die Taste zum Umschalten des Bildschirms (Fn + herstellerspezifische Taste) drücken. Wenn dies geschieht, passen Sie die Auflösung wieder an.
- Wenn Sie die Eigenschaften der Desktopsymbole in Windows 7 ändern, kann sich dies auf das Pentouch-Programm auswirken.
- Es wird empfohlen, keine anderen Programme auszuführen, wenn Sie das Pentouch-Programm verwenden.
- Wenn Sie den TV-Bildschirm mit dem Touch Pen berühren und auf dem Computerbildschirm ein anderer Berührungspunkt angezeigt wird, während TV-Gerät und Computer über ein RGB-Kabel verbunden sind, wählen Sie auf der Fernbedienung [SETTINGS] (EINSTELLUN-

GEN)  $\rightarrow$  [PICTURE] (BILD)  $\rightarrow$  [SCREEN] (BILDSCHIRM) (RGB) und dann [Automatische Konfiguration], um den Bildschirm anzupassen.

- Wenn der PC und der Fernseher nur über ein PC- (RGB-) Signalkabel verbunden sind, erhalten Sie keinen Ton über den Fernseher. Verbinden Sie den PC und den Fernseher auch mit einem PC-Audiokabel.
- In der Bildbearbeitung funktioniert die Funktion "Video abspielen" möglicherweise nicht wie gewünscht. Dies ist abhängig von den Codecs, die auf Ihrem Computer installiert sind.
- Die Radiergummifunktion ist möglicherweise langsamer, wenn Sie sich überlappende Objekte zeichnen. Die Programmleistung ist abhängig von der PC-Umgebung.
- Wenn Sie Programme in Windows XP oder Vista mit nur einem Klick öffnen möchten, gehen Sie zu "Start" →Systemsteuerung → "Ordneroptionen", und wählen Sie "Öffnen durch einfachen Klick (Auswählen durch Zeigen)".
- Wenn das Betriebssystem des PCs Windows XP ist, unterstützt die virtuelle Tastatur nur Englisch.
- Beim Wechseln in den Pentouch-Modus oder beim Ändern der Auflösung im Pentouch-Modus für RGB-Eingangssignale werden Bilder möglicherweise nicht korrekt angezeigt, während die Auto-Konfiguration stattfindet.
- Stellen Sie sicher, dass sich zwischen Stift und Dongle nicht zu viele Hindernisse aus Metall befinden. Andernfalls kann die Funktion möglicherweise nicht ordnungsgemäß ausgeführt werden.
- Die Pentouch-Funktion kann möglicherweise nicht normal ausgeführt werden, wenn der TV-Bildschirm aufgrund anderer Lichtquellen zu hell ist.
- Wenn bei Windows 7 die Multi-Touch-Option ausgeschaltet ist, funktioniert der zweite Touch Pen möglicherweise nicht richtig.

## Prüfen der Pentouch-Funktionen

• Ihr TV-Gerät kann von der Abbildung möglicherweise leicht abweichen.

Wenn Sie das Pentouch-Programm starten, wird nachfolgender Bildschirm angezeigt.

- 1 Betätigen Sie die INPUT- oder SETTINGS-Taste auf der Fernbedienung um das Hauptmenü zu öffnen. Dann navigieren Sie mit den Navigationstasten zu PENTOUCH und bestätigen mit OK.
  - HINWEIS-
  - Sie können auch auf die Pentouch-Funktionen zugreifen, indem Sie in den Hauptmenüs **Pentouch** auswählen.
- 2 Berühren Sie den Bildschirm mit dem Touch Pen, um Sketchbox, Bildbearbeitung, Familien Tagebuch, Galerie, Internet oder Mein Büro auszuwählen.

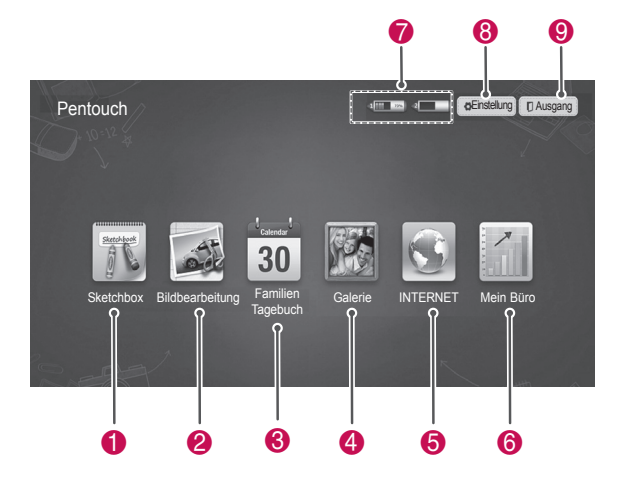

| Nr. | Beschreibung                                                                                                    |
|-----|----------------------------------------------------------------------------------------------------|
| 0   | Sketchbox<br>Wählen Sie den gewünschten Hintergrund, und<br>malen Sie dann Bilder darauf.                                                         |
| 2   | Bildbearbeitung<br>Zeichnen oder bearbeiten Sie Bilder auf Fotos<br>und Videos.                                                                   |
| 8   | <b>Familien Tagebuch</b><br>Ein Album mit Fotos, Videos, Notizen und Zeich-<br>nung für Familienveranstaltungen nach Datum<br>sortiert.           |
| 4   | Galerie<br>Eine Sammlung von Bildern, die in Sketchbox,<br>Foto-Editor, Internet, Mein Büro gezeichnet und<br>gespeichert wurden.                 |
| 6   | INTERNET<br>Starten Sie den Webbrowser, mit dem der We-<br>binhalt angezeigt werden soll, und zeichnen oder<br>schreiben Sie dann Notizen darauf. |
| 6   | <b>Mein Büro</b><br>Unterstützt den Durchscheineffekt in Microsoft<br>Office- und PDF-Dateien.                                                    |
| 7   | Ladestand des Touch Pen                                                                                                    |
| 8   | Speichern und Öffnen des Ordnerspeicherorts,<br>Bildschirmschoners und der Spracheinstellungen                                                    |
| 9   | Verlassen des Pentouch-Programms.                                                                                                    |

#### Bei der Auswahl von Einstellung

- 1 Wählen Sie mit dem Touch Pen auf dem Pentouch Startbildschirm **Einstellungen**.
- 2 Wählen Sie die gewünschte Option.

| Option             | Beschreibung                                                                                    |
|--------------------|-------------------------------------------------------------------------------------------------|
| Ordner öff-        | Wählen Sie einen Ordner, aus dem                                                                |
| nen                | Foto- oder Videodateien geöffnet                                                                |
|                    | werden.                                                                                         |
| Ordner spei-       | Wählen Sie einen Ordner, in dem                                                                 |
| chern              | Bilder gespeichert werden.                                                                      |
| Bildschirm-        | Wählen Sie die Standby-Zeit für                                                                 |
| schoner            | den Bildschirmschoner.                                                                          |
| Sprache            | Wählen und ändern Sie die Spra-<br>che, mit der Sie arbeiten möchten.                           |
| schoner<br>Sprache | den Bildschirmschoner.<br>Wählen und ändern Sie die Spra-<br>che, mit der Sie arbeiten möchten. |

## Verwenden der Symbolleiste

Sie können die Symbolleiste zum Zeichnen auf allen Menübildschirmen verwenden.

Zeigen Sie die Symbolleiste an, indem Sie mit dem Touch Pen auf den unteren Rand des Bildschirms zeigen.

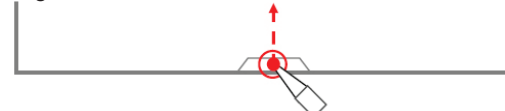

Es gibt zwei Typen von Symbolleisten.

- Die feste Symbolleiste umfasst die Funktionen für alle Menüs.
- Die spezielle Symbolleiste bietet die Funktionen für ein bestimmtes Menü.

#### Feste Symbolleistenfunktionen

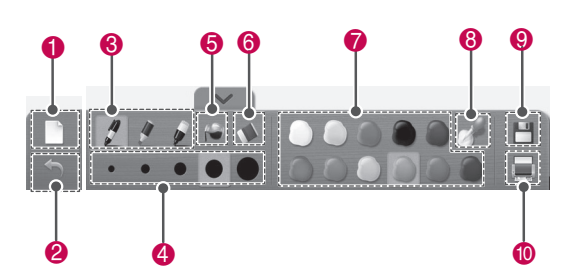

| Nr. | Beschreibung                                                                                                    |
|-----|----------------------------------------------------------------------------------------------------|
| 0   | Zurücksetzen: Entfernen des Hintergrunds und aller Zeichnungen.                                                       |
| 2   | Rückgängig machen: Bis zu 5 der letzten Aktio-<br>nen rückgängig machen.                                              |
| 3   | Zeichenwerkzeuge: Füllfederhalter, Marker, Zauberstift.                                                               |
| 4   | Wählen Sie die Breite des aktuellen Zeichen-<br>werkzeugs aus.                                                        |
| 6   | Farbeimer: Zum Füllen eines geschlossenen Bereichs mit der ausgewählten Farbe.                                        |
| 6   | Radiergummi                                                                                                    |
| 7   | Farbauswahl: Zum Wählen einer Farbe für das aktuelle Zeichenwerkzeug.                                                 |
| 8   | Freie Farbauswahl: Zum Wählen einer beliebigen Farbe aus dem Farbrad.                                                 |
| 9   | Speichern                                                                                                    |
| 10  | Drucken<br>Legen Sie Drucker, Druckbereich und Anzahl der<br>Kopien fest. Eine Vorschau ist ebenfalls verfüg-<br>bar. |

\* Beschreibungen der speziellen Funktionen der Symbolleiste finden Sie im Abschnitt zu den Menüfunktionen.

## Verwenden von Sketchbox

Sie können den gewünschten Hintergrund wählen und dann Bilder darauf malen.

- 1 Berühren Sie den Bildschirm mit dem Touch Pen, um Sketchbox auszuwählen.
- 2 Berühren Sie den Bildschirm mit dem Touch Pen, um die gewünschte Option auszuwählen, oder verwenden Sie die Symbolleiste, um ein Bild zu zeichnen.

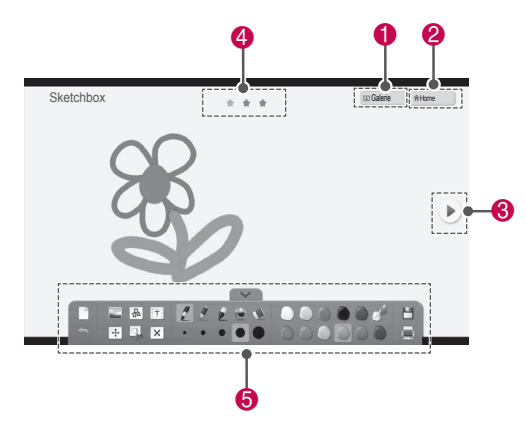

| Nr. | Beschreibung                                                                                                    |
|-----|----------------------------------------------------------------------------------------------------|
| 0   | Galerie öffnen.                                                                                                    |
| 2   | Pentouch-Startmenü öffnen.                                                                                         |
| 8   | Verwenden Sie diese, um zur vorherigen<br>oder nächsten Seite zu springen.<br>Sie können bis zu 3 Seiten springen. |
| 4   | Aktuelle Seitenposition                                                                                            |
| 5   | Symbolleistenfunktionen                                                                                            |

#### Spezielle Symbolleistenfunktionen

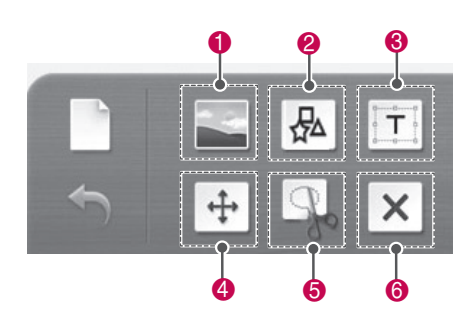

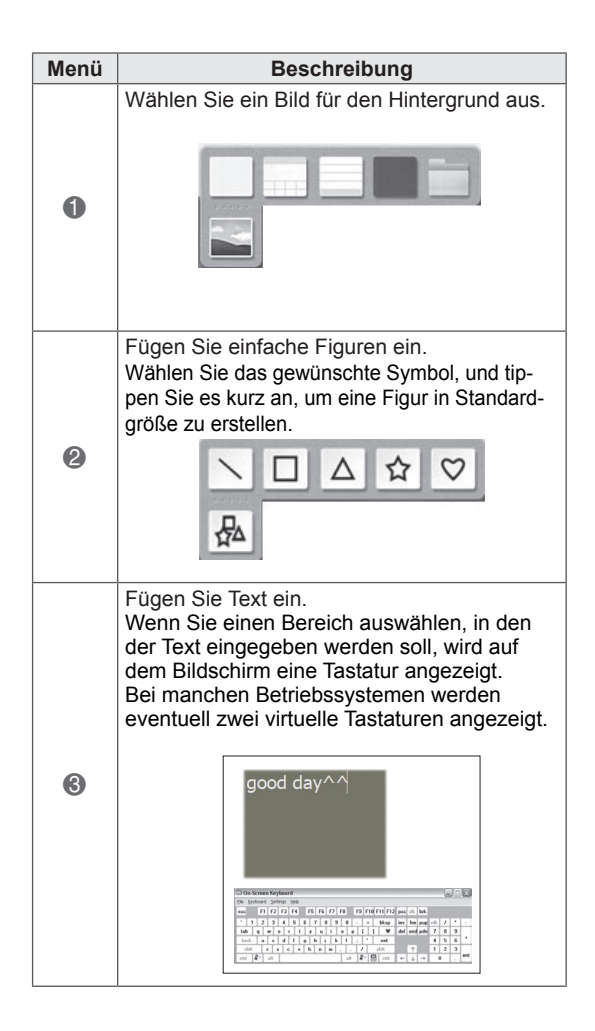

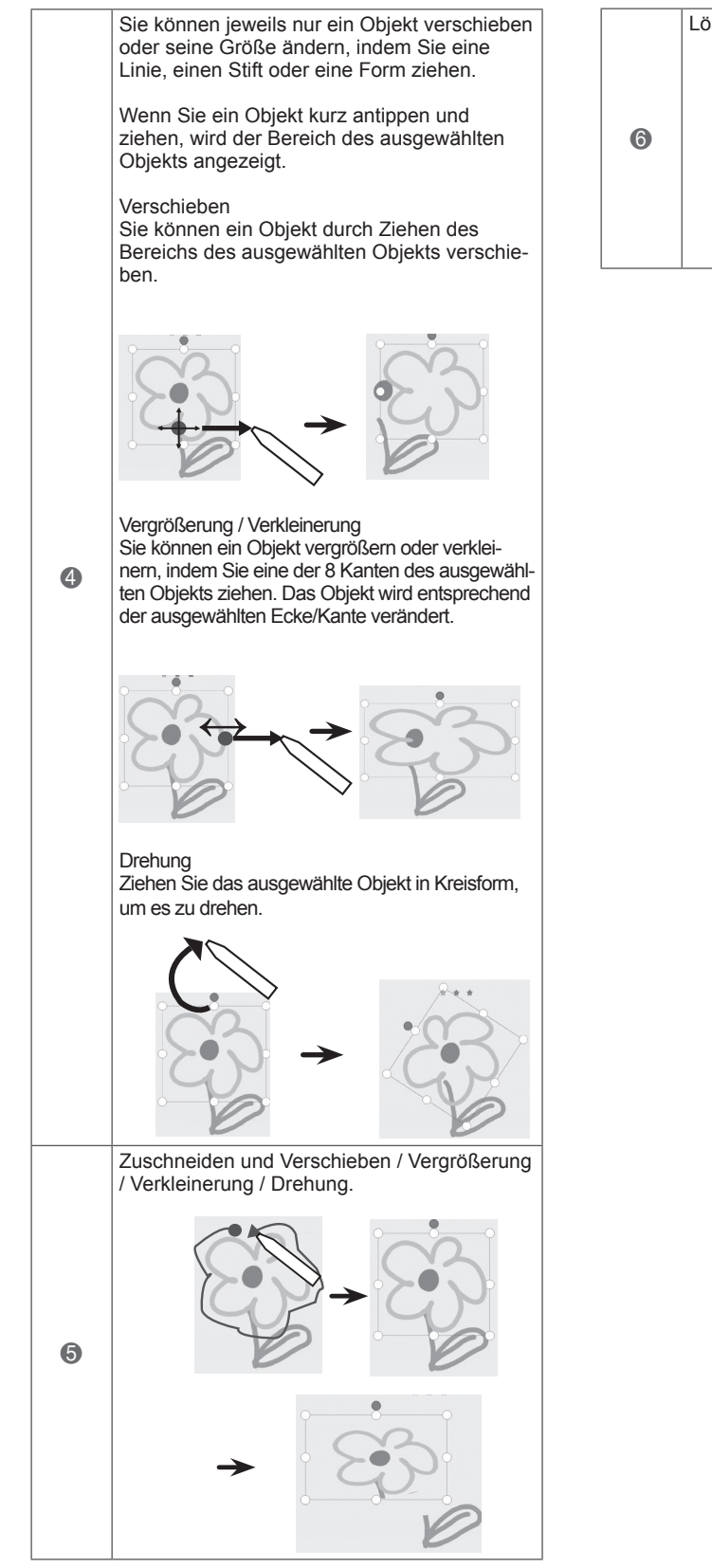

 Item is the second second

## Verwendung der Bildbearbeitung

Sie können ein Bild oder Foto und aus Videos aufgenommene Bilder zeichnen oder bearbeiten.

- 1 Berühren Sie den Bildschirm mit dem Touch Pen, um **Bildbearbeitung** auszuwählen.
- 2 Berühren Sie den Bildschirm mit dem Touch Pen, um die gewünschte Option auszuwählen.

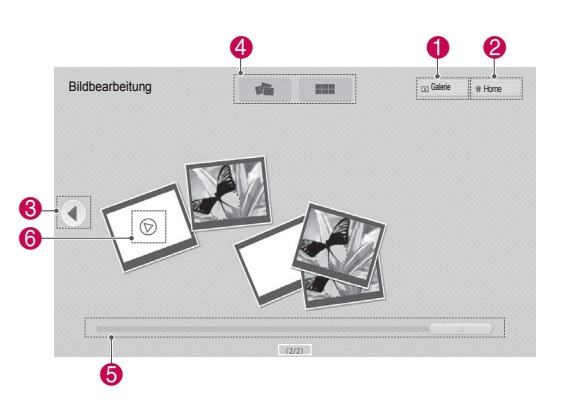

| Nr. | Beschreibung                                                                                           |
|-----|----------------------------------------------------------------------------------------------------|
| 0   | Galerie öffnen.                                                                                        |
| 2   | Pentouch-Startmenü öffnen.                                                                             |
| 3   | Verwenden Sie diese, um zur vorherigen oder nächsten Seite zu springen.                                |
| 4   | Anzeigeoption für Fotoliste auswählen.<br>(Sortierte Ansicht/zufällige Ansicht)                        |
| 6   | Bildlaufleiste für Seitennavigation                                                                    |
| 6   | Es kann jeweils nur ein Video abgespielt<br>werden; das zuvor wiedergegebene Video<br>wird angehalten. |

3 Wählen Sie das Foto oder Video, das verziert werden soll. Sie können das Foto mit der Symbolleiste verzieren.

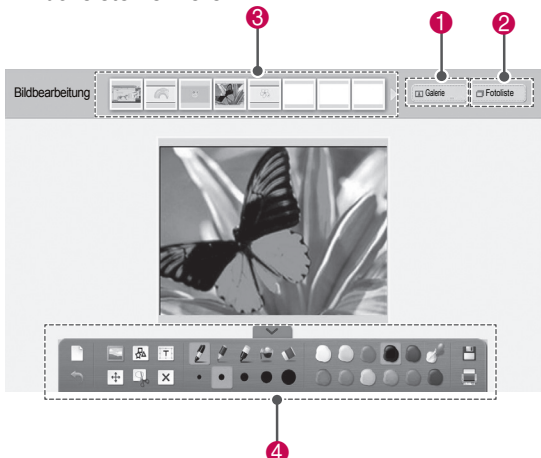

| Nr. | Beschreibung                                                                         |
|-----|--------------------------------------------------------------------------------------|
| 1   | Galerie öffnen.                                                                      |
| 2   | Fotoliste öffnen.                                                                    |
| 3   | Hier wird eine Vorschau aller Fotos und Videos im Ordner angezeigt. (von neu zu alt) |
| 4   | Symbolleistenfunktionen                                                              |

## **HINWEIS**

- Wenn Sie mit einem Video arbeiten, können Sie die Pausetaste verwenden und das Bild aus dem angehaltenen Rahmen ziehen, um es in der Bildbearbeitung zu verwenden.
- Sie können die in der **Fotoliste** gespeicherten Fotos oder Videos bearbeiten.
- Das TV-Gerät gibt die Videodateien im Pentouch-Modus abhängig von Ihrem Computer möglicherweise nicht ordnungsgemäß wieder.

# Spezielle Symbolleistenfunktionen

| Nr. | Beschreibung                                                                |
|-----|-----------------------------------------------------------------------------|
| 0   | Rahmen für das Bild.                                                        |
|     |                                                                             |
|     |                                                                             |
|     |                                                                             |
| 2   | Verschieben eines Objekts.                                                  |
|     |                                                                             |
|     | Wenn Sie ein Objekt auswählen, wird ein kleines<br>Popup-Fenster angezeigt. |
|     | Nach vome legen.                                                            |
|     | Nach hinten legen.                                                          |
|     | Löschen.                                                                    |

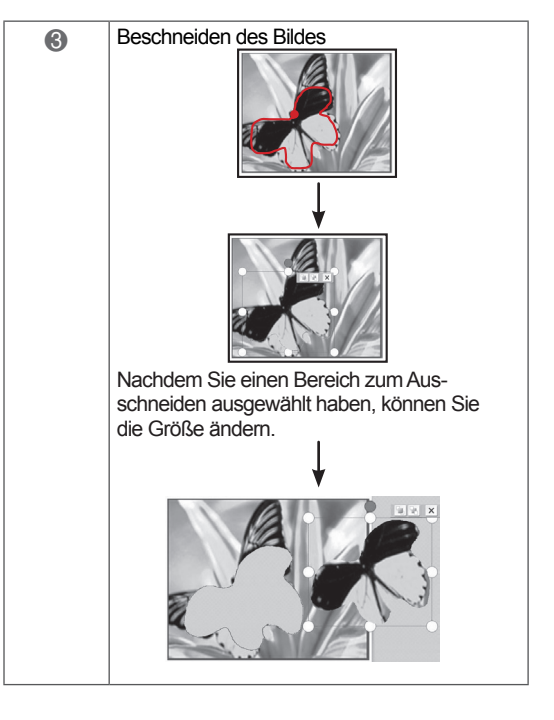

## Verwenden von Familien Tagebuch

Sie können ein Album mit Fotos, Videos, Notizen und Zeichnung für Familienveranstaltungen nach Datum sortiert anlegen.

- 1 Berühren Sie den Bildschirm mit dem Touch Pen, um **Familien Tagebuch** auszuwählen.
- 2 Wählen Sie das gewünschte Datum mit dem Touch Pen aus.

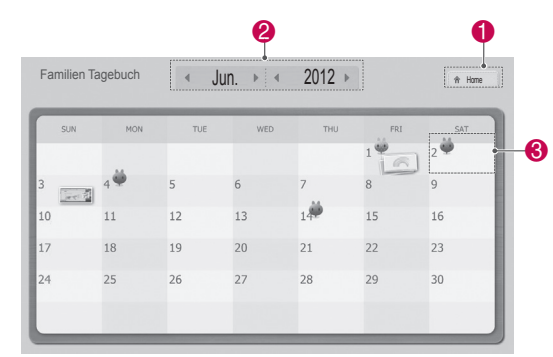

3 Verwenden Sie die Symbolleiste, um das Familien Tagebuch zu erstellen und zu verzieren.

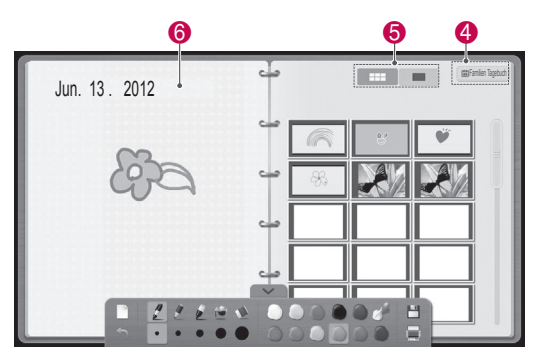

| Nr. | Beschreibung                                                                                                    |
|-----|----------------------------------------------------------------------------------------------------|
| 1   | Pentouch-Startmenü öffnen.                                                                                                 |
| 2   | Datum auswählen.                                                                                                    |
| 3   | Daten mit Bildern werden mit Symbolen<br>angezeigt. Wählen Sie ein Datum mit Bildern<br>aus, um den Bildschirm anzuzeigen. |
| 4   | Öffnen des Bildschirms "Familien Tagebuch".                                                                                |
| 5   | Wählen Sie "Vorschau" oder "Vollbild".                                                                                     |
| 6   | Zeichnen oder schreiben Sie hier.                                                                                          |
|     |                                                                                                    |

## Verwenden von Galerie

Das ist die Galerie der mit Sketchbox, Bildbearbeitung, Internet und "Mein Büro" erstellten und gespeicherten Bilder.

- 1 Berühren Sie den Bildschirm mit dem Touch Pen, um Galerie auszuwählen.
- 2 Berühren Sie den Bildschirm mit dem Touch Pen, um die gewünschte Option auszuwählen und den Galeriebildschirm zu verwenden.

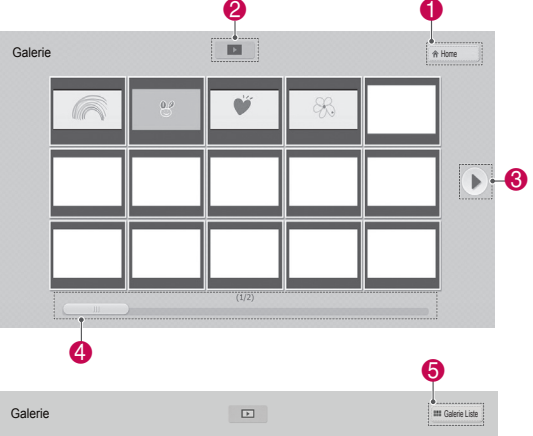

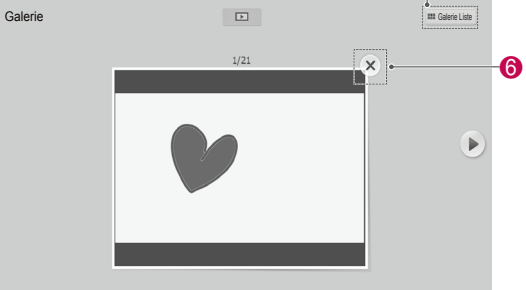

| Nr. | Beschreibung                                                                                                    |
|-----|----------------------------------------------------------------------------------------------------|
| 1   | Pentouch-Startmenü öffnen.                                                                                                    |
| 2   | Starten der Dia-Show vom ersten Bild auf<br>der aktuellen Seite.<br>Um die Dia-Show anzuhalten, berühren Sie<br>den Bildschirm während der Wiedergabe mit<br>dem Touch Pen. Dadurch kehren Sie zum<br>vorherigen Bildschirm zurück. |
| 3   | Seitentaste: Verwenden Sie diese, um zu vorherigen oder nächsten Seite zu springen.                                                                                                    |
| 4   | Bildlaufleiste für Seitennavigation                                                                                                    |
| 5   | Galerie Liste öffnen                                                                                                    |
| 6   | Nach der Auswahl wird das aktuelle Bild ge-<br>löscht, und das nächste Bild wird angezeigt.                                                                                                    |

## Verwenden von "Internet"

Sie können Webinhalte erfassen, um Notizen darauf zu zeichnen oder zu schreiben.

- 1 Berühren Sie den Bildschirm mit dem Touch Pen, um **Internet** auszuwählen.
- 2 Berühren Sie den Bildschirm mit dem Touch Pen, um die gewünschte Option auszuwählen, oder verwenden Sie die Symbolleiste.

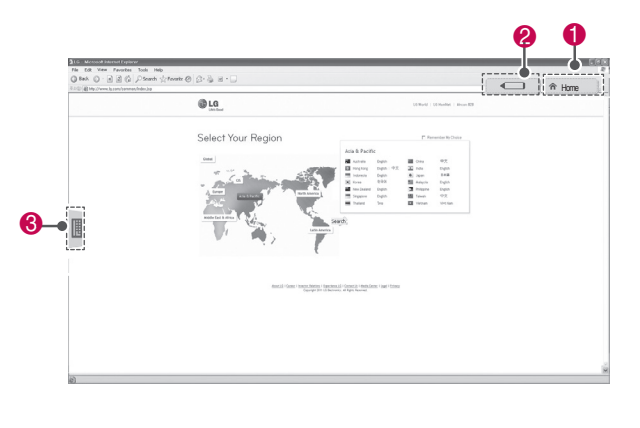

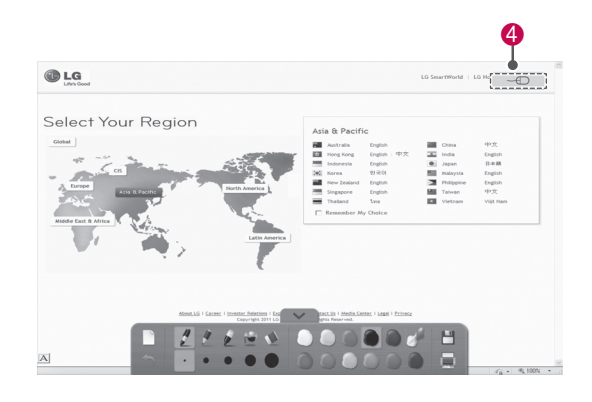

| Nr. | Beschreibung                                                                                                    |
|-----|----------------------------------------------------------------------------------------------------|
| 1   | Pentouch-Startmenü öffnen.                                                                                                    |
| 2   | Wenn Sie auf Ihrem TV ein Stiftsymbol aus-<br>wählen, wird der Zeichenmodus aktiviert.<br>Im Zeichenmodus wird die virtuelle Tastatur<br>ausgeblendet.                                                                                                    |
| 3   | Registerkarte "Virtuelle Tastatur": Text einge-<br>ben.<br>Wählen Sie die Registerkarte "Virtuelle<br>Tastatur", um die Tastatur auf dem Bildschirm<br>anzuzeigen.<br>Bei manchen Betriebssystemen werden<br>eventuell zwei virtuelle Tastaturen angezeigt. |
| 4   | Zurück zur vorherigen Ebene.<br>Zeichnungen werden gelöscht, wenn Sie den<br>Zeichenmodus verlassen.                                                                                                    |

## Verwenden der Funktion "Mein Büro"

Sie können in Microsoft Office- oder PDF-Dateien zeichnen oder schreiben.

- Es müssen Anwendungen, die Microsoft Office- und PDF-Dateien unterstützen, auf dem Computer installiert sein.
- Unterstützte Ordner und Formate werden in einem Fenster angezeigt.

#### Unterstützte Dateiformate

| Тур                     | Unterstützte Dateiformate                                                                                                    |
|-------------------------|----------------------------------------------------------------------------------------------------|
| Office-<br>Datei-<br>en | Version 2003 ppt, doc, xls<br>Version 2007 pptx, docx, xlsx<br>Alle Microsoft PowerPoint-Dateien (*.ppt,<br>.pptx)<br>Alle Microsoft Word-Dateien (*.doc,<br>.docx)<br>Alle Microsoft Excel-Dateien (*.xls, .xlsx)<br>Outlook-Dateien (*.msg, *.eml) |
| PDF-<br>Datei-<br>en    | Adobe PDF-Dateien (*.pdf)                                                                                                    |

- 1 Berühren Sie den Bildschirm mit dem Touch Pen, um **Mein Büro** auszuwählen.
- 2 Berühren Sie den Bildschirm mit dem Touch Pen und dann das Popup-Fenster "Öffnen", um die zu öffnende Datei auszuwählen.
- 3 Berühren Sie den Bildschirm mit dem Touch Pen, um die gewünschte Option auszuwählen, oder verwenden Sie die Symbolleiste.

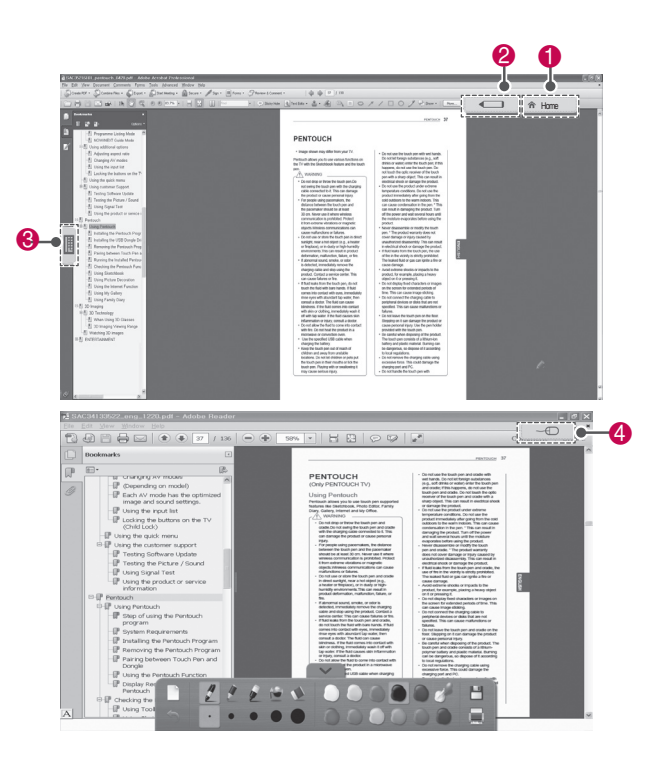

| Nr. | Beschreibung                                                                                                    |
|-----|----------------------------------------------------------------------------------------------------|
| 1   | Pentouch-Startmenü öffnen.                                                                                                    |
| 2   | Wenn Sie auf Ihrem TV ein Stiftsymbol aus-<br>wählen, wird der Zeichenmodus aktiviert.<br>Im Zeichenmodus wird die virtuelle Tastatur<br>ausgeblendet.                                                                                                    |
| 3   | Registerkarte "Virtuelle Tastatur": Text einge-<br>ben.<br>Wählen Sie die Registerkarte "Virtuelle<br>Tastatur", um die Tastatur auf dem Bildschirm<br>anzuzeigen.<br>Bei manchen Betriebssystemen werden<br>eventuell zwei virtuelle Tastaturen angezeigt. |
| 4   | Wenn Sie auf Ihrem TV ein Maussymbol<br>auswählen, wird der Klickmodus aktiviert.<br>Zeichnungen werden gelöscht, wenn Sie den<br>Zeichenmodus verlassen.                                                                                                   |

# NETZWERK-EINSTEL-LUNG

Verbindung mit einem kabelgebundenen Netzwerk herstellen

\*LAN-Verbindungen sind nur in den Ländern verfügbar, die HD MHEG unterstützen. Schließen Sie das TV-Gerät über den LAN-Port wie in der folgenden Abbildung gezeigt an ein LAN (Local Area Network) an, und nehmen Sie die Netzwerkeinstellungen vor. (Siehe S.81). Nach Herstellen der physischen Verbindung müssen Sie eventuell die Netzwerkeinstellungen des TV-Gerätes anpassen. Bei den meisten privaten Netzwerken wird das TV-Gerät automatisch und ohne weitere Einstellungen verbunden. Weitere Informationen erhalten Sie von Ihrem Internetdienstanbieter oder aus Ihrem Routerhandbuch.

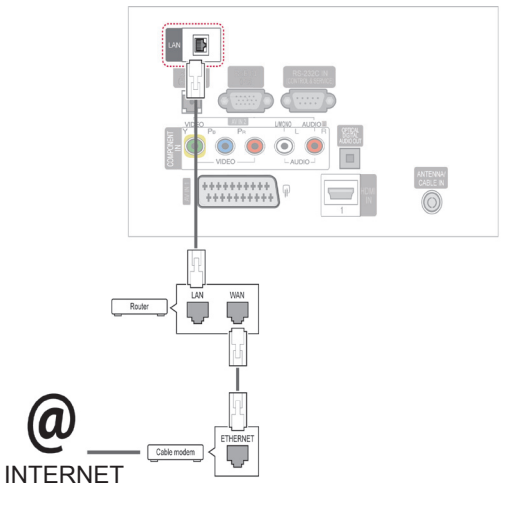

## VORSICHT

- Schließen Sie an den LAN-Port kein modulares Telefonkabel an.
- Da mehrere Verbindungsmethoden möglich sind, sollten Sie sich an die Spezifikationen Ihres Telekommunikations- oder Internetdienstanbieters halten.

So nehmen Sie die Netzwerkeinstellungen vor: (Auch wenn das TV-Gerät bereits automatisch verbunden wurde, schadet ein nochmaliges Ausführen der Einrichtung nicht).

- 1 Öffnen Sie die Hauptmenüs mit der Taste **SET-TINGS** (EINSTELLUNGEN).
- 2 Drücken Sie die Navigationstasten, um zu SETUP zu gelangen, und drücken Sie OK.
- 3 Drücken Sie die Navigationstasten, um zu NETZWERK zu gelangen, und drücken Sie OK.
- 4 Drücken Sie die Navigationstasten, um Netzwerkeinst. auszuwählen, und drücken Sie OK.
- 5 Wenn die Verbindung gleichzeitig kabelgebunden und kabellos erfolgt, drücken Sie die Navigationstasten, um Kabelgebunden auszuwählen, und drücken Sie OK.
- 6 Bei bereits vorgenommener Netzwerkeinstellung wählen Sie Zurücksetzen. Die neuen Verbindungseinstellungen überschreiben die aktuellen Netzwerkeinstellungen.
- 7 Wählen Sie Automatische IP-Einstellung oder Manuelle IP-Einstellung aus.
  - Bei Auswahl von Manuelle IP-Einstellung drücken Sie die Navigations- und Zifferntasten. IP-Adressen müssen manuell eingegeben werden.
  - Automatische IP-Einstellung: Wählen Sie diese Option, wenn im LAN (Local Area Network) über eine kabelgebundene Verbindung ein DHCP-Server (Router) angeschlossen ist. In diesem Fall wird dem TV-Gerät automatisch eine IP-Adresse zugewiesen. Wenn Sie einen Breitbandrouter bzw. ein Breitbandmodem verwenden, das über eine Funktion für einen DHCP-Server (Dynamic Host Configuration Protocol) verfügt, wird die IP-Adresse automatisch festgelegt.
- 8 Drücken Sie abschließend **BEENDEN**.

#### HINWEIS-

- Wenn Sie direkt über das TV-Gerät auf das Internet zugreifen möchten, sollte die Internetbreitbandverbindung ständig eingeschaltet sein.
- Wenn Sie nicht auf das Internet zugreifen können, prüfen Sie die Netzwerkbedingungen über einen PC in Ihrem Netzwerk.
- Wenn Sie Netzwerkeinst. verwenden, pr
  üfen Sie das LAN-Kabel, oder pr
  üfen Sie, ob DHCP im Router aktiviert ist.
- Wenn Sie die Netzwerkeinstellung nicht fertigstellen, funktioniert das Netzwerk möglicherweise nicht ordnungsgemäß.

#### Tipps für die Netzwerkeinstellung

- Verwenden Sie f
  ür dieses TV-Ger
  ät ein LAN-Standardkabel, (Cat5 oder besser mit einem RJ45-Stecker).
- Viele Probleme mit der Netzwerkverbindung, die während der Einrichtung auftreten, können gelöst werden, indem der Router bzw. das Modem zurückgesetzt wird. Hierzu sollten Sie das Gerät mit dem Router verbinden und anschließend beide ausschalten und/oder das Netzkabel des Routers bzw. Kabelmodems für das Heimnetzwerk ziehen. Schalten Sie das Gerät dann wieder ein, und/oder stecken Sie das Netzkabel wieder in die Steckdose.
- Je nach Internetdienstanbieter und deren Nutzungsbedingungen kann die Anzahl der Geräte, die für die Internetdienste vorgesehen sind, variieren. Details erfahren Sie von Ihrem Internetdienstanbieter.
- LG ist nicht f
  ür Fehlfunktionen des TV-Ger
  ätes und/oder der Internetverbindung verantwortlich, die durch Kommunikationsfehler im Rahmen der Breitbandverbindung oder durch andere Ger
  äte auftreten.
- LG ist nicht f
  ür Internetverbindungsprobleme verantwortlich.
- Nicht der gesamte über die Netzwerkverbindung verfügbare Inhalt ist notwendigerweise mit dem TV-Gerät kompatibel. Bei Fragen zu Inhalten wenden Sie sich an den Hersteller dieses Inhalts.
- Möglicherweise treten unerwünschte Ergebnisse auf, wenn die Geschwindigkeit der Netzwerkverbindung nicht den Anforderungen des Inhalts entspricht, auf den Sie zugreifen möchten.
- Einige Internetverbindungsvorgänge sind eventuell nicht möglich, wenn der Internetdienstanbieter, der Ihre Breitbandverbindung bereitstellt, diese Vorgänge nicht unterstützt.
- Für Gebühren, die der Internetdienstanbieter Ihnen in Rechnung stellt (insbesondere Verbindungsgebühren), müssen Sie selbst aufkommen.
- Für die kabelgebundene Verbindung mit diesem

TV-Gerät ist ein 10 Base-T- oder 100 Base-TX LAN-Anschluss erforderlich. Wenn Ihr Internetdienst eine solche Verbindung nicht unterstützt, können Sie das TV-Gerät nicht an das Internet anschließen.

- Für die Verwendung des DSL-Dienstes ist ein DSL-Modem erforderlich. Für die Verwendung des Kabelmodemdienstes ist ein Kabelmodem erforderlich. Abhängig von der Zugriffsmethode und dem Abonnementvertrag mit Ihrem Internetdienstanbieter können Sie die für dieses TV-Gerät vorgesehene Internetverbindung eventuell nicht nutzen, oder die Anzahl der Geräte, die gleichzeitig auf das Internet zugreifen können, ist beschränkt. (Wenn Ihr Internetdienstanbieter das Abonnement auf ein Gerät beschränkt, kann das TV-Gerät möglicherweise nicht auf das Internet zugreifen, wenn bereits ein PC an das Netzwerk angeschlossen ist.)
- Abhängig von den Richtlinien und Beschränkungen Ihres Internetdienstanbieters ist die Verwendung eines Routers möglicherweise nicht zulässig. Details erfahren Sie direkt von Ihrem Internetdienstanbieter.

## Netzwerkstatus

- 1 Öffnen Sie die Hauptmenüs mit der Taste SET-TINGS (EINSTELLUNGEN).
- 2 Drücken Sie die Navigationstasten, um zu NETZWERK zu gelangen, und drücken Sie OK.
- 3 Drücken Sie die Navigationstasten, um **Netz**werkstatus auszuwählen.
- 4 Drücken Sie **OK**, um den Netzwerkstatus zu prüfen.
- 5 Drücken Sie abschließend EXIT (Beenden).

| Option      | Beschreibung                                                                                 |  |
|-------------|----------------------------------------------------------------------------------------------|--|
| Einstellung | Kehren Sie zum Menü für die Netz-<br>werkeinrichtung zurück.                                 |  |
| Test        | Testen Sie den aktuellen Netzwerk-<br>status, nachdem Sie das Netzwerk<br>eingestellt haben. |  |
| Schließen   | Kehren Sie zum vorherigen Menü zurück.                                                       |  |

# UNTERHALTUNG

## Anschließen von USB-Speichergeräten

Schließen Sie USB-Speichergeräte wie einen USB-Flash-Speicher oder eine externe Festplatte an das TV-Gerät an, und nutzen Sie die Multimediafunktionen (siehe "Durchsuchen von Dateien" auf S.58).

Schließen Sie einen USB-Flash-Speicher oder eine USB-Speicherkarte wie nachfolgend abgebildet an das TV-Gerät an. Der Bildschirm "Meine Medien" wird angezeigt.

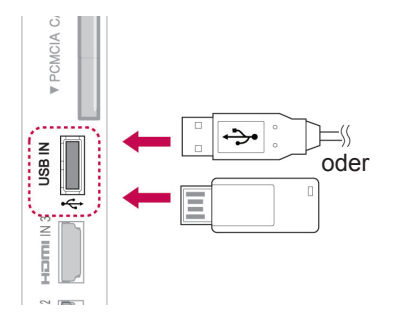

Wenn Sie ein USB-Speichergerät trennen möchten,

beenden Sie die Verbindung unbedingt ordnungsgemäß, um Schäden am TV-Gerät oder an Dateien zu verhindern.

- 1 Öffnen Sie die Schnellmenüs mit der Taste Q.MENU.
- 2 Drücken Sie die Navigationstasten, um zu USB-Gerät zu gelangen, und drücken Sie OK.
- 3 Drücken Sie die Navigationstasten, um zu Auswurf zu gelangen, und drücken Sie OK.
- 4 Trennen Sie das USB-Speichergerät erst, wenn die Meldung angezeigt wird, dass es jetzt sicher ist, das Gerät zu entfernen.

## - ACHTUNG

- Schalten Sie das TV-Gerät nie aus, und entfernen Sie ein USB-Speichergerät nicht, während das USB-Speichergerät an das TV-Gerät angeschlossen ist, da dies zu einem Dateiverlust oder zu Schäden am USB-Speichergerät führen könnte.
- Sichern Sie die auf dem USB-Speichergerät enthaltenen Dateien regelmäßig, da es zu einem Verlust oder Schäden an Dateien kommen kann, was nicht von der Garantie abgedeckt wird.

#### Tipps zur Verwendung von USB-Speichergeräten

- Nur USB-Speichermedien können erkannt werden.
- Falls das USB-Speichergerät über ein USB-Hub angeschlossen ist, ist das Gerät nicht erkennbar.
- Ein USB-Speichergerät mit automatischem Erkennungsprogramm wird möglicherweise nicht erkannt.
- Ein USB-Speicher mit eigenem Treiber wird möglicherweise nicht erkannt.
- Die Erkennungsgeschwindigkeit eines USB-Speichers kann von Gerät zu Gerät unterschiedlich sein.
- Wenn das verbundene USB-Speichergerät aktiv ist, schalten Sie das TV-Gerät nicht aus, und trennen Sie das USB-Gerät nicht vom TV-Gerät. Wenn ein solches Gerät plötzlich getrennt oder aus der Buchse gezogen wird, können die gespeicherten Dateien oder das USB-Speichergerät beschädigt werden.
- Bitte schließen Sie keinen USB-Speicher an, der auf einem PC nicht ordnungsgemäß getrennt wurde. Das Gerät kann verursachen, dass das Produkt nicht ordnungsgemäß funktioniert oder wiedergegeben werden kann. Denken Sie stets daran, nur solche USB-Speicher zu verwenden, auf denen Musikdateien, Bilddateien oder Filmdateien gespeichert sind.
- Bitte verwenden Sie nur USB-Speicher, die mit dem FAT32-Dateisystem bzw. dem NTFS-Dateisystem formatiert wurden, das vom Windows-Betriebssystem verwendet wird. Falls ein Speicher mit einem anderen Dienstprogramm formatiert wurde, das nicht von Windows unterstützt wird, wird der Speicher möglicherweise nicht erkannt.
- Schließen Sie das USB-Speichergerät, sofern es eine externe Stromversorgung benötigt (mehr als 0,5 A), an die Stromversorgung an. Andernfalls wird das Gerät möglicherweise nicht erkannt.
- Verbinden Sie einen USB-Speicher mit dem vom Hersteller geliefertem Kabel.
- Einige USB-Speicher werden möglicherweise nicht unterstützt oder funktionieren nicht reibungslos.
- Die Methode zur Anordnung der Dateien bei USB-Speichern ist ähnlich der von Windows XP und es werden Dateinamen bis zu einer

Länge von 100 Zeichen (keine Sonderzeichen) erkannt.

- Vergewissern Sie sich, dass Sie wichtige Dateien sichern, denn es besteht die Möglichkeit, dass die Daten in einem USB-Speicher beschädigt werden. LG übernimmt keine Verantwortung für entstehende Datenverluste.
- Wenn eine USB-Festplatte ohne externe Stromversorgung verbunden wird, wird das USB-Gerät möglicherweise nicht erkannt. Stellen Sie deshalb sicher, dass die externe Stromversorgung angeschlossen ist.
  - Verwenden Sie zur externen Stromversorgung bitte ein entsprechendes Netzteil. Für ein USB-Kabel einer externen Stromversorgung kann keine Garantie gewährt werden.
- Wenn sich auf Ihrem USB-Speicher mehrere Partitionen befinden, oder wenn Sie einen USB-Mehrfachkartenleser verwenden, können Sie bis zu 4 Partitionen oder USB-Speicher nutzen.
- Wenn sich ein USB-Speicher in einem USB-Mehrfachkartenleser befindet, wird möglicherweise die Datenträgerbezeichnung nicht erkannt.
- Wenn ein USB-Speicher nicht ordnungsgemäß funktioniert, trennen Sie ihn und verbinden Sie ihn erneut.
- Wie schnell ein USB-Speicher erkannt wird, ist von Gerät zu Gerät unterschiedlich.
- Wird eine USB-Festplatte im Standby-Modus verbunden, wird diese spezifische Festplatte beim Einschalten des Fernsehers automatisch geladen.
- Die empfohlene Speicherkapazität beträgt max. 1 TB für eine externe USB-Festplatte und max. 32 GB für einen USB-Speicher.
- Geräte mit einer größeren Kapazität funktionieren möglicherweise nicht ordnungsgemäß.
- Falls die externe USB-Festplatte mit einer Energiesparfunktion nicht funktioniert, schalten Sie die Festplatte aus und wieder ein.
- USB-Speicher unterhalb von USB 2.0 werden ebenfalls unterstützt. Jedoch kann es sein, dass diese in der Filmliste nicht ordnungsgemäß funktionieren.
- In einem Ordner können maximal 999 Dateien oder Unterordner gespeichert werden.
- Befinden sich in einem Ordner zu viele Dateien bzw. Unterordner, ist eine ordnungsgemäße Funktion nicht sichergestellt.

## Durchsuchen von Dateien

Zugreifen auf Foto-, Musik- oder Filmlisten und Durchsuchen von Dateien.

- 1 Verbinden Sie das USB-Speichergerät.
- 2 Drücken Sie die Taste SETTINGS (EINSTEL-LUNGEN), um zu den Hauptmenüs zu gelangen.
- 3 Drücken Sie die Navigationstasten, um zu Meine Medien zu gelangen, und drücken Sie OK.
- 4 Drücken Sie die Navigationstasten, um zu Fo-

toliste, Musikliste oder Filmliste zu gelangen, und drücken Sie OK.

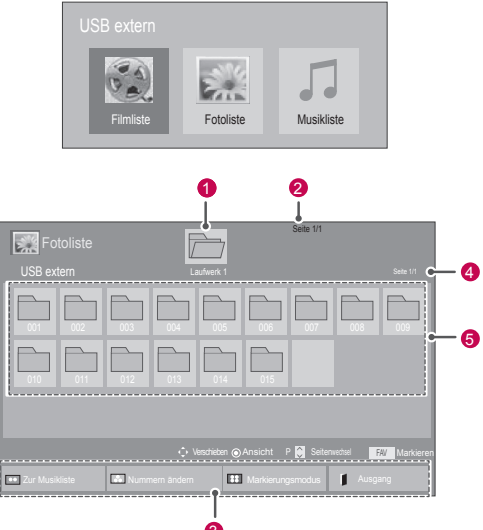

| Nr.            | Beschreibung                                                                                                    |
|----------------|----------------------------------------------------------------------------------------------------|
| 1              | Zum übergeordneten Ordner                                                                                                    |
| 2              | Aktuelle Seite/Gesamtseiten                                                                                                    |
| 3              | Entsprechende Tasten auf der Fernbedie-<br>nung                                                                                                    |
| 4              | Aktuelle Seite/Gesamtseiten des Inhalts im Ordner                                                                                                    |
| 6              | Inhalt des Ordners                                                                                                    |
| Taste          | Beschreibung                                                                                                    |
| Grüne<br>Taste | Drücken Sie wiederholt die GRÜNE Taste,<br>um von der Fotoliste zur Musikliste, von<br>der Musikliste zur Filmliste oder von der<br>Filmliste zur Fotoliste zu wechseln. |
| Gelbe<br>Taste | Methode zur Ansicht als 5 große Miniatur-<br>bilder oder einfache Liste.                                                                                                 |
| Blaue<br>Taste | Wechseln in den Markierungsmodus.                                                                                                    |

#### Unterstützte Dateiformate

| Тур   | Unterstützte Dateiformate                                                                                                    |
|-------|----------------------------------------------------------------------------------------------------|
| Film  | DAT, MPG, MPEG, VOB, AVI, DIVX, MP4,<br>MKV, TS, TRP, TP, ASF, WMV, FLV)                                                                                                    |
|       | Spielfilm (*.mpg/*.mpeg/*.ts/*.trp/*.tp/*.<br>vob/*.mp4/*.mov/*.mkv/*.divx/*.avi/*.asf/*.<br>wmv/*.flv/*.avi (motion-jpeg)/*.<br>mp4 (motion-jpeg)/*.mkv (motion-jpeg))<br>unterstützte Datei                               |
|       | Videoformat: DivX3.11, DivX4.12, DivX5.x,<br>DivX6, Xvid1.00, Xvid1.01, Xvid1.02,<br>Xvid1.03, Xvid1.10 beta-1/beta-2,<br>Mpeg-1, Mpeg-2, Mpeg-4, H.264/AVC, VC1,<br>JPEG, Sorenson H.263                                   |
|       | Audio-Format: Dolby Digital, AAC, Mpeg,<br>MP3, LPCM, HE-AAC, ADPCM<br>Bitrate: im Bereich von 32 kbit/s bis 320<br>kbit/s (MP3)                                                                                            |
|       | Format externer Untertitel: *.smi/*.srt/*.<br>sub (MicroDVD, Subviewer 1.0/2.0)/*.ass/*.<br>ssa/*.txt (TMPlayer)/*.psb (PowerDivX)                                                                                          |
|       | Format interner Untertitel: nur XSUB (das<br>in DivX6-Dateien verwendete Untertitel-<br>format)                                                                                                    |
| Photo | JPEG                                                                                                    |
|       | Baseline: 64 x 64 bis 15.360 x 8.640<br>Progressiv: 64 x 64 bis 1.920 x 1.440                                                                                                    |
|       | <ul> <li>Sie können nur JPEG-Dateien wieder-<br/>geben.</li> <li>Nicht unterstützte Dateien werden als<br/>vordefinierte Symbole angezeigt.</li> </ul>                                                                      |
| Musik | MP3                                                                                                    |
|       | <ul> <li>Bitrate 32 bis 320</li> <li>Abtastrate MPEG1 Layer3: 32 kHz, 44,1 kHz, 48 kHz</li> <li>Abtastrate MPEG2 Layer3: 16 kHz, 22,05 kHz, 24 kHz</li> <li>Abtastrate MPEG2.5 Layer3: 8 kHz, 11,025 kHz, 12 kHz</li> </ul> |

## Wiedergabe von Filmen

Geben Sie Videodateien auf Ihrem TV-Gerät wieder. Ihr TV-Gerät zeigt alle auf einem USB-Speichergerät oder in einem freigegebenen Ordner auf dem PC gespeicherten Videos an.

- 1 Öffnen Sie die Hauptmenüs mit der Taste SET-TINGS (EINSTELLUNGEN).
- 2 Drücken Sie die Navigationstasten, um zu Meine Medien zu gelangen, und drücken Sie OK.
- 3 Drücken Sie die Navigationstasten, um zu Filmliste zu gelangen, und drücken Sie OK.
- 4 Wählen Sie Laufwerk1 aus, um auf das verbundene USB-Speichergerät zuzugreifen.
- 5 Drücken Sie die Navigationstasten, um zum gewünschten Ordner zu gelangen, und drücken Sie OK.
- 6 Drücken Sie die Navigationstasten, um zum gewünschten Ordner zu gelangen, und drü-

cken Sie **OK**.

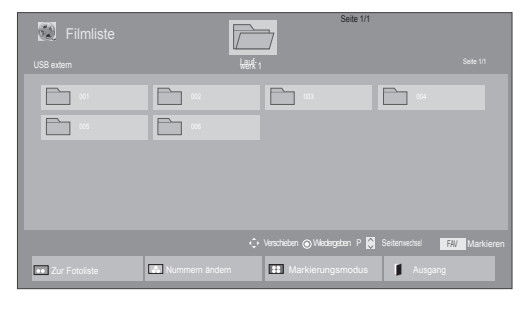

| Filmliste<br>Markierungsmodus<br>USB extern |                      | Seite 1                    | m               |               |
|---------------------------------------------|----------------------|----------------------------|-----------------|---------------|
|                                             |                      | 011.464                    |                 |               |
|                                             |                      | ↔ Verschieben  Markieren P | Seitenwechsel   | FAV Markieren |
| 🔹 Wdg markiert 🔳                            | Alle markieren 🛛 🔝 I | Mark. Aufheben 👪 Makiaungs | modus beerden 🔰 |               |

| Menü                               | Beschreibung                                                                                                    |  |
|------------------------------------|----------------------------------------------------------------------------------------------------|--|
| Wdg markiert                       | Ausgewählte Spielfilmdatei wieder-<br>geben.<br>Nach der Wiedergabe einer Spiel-<br>filmdatei wird automatisch die<br>nächste ausgewählte Datei wieder-<br>gegeben. |  |
| Alle markieren                     | Alle Spielfilmdateien auf dem Bild-<br>schirm markieren.                                                                                                    |  |
| Mark. Aufhe-<br>ben                | Alle Markierungen entfernen.                                                                                                    |  |
| Markierungs-<br>modus been-<br>den | Markierungsmodus beenden.                                                                                                    |  |

- 7 Einen Film wiedergeben.
  - HINWEIS
  - Nicht unterstützte Dateien werden in der Vorschau nur durch das Symbol angezeigt.
- Anormale Dateien werden als Bitmap 
   angezeigt.
- 8 Die Wiedergabe wird mit folgenden Tasten gesteuert.

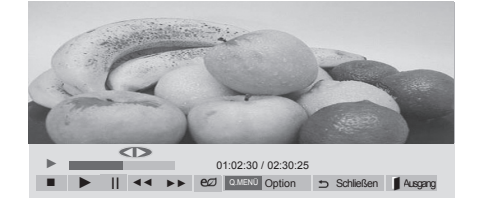

| Taste                                    | Beschreibung                                                                                                    |
|------------------------------------------|----------------------------------------------------------------------------------------------------|
|                                          | Beendet die Wiedergabe                                                                                                    |
| $\blacktriangleright$                    | Gibt ein Video wieder                                                                                                    |
| Ш                                        | Hält die Wiedergabe an oder<br>nimmt diese wieder auf                                                                                                    |
| ••                                       | Führt einen Rücklauf in einer Datei aus                                                                                                    |
| •                                        | Führt einen Vorlauf in einer Datei aus                                                                                                    |
| und 🍽                                    | Wiedergabe von Videos in Zeitlupe.                                                                                                    |
| Q.MENU<br>(SCHNELL-<br>MENÜ)             | Anzeigen des Menüs <b>Option</b> .                                                                                                    |
| Ð                                        | Schließt das Menü am Vollbild-<br>schirm.                                                                                                    |
| BEENDEN                                  | Zur Filmliste zurückkehren.                                                                                                    |
| < oder >                                 | Springt während der Wiedergabe<br>zu einem bestimmten Punkt. Die<br>Zeitposition dieses Punktes wird<br>in der Statusleiste angezeigt. In<br>einigen Dateien funktioniert diese<br>Funktion eventuell nicht ordnungs-<br>gemäß. |
| Energie<br>sparen                        | Drücken Sie die Taste <b>ENERGY</b><br><b>SAVING</b> mehrmals, um die Hellig-<br>keit des Bildschirms zu erhöhen.                                                                                                    |
| AV MODE<br>(Abhängig<br>vom Mo-<br>dell) | Drücken Sie mehrmals die Taste<br><b>AV MODE (AV-Modus)</b> , um die<br>gewünschte Quelle auszuwählen.                                                                                                    |

Tipps zur Wiedergabe von Videodateien

- Bestimmte, vom Benutzer erzeugte Untertitel funktionieren möglicherweise nicht ordnungsgemäß.
- Einige Sonderzeichen werden in den Untertiteln nicht unterstützt.
- HTML-Tags werden in den Untertiteln nicht unterstützt.
- Untertitel in anderen Sprachen außer den unterstützten Sprachen sind nicht verfügbar.
- Auf dem Bildschirm kann es beim Wechseln der Audiosprache zu vorübergehenden Unterbrechungen kommen (Bild wird angehalten, schnellere Wiedergabe usw.).
- Eine beschädigte Spielfilmdatei wird möglicherweise nicht ordnungsgemäß wiedergegeben oder einige der Player-Funktionen sind nicht verfügbar.
- Spielfilmdateien, die durch bestimmte Encoder erstellt wurden, werden möglicherweise nicht ordnungsgemäß wiedergegeben.
- Bei Dateien mit nicht ineinander verschachtelter Video- und Audio-Struktur wird entweder Video oder Audio abgespielt.
- HD-Videos mit einer Auflösung von maximal 1920x1080 bei 25/30 Bildern/Sek. bzw. 1280x720 bei 50/60 Bildern/Sek. werden abhängig von der Bildwiederholrate unterstützt.
- HD-Videos mit einer Auflösung von mehr als 1920x1080 bei 25/30 Bildern/Sek. bzw. 1280x720 bei 50/60 Bildern/Sek. werden abhängig von der Bildwiederholrate möglicherweise nicht ordnungsgemäß wiedergegeben.
- Spielfilmdateien anderer Arten und Formate als die angegebenen werden möglicherweise nicht ordnungsgemäß wiedergegeben.
- Die maximale Bitrate f
  ür abspielbare Spielfilmdateien betr
  ägt 20 Mbit/s. (au
  ßer Motion JPEG: 10 Mbit/s)
- LG garantiert keine einwandfreie Wiedergabe von Profilen, die in H.264/AVC mit Level 4.1 oder höher codiert wurden.
- DTS-Audio wird nicht unterstützt.
- Die Wiedergabe von Spielfilmdateien mit einer Dateigröße von mehr als 30 GB wird nicht unterstützt. Die zulässige Dateigröße ist von der Verschlüsselungsumgebung abhängig.
- Eine DivX-Spielfilmdatei und die dazu gehörende Untertiteldatei müssen sich im gleichen Unterordner befinden.
- Der Dateiname einer Videodatei und der dazu gehörenden Untertiteldatei müssen gleich sein, um wiedergegeben zu werden.
- Die Wiedergabe eines Videos über eine USB-Verbindung, die keine hohe Übertragungsgeschwindigkeit unterstützt, funktioniert möglicherweise nicht ordnungsgemäß.
- Dateien, die mit GMC (Global Motion Compensation) verschlüsselt wurden, können möglicherweise nicht wiedergegeben werden.
- Wenn Sie einen Spielfilm über die Funktion Filmliste anschauen, können Sie über Tasten Energie sparen und AV MODE (Abhängig vom Modell) an der Fernbedienung das Bild anpassen. Benutzereinstellungen sind nicht für jeden Bildmodus möglich.
- Videos, deren Dateinamen Sonderzeichen enthalten, können möglicherweise nicht wiedergegeben werden.

#### Video-Optionen

- 1 Drücken Sie **Q. MENU (SCHNELLMENÜ)**, um zu den **Popup**-Menüs zu gelangen.
- 2 Drücken Sie die Navigationstasten, um zu Wählen Sie die Video-Wiedergabe aus., Wählen Sie die Video-Einstellungen aus oder Set Audio (Audio-Einstellungen) zu gelangen, und drücken Sie OK.

## HINWEIS

- Werte für Optionen, die in der Filmliste geändert werden, haben keinen Einfluss auf die Fotoliste und die Musikliste.
- Werte für Optionen, die in der Fotoliste bzw. der Musikliste geändert werden, werden entsprechend in der Fotoliste und der Musikliste geändert, jedoch nicht in der Filmliste.
- Wird die Wiedergabe einer Videodatei gestoppt, wird die erneute Wiedergabe wieder an dem Punkt fortgesetzt, an dem zuvor gestoppt wurde.

Bei Auswahl von Wählen Sie die Video-Wiedergabe aus

- Drücken Sie die Navigationstasten, um Bildgröße, Audiosprache, Untertitelsprache oder Wiederholung anzuzeigen.
- 2 Drücken Sie die Navigationstasten, um zu den Optionen für die erforderlichen Anpassungen zu gelangen.

| Menü        | Beschreibung                      |
|-------------|-----------------------------------|
| Bildgröße   | Wählt das gewünschte Bildformat   |
|             | für die Spielfilmwiedergabe aus.  |
| Audiospra-  | Ändert während der Spielfilmwie-  |
| che         | dergabe die Sprachgruppe. Bei     |
|             | Dateien mit nur einer Audiospur   |
|             | kann diese Option nicht gewählt   |
|             | werden.                           |
| Untertitel- | Schaltet die Untertitel ein/aus.  |
| sprache     |                                   |
| Sprache     | Ist bei SMI-Untertiteln aktiviert |
|             | und                               |
|             | ermöglicht die Auswahl der Spra-  |
|             | che innerhalb der Untertitelung.  |
| Codeseite   | Ermöglicht die Auswahl einer      |
|             | Schriftart für den Untertitel.    |
|             | Bei der Standardauswahl wird      |
|             | dieselbe Schriftart wie für das   |
|             | allgemeine Menü verwendet.        |

| Synchr            | Zur Einstellung der zeitlichen Syn-<br>chronisierung der Untertitel wäh-<br>rend der Spielfilmwiedergabe von<br>-10 Sekunden bis +10 Sekunden in<br>Schritten von 0,5 Sekunden.                                                                                                    |
|-------------------|----------------------------------------------------------------------------------------------------|
| Position          | Verändert die Position der<br>Untertitel während der Spielfilmwie-<br>dergabe nach oben oder unten.                                                                                                    |
| Größe             | Wählt die gewünschte Untertitel-<br>größe<br>während der Spielfilmwiedergabe<br>aus.                                                                                                    |
| Wiederho-<br>lung | Schaltet die Wiederholungsfunktion<br>der Spielfilmwiedergabe ein/aus.<br>Wenn diese Option eingeschaltet<br>ist, wird die Datei innerhalb des<br>Ordners wiederholt wiedergege-<br>ben. Auch wenn die wiederholte<br>Wiedergabe<br>ausgeschaltet ist, kann die Datei<br>erneut wiedergegeben werden,<br>wenn der Dateiname dem der<br>vorherigen Datei ähnelt. |

| Untertitel- | Unterstützte Sprache                                                                                                    |  |
|-------------|----------------------------------------------------------------------------------------------------|--|
| sprache     |                                                                                                    |  |
| Latein1     | Englisch, Spanisch, Französisch,<br>Deutsch, Italienisch, Schwedisch,<br>Finnisch, Niederländisch, Portu-<br>giesisch, Dänisch, Rumänisch,<br>Norwegisch, Albanisch, Gälisch,<br>Walisisch, Irisch, Katalanisch,<br>Valenzianisch |  |
| Latein2     | Bosnisch, Polnisch, Kroatisch,<br>Tschechisch,<br>Slowakisch, Slowenisch, Ser-<br>bisch, Ungarisch                                                                                                    |  |
| Latein4     | Estnisch, Lettisch, Litauisch                                                                                                    |  |
| Kyrillisch  | Bulgarisch, Makedonisch, Rus-<br>sisch, Ukrainisch, Kasachisch                                                                                                    |  |
| Griechisch  | Griechisch                                                                                                    |  |
| Türkisch    | Türkisch                                                                                                    |  |

## HINWEIS

- Innerhalb einer Untertiteldatei können nur 10.000 Synchronisierungsblöcke unterstützt werden.
- Sie können die Bildgröße beim Abspielen von Videos anpassen, indem Sie die Taste RATIO drücken.

Wenn Sie die Video-Einstellungen aufrufen:

 Drücken Sie die Navigationstasten, um zu den Optionen für die erforderlichen Anpassungen zu gelangen. (Siehe S.68)

Wenn Sie die Audio-Einstellungen aufrufen:

1 Drücken Sie die Navigationstasten, um zu den Optionen **Ton-Modus, Auto. Lautstärke,** 

Klare Stimme II oder Balance zu gelangen.

2 Drücken Sie die Navigationstasten, um zu den Optionen für die erforderlichen Anpassungen zu gelangen. (Siehe S.73)

Anzeigen von Fotos

lich sein.

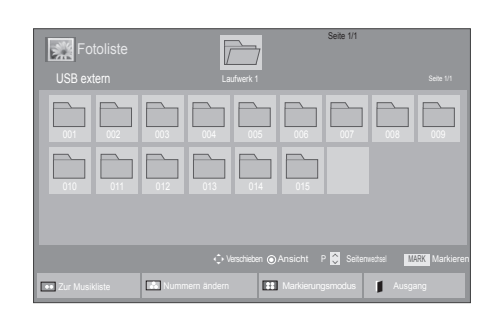

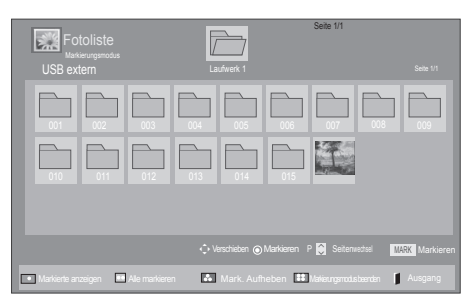

| Menü                               | Beschreibung                                   |
|------------------------------------|------------------------------------------------|
| Markierte an-<br>zeigen            | Ausgewählte Fotodatei anzeigen.                |
| Alle markieren                     | Alle Fotodateien auf dem Bildschirm markieren. |
| Mark. Aufhe-<br>ben                | Alle Markierungen entfernen.                   |
| Markierungs-<br>modus been-<br>den | Markierungsmodus beenden.                      |

7 Zeigen Sie Fotos an.

1 Öffnen Sie die Hauptmenüs mit der Taste SET-TINGS (EINSTELLUNGEN).

2 Drücken Sie die Navigationstasten, um zu Meine Medien zu gelangen, und drücken Sie OK.

Bilddateien, die auf einem USB-Speichergerät oder in einem freigegebenen Ordner auf dem PC gespeichert sind, können über die Netzwerkver-

bindung angezeigt werden. Die Anzeige auf dem Bildschirm kann von Modell zu Modell unterschied-

- 3 Drücken Sie die Navigationstasten, um zur Fotoliste zu gelangen, und drücken Sie OK.
- 4 Drücken Sie die Navigationstasten, um Laufwerk1 auszuwählen und auf das verbundene USB-Speichergerät zuzugreifen.
- 5 Drücken Sie die Navigationstasten, um zum gewünschten Ordner zu gelangen, und drücken Sie OK.
- 6 Drücken Sie die Navigationstasten, um zum gewünschten Ordner zu gelangen, und drücken Sie OK.

## \_

## HINWEIS\_

- Nicht unterstützte Dateien werden in der Vorschau nur durch das Symbol Ragezeigt.
- Anormale Dateien werden als Bitmap angezeigt.

#### Verwendung der Foto-Optionen

Verwenden Sie während der Ansicht von Fotos die folgenden Optionen.

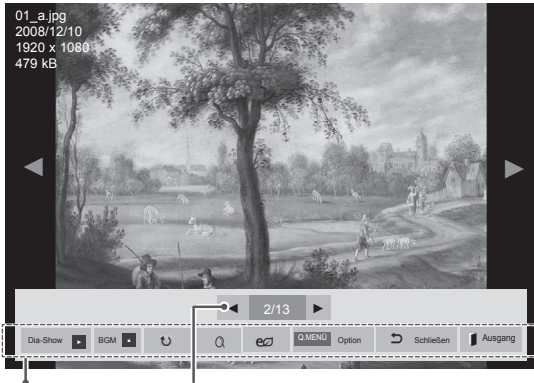

Öptionen

Anzahl der ausgewählten Fotos

| Option            | Beschreibung                                                                                                    |  |
|-------------------|----------------------------------------------------------------------------------------------------|--|
| Dia-Show          | Startet oder beendet eine Dia-Show<br>mit ausgewählten Fotos.<br>Wenn keine Fotos ausgewählt<br>wurden, werden alle Fotos aus dem<br>aktuell ausgewählten Ordner in der<br>Dia-Show angezeigt.<br>Um die Geschwindigkeit der Dia-<br>Show festzulegen, wählen Sie<br><b>Option</b> . |  |
| BGM               | Schaltet die Hintergrundmusik ein<br>oder aus. Um einen Ordner für<br>die Hintergrundmusik festzulegen,<br>wählen Sie <b>Option</b> .<br>Sie können "Option" durch die<br>Tasten Q.MENU (SCHNELLME-<br>NÜ) oder SETTINGS (EINSTEL-<br>LUNGEN) an der Fernbedienung<br>anpassen.      |  |
| ♥ (Dre-<br>hen)   | Dreht Fotos um 90°, 180°, 270°,<br>360° im Uhrzeigersinn.<br>HINWEIS                                                                                                    |  |
|                   | Die Bildgröße wird nur bis<br>zu einer bestimmten Größe<br>unterstützt. Fotos, bei denen<br>die Auflösung der gedrehten<br>Breite die unterstützte Auf-<br>lösungsgröße überschreitet,<br>können nicht gedreht werden.                                                               |  |
| Q                 | Zeigt das Foto in zwei- oder vierfa-<br>cher Vergrößerung an.                                                                                                    |  |
| Energie<br>sparen | Drücken Sie die Taste <b>ENERGY</b><br><b>SAVING</b> mehrmals, um die Hellig-<br>keit des Bildschirms anzupassen.                                                                                                    |  |

| Option    | <ul> <li>Dia-Geschw.: Wählt die Geschwindigkeit der Dia-Show aus (Schnell, Mittel, Langsam).</li> <li>BGM: Wählt einen Musikordner für die Hintergrundmusik aus.</li> <li>Mittel MINWEIS</li> <li>Während der Wiedergabe der Hintergrundmusik kann der Musikordner nicht geändert werden.</li> <li>Sie können nur den auf dem Gerät gespeicherten MP3-Ordner anzeigen, aus dem das aktuelle Foto wiedergegeben wird.</li> </ul> |  |
|-----------|----------------------------------------------------------------------------------------------------|--|
| Schließen | Schließt das Fenster "Optionen".<br>Um die Optionen anzuzeigen, drü-<br>cken Sie <b>OK</b> .                                                                                                    |  |
| BEENDEN   | Zur Fotoliste zurückkehren.                                                                                                    |  |
|           |                                                                                                    |  |

#### Foto-Optionen

- Drücken Sie Q. MENU (SCHNELLMENÜ) oder SETTINGS (EINSTELLUNGEN), um die Menüs Option anzuzeigen.
- 2 Drücken Sie die Navigationstasten, um zu Wählen Sie die Foto-Ansicht aus., Wählen Sie die Video-Einstellungen aus. oder Set Audio (Audio-Einstellungen) zu gelangen,und drücken Sie OK.

## HINWEIS

- Werte für Optionen, die in der Filmliste geändert werden, haben keinen Einfluss auf die Fotoliste und die Musikliste.
- Werte für Optionen, die in der Fotoliste bzw. der Musikliste geändert werden, werden entsprechend in der Fotoliste und der Musikliste geändert, jedoch nicht in der Filmliste.

Bei Auswahl von Wählen Sie die Foto-Ansicht aus:

- 1 Drücken Sie die Navigationstasten, um zu Dia-Geschw. oder BGM zu gelangen.
- 2 Drücken Sie die Navigationstasten, um zu den

Optionen für die erforderlichen Anpassungen zu gelangen.

Bei Auswahl von Wählen Sie die Video-Einstel-

#### lungen aus

1 Drücken Sie die Navigationstasten, um zu den Optionen für die erforderlichen Anpassungen zu gelangen. (Siehe S.68)

#### Bei Auswahl von Wählen Sie die Audio-Einstellungen aus

- 1 Drücken Sie die Navigationstasten, um zu den Optionen **Ton-Modus, Auto. Lautstärke, Klare Stimme II** oder **Balance** zu gelangen.
- 2 Drücken Sie die Navigationstasten, um zu den Optionen für die erforderlichen Anpassungen zu gelangen. (Siehe S.73)

## Wiedergabe von Musik

- 1 Öffnen Sie die Hauptmenüs mit der Taste SET-TINGS (EINSTELLUNGEN).
- 2 Drücken Sie die Navigationstasten, um zu Meine Medien zu gelangen, und drücken Sie OK.
- 3 Drücken Sie die Navigationstasten, um zur Musikliste zu gelangen, und drücken Sie OK.
- 4 Drücken Sie die Navigationstasten, um Laufwerk1 auszuwählen und auf das verbundene USB-Speichergerät zuzugreifen.
- 5 Drücken Sie die Navigationstasten, um zum gewünschten Ordner zu gelangen, und drücken Sie OK.
- 6 Drücken Sie die Navigationstasten, um zum gewünschten Ordner zu gelangen, und drücken Sie OK.

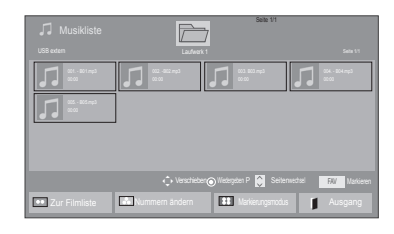

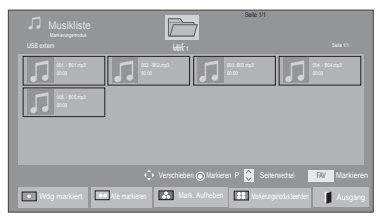

| Menü                               | Beschreibung                                         |
|------------------------------------|------------------------------------------------------|
| Wdg markiert                       | Markierte Musikdatei anzeigen.                       |
| Alle markieren                     | Alle Musikdateien auf dem Bild-<br>schirm markieren. |
| Mark. Aufhe-<br>ben                | Alle Markierungen entfernen.                         |
| Markierungs-<br>modus been-<br>den | Markierungsmodus beenden.                            |

- 7 Geben Sie Musik wieder.
- 8 Die Wiedergabe wird mit folgenden Tasten gesteuert.

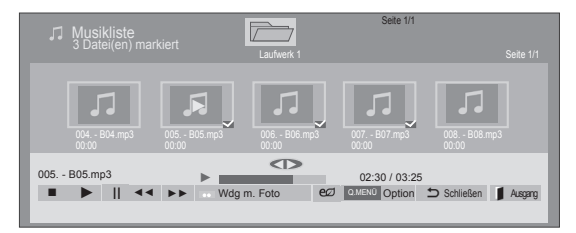

| Taste                        | Beschreibung                                                                                                    |  |
|------------------------------|----------------------------------------------------------------------------------------------------|--|
|                              | Beendet die Wiedergabe                                                                                                    |  |
|                              | Gibt eine Musikdatei wieder                                                                                                    |  |
|                              | Hält die Wiedergabe an oder nimmt diese wieder auf                                                                                                    |  |
| (                            | Springt zur nächsten Datei                                                                                                    |  |
| ••                           | Springt zur vorherigen Datei                                                                                                    |  |
| eder eder                    | Während der Wiedergabe:<br>Wenn Sie die Taste der drücken,<br>wird die vorherige Musikdatei wie-<br>dergegeben.<br>Wenn Sie die Taste drücken,<br>wird die nächste Musikdatei wieder-<br>gegeben                                                                                                    |  |
| Grüne<br>Taste               | Starten Sie die Wiedergabe der<br>ausgewählten Musikdateien, und<br>wechseln Sie dann zur <b>Fotoliste</b> .                                                                                                    |  |
| Energie<br>sparen            | Drücken Sie die Taste <b>ENERGY</b><br><b>SAVING</b> mehrmals, um die Hellig-<br>keit des Bildschirms anzupassen.                                                                                                    |  |
| Q.MENU<br>(SCHNELL-<br>MENÜ) | Anzeigen des Menüs Option.                                                                                                    |  |
| 5                            | Schließt das Fenster "Optionen".<br>Um die Optionen anzuzeigen, drü-<br>cken Sie <b>OK</b> .                                                                                                    |  |
| BEENDEN                      | Wenn Sie die Taste <b>EXIT</b> drücken,<br>während der Musik-Player ange-<br>zeigt wird, wird nur die Musikwie-<br>dergabe gestoppt. Das Gerät kehrt<br>nicht zur normalen TV-Wiedergabe<br>zurück.<br>Wenn Sie die Taste <b>EXIT</b> drücken,<br>während die Musikwiedergabe ge-<br>stoppt oder der Musik-Player aus-<br>geblendet ist, kehrt das Gerät zur<br>normalen TV-Wiedergabe zurück. |  |
| < oder >                     | Bei der Verwendung von < oder ><br>während der Wiedergabe zeigt ein<br>Cursor die Position an.                                                                                                    |  |

Tipps zum Abspielen von Musikdateien

• Diese Einheit unterstützt keine ID3-Tags, die in MP3-Dateien eingebettet sind.

## HINWEIS

- Nicht unterstützte Dateien werden in der Vorschau nur durch das Symbol Magazeigt.
- Anormale Dateien werden als Bitmap angezeigt.
- Eine beschädigte oder fehlerhafte Musikdatei wird nicht wiedergegeben, sondern in der Wiedergabezeit wird 00:00 angezeigt.
- Musik, die von einem Bezahldienst mit Urheberrechtsschutz heruntergeladen wurde, wird nicht wiedergegeben, sondern zeigt in der Wiedergabezeit unpassende Informationen an.
- Wenn Sie die Taste OK oder 

  drücken, wird der Bildschirmschoner gestoppt.
- Die Tasten PLAY(>), Pause("), (,
   , (a) auf der Fernbedienung sind in diesem Modus ebenfalls verfügbar.
- Mithilfe der Taste 

   können Sie die nächste Musikdatei auswählen. Mithilfe der Taste
   können Sie die vorherige Musikdatei auswählen.

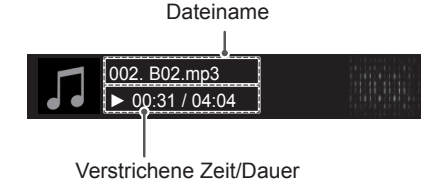

#### Musik-Optionen

- 1 Drücken Sie **Q. MENU (SCHNELLMENÜ)**, um zu den **Popup**-Menüs zu gelangen.
- 2 Drücken Sie die Navigationstasten, um zu Set Audio Play (Audio-Wiedergabe-Einstellungen) oder Set Audio (Audio-Einstellungen) zu gelangen, und drücken Sie OK.

## HINWEIS

- Werte für Optionen, die in der **Filmliste** geändert werden, haben keinen Einfluss auf die **Fotoliste** und die **Musikliste**.
- Werte für Optionen, die in der Fotoliste bzw. der Musikliste geändert werden, werden entsprechend in der Fotoliste und der Musikliste geändert, jedoch nicht in der Filmliste.

#### Bei Auswahl von Wählen Sie die Audio-Wiedergabe aus

- 1 Drücken Sie die Navigationstasten, um Wiederholung **oder Zufällig** auszuwählen.
- 2 Drücken Sie die Navigationstasten, um zu den Optionen für die erforderlichen Anpassungen zu gelangen.

Bei Auswahl von Wählen Sie die Audio-Einstellungen aus

- Drücken Sie die Navigationstasten, um Ton-Modus, Autom. Lautstärke, Klare Stimme II oder Balance zu wählen.
- 2 Drücken Sie die Navigationstasten, um zu den Optionen für die erforderlichen Anpassungen zu gelangen.(Siehe S.73)

## DivX® VOD-Anleitung

#### DivX® VOD-Registrierung

Um gekaufte oder geliehene DivX® VOD-Inhalte wiedergeben zu können, müssen Sie Ihr Gerät auf der Website *www.divx.com/vod* mit dem zehnstelligen DivX-Registrierungscode anmelden.

- 1 Öffnen Sie die Hauptmenüs mit der Taste **SET-TINGS** (EINSTELLUNGEN).
- 2 Drücken Sie die Navigationstasten, um zu MEINE MEDIEN zu gelangen, und drücken Sie OK.
- 3 Drücken Sie die blaue Taste.
- 4 Drücken Sie die Navigationstasten, um zu DivX VOD Registration zu gelangen, und drücken Sie OK.
- 5 Zeigen Sie den Registrierungscode Ihres TV-Gerätes an.

sen Ihr Gerät zunächst registrieren, um

chützte Videos wiedergeben zu können. vX Registrierungscode: \*\*\*\*\*\*\*\*\*

istrierung unter http://vod.divx.com

| ① Sie müs<br>DivX-ges<br>Di<br>Reg |
|------------------------------------|
|                                    |

6 Drücken Sie abschließend EXIT. Um zum vorherigen Menü zurückzukehren, drücken Sie <sup>1</sup>.

## HINWEIS

 Spielfilmdateien werden wie folgt unterstützt

Auflösung: unter 1920 x 1080 (B x H) Pixel

**Bildwiederholrate:** max. 30 Bilder/Sek. (1920 x 1080), max. 60 Bilder/Sek. (unter 1280 x 720)

 Video-Codec: MPEG 1, MPEG 2, MPEG 4, H.264/AVC, DivX 3.11, DivX 4.12, DivX 5.x, DivX 6, Xvid 1.00, Xvid 1.01, Xvid 1.02, Xvid 1.03, Xvid 1.10-beta1, Xvid 1.10-beta2, JPEG, VC1, Sorenson H.263/H.264

#### DivX® VOD-Abmeldung

Melden Sie Ihr Gerät mit dem 8-stelligen DivX-Abmeldecode Ihres Gerätes ab. www.divx.com/vod.

- 1 Öffnen Sie die Hauptmenüs mit der Taste SET-TINGS (EINSTELLUNGEN).
- 2 Drücken Sie die Navigationstasten, um zu MEINE MEDIEN zu gelangen, und drücken Sie OK.
- 3 Drücken Sie die blaue Taste.
- 4 Drücken Sie die Navigationstasten, um zu DivX-Deaktivierung zu gelangen, und drücken Sie OK.
- 5 Drücken Sie die Navigationstasten, um **Ja** zur Bestätigung auszuwählen.

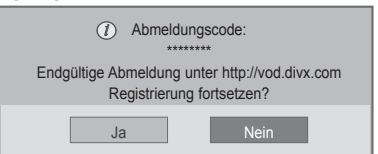

6 Drücken Sie abschließend EXIT. Um zum vorherigen Menü zurückzukehren, drücken Sie ⊅.

## HINWEIS-

 Nach erfolgter Abmeldung müssen Sie Ihr Gerät erneut registrieren, um DivX® VOD-Inhalte wiedergeben zu können.

# ANPASSEN DER TV-EINSTELLUNG

• Ihr TV-Gerät kann von der Abbildung möglicherweise leicht abweichen.

## Zugriff auf die Hauptmenüs

- 1 Öffnen Sie die Hauptmenüs mit der Taste SETTINGS (EINSTELLUNGEN).
- 2 Gehen Sie mithilfe der Navigationstasten zu einem der folgenden Menüs, und drücken Sie OK.
- 3 Drücken Sie die Navigationstasten, um zur gewünschten Einstellung oder Option zu gelangen, und drücken Sie OK.
- 4 Drücken Sie abschließend EXIT.

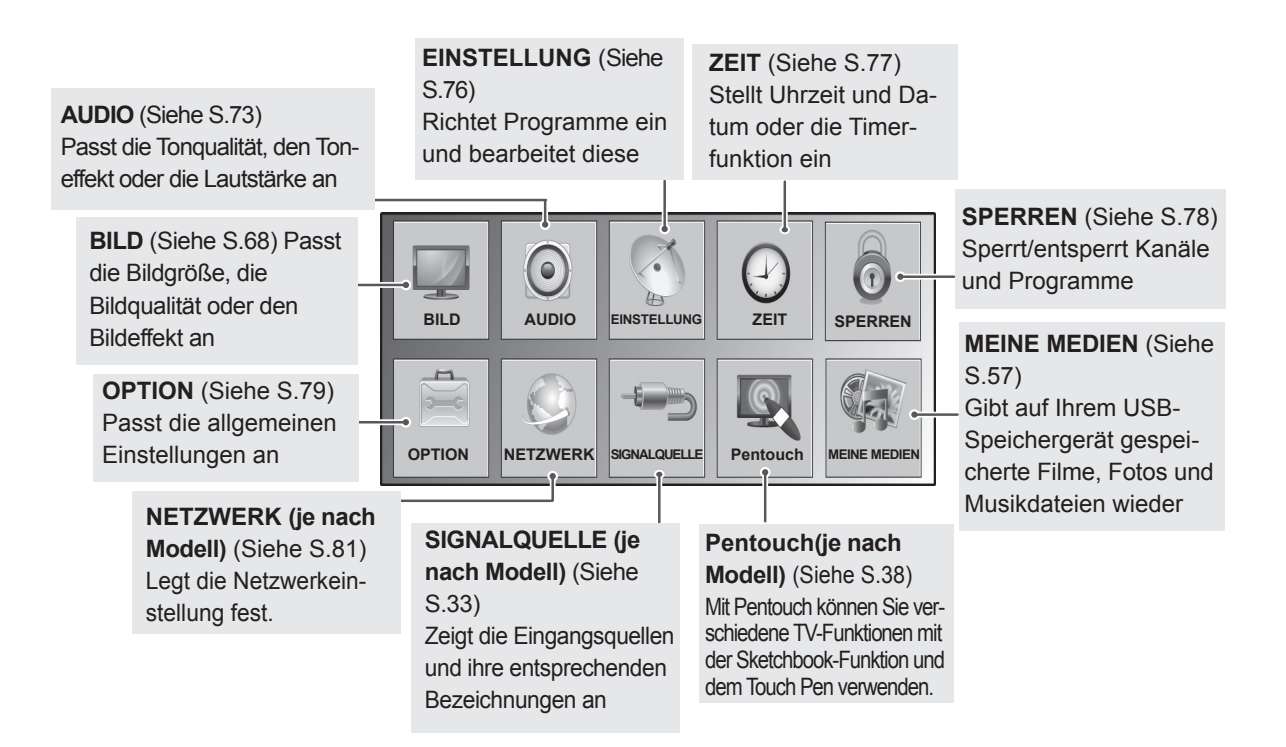

## Passt die Einstellungen an

## Einstellungen im Menü BILD

- 1 Öffnen Sie die Hauptmenüs mit der Taste SETTINGS (EIN-STELLUNGEN).
- 2 Gehen Sie mithilfe der Navigationstasten zu **BILD**, und drücken Sie **OK**.
- 3 Drücken Sie die Navigationstasten, um zur gewünschten Einstellung oder Option zu gelangen, und drücken Sie OK.
  - Um zur vorherigen Ebene zurückzukehren, drücken Sie 🗅.
- 4 Drücken Sie abschließend EXIT.

 Ihr TV-Gerät kann von der Abbildung möglicherweise leicht abweichen.

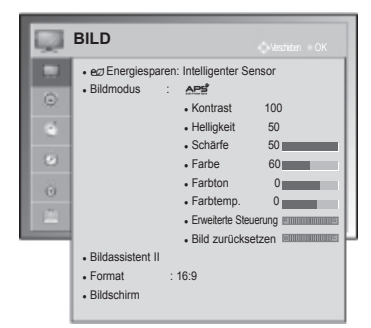

| -              |                                                                                                    |                                                                                                    |  |
|----------------|----------------------------------------------------------------------------------------------------|----------------------------------------------------------------------------------------------------|--|
| Einstellung    | Beschreibung                                                                                                    |                                                                                                    |  |
| Energie sparen | Passt die Bildschirmhelligkeit an, um den Stromverbrauch zu reduzieren.                                                                                                    |                                                                                                    |  |
|                | Option                                                                                                    |                                                                                                    |  |
|                | Intelligenter<br>Sensor                                                                                                    | *Diese Funktion ist bei einigen Modellen nicht verfügbar.<br>Die am besten geeignete Helligkeit wird automatisch entsprechend den Umge-<br>bungsbedingungen angepasst. |  |
|                | Aus                                                                                                    | Die Energiesparfunktion ist ausgeschaltet.                                                                                                    |  |
|                | Minimum/Mittel/<br>Maximum                                                                                                    | Wählt die Helligkeitsstufe aus.                                                                                                    |  |
|                | Bildschirm aus                                                                                                    | Der Bildschirm wird in 3 Sekunden ausgeschaltet.                                                                                                    |  |
|                |                                                                                                    | 5                                                                                                    |  |
|                | <ul> <li>Wenn Sie "Video stumm" auswählen, wird der Bildschirm innerhalb von 3 Sekunden ausgeschaltet und der Modus "Video stumm" gestartet.</li> <li>Wenn Sie "Energy Saving-Intelligent Sensor" (Energie sparen – Intelligenter Sensor) auswählen, stehen die Funktionen Sharpness, Colour, Colour Temperature (Schärfe, Farbe, Farbtemperatur) nicht zur Verfügung.</li> </ul> |                                                                                                    |  |
| Bildmodus      | Wählt einen der voreingestellten Bildmodi aus oder passt die Optionen in den jeweiligen Modi für<br>eine optimale TV-Bildschirmleistung an. Sie können auch die erweiterten Optionen in jedem Modus<br>anpassen.<br>Die verfügbaren voreingestellten Bildmodi sind je nach TV-Gerät unterschiedlich.                                                                              |                                                                                                    |  |
|                | Modus                                                                                                    |                                                                                                    |  |
|                | Lebhaft                                                                                                    | Optimiert Kontrast, Helligkeit, Farbe und Schärfe, um das Videobild an eine geschäftliche Umgebung anzupassen.                                                         |  |
|                | Standard                                                                                                    | Passt das Bild an eine normale Umgebung an.                                                                                                    |  |
|                |                                                                                                    | Optimiert den Stromverbrauch.                                                                                                    |  |
|                | Kino                                                                                                    | Optimiert das Videobild für ein kinoähnliches Erlebnis bei der Spielfilmwieder-<br>gabe.                                                                               |  |
|                | Spiel                                                                                                    | Optimiert das Videobild für schnelle Bildbewegungen wie bei Computer- oder Konsolenspielen.                                                                            |  |
|                | Expert1,2                                                                                                    | Passt die detaillierten Einstellungen des Videobilds sowohl für Videoexperten<br>als auch für normale Betrachter an.                                                   |  |
|                |                                                                                                    |                                                                                                    |  |

Nachfolgend werden die verfügbaren Bildeinstellungen beschrieben.

| Einstellung                                                                                                    | Beschreibung                                                                                                    |                                                                                                    |  |
|----------------------------------------------------------------------------------------------------|----------------------------------------------------------------------------------------------------|----------------------------------------------------------------------------------------------------|--|
|                                                                                                    | <ul> <li>HINWEIS</li> <li>Bildmodus stellt das TV-Gerät für die bestmögliche Bilddarstellung ein. Wählen Sie im<br/>Menü Bildmodus anhand der Programmkategorie die Voreinstellung aus.</li> <li>Wenn die Funktion "Intelligenter Sensor" eingeschaltet ist, wird entsprechend der Umge-<br/>bungsbedingungen automatisch die am besten geeignete Bildeinstellung gewählt.</li> <li>Die Einstellung von Bildmodus ist auch in Q. Menu (Schnellmenü) möglich.</li> <li>Ars (Automatischer Stromspar-Modus): Minimiert den Stromverbrauch, ohne die Bildqua-<br/>lität zu verringern.</li> <li>Wenn Sie Picture Mode (Bildmodus) anpassen, stehen die Funktionen Energy Saving –<br/>Intelligent Sensor, Minimum, Medium, Maximum (Energie sparen – Intelligenter Sensor,<br/>Minimum, Mittel, Maximum) nicht zur Verfügung.</li> <li>Wenn Sie Bildmodus - Ars anpassen, stehen die Funktionen Energie sparen-Aus,<br/>Minimum, Medium, Maximum nicht zur Verfügung.</li> </ul> |                                                                                                    |  |
| Bildassistent II                                                                                                    | Passt die Bildqualität an und kalibriert den Bildschirm mithilfe der Bildschirmanweisungen.<br>Die angepassten Optionen werden als <b>Expert1</b> im <b>Bildmodus</b> gespeichert.                                                                                                    |                                                                                                    |  |
|                                                                                                    | Standard                                                                                                    | Modus zum Festlegen der Standard-Bildqualität.<br>(Schwarzwert, Weißwert, Farbton, Farbe, Horizontale Schärfe, Vertikale<br>Schärfe)                                                                                                    |  |
|                                                                                                    | Bevorzugt                                                                                                    | Modus zum Festlegen einer bevorzugten Bildqualität anstelle des Standard-<br>bildes.<br>(Schwarzwert, Weißwert, Farbton, Schärfe, Dynamischer Kontrast,<br>Farbtemp.)                                                                                                    |  |
| <ul> <li>HINWEIS</li> <li>Wenn Sie die Einstellung vor der letzten Stufe stoppe</li> <li>Wenn Sie den Bildassistenten II verwenden, wird d</li> <li>Um die vom Bildassistenten II vorgenommenen Änzurücksetzen aus, wenn der Bildmodus auf Experi</li> <li>Im Modus RGB-PC/HDMI-PC/DVI-PC werden die ge<br/>Schärfe nicht verwendet.</li> </ul> |                                                                                                    | instellung vor der letzten Stufe stoppen, werden die Änderungen nicht verwendet.<br>Bildassistenten II verwenden, wird die Energiesparfunktion automatisch deaktiviert.<br>dassistenten II vorgenommenen Änderungen zurückzusetzen, wählen Sie Bild<br>nus, wenn der Bildmodus auf Expert1 gesetzt ist.<br>-PC/HDMI-PC/DVI-PC werden die geänderten Werte für Farbe, Farbton und H/V-<br>erwendet. |  |
| Format                                                                                                    | Ändert die Bildgröße, um Bilder in optimaler Größe anzuzeigen (Siehe S.31).                                                                                                    |                                                                                                    |  |
| ANZEIGE                                                                                                    | Passt die Optionen für die Verwendung als PC-Bildschirm an.                                                                                                    |                                                                                                    |  |
|                                                                                                    | Option                                                                                                    |                                                                                                    |  |
|                                                                                                    | Auflösung                                                                                                    | Wählt die für die Verwendung mit einem PC geeignete Auflösung aus.                                                                                                    |  |
|                                                                                                    | Automatische Kon-<br>figuration                                                                                                    | Optimiert die TV-Optionen automatisch für die TV-Anzeige.                                                                                                    |  |
|                                                                                                    | Position                                                                                                    | Positioniert das Bild an der richtigen Stelle.                                                                                                    |  |
|                                                                                                    | Größe                                                                                                    | Passt die Bildgröße an.                                                                                                    |  |
|                                                                                                    | Taktrate                                                                                                    | Verringert die horizontale Streifenbildung.                                                                                                    |  |
|                                                                                                    | Zurücksetzen                                                                                                    | Setzt die Optionen auf die Standardeinstellung zurück.                                                                                                    |  |

#### Grundlegende Bildoptionen

| Einstellung                                           | Beschreibung                                                                                                    |  |
|-------------------------------------------------------|----------------------------------------------------------------------------------------------------|--|
| Kontrast                                              | Erhöht oder verringert den Verlauf des Videosignals. Stellen Sie den Kontrast ein, wenn es zu einer Sättigung der hellen Bildanteile kommt.                                         |  |
| Helligkeit                                            | Zur Einstellung des Signalgrundpegels des Bildes.                                                                                                    |  |
| Schärfe                                               | Zur Einstellung der Kantenschärfe an den Übergängen zwischen hellen und dunkeln Berei-<br>chen des Bildes.<br>Je niedriger der eingestellte Wert, desto weicher erscheint das Bild. |  |
| Farbe                                                 | Zur Anpassung der Intensität aller Farben.                                                                                                    |  |
| Farbton                                               | Zur Anpassung der Balance zwischen den Farben Rot und Grün.                                                                                                    |  |
| Farbtemp.                                             | Warm: Betont warme Farben, z. B. rot. Kalt: Betont kalte Farben, z. B. blau.                                                                                                    |  |
| Erweiterte Steuerung<br>oder Experteneinstel-<br>lung |                                                                                                    |  |
| Bild zurücksetzen                                     | Setzt die Einstellungen der einzelnen Modi auf die Werkseinstellung zurück.                                                                                                    |  |
| HINWEIS                                               |                                                                                                    |  |

• Im RGB-PC/HDMI-PC-Modus können Sie Farbe, Schärfe und Farbton nicht anpassen.

#### Erweiterte Bildoptionen

| Einstellung                                                  | Beschreibung                                                                                                    |  |
|--------------------------------------------------------------|----------------------------------------------------------------------------------------------------|--|
| Dynamischer Kon-<br>trast                                    | Passt den Kontrast optimal an die Helligkeit des Bildschirms an. Das Bild wird durch Aufhellen heller Bildanteile und Abdunkeln dunkler Bildanteile verbessert.                                                                                                    |  |
| Rauschunterdrü-<br>ckung                                     | Verringert das Bildrauschen ohne die Videoqualität zu beeinträchtigen.                                                                                                    |  |
| Gamma                                                        | Zur Einstellung der Helligkeit im dunklen Bereich und des mittleren Grauwertebereichs des Bildes.         » Tief: Dunkle und mittlere Graustufen heller darstellen.         » Mittel: Normale Darstellungswerte.         » Hoch: Dunkle und mittlere Graustufen dunkler darstellen.                                                                                                    |  |
| Schwarzwert                                                  | <ul> <li>Stellt den Schwarzwert auf einen für die Anzeige optimalen Wert ein. Diese Funktion ist in den folgenden Modi verfügbar: AV (NTSC-M), HDMI, Komponente oder USB.</li> <li>» Tief: Die Darstellung des Bildes wird dunkler.</li> <li>» Hoch: Die Darstellung des Bildes wird heller.</li> <li>» Automatisch: Setzt den Schwarzwert des Bildschirms automatisch auf Hoch oder Niedrig, entsprechend zum Eingangssignalpegel.</li> </ul> |  |
| Film-Modus                                                   | Aufgenommene Videofilme werden natürlicher dargestellt, indem der Judder-Effekt verringert wird.<br>DVD- und Blu-ray-Spielfilme werden mit 24 Bildern pro Sekunde (fps) dargestellt.                                                                                                    |  |
| Farbskala                                                    | Farbskala Erweiterte Steuerung.         Maximiert die Farbdarstellung zur Erhöhung der Farbqualität.         » Standard: Das Standard-Farbset wird angezeigt.         » Breit: Erhöht die Anzahl der verwendeten Farben.                                                                                                    |  |
|                                                              | Experteneinstellung<br>Zeigt den Farbbereich des Signals an.<br>» Standard: Das Standard-Farbset wird angezeigt.<br>» Breit: Erhöht die Anzahl der verwendeten Farben.                                                                                                    |  |
| Konturenverstärkung                                          | Für ein klareres und ausgeprägteres Bild mit natürlich dargestellten Kanten des Films.                                                                                                    |  |
| XVYCC<br>(verfügbar im Kino-<br>oder Expertenmodus)          | *Diese Funktion ist bei einigen Modellen nicht verfügbar.<br>Mit dieser Funktion werden Farben reichhaltiger dargestellt.<br>Diese Funktion ermöglicht die Darstellung eines erweiterten Farbraums unter Verwendung<br>eines konventionellen Videosignals.<br>Diese Funktion ist im <b>"Bildmodus - Kino</b> , <b>Expert"</b> aktiviert, wenn ein xvYCC-Signal am<br>HDMI-Eingang anliegt.                                                     |  |
| Expertenmuster<br>(verfügbar im Kino-<br>oder Expertenmodus) | Dieses Muster ist zur Anpassungen durch Experten erforderlich.<br>Diese Funktion wird im <b>"Bildmodus - Kino</b> , <b>Expert</b> " beim DTV-Empfang aktiviert.                                                                                                    |  |
| Farbfilter                                                   | Mit dieser Funktion können die jeweiligen Farben aus dem Videosignal gefiltert werden.<br>Sie können den RGB-Filter zur genauen Einstellung der Farbsättigung und des Farbtons<br>verwenden.                                                                                                    |  |

#### Erweiterte Bildoptionen

| Einstellung    | Beschreibung                                                                                                    |                                                                                                    |  |
|----------------|----------------------------------------------------------------------------------------------------|----------------------------------------------------------------------------------------------------|--|
| Farbtemperatur | Ändert die weiße Bezugslinie, um das allgemeine Farbspektrum des Bildschirms anzupas-<br>sen.                                                                                                    |                                                                                                    |  |
|                | <ul> <li>a. Methode: 2-Punkt</li> <li>Muster: Innen, Außen</li> <li>Anzeige: Hoch/Niedrig</li> <li>Rot/Grün/Blau: Der Einstellungsbereich<br/>geht von -50 bis +50.</li> </ul>                                                                                                    | <ul> <li>b. Methode: 20-Punkt IRE</li> <li>IRE (Institute of Radio Engineers) ist eine<br/>Einheit zur Angabe des Pegels eines Video-<br/>signals, und kann auf 5, 10, 15 bis 100 bei<br/>Plasma-TVs eingestellt werden. Sie können<br/>Rot, Grün oder Blau passend zu jeder Einstel-<br/>lung anpassen.</li> <li>Rot/Grün/Blau: Der Einstellungsbereich geht<br/>von -50 bis +50.</li> <li>c. Auf alle Eingänge anwenden</li> </ul> |  |
| Farbmanagement | Da diese Funktion nur zur professionellen Einstellung mithilfe von Testmustern genutzt wird,<br>werden andere Farben nicht beeinflusst. Es können jedoch die sechs Farbbereiche (Rot/<br>Grün/Blau/Türkis/Magenta/Gelb) separat eingestellt werden.<br>Farbunterschiede sind möglicherweise nicht zu sehen, selbst wenn Sie Anpassungen für<br>allgemeines Video durchführen.<br>Einstellung von Rot/Grün/Blau/Gelb/Cyan/Magenta.<br>Farbe Rot/Grün/Blau/Gelb/Türkis/Magenta: Der Einstellungsbereich liegt zwischen -30 und<br>+30.<br>Farbton Rot/Grün/Blau/Gelb/Türkis/Magenta: Der Einstellungsbereich liegt zwischen -30 und<br>+30. |                                                                                                    |  |
## Einstellungen im Menü AUDIO

- 1 Öffnen Sie die Hauptmenüs mit der Taste **SETTINGS (EINSTELLUN-GEN)**.
- 2 Gehen Sie mithilfe der Navigationstasten zu AUDIO, und drücken Sie OK.
- 3 Drücken Sie die Navigationstasten, um zur gewünschten Einstellung oder Option zu gelangen, und drücken Sie **OK**.
- Um zur vorherigen Ebene zurückzukehren, drücken Sie 🗅.
- 4 Drücken Sie abschließend EXIT.

### Ihr TV-Gerät kann von der Abbildung möglicherweise leicht abweichen.

| ٢ | AUDIO                                                   |
|---|---------------------------------------------------------|
|   | Auto. Lautstärke : Aus                                  |
| 8 | Klare Stimme II : Aus      Aus      3     Balance     0 |
| 9 | Ton-Modus : Standard                                    |
| ۲ | Virtueller Raumklang : Aus     Höhen 50                 |
| 0 | • Bässe 50                                              |
|   | Zurücksetzen     Digitaler Audio Ausg.: PCM             |
|   | TV Lautsprecher : Ein                                   |
|   | DTV Ton Einstellungen: Automatisch                      |

Nachfolgend werden die verfügbaren Audioeinstellungen beschrieben.

### (Abhängig vom Modell)

| Einstellung           | Beschreibung                                                                                                    |                                                                                                    |  |  |  |  |
|-----------------------|----------------------------------------------------------------------------------------------------|----------------------------------------------------------------------------------------------------|--|--|--|--|
| Auto. Lautstär-<br>ke | Aktiviert die Funktion "Auto. Lautstärke", um die Lautstärke konsistent auf derselben Stufe zu halten, wenn Sie den Kanal wechseln. Die Lautstärke ist eventuell aufgrund unterschiedlicher Signalbedingungen der jeweiligen Sender nicht einheitlich. |                                                                                                    |  |  |  |  |
| Klare Stimme I        | Verstärkt die Klarh<br>sen.<br>HINWE                                                                                                    | Verstärkt die Klarheit menschlicher Stimmen. Aktivieren Sie diese Funktion, um die Klarheit anzupassen.                                                                               |  |  |  |  |
|                       | <ul> <li>Wenn Sie die Einstellung "Ein" für Klare Stimme II auswählen, steht die Funktion Virtueller<br/>Raumklang nicht zur Verfügung.</li> <li>Wählen Sie eine Stufe zwischen '-6' und '+6'.</li> </ul>                                              |                                                                                                    |  |  |  |  |
| Balance               | Passt die Balance                                                                                                    | zwischen linkem und rechtem Lautsprecher Ihrer Raumumgebung an.                                                                                                    |  |  |  |  |
| Ton-Modus             | Wählt einen der vo                                                                                                    | preingestellten Ton-Modi aus oder passt die Optionen in den jeweiligen Modi an.                                                                                                    |  |  |  |  |
|                       | Modus                                                                                                    |                                                                                                    |  |  |  |  |
|                       | Standard                                                                                                    | Wählen Sie diesen Modus aus, wenn Sie eine standardmäßige Tonqualität wünschen.                                                                                                    |  |  |  |  |
|                       | Musik                                                                                                    | Wählen Sie diesen Modus aus, wenn Sie Musik hören möchten.                                                                                                    |  |  |  |  |
|                       | Kino                                                                                                    | Wählen Sie diesen Modus aus, wenn Sie Spielfilme ansehen möchten.                                                                                                    |  |  |  |  |
|                       | Sport                                                                                                    | Wählen Sie diesen Modus aus, wenn Sie eine Sportveranstaltung ansehen möchten.                                                                                                    |  |  |  |  |
|                       | Spiel                                                                                                    | Wählen Sie diesen Modus aus, wenn Sie Videospiele spielen möchten.                                                                                                    |  |  |  |  |
|                       |                                                                                                    |                                                                                                    |  |  |  |  |
|                       | Option                                                                                                    |                                                                                                    |  |  |  |  |
|                       | Virtueller Raum-<br>klang                                                                                                    | Virtueller Raumklang ist eine patentierte LG-eigene Technologie zur Klangbear-<br>beitung, die den Eindruck eines 5.1 Surround Sounds mit den beiden Frontlaut-<br>sprechern erzeugt. |  |  |  |  |
|                       | Höhen                                                                                                    | Steuert die dominierenden Töne in der Tonausgabe. Wenn Sie die Höhen aufdrehen, erhöht sich der höhere Frequenzbereich der Tonausgabe.                                                |  |  |  |  |
|                       | Bässe                                                                                                    | Steuert die sanfteren Töne in der Tonausgabe. Wenn Sie die Bässe aufdrehen, erhöht sich der niedrigere Frequenzbereich der Tonausgabe.                                                |  |  |  |  |
|                       | Zurücksetzen                                                                                                    | Setzt den Ton-Modus auf die Standardeinstellung zurück.                                                                                                    |  |  |  |  |

| Einstellung                                      | Beschreibung                                                                                                    |                                                                                                    |                                                        |  |  |  |
|--------------------------------------------------|----------------------------------------------------------------------------------------------------|----------------------------------------------------------------------------------------------------|--------------------------------------------------------|--|--|--|
| Digitaler Audio<br>Ausg.                         | Mit dieser Funktion können Sie den bevorzugten digitalen Audio-Ausgang auswählen.<br>Wenn Dolby Digital verfügbar ist, wird durch Auswahl von "Automatisch" im Menü "Digitaler Audio<br>Ausg." der Ausgang SPDIF (Sony<br>Philips Digital InterFace) auf Dolby Digital eingestellt.<br>Wenn im Menü "Digitaler Audio Ausg." die Option "Auto" ausgewählt ist und Dolby Digital ist nicht<br>verfügbar, wird der Ausgang SPDIF auf PCM (Pulse-Code Modulation) eingestellt.<br>Auch wenn für einen Kanal, der Dolby Digital Audio enthält, sowohl Dolby Digital als auch Audiospra-<br>che eingestellt wurde,<br>wird nur Dolby Digital wiedergegeben.                                                                                                    |                                                                                                    |                                                        |  |  |  |
|                                                  | Element                                                                                                    | Audio-Eingang                                                                                                    | Digitaler Audio-Ausgang                                |  |  |  |
|                                                  | Auto                                                                                                    | MPEG<br>Dolby Digital<br>Dolby Digital plus Impuls<br>HE-AAC                                                                                                    | PCM<br>Dolby Digital<br>Dolby Digital<br>Dolby Digital |  |  |  |
|                                                  | PCM                                                                                                    | Alle                                                                                                    | PCM                                                    |  |  |  |
| TV Lautspre-<br>cher<br>DTV Ton<br>Einstellungen | <ul> <li>Schaltet bei Verwendung einer externen HiFi-Anlage die internen TV Lautsprecher ein. Sie können die TV Lautsprecher als Audioausgabe verwenden, selbst wenn keine Videoeingabe vorhanden ist.</li> <li>HINWEIS <ul> <li>Wenn die TV Lautsprecher ausgeschaltet werden, während ein angeschlossenes Simplink Home Theater aktiv ist, schaltet die Tonausgabe automatisch auf die Lautsprecher des Home Theaters um. Werden jedoch die TV Lautsprecher eingeschaltet, erfolgt die Tonausgabe über die TV Lautsprecher.</li> <li>Wenn TV Lautsprecher.</li> <li>Wenn TV Lautsprecher auf Aus eingestellt ist, sind einige Menüs unter AUDIO deaktiviert.</li> </ul> </li> </ul>                                                                                                    |                                                                                                    |                                                        |  |  |  |
| (nur im digitalen<br>Modus)                      | auswählen.                                                                                                    |                                                                                                    |                                                        |  |  |  |
|                                                  | Modus                                                                                                    |                                                                                                    |                                                        |  |  |  |
|                                                  | Auto Stellt die Ausgabereihenfolge automatisch auf HE-AAC > Dolby Digital + > Dolby Digital > MPEG ein. (Außer für Dänemark, Finnland, Ungarn, Italien, Lett- land, Litauen, Norwegen, Schweden) Stellt die Ausgabereihenfolge automatisch auf HE-AAC > Dolby Digital + > MPEG > Dolby Digital ein. (Nur Italien, Lettland, Litauen) Automatische Ausgabe in der Reihenfolge Dolby Digital + > Dolby Digital > HE- AAC > MPEG. (Nur Ungarn) Ist der digitale Audio-Ausgang auf "PCM" eingestellt, erfolgt die automatische Ausgabe in der Reihenfolge MPEG > HE-AAC > Dolby Digital + > Dolby Digital. (Nur Dänemark, Finnland, Norwegen, Schweden) Ist der digitale Audio-Ausgang auf "Auto" eingestellt, erfolgt die automatische Ausgabe in der Reihenfolge Dolby Digital + > Dolby Digital > HE-AAC > MPEG. (Nur Dänemark, Finnland, Norwegen, Schweden) |                                                                                                    |                                                        |  |  |  |
|                                                  | HE-AAC, Dolby<br>Digital+, Dolby<br>Digital, MPEG<br>Wend                                                                                                    | y Ermöglicht dem Benutzer, den gewünschten Audiotyp auszuwählen.<br>Beisp.: Wenn MPEG ausgewählt ist, erfolgt die Ausgabe stets als MPEG.<br>Falls MPEG nicht unterstützt wird, wird stattdessen ein anderer Audiotyp ver-<br>wendet. |                                                        |  |  |  |
|                                                  |                                                                                                    |                                                                                                    | Siene S./9 (Auswani der Audiosprache)                  |  |  |  |

### Stereo/Dual-Empfang (nur im Analog-Modus)

Wenn ein Programm ausgewählt wird, erscheint die Toninformation für den Sender zusammen mit der Programmnummer und dem Sendernamen.

- 1 Drücken Sie **Q. MENU** (Schnellmenü), und drücken Sie die Navigationstasten, um auf **Audio** oder **Audiosprache** zuzugreifen, und drücken Sie **OK**.
- 2 Drücken Sie die Navigationstaste, um zur Tonausgabe zu gelangen, und drücken Sie OK.

| Sendung | On Screen Display (Bildschirm-<br>menü) |
|---------|-----------------------------------------|
| Mono    | MONO                                    |
| Stereo  | STEREO                                  |
| Dual    | DUAL I, DUAL II, DUAL I + II            |

### Tonauswahl Mono

Wenn das Stereosignal nur schwach empfangen wird, können Sie zu Mono wechseln. Bei Mono-Empfang wird der Ton klarer.

### Sprachauswahl bei zweisprachigen Sendungen

Wenn ein Programm in zwei Sprachen (zweisprachig) empfangen werden kann, können Sie zwischen DUAL I, DUAL II oder DUAL I+II wechseln.

| DUAL I    | Die primär gesendete Sprache wird zu den Lautsprechern übertragen.   |
|-----------|----------------------------------------------------------------------|
| DUAL II   | Die sekundär gesendete Sprache wird zu den Lautsprechern übertragen. |
| DUAL I+II | Überträgt an jeden Lautsprecher separat eine der Sprachen.           |

### Nicam-Empfang (nur im Analog-Modus)

Wenn der Fernseher mit einem Empfänger für NICAM-Empfang ausgestattet ist, kann qualitativ hochwertiger NICAM (Near Instantaneous Companding Audio Multiplex) Digitalton empfangen werden. Die Tonausgabe kann entsprechend zum Typ der empfangenen Sendung gewählt werden.

- 1 Wenn NICAM Mono empfangen wird, können Sie NICAM MONO oder FM MONO auswählen.
- 2 Wenn **NICAM** Stereo empfangen wird, können Sie **NICAM STEREO** oder **FM MONO** auswählen. Wechseln Sie zu **FM MONO**, wenn das Stereo-Signal schwach empfangen wird.
- 3 Wenn NICAM Dual empfangen wird, können Sie NICAM DUAL I, NICAM DUAL II, NICAM DUAL I+II oder FM MONO auswählen.

### Auswahl der Lautsprecher-Tonausgabe

Im Modus AV, Komponente, RGB und HDMI können Sie die Tonausgabe für den linken und rechten Lautsprecher wählen.

Wählen Sie die Tonausgabe.

- L+R: Das Audiosignal vom Audio L-Eingang wird zum linken Lautsprecher gesendet und das Audiosignal vom Audio R-Eingang zum rechten Lautsprecher.
- L+L: Das Audiosignal vom Audio L-Eingang wird zum linken und rechten Lautsprecher gesendet.
- R+R: Das Audiosignal vom Audio R-Eingang wird zum linken und rechten Lautsprecher gesendet.

## SETUP-Einstellungen

- 1 Öffnen Sie die Hauptmenüs mit der Taste **SETTINGS (EINSTEL-**LUNGEN).
- 2 Drücken Sie die Navigationstasten, um zu **SETUP** zu gelangen, und drücken Sie **OK**.
- 3 Drücken Sie die Navigationstasten, um zur gewünschten Einstellung oder Option zu gelangen, und drücken Sie OK.
   Um zur vorherigen Ebene zurückzukehren, drücken Sie <sup>1</sup>/<sub>2</sub>.
- 4 Drücken Sie abschließend EXIT.

 Ihr TV-Gerät kann von der Abbildung möglicherweise leicht abweichen.

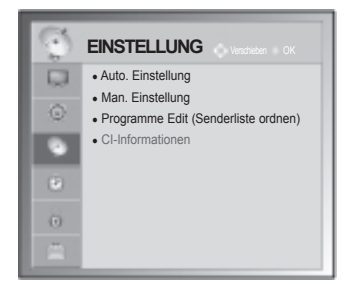

In der folgenden Tabelle werden die verfügbaren Programmeinstellungen beschrieben:

| Einstellung                                           | Beschreibung                                                                                                    |  |  |  |
|-------------------------------------------------------|----------------------------------------------------------------------------------------------------|--|--|--|
| Auto. Einstellung                                     | Stellt alle über Antenne oder Kabeleingang verfügbaren Programme ein und speichert diese (Siehe S.21).                                                                                                    |  |  |  |
| Man. Einstellung                                      | tellt alle gewünschten Programme manuell ein und speichert diese (Siehe S.23).                                                                                                    |  |  |  |
| SENDERLISTE<br>ORDNEN                                 | Bearbeiten von Programmen. (Siehe S.25).                                                                                                    |  |  |  |
| CI-Informationen                                      | Mit dieser Funktion können Sie einige verschlüsselte Dienste (Bezahldienste) anschauen.(Siehe S.27).                                                                                                    |  |  |  |
| DTV-Kabeleinstel-<br>lung<br>(Nur im Kabelm-<br>odus) | Die Auswahl im Menü <b>Serviceanbieter</b> hängt von der im entsprechenden Land unterstützten<br>Anzahl an <b>Serviceanbietern</b> ab. Wenn die Anzahl der unterstützten <b>Serviceanbieter</b> für das<br>entsprechende Land 1 ist, ist diese Funktion nicht aktiviert.<br>Nach einem Wechsel des <b>Serviceanbieters</b> erscheint ein Hinweis, dass die Liste der Kanäle<br>gelöscht wird. Bei Auswahl von OK oder beim <b>Schließen</b> der Hinweismeldung und Auswahl von<br>" <b>JA</b> " wird ein Pop-up-Fenster zur automatischen Sendereinstellung eingeblendet.(Siehe S.23). |  |  |  |

## Einstellungen im Menü ZEIT

- 1 Öffnen Sie die Hauptmenüs mit der Taste **SETTINGS** (EINSTELLUN-GEN).
- 2 Drücken Sie die Navigationstasten, um zu ZEIT zu gelangen, und drücken Sie OK.
- 3 Drücken Sie die Navigationstasten, um zur gewünschten Einstellung oder Option zu gelangen, und drücken Sie OK.
  - Um zur vorherigen Ebene zurückzukehren, drücken Sie 🗅.
- 4 Drücken Sie abschließend EXIT.

 Ihr TV-Gerät kann von der Abbildung möglicherweise leicht abweichen.

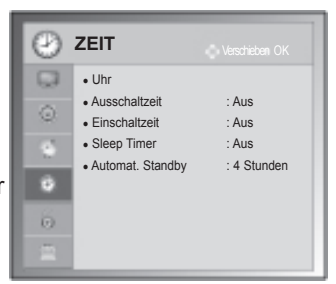

Nachfolgend werden die verfügbaren Zeiteinstellungen beschrieben.

| Einstellung | Beschreibung                                                                                                    |                                                                                                    |  |  |
|-------------|----------------------------------------------------------------------------------------------------|----------------------------------------------------------------------------------------------------|--|--|
| Uhr         | Stellt Uhrzeit, Datum, Zeitzone und die Funktion zur Umstellung auf die Sommerzeit ein.<br>Die Uhrzeit wird automatisch über ein digitales Kanalsignal eingestellt, welches die vom Sender<br>bereitgestellten Zeitinformationen enthält. Andernfalls stellen Sie Datum und Uhrzeit manuell ein. |                                                                                                    |  |  |
|             | <ul> <li>HINWEIS</li> <li>Wenn Sie einen Ort in ein<br/>ne und GMT (Greenwich I<br/>ein digitales Signal einges</li> <li>Wenn sich unter Zeitzone<br/>Uhrzeit um eine Stunde vo</li> <li>Zeitzone kann im Modus</li> </ul>                                                                       | er Zeitzone auswählen, wird die TV-Zeit basierend auf der Zeitzo-<br>Mean Time) über ein Rundfunksignal berechnet. Die Zeit wird über<br>stellt.<br>die Zeitverschiebung für die Stadt geändert hat, können Sie die<br>erstellen.<br>"Automatisch" geändert werden. |  |  |
|             |                                                                                                    |                                                                                                    |  |  |
|             | Zeitzone                                                                                                    | Die obenstehende Tabelle zeigt die 9 Zeitzonen in<br>Russland, Wenn der Nutzer die Zeitzone für ihre oder                                                                                                    |  |  |
|             | Magadan, Kamchatka                                                                                                    | seine Region in Russland auswählt, wird die Zeit für die                                                                                                    |  |  |
|             | Vladivostok                                                                                                    | entsprechende Region automatisch eingestellt.                                                                                                    |  |  |
|             | Yakutsk                                                                                                    | Wenn iedoch die Lokalzeit des Senders nicht zur Verfügung                                                                                                    |  |  |
|             | Irkutsk                                                                                                    | steht, oder die Informationen zur Region nicht korrekt sind,                                                                                                    |  |  |
|             | Krasnoyarsk                                                                                                    | kann der Nutzer die korrekte Zeit der Zeitzone manuell ein-                                                                                                    |  |  |
|             | Omsk                                                                                                    | stellen.                                                                                                    |  |  |
|             | Yekaterinburg                                                                                                    |                                                                                                    |  |  |
|             | Moskau, Samara                                                                                                    |                                                                                                    |  |  |
|             | Kaliningrad                                                                                                    |                                                                                                    |  |  |
|             |                                                                                                    |                                                                                                    |  |  |
| l           |                                                                                                    |                                                                                                    |  |  |

| Einstellung                                       | Beschreibung                                                                                                    |
|---------------------------------------------------|----------------------------------------------------------------------------------------------------|
| Ausschaltzeit/<br>Einschaltzeit                   | Stellt die Uhrzeit ein, an der das TV-Gerät automatisch eingeschaltet/ausgeschaltet wird. Wenn Sie diese Funktion verwenden möchten, sollten Sie vorher die aktuelle Uhrzeit und das aktuelle Datum einstellen.                                                                                                    |
|                                                   | <ul> <li>HINWEIS</li> <li>Wenn Sie innerhalb von zwei Stunden, nachdem das TV-Gerät über die Funktion "Einschaltzeit" eingeschaltet wurde, keine Taste drücken, wird das TV-Gerät automatisch in den Bereitschaftsmodus versetzt.</li> <li>Wenn Sie für Einschaltzeit und Ausschaltzeit dieselbe Uhrzeit festlegen, hebt die Funktion "Ausschaltzeit" die Funktion "Einschaltzeit" auf.</li> </ul> |
| Sleep Timer                                       | Legt fest, nach Ablauf welcher Zeitdauer sich das TV-Gerät ausschaltet. Wenn Sie das TV-Gerät aus- und wieder einschalten, wird der Sleep Timer deaktiviert.                                                                                                    |
| Automat. Stand-<br>by<br>(Abhängig vom<br>Modell) | <ul> <li>Wenn Sie keine Taste drücken, während die Funktion "Automatischer Standby" aktiv ist, schaltet der Fernseher automatisch in den Bereitschaftsmodus um.</li> <li>HINWEIS</li> <li>Diese Funktion funktioniert nicht im Modus "Demo im Geschäft" oder während einer Software-Aktualisierung.</li> </ul>                                                                                     |

## Einstellungen im Menü SPERREN

- 1 Öffnen Sie die Hauptmenüs mit der Taste **SETTINGS** (EINSTEL-LUNGEN).
- 2 Drücken Sie die Navigationstasten, um zu **SPERREN** zu gelangen, und drücken Sie **OK**.
- 3 Drücken Sie die Navigationstasten, um zur gewünschten Einstellung oder Option zu gelangen, und drücken Sie OK.
   Um zur vorherigen Ebene zurückzukehren, drücken Sie <sup>1</sup>
- 4 Drücken Sie abschließend EXIT.

 Ihr TV-Gerät kann von der Abbildung möglicherweise leicht abweichen.

| 8       | SPERREN (Meschikken OK                             |
|---------|----------------------------------------------------|
|         | Passwort wählen                                    |
| $\odot$ | System-Verriegelung : Aus                          |
|         | Block Programme     Elterliche Vorgabe: Sperre aus |
| -       | Eingang block.                                     |
|         | Tastensperre : Aus                                 |
| - 6     |                                                    |
|         |                                                    |

In der folgenden Tabelle werden die verfügbaren Sperreinstellungen beschrieben.

| Einstellung                                            | Beschreibung                                                                                                    |  |  |  |  |  |
|--------------------------------------------------------|----------------------------------------------------------------------------------------------------|--|--|--|--|--|
| Passwort wäh-<br>len                                   | Ändert das vierstellige Passwort. Die Standard-PIN lautet "0 0 0 0".<br>Falls Frankreich als Land ausgewählt wurde, lautet das Passwort nicht "0", "0", "0", "0", "0", sondem "1", "2", "3", "4".<br>Falls Frankreich als Land ausgewählt wurde, darf das Passwort nicht "0", "0", "0", "0" lauten.<br>Falls Sie Ihr Passwort vergessen sollten, drücken Sie "0", "3", "2", "5" auf der Fernbedienung.                                                                                                    |  |  |  |  |  |
| System-Verriegelung                                    | Aktiviert oder deaktiviert die System-Verriegelung.                                                                                                    |  |  |  |  |  |
| PROGRAMM<br>SPERREN                                    | Sperrt durch Drücken der grünen Taste Programme, deren Inhalte für Kinder nicht geeignet sind. Vor dem gesperrten Programm wird das Sperrsymbol angezeigt. Die Programme können zwar ausgewählt werden, es wird jedoch kein Bild angezeigt, und die Audioausgabe ist auf stumm geschaltet.<br>Um Programme eines gesperrten Kanals anzuschauen, geben Sie das Passwort ein.<br>Diese Funktion ist auch dann möglich, wenn <b>System-Verriegelung</b> auf <b>"Ein"</b> steht.                                                                                           |  |  |  |  |  |
| Elterliche Vor-<br>gabe<br>(nur im digitalen<br>Modus) | Diese Funktion nutzt Daten, die vom Sender bereitgestellt werden. Wenn daher das Signal die falschen Informationen<br>beinhaltet, funktioniert diese Option nicht.<br>Für dieses Menü ist ein Passwort erforderlich.<br>Dieses Gerät speichert die Optionen, die Sie vor dem Ausschalten des Gerätes eingestellt haben.<br>Auf diese Weise können Kinder je nach festgelegter Altersfreigabe bestimmte Erwachsenenprogramme nicht anschauen.<br>Geben Sie das Passwort ein, um gesperte Programme anzuschauen.<br>Die Altersfreigabe ist von Land zu Land verschieden. |  |  |  |  |  |
| Eingang block.                                         | Sperrt die Eingangsquelle.<br>Diese Funktion ist auch dann möglich, wenn <b>System-Verriegelung</b> auf <b>"Ein</b> " steht.                                                                                                    |  |  |  |  |  |
| Tastensperre                                           | Sperrt oder entsperrt die Tasten am TV-Gerät.                                                                                                    |  |  |  |  |  |

## Einstellungen im Menü OPTION

- 1 Öffnen Sie die Hauptmenüs mit der Taste SETTINGS (EINSTEL-LUNGEN).
- 2 Drücken Sie die Navigationstasten, um zu **OPTION** zu gelangen, und drücken Sie **OK**.
- 3 Drücken Sie die Navigationstasten, um zur gewünschten Einstellung oder Option zu gelangen, und drücken Sie OK.
   Um zur vorherigen Ebene zurückzukehren, drücken Sie <sup>1</sup>
- 4 Drücken Sie abschließend EXIT.

In der folgenden Tabelle werden die verfügbaren allgemeinen Einstellungen beschrieben.

| Einstellung |                                                                                                    |                                                                                                    | Ba                                                                                          | broibung                                                                                                    |                                                                                                 |  |  |
|-------------|----------------------------------------------------------------------------------------------------|----------------------------------------------------------------------------------------------------|---------------------------------------------------------------------------------------------|----------------------------------------------------------------------------------------------------|-------------------------------------------------------------------------------------------------|--|--|
| Spracho     | Mählt oine Spreehe für Anze                                                                                                    | igo u                                                                                                    |                                                                                             |                                                                                                    |                                                                                                 |  |  |
| Sprache     |                                                                                                    |                                                                                                    |                                                                                             |                                                                                                    |                                                                                                 |  |  |
|             | Option                                                                                                    |                                                                                                    |                                                                                             |                                                                                                    |                                                                                                 |  |  |
|             | Menü Sprache (Language)                                                                                                    | Wählen Sie die gewünschte Sprache.                                                                                                    |                                                                                             |                                                                                                    |                                                                                                 |  |  |
|             | Audiosprache                                                                                                    | Mit der Audio-Funktion kann die bevorzugte Sprache ausgewählt                                                                                                    |                                                                                             |                                                                                                    |                                                                                                 |  |  |
|             | (Nur im digitalen Modus)                                                                                                    | Wenn in einer ausgewählten Sprache keine Audio-Daten ausgestrahlt                                                                                                    |                                                                                             |                                                                                                    |                                                                                                 |  |  |
|             |                                                                                                    | werden, wird die Standard-Audiosprache wiedergegeben.                                                                                                    |                                                                                             |                                                                                                    |                                                                                                 |  |  |
|             |                                                                                                    |                                                                                                    | OSD-I                                                                                       | formationen zur Audiospr                                                                                                    | ache                                                                                            |  |  |
|             |                                                                                                    |                                                                                                    | Display                                                                                     | Status                                                                                                    |                                                                                                 |  |  |
|             |                                                                                                    |                                                                                                    | N.V.                                                                                        | Nicht verfügbar                                                                                                    |                                                                                                 |  |  |
|             |                                                                                                    |                                                                                                    | MPEG                                                                                        | MPEG Audio                                                                                                    |                                                                                                 |  |  |
|             |                                                                                                    |                                                                                                    | D D                                                                                         | Dolby Digi tal Audio                                                                                                    |                                                                                                 |  |  |
|             |                                                                                                    |                                                                                                    | <b>D</b> +                                                                                  | Dolby Digital plus Audio                                                                                                    |                                                                                                 |  |  |
|             |                                                                                                    |                                                                                                    |                                                                                             | Audio für Sehbehinderte                                                                                                    |                                                                                                 |  |  |
|             |                                                                                                    |                                                                                                    | ABC                                                                                         | Audio für Hörgeschädigte                                                                                                    |                                                                                                 |  |  |
|             |                                                                                                    |                                                                                                    | HE-AAC                                                                                      | HE-AAC-Audio                                                                                                    |                                                                                                 |  |  |
|             |                                                                                                    |                                                                                                    | L                                                                                           | 1                                                                                                    |                                                                                                 |  |  |
|             | Untertitelsprache<br>(Nur im digitalen Modus)                                                                                                    | titelsprache<br>im digitalen Modus) Verwenden Sie die Funktion Untertitel, wenn zwei oder mehr Unterti-<br>telsprachen gesendet werden. Wenn in einer ausgewählten Sprache<br>keine Untertitel-Daten ausgestrahlt werden, wird die Standard-Unterti-<br>telsprache angezeigt. |                                                                                             |                                                                                                    |                                                                                                 |  |  |
|             |                                                                                                    |                                                                                                    | Untertite                                                                                   | prache OSD-Information                                                                                                    | en                                                                                              |  |  |
|             |                                                                                                    |                                                                                                    | Display                                                                                     | Status                                                                                                    |                                                                                                 |  |  |
|             |                                                                                                    |                                                                                                    | N.V.                                                                                        | licht verfügbar                                                                                                    |                                                                                                 |  |  |
|             |                                                                                                    |                                                                                                    | ТХТ                                                                                         | eletextuntertitel                                                                                                    |                                                                                                 |  |  |
|             |                                                                                                    |                                                                                                    | ABC                                                                                         | Intertitel für Hörgeschädigte                                                                                                    |                                                                                                 |  |  |
|             |                                                                                                    |                                                                                                    | •                                                                                           |                                                                                                    |                                                                                                 |  |  |
|             | Textsprache<br>(Nur im digitalen Modus)                                                                                                    | Verwenden Sie die Funktion Textsprache, wenn im digitalen Modus<br>zwei oder mehr Textsprachen gesendet werden. Wenn in einer ausge-<br>wählten Sprache keine Teletext-Daten ausgestrahlt werden, wird die<br>Standard-Textsprache angezeigt.                                 |                                                                                             |                                                                                                    |                                                                                                 |  |  |
|             |                                                                                                    |                                                                                                    |                                                                                             |                                                                                                    |                                                                                                 |  |  |
|             | <ul> <li>Falls die Sprachen, die<br/>wählt haben, die nicht i<br/>auswählen.</li> <li>Die Audiowiedergabe/L<br/>Übertragung von ein bi<br/>Wenn Sie eine zusätzli<br/>digte) gibt das TV-Ger</li> </ul> | Sie f<br>unters<br>Jntert<br>s drei<br>che A<br>ät die                                                                                                    | ür die Audiov<br>stützt werder<br>itel können v<br>Zeichen an<br>udioausgab<br>se eventuell | edergabe sowie die Untertitel<br>können Sie die Sprachen in d<br>n Dienstanbieter in vereinfach<br>zeigt werden.<br>auswählen (Audio für Sehbeh<br>s Teil der Hauptaudioausgabe | und den Text ausge-<br>er zweiten Kategorie<br>nter Form mit einer<br>inderte/Hörgeschä-<br>aus |  |  |
|             |                                                                                                    |                                                                                                    |                                                                                             |                                                                                                    |                                                                                                 |  |  |

### (Abhängig vom Modell)

 Ihr TV-Gerät kann von der Abbildung möglicherweise leicht abweichen.

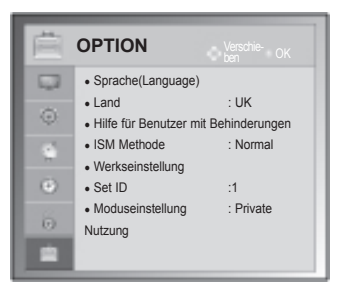

| Einstellung                    | Beschreibung                                                                                                    |                                                                                                    |                                                                                                    |  |  |  |
|--------------------------------|----------------------------------------------------------------------------------------------------|----------------------------------------------------------------------------------------------------|----------------------------------------------------------------------------------------------------|--|--|--|
| Land                           | Wählt das gewünschte Land aus.                                                                                                    |                                                                                                    |                                                                                                    |  |  |  |
|                                |                                                                                                    |                                                                                                    |                                                                                                    |  |  |  |
|                                | <ul> <li>Falls Sie das Installationsmenü nicht über die Schaltfläche D verlassen oder das OSD-Menü (Bildschirmmenü) automatisch ausgeblendet wird, erscheint der Einstellungsbildschirm bei jedem Einschalten des Gerätes automatisch erneut.</li> <li>Falls Sie nicht das Land auswählen, in dem Sie sich gerade befinden, wird der Videotext u. U. nicht korrekt angezeigt und lässt sich nicht fehlerlos bedienen.</li> <li>Abhängig von den Sendebedingungen steht die CI-Funktion (CI-Modul) u. U. nicht zur Verfügung.</li> <li>Abhängig von den Sendebedingungen des jeweiligen Landes funktionieren die Bedientasten für den DTV-Modus möglicherweise nicht.</li> <li>In Ländern ohne festgelegte Standards für DTV-Sendungen können, je nach DTV-Sendungsumgebung, bestimmte DTV-Funktionen u. U. nicht genutzt werden.</li> <li>Die Ländereinstellung "UK" sollte nur in Großbritannien aktiviert werden.</li> </ul> |                                                                                                    |                                                                                                    |  |  |  |
|                                | • Falls die Ländereinstellung auf "" eingestellt wurde, können europäische terres-<br>trische Digitalprogramme empfangen werden, jedoch können bestimmte DTV-<br>Funktionen u. U. nicht genutzt werden.                                                                                                    |                                                                                                    |                                                                                                    |  |  |  |
| Hilfe für Benutzer             | Option                                                                                                    |                                                                                                    |                                                                                                    |  |  |  |
| mit Behinde-<br>rungen (nur im | Hörgeschädigte                                                                                                    | Dies ist die Fu                                                                                                    | unktion für Hörgeschädigte.                                                                                                    |  |  |  |
| digitalen Modus)               | Audiobeschreibung                                                                                                    | Diese Funktion ist für Blinde gedacht und liefert zusätzlich zum Basis-<br>Audio eine erklärende Audiobeschreibung der aktuellen Situation in<br>einem Fernsehprogramm.<br>Wenn die <b>Audiobeschreibung</b> aktiviert wurde, werden Basis-Audio<br>und Audiobeschreibung nur für solche Programme ausgegeben, die<br>eine Audiobeschreibung beinhalten. |                                                                                                    |  |  |  |
|                                |                                                                                                    | Lautstärke                                                                                                    | Ändert die Lautstärke der Audiobeschreibung                                                                                                    |  |  |  |
|                                |                                                                                                    | Piepton                                                                                                    | Wenn ein Programm mit Audiobeschreibung ausge-<br>wählt wird, ertönt ein Piepton.                                                                                                    |  |  |  |
| ISM Methode                    | Wenn der Bildschirm für lå<br>dies "einbrennen" und als<br>längere Anzeige stehende                                                                                                    | ängere Zeit ein festgefrorenes oder statisches Bild anzeigt, kann sich<br>s "Phantombild" dauerhaft sichtbar bleiben. Vermeiden Sie daher die<br>er Bilder auf dem Bildschirm.                                                                                                    |                                                                                                    |  |  |  |
|                                | Option                                                                                                    |                                                                                                    |                                                                                                    |  |  |  |
|                                | Normal                                                                                                    | Einstellung, w                                                                                                    | venn das Einbrennen von Bildern kein Problem darstellt.                                                                                                    |  |  |  |
|                                | Orbiter                                                                                                    | Orbiter kann o<br>besten ist es<br>den. Um ein F<br>Anzeige alle 2                                                                                                    | der Entstehung von Phantombildern vorbeugen. Am<br>jedoch, statische Bilder auf dem Bildschirm zu vermei-<br>Phantombild auf dem Bildschirm zu vermeiden, wird die<br>2 Minuten bewegt. |  |  |  |
|                                | Farb-gen.                                                                                                    | Der Farbblock mit dem sich bewegenden Bildschirm und das weiße<br>Muster werden abwechselnd angezeigt. Während der Phantombild<br>beseitigung mit Hilfe des Farbmustergenerators ist es schwierig, da<br>ursprüngliche Phantombild zu erkennen.                                                                                                    |                                                                                                    |  |  |  |
| Daten Service                  | Mit dieser Funktion könne                                                                                                    | n die Benutzer                                                                                                    | zwischen MHEG (digitaler Teletext) und Teletext um-                                                                                                    |  |  |  |
| Auf Werkseinstel-              | Mit dieser Funktion werde                                                                                                    | n alle Einstellu                                                                                                    | ngen initialisiert.                                                                                                    |  |  |  |
| lung zurücksetzen              | <ul> <li>HINWEIS</li> <li>Wenn Sie bei aktivierter System-Verriegelung Ihr Passwort vergessen haben, drücken Sie "0", "3", "2", "5" auf der Fernbedienung.</li> </ul>                                                                                                    |                                                                                                    |                                                                                                    |  |  |  |
| Set ID (Geräte-ID)             | Fügt den verbundenen Geräten eine ID hinzu.                                                                                                    |                                                                                                    |                                                                                                    |  |  |  |

| Einstellung            | Beschreibung                                                                                                    |                                                                                                    |  |
|------------------------|----------------------------------------------------------------------------------------------------|----------------------------------------------------------------------------------------------------|--|
| Moduseinstel-<br>lung. | Die Standardauswahl ist " <b>Private Nutzung</b> ". Zur bestmöglichen Bildwiedergabe in Ihrer häusli-<br>chen Umgebung empfehlen wir den Modus " <b>Private Nutzung</b> ". |                                                                                                    |  |
|                        | Option                                                                                                    |                                                                                                    |  |
|                        | Private Nutzung                                                                                                    | Wählt den Modus für die private Nutzung aus.                                                                                                    |  |
|                        | Demo im Geschäft                                                                                                    | Wählt den Modus für die geschäftliche Nutzung aus.                                                                                                    |  |
|                        | Demo Modus                                                                                                    | <ul> <li>In diesem Modus werden Ihnen besondere Funktionen des TV-Geräts angezeigt. Sie können den Demo-Modus durch Drücken einer beliebigen Taste mit Ausnahme der Lautstärketasten und der Taste MUTE beenden.</li> <li>Im WEIS</li> <li>Der Demo Modus kann im Modus Private Nutzung nicht verwendet werden.</li> <li>Im Modus Demo im Geschäft wird der Demo Modus automatisch auf Ein eingestellt.</li> <li>Sobald der Demo Modus unter Demo im Geschäft auf Aus eingestellt wird, läuft der Demo Modus nicht mehr, und es wird nur die Anzeige zurückgesetzt.</li> <li>Die Anzeige wird im Demo Modus automatisch nach 5 Minuten zurückgesetzt.</li> </ul> |  |
|                        |                                                                                                    |                                                                                                    |  |

## Einstellungen im Menü NETZWERK

### (Abhängig vom Modell)

- 1 Öffnen Sie die Hauptmenüs mit der Taste **SETTINGS** (EINSTELLUNGEN).
- 2 Drücken Sie die Navigationstasten, um zu NETZWERK zu gelangen, und drücken Sie OK.
- 3 Drücken Sie die Navigationstasten, um zur gewünschten Einstellung oder Option zu gelangen, und drücken Sie OK.
  - Um zur vorherigen Ebene zurückzukehren, drücken Sie **5**.
- 4 Drücken Sie abschließend EXIT (Beenden).

In der folgenden Tabelle werden die verfügbaren Netzwerkeinstellungen beschrieben:  Ihr TV-Gerät kann von der Abbildung möglicherweise leicht abweichen.

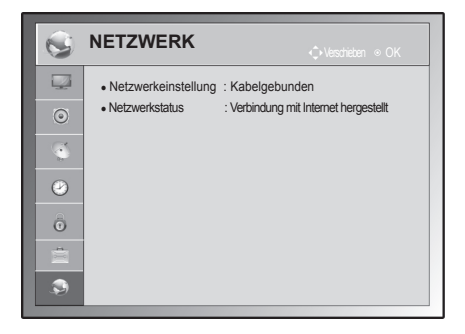

| Einstellung           | Beschreibung                                         |  |
|-----------------------|------------------------------------------------------|--|
| Netzwerkeinstellungen | Konfiguriert die Netzwerkeinstellungen (Siehe S.55). |  |
| Netzwerkstatus        | Zeigt den Netzwerkstatus an (Siehe S.56).            |  |

# HERSTELLEN VON VERBINDUNGEN

Verbinden Sie mehrere externe Geräte mit dem TV-Gerät, und wechseln Sie die Eingangsmodi, um ein externes Gerät auszuwählen. Weitere Informationen zum Anschluss von externen Geräten entnehmen Sie bitte dem Handbuch des jeweiligen Geräts.

Verfügbare externe Geräte sind: HD-Receiver, DVD-Player, Videorekorder, Audiosysteme, USB-Speichergeräte, PCs, Spielkonsolen und weitere externe Geräte.

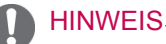

- Der Anschluss für externe Geräte kann von Modell zu Modell unterschiedlich sein.
- Verbinden Sie externe Geräte unabhängig von der Reihenfolge der Anschlüsse mit dem TV-Gerät.

# Überblick über die Anschlüsse

Schließen Sie mehrere externe Geräte auf der Rückseite des TV-Gerätes an.

- 1 Wählen Sie das gewünschte externe Gerät aus, und verbinden Sie es, wie in der folgenden Abbildung gezeigt, mit dem TV-Gerät.
- 2 Überprüfen Sie den Anschlusstyp des externen Gerätes.
- 3 Gehen Sie zur entsprechenden Abbildung, und überprüfen Sie die Anschlussdetails.

### (Abhängig vom Modell)

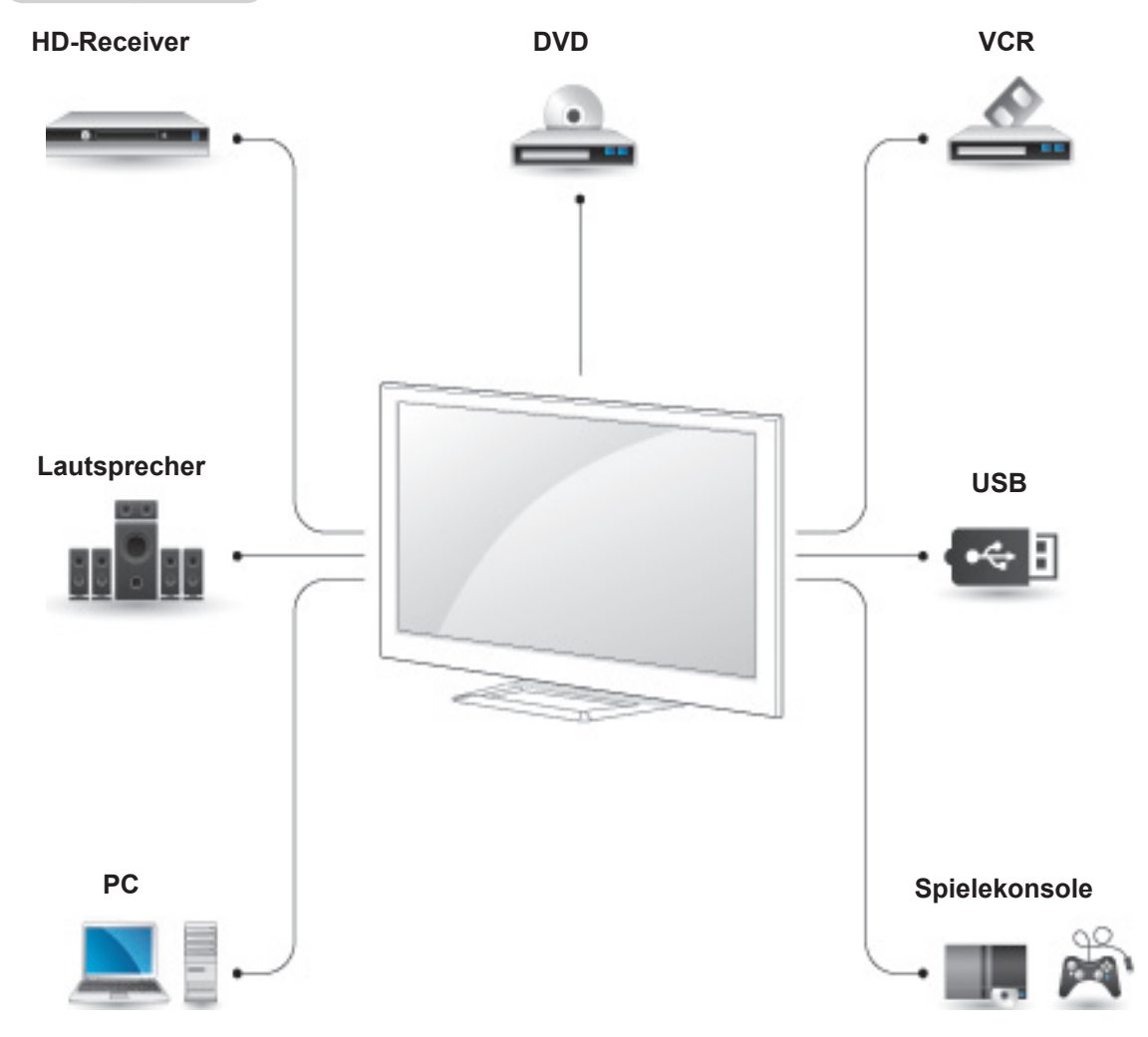

### HINWEIS-

- Wenn Sie eine Spielekonsole mit dem TV-Gerät verbinden, verwenden Sie das mit der Konsole mitgelieferte Kabel.
- Anweisungen zum Betrieb finden Sie im Handbuch des externen Gerätes.

• In diesem Abschnitt zum HERSTELLEN VON VERBINDUNGEN werden hauptsächlich Abbildungen der 50/60PA6500-ZA verwendet.

## Anschluss eines HD-Receivers, DVD-Players oder Videorekorders

Verbinden Sie einen HD-Receiver, DVD-Player oder Videorekorder mit dem TV-Gerät, und wählen Sie den entsprechenden Eingangsmodus aus.

## HDMI-Anschluss

### HDMI ist die bestmögliche Weise, ein Gerät anzuschließen.

Überträgt digitale Video- und Audiosignale von einem externen Gerät an das TV-Gerät. Verbinden Sie das externe Gerät, wie in der folgenden Abbildung gezeigt, mithilfe des HDMI-Kabels mit dem TV-Gerät.

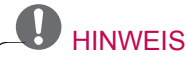

- Verwenden Sie das neueste Hochgeschwindigkeits-HDMI™-Kabel mit CEC-Funktion (Customer Electronics Control).
- Hochgeschwindigkeits-HDMI™-Kabel sind für HD-Signale bis zu 1080p und höher getestet.

Wählen Sie zum Anschließen einen beliebigen HDMI-Eingang. Es ist egal, welchen Port Sie wählen.

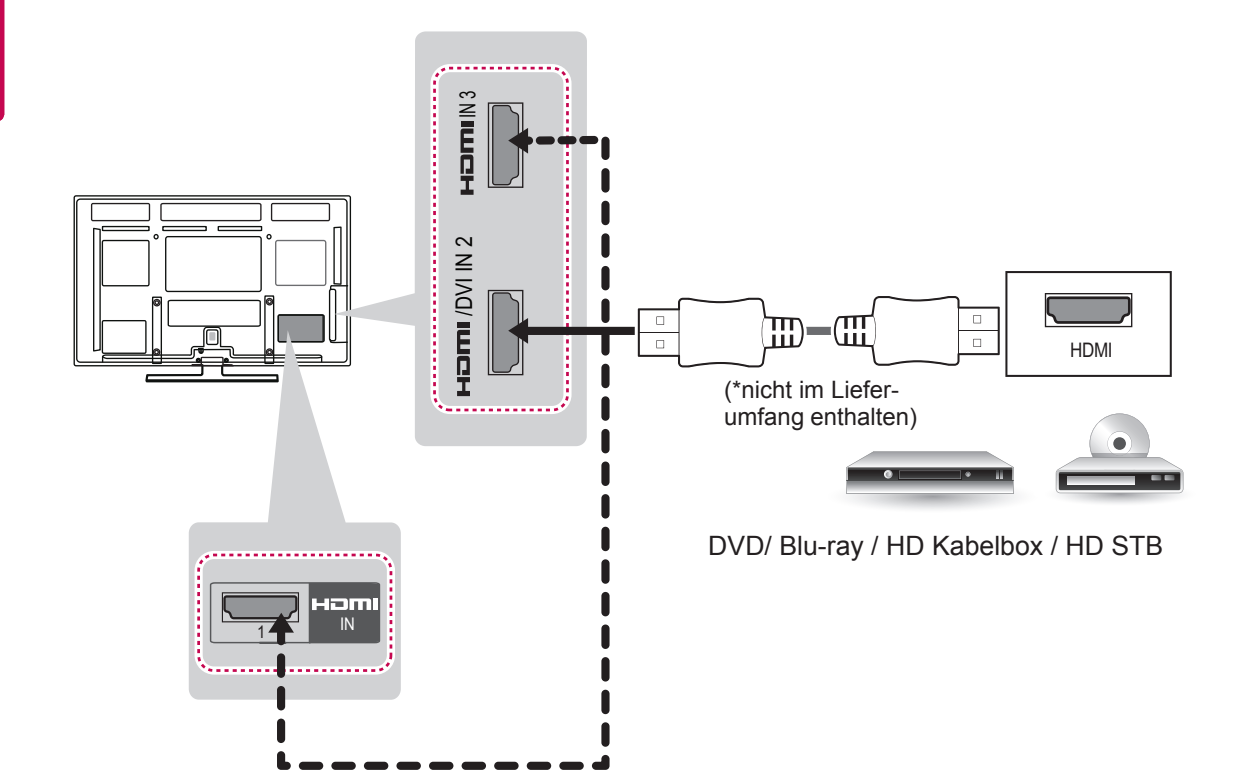

## DVI-zu-HDMI-Anschluss

Überträgt digitale Videosignale von einem externen Gerät an das TV-Gerät. Verbinden Sie das externe Gerät, wie in der folgenden Abbildung gezeigt, mithilfe des DVI-HDMI-Kabels mit dem TV-Gerät. Schließen Sie ein Audiokabel an, um ein Audiosignal zu übertragen.

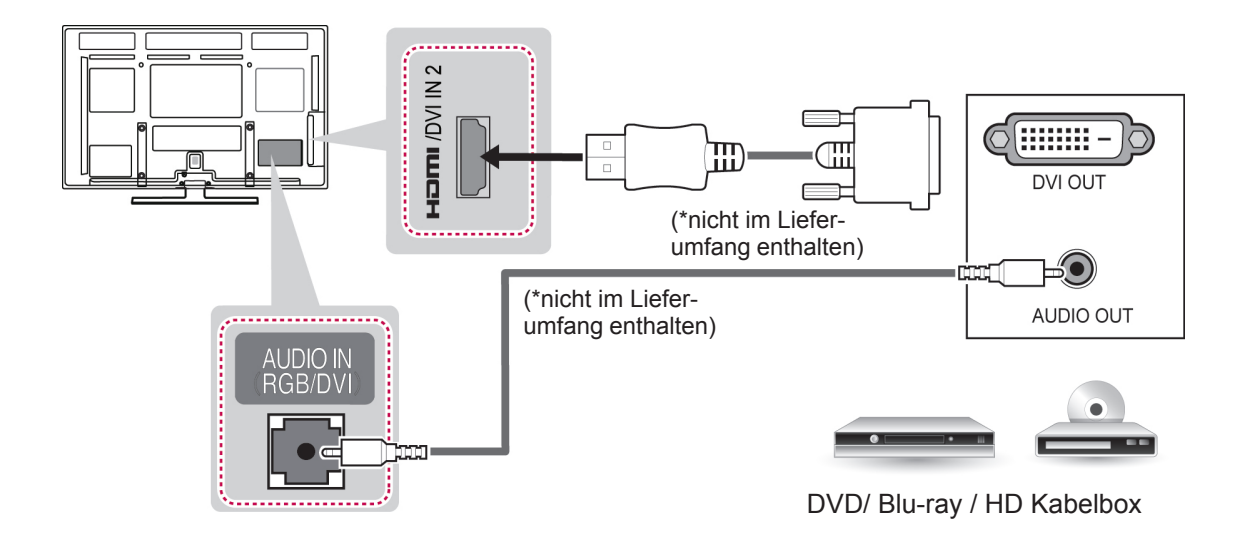

## Komponenten-Anschluss

Überträgt analoge Video- und Audiosignale von einem externen Gerät an das TV-Gerät. Verbinden Sie das externe Gerät, wie in der folgenden Abbildung gezeigt, mithilfe des Component-Kabels mit dem TV-Gerät.

## **U** HINWEIS

- Wenn Kabel falsch angeschlossen werden, kann dies dazu führen, dass ein Bild in Schwarz-Weiß oder in verzerrten Farben erscheint.
- Prüfen Sie, ob die Kabel richtig entsprechend der Farben angeschlossen sind.

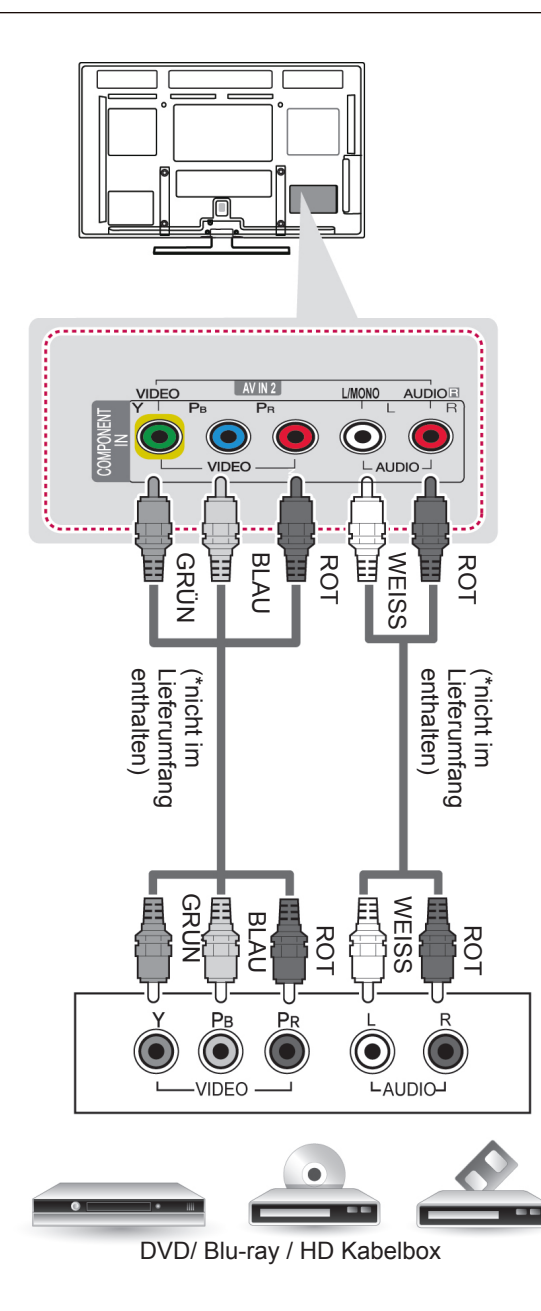

## Euro-Scart-Anschluss

Überträgt Video- und Audiosignale von einem externen Gerät an das TV-Gerät. Verbinden Sie das externe Gerät, wie in der folgenden Abbildung gezeigt, mithilfe des Euro-Scart-Kabels mit dem TV-Gerät. Verwenden Sie das Euro-Scart-Kabel, um Bilder im Vollbildmodus anzuzeigen.

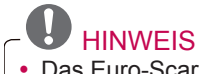

• Das Euro-Scart-Kabel muss signaltechnisch abgeschirmt sein.

| Ausgangstyp<br>Aktueller<br>Eingangsmodus | AV1<br>(TV-Ausgang <sup>1</sup> ) |
|-------------------------------------------|-----------------------------------|
| Digital-TV                                | 0                                 |
| Analog-TV, AV                             | Analog-TV                         |
| Component/RGB                             | Analog-TV                         |
| HDMI                                      | Analog-TV                         |

1 TV-Ausgang: Ausgang für analoge und digitale Fernsehsignale.

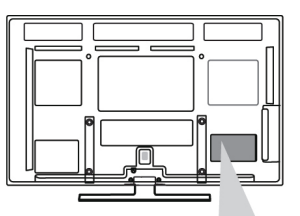

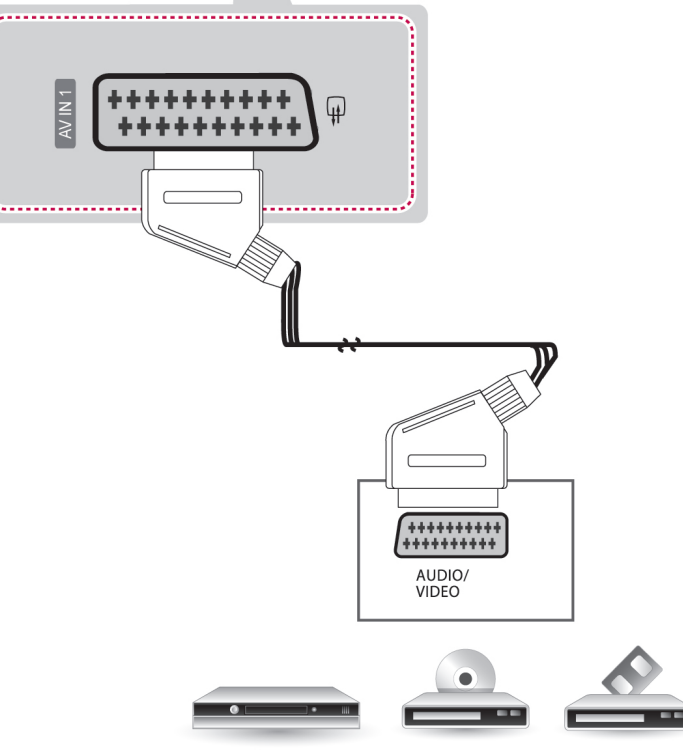

VCR / DVD/ Blu-ray / HD Kabelbox

## Composite-Anschluss

Überträgt analoge Video- und Audiosignale von einem externen Gerät an das TV-Gerät. Verbinden Sie das externe Gerät, wie in der folgenden Abbildung gezeigt, mithilfe des Composite-Kabels mit dem TV-Gerät.

## HINWEIS

• Wenn Sie einen Mono-Videorekorder verwenden, verbinden Sie das Audiokabel des Videorekorders mit der AUDIO L/MONO-Buchse des Fernsehgeräts.

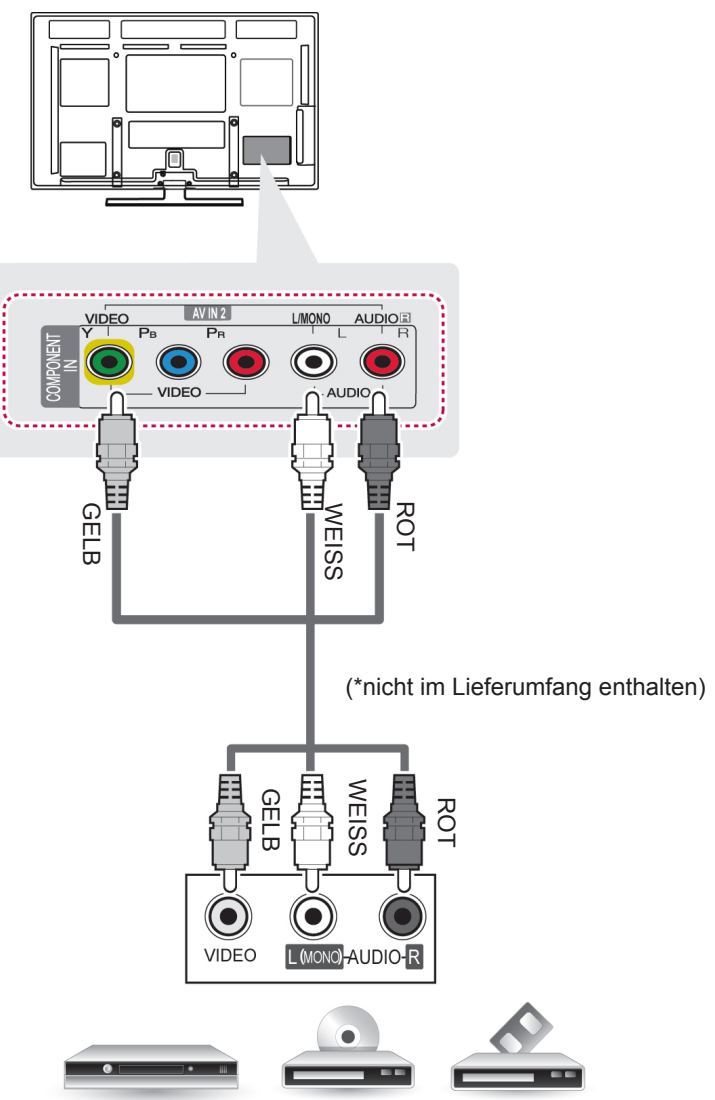

VCR / DVD/ Blu-ray / HD Kabelbox

# Anschließen an einen PC

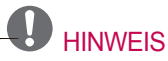

- Vermeiden Sie die zu lange Anzeige eines stehenden Bildes. Das Standbild könnte sich auf dem Bildschirm einbrennen. Verwenden Sie daher, wenn möglich, einen Bildschirmschoner.
- Im PC-Modus können hinsichtlich Auflösung, vertikalem Muster, Kontrast oder Helligkeit Störungen auftreten. Stellen Sie im PC-Modus eine andere Auflösung ein, ändern Sie die Bildwiederholrate, oder passen Sie Helligkeit und Kontrast im Menü an, bis das Bild optimal ist. Wenn die Bildwiederholrate der PC-Grafikkarte nicht geändert werden kann, wechseln Sie die Grafikkarte aus, oder wenden Sie sich an den Hersteller der Grafikkarte.
- Die Synchronisierungswellenformen für den Signaleingang für horizontale und vertikale Frequenzen sind voneinander getrennt.
- Für beste Bildqualität empfehlen wir 1920 x 1080 für den PC-Modus.
- Verbinden Sie das Signalkabel des PC-Monitorausgangs mit dem RGB (PC)-Anschluss des TV-Gerätes oder das Signalkabel des HDMI-Ausgangs des PCs mit dem HDMI IN (oder HDMI/DVI IN)-Anschluss des TV-Gerätes.
- Verbinden Sie das Audiokabel des PCs mit dem Audioeingang am TV-Gerät. (Audiokabel sind nicht im Lieferumfang des TV-Geräts enthalten).
- Wenn Sie eine Soundkarte verwenden, stellen Sie den PC-Sound nach Bedarf ein.
- Falls die Grafikkarte des PCs nicht gleichzeitig analoge und digitale RGB-Signale ausgibt, verwenden Sie nur einen der Anschlüsse RGB oder HDMI IN (oder HGMI/DVI IN), um den PC mit dem TV-Gerät zu verbinden.
- Abhängig von der Videokarte funktioniert der DOS-Modus bei Einsatz eines HDMI-zu-DVI-Kabels möglicherweise nicht.
- Wenn Sie ein zu langes RGB-PC-Kabel verwenden, kann es zu Interferenzen auf dem Bildschirm kommen. Es wird empfohlen, ein Kabel mit weniger als fünf Metern Länge einzusetzen. So wird die beste Bildqualität erreicht.

## HDMI-Anschluss, DVI-zu-HDMI-Anschluss oder RGB-Anschluss

### Wählen Sie für den Anschluss Methode A, B oder C, um eine Verbindung herzustellen.

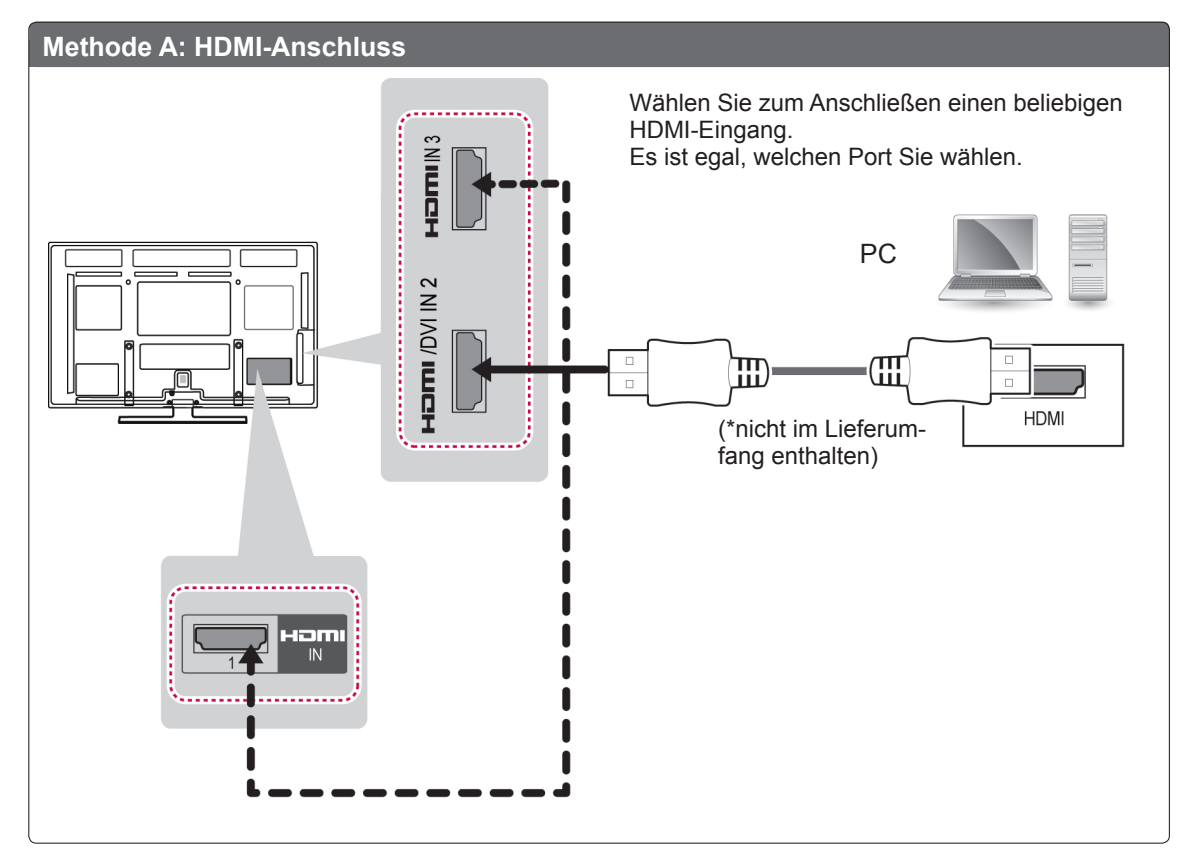

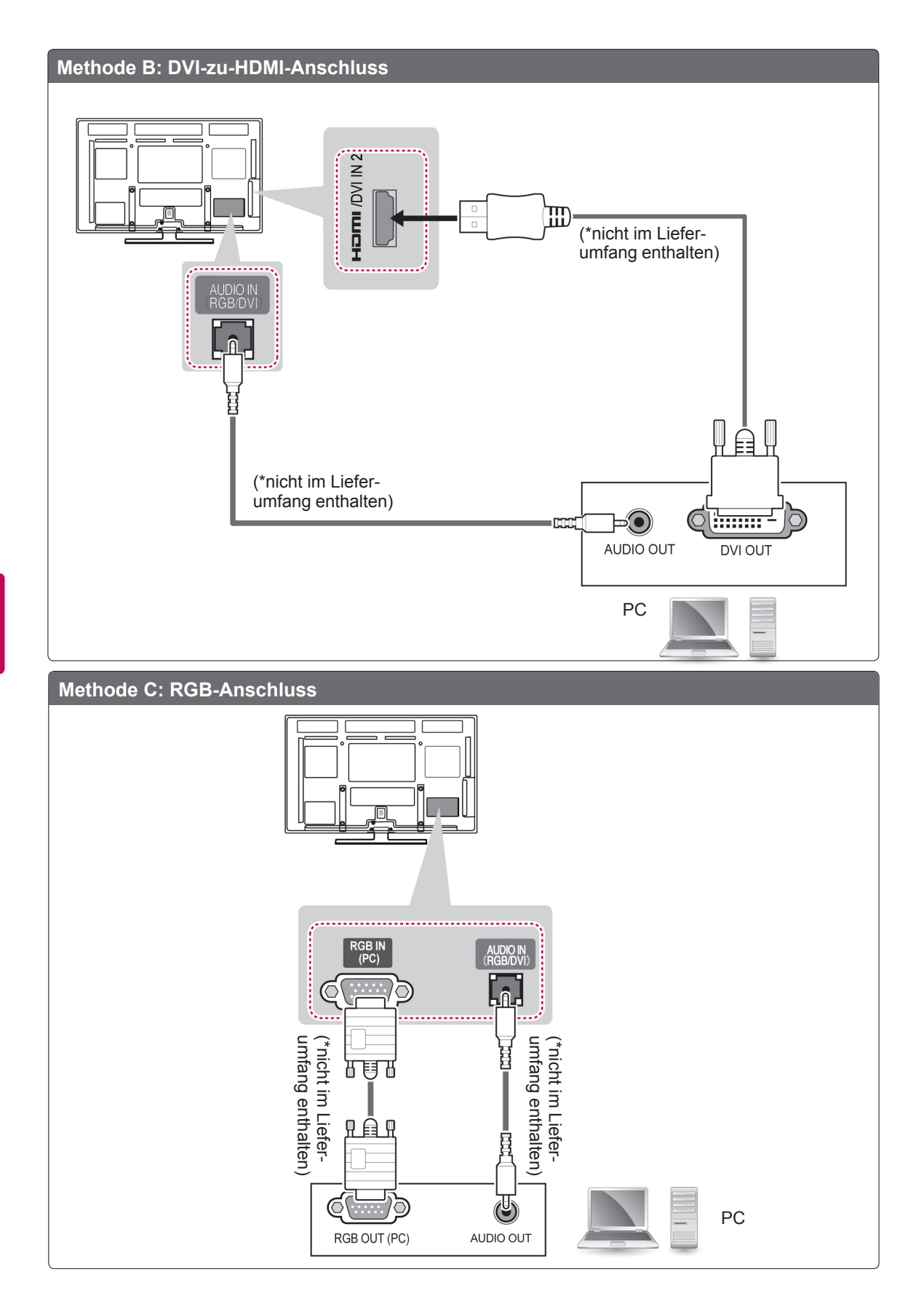

# Anschluss eines Audiosystems

Verwenden Sie anstelle der integrierten Lautsprecher ein optionales externes Audiosystem.

## 

• Wenn Sie ein optionales externes Audiogerät und nicht den eingebauten Lautsprecher nutzen, stellen Sie die Funktion "TV Lautsprecher" auf "Aus".

## Anschluss über ein digitales optisches Audiokabel

Überträgt digitale Audiosignale vom TV-Gerät an ein externes Gerät. Verbinden Sie das externe Gerät, wie in der folgenden Abbildung gezeigt, mithilfe des optischen Audiokabels mit dem TV-Gerät.

# 

- Blicken Sie nicht in den optischen Ausgangsanschluss. Der Laserstrahl könnte Ihren Augen schaden.
- Die Funktion Audio mit ACP (Audio-Kopierschutz) blockiert möglicherweise den digitalen Audioausgang.

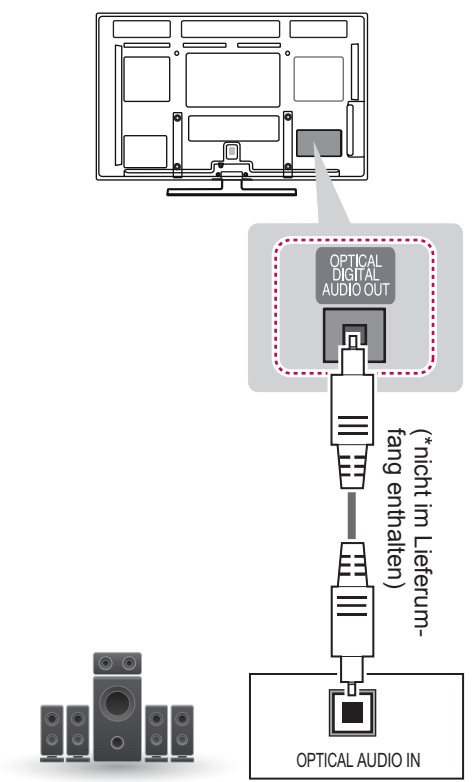

**Digitales Audiosystem** 

## Anschließen eines USB-Gerätes

Verbinden Sie ein USB-Speichergerät, z. B. USB-Flash-Speicher, eine externe Festplatte oder einen USB-Kartenleser für Speicherkarten mit dem TV-Gerät, und greifen Sie auf das Menü "Smart Share" zu, um verschiedene Multimediadateien zu verwenden.

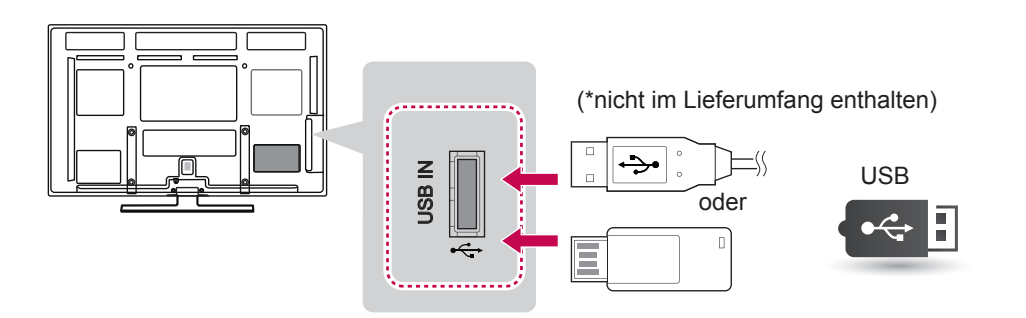

# Anschluss eines CI-Moduls

Zeigen Sie verschlüsselte Dienste (Bezahldienste) im digitalen TV-Modus an.

### HINWEIS

 Überprüfen Sie, ob das CI-Modul richtig herum in den PCMCIA-Kartensteckplatz gesteckt wurde. Falls das Modul nicht korrekt eingesetzt wurde, können Fernsehgerät und PCMCIA-Kartensteckplatz beschädigt werden.

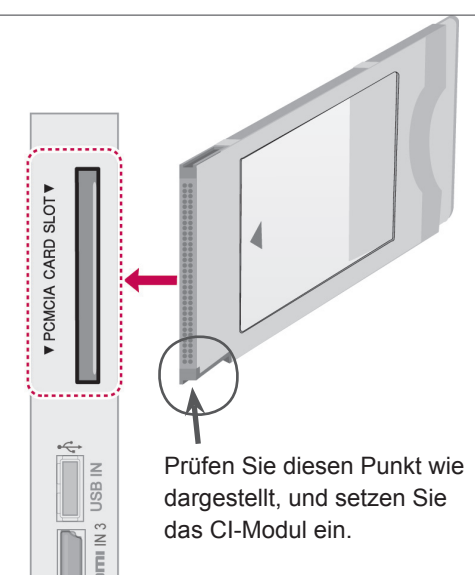

# Verbindung mit SIMPLINK

Verwenden Sie zur Wiedergabe und Steuerung des über das HDMI-Kabel verbundenen AV-Gerätes über HDMI-CEC die Fernbedienung. Ihr TV-Gerät funktioniert nur mit Geräten, die HDMI-CEC unterstützen.

Verbinden Sie das eine Ende des HDMI-Kabels mit dem HDMI/DVI IN- oder HDMI IN-Anschluss auf der Rückseite des TV-Gerätes und das andere Ende mit dem SIMPLINK-Gerät.

Die SIMPLINK-Funktion wird bei kabellosen externen Ausgängen nicht unterstützt.

# HINWEIS-

- Wenn das angeschlossene Gerät nicht HDMI-CEC unterstützt, ist SIMPLINK nicht verfügbar.
- Für den SIMPLINK-Betrieb verwenden Sie ein Hochgeschwindigkeits-HDMI-Kabel mit \*CEC-Funktion. (\*CEC: Consumer Electronics Control).

## Aktivieren der SIMPLINK-Funktion

- 1 Drücken Sie INPUT (EINGANG), um auf die-Eingangsquellen zuzugreifen.
- 2 Drücken Sie die rote Taste, um auf die SIMP-LINK Menüs zuzugreifen.
- 3 Drücken Sie die Navigationstasten, um zu **Ein** zu gelangen.
- 4 Drücken Sie die Navigationstasten, um zu einem der Geräte zu gelangen, und drücken Sie OK.
  - Ihr TV-Gerät kann von der Abbildung möglicherweise leicht abweichen.

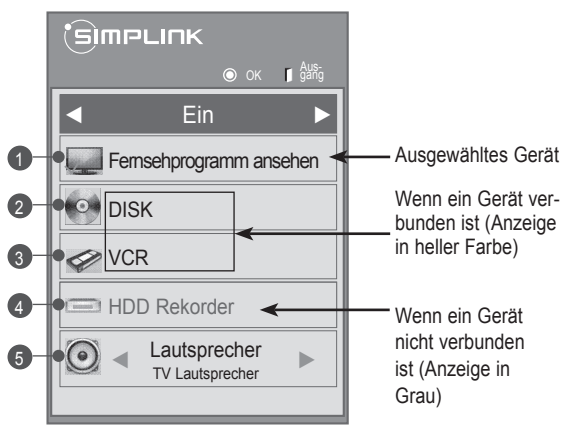

| Nr. | Beschreibung                                                                                                    |
|-----|----------------------------------------------------------------------------------------------------|
| 1   | Zeigt den zuvor angesehenen Fernsehkanal an.                                                                                                    |
| 2   | Gibt Disks wieder. Wenn mehrere Disks verfüg-<br>bar sind, wird der Titel der Disk am unteren Ende<br>des Bildschirms angezeigt.                                    |
| 3   | Steuert den verbundenen Videorekorder.                                                                                                    |
| 4   | Festplatten-Wiedergabe: Steuert auf der Fest-<br>platte gespeicherte Aufnahmen.                                                                                     |
| 5   | Audio Out zum Home Theater-Lautsprecher oder<br>Audio Out zum TV: Ändert den Audioausgang<br>zwischen dem Lautsprecher des Home Theater<br>und dem TV-Lautsprecher. |
| - V | or dem ausgewählten Gerät wird ein Häk-                                                                                                    |

- vor dem ausgewannen Gerat wird ein Hakchen angezeigt.
   Verfügbare Geräte werden in einer bellen.
- Verfügbare Geräte werden in einer hellen Farbe angezeigt.
- Nicht verfügbare Geräte werden in grau angezeigt.
- 5 Steuern Sie das ausgewählte AV-Gerät.
  - Direktwiedergabe: Nach dem Verbinden von AV-Geräten mit dem TV-Gerät können Sie diese Geräte direkt steuern und Medien ohne zusätzliche Einstellungen wiedergeben.
  - AV-Gerät wählen: Gibt Ihnen die Möglichkeit, eines der mit dem TV-Gerät verbundenen AV-Geräte auszuwählen.
  - **Disk Wiedergabe**: Steuern Sie verbundene AV-Geräte über die Navigationstasten, **OK**, und die Tasten ▶, ■, □, ◀◀ und ▶▶.
  - Alle Geräte ausschalten: Wenn Sie das TV-Gerät ausschalten, werden alle verbundenen Geräte ausgeschaltet.
  - Audio abstellen: Bietet eine einfache Möglichkeit zum Abstellen des Audios.
  - Sync Stromversorgung ein: Wenn ein mit dem HDMI-Anschluss verbundenes Gerät mit SIMPLINK-Funktion die Wiedergabe beginnt, wird das TV-Gerät automatisch eingeschaltet.

## HINWEIS-

- Wenn Sie die Eingangsquelle durch Drücken der Taste INPUT ändern, stoppt die Funktion des SIMPLINK-Gerätes.
- Wenn Sie ein Gerät mit Home Theater-Funktion wählen, schaltet die Tonausgabe automatisch auf den Home Theater-Lautsprecher, und der TV-Lautsprecher schaltet sich ab.
- Wenn ein SIMPLINK Home Theater-System nicht den TV-Ton abspielt, verbinden Sie den Anschluss DIGITAL AUDIO OUT hinten am TV-Gerät mit dem Anschluss DIGITAL AUDIO IN an der Rückseite des SIMPLINK-Gerätes mit einem Glasfaserkabel.

# TELETEXT

• Diese Funktion ist in einigen Ländern nicht verfügbar.

Teletext ist ein kostenloser aktueller Informationsdienst vieler Fernsehanstalten. Über Teletext werden sog. "Seiten" mit Nachrichten, Wetterdaten, Fernsehprogrammen, Aktienkursen und vielen anderen Themen zur Verfügung gestellt.

Der Teletext-Decoder dieses Gerätes unterstützt SIMPLE-, TOP- und FASTEXT-Systeme. SIMPLE-Text (Standard-Videotext) besteht aus einer Reihe von Seiten, die durch direkte Eingabe der entsprechenden Seitenzahlen aufgerufen werden. TOP und FASTEXT sind neuere Funktionen, mit denen ein schnellerer Zugang zu Teletext-Informationen ermöglicht wird.

## Einschalten/Ausschalten

Drücken Sie die Taste **TEXT**, um in den Teletext-Modus zu wechseln. Auf dem Bildschirm wird die Startseite oder die zuletzt angesehene Seite angezeigt.

In der Kopfzeile des Bildschirms werden zwei Seitennummern, der Name des Fernsehsenders, Datum und Uhrzeit angezeigt. Die erste Seitennummer ist die gewählte Seitennummer, die zweite ist die Nummer der aktuell angezeigten Seite.

Drücken Sie die Taste **TEXT**, um den Teletext-Modus auszuschalten. Der vorige Modus wird wieder angezeigt.

## Simple-Text

## Seitenauswahl

- Geben Sie mithilfe der Zifferntasten die gewünschte dreistellige Seitennummer ein. Wenn Sie bei der Wahl eine falsche Nummer eingeben, ergänzen Sie zunächst die dreistellige Zahl und geben dann die korrekte Seitennummer erneut ein.
- 2 Mit der Taste P ∧ ∨ (P + -) können Sie die vorherige bzw. nächste Seite aufrufen.

## **Top-Text**

Das Benutzerhandbuch zeigt vier Felder unten am Bildschirm an - Rot, Grün, Gelb und Blau. Das gelbe Feld steht für die nächste Gruppe, das blaue Feld für den nächsten Block.

## Auswahl von Block/Gruppe/Seite

- 1 Mit der blauen Taste können Sie von Block zu Block weitergehen.
- 2 Verwenden Sie die gelbe Taste, um zur n\u00e4chsten Gruppe weiterzugehen, wobei der \u00fcbergang zum n\u00e4chsten Block automatisch erfolgt.
- 3 Verwenden Sie die grüne Taste, um zur nächsten vorhandenen Seite weiterzugehen, wobei der Übergang zur nächsten Gruppe automatisch erfolgt.
- Alternativ können Sie die Taste P∧ (P + )verwenden.
   Mit der roten Taste kehren Sie zur vorherigen Auswahl zurück. Alternativ können Sie die Taste P∨ (P -)verwenden.

## Direktauswahl von Seiten

Wie beim Teletext-Modus SIMPLE können Sie eine Seite auswählen, indem Sie mit den ZAHLEN-Tasten im TOP-Modus die dreistellige Seitenzahl eingeben.

## **Fastext**

Die Teletextseiten sind entlang der Unterseite des Bildschirms farbcodiert und können durch Drücken der entsprechenden Farbtaste ausgewählt werden

## Seitenauswahl

- 1 Drücken Sie die Taste **T.OPT**, und verwenden Sie anschließend die Navigationstasten, um das Menü 🗊 auszuwählen. Anzeigen der Indexseite.
- 2 Sie können die Seiten, die unten farbcodiert sind, mit den entsprechenden Farbtasten auswählen.
- 3 Wie beim Teletext-Modus SIMPLE, können Sie im FASTEXT-Modus eine Seite auswäh-Ien. indem Sie mit den ZIFFERNTASTEN die dreistellige Seitenzahl eingeben.
- 4 Mit der Taste  $P \land \lor (P + -)$  können Sie die vorherige bzw. nächste Seite aufrufen

## Spezielle Teletextfunktionen

Drücken Sie die Taste T. OPT, und wählen Sie mit den Navigationstasten das Menü Text Option aus.

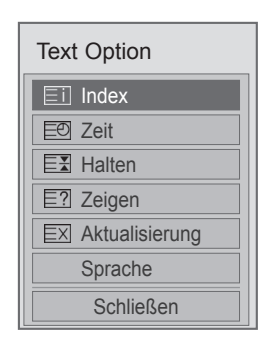

### Index ⊡

Wählen Sie die Indexseite aus.

### I Zeit

In diesem Menü können Sie während einer Fernsehsendung in der rechten oberen Ecke des Bildschirms die Uhrzeit anzeigen lassen. Im Teletext-Modus können Sie mit dieser Taste eine Unterseite aufrufen. Die Nummer der Unterseite wird unten am Bildschirm angezeigt. Wenn Sie die Unterseite anhalten bzw. wechseln möchten, drücken Sie die Taste Rot/Grün, < > oder die ZIFFERNTASTEN.

### EE Halten

Teletext-Meldungen können auf mehrere Seiten verteilt sein, die dann automatisch weitergeblättert werden. Mit dieser Taste halten Sie die Seitenfortschaltung an.

Die Anzahl der Unterseiten und die angezeigte Unterseite werden normalerweise unterhalb der Uhrzeit auf dem Bildschirm angezeigt. Beim Drücken dieser Taste erscheint das Stopp-Symbol in der oberen, linken Ecke des Bildschirms und der automatische Seitenwechsel wird unterdrückt.

### Image: End of the second second s

In diesem Menü können Sie verborgene Informationen, wie Lösungen für Rätsel oder Puzzle, einblenden.

### Aktualisierung

Wenn Sie nach einer Seitenanwahl diese Taste drücken, wird auf das zuvor eingestellte Fernsehprogramm umgeschaltet, während Sie auf die neue Teletext-Seite warten. Das Symbol der Taste wird auf dem Bildschirm links oben eingeblendet. Sobald die Seite verfügbar ist, wird statt des Symbols die Seitennummer eingeblendet. Drücken Sie nochmals diese Taste, um die Teletextseite zu aktualisieren.

### Sprache (je nach Modell)

Zeigen Sie im digitalen Modus die aktuell verfügbaren Sprachinformationen an. So können Sie die gewünschte Teletext-Sprache auswählen.

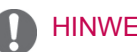

## **HINWEIS**

 In GB (im digitalen Modus) steht die Taste T. OPT nicht zur Verfügung.

# DIGITALER TELETEXT

• Diese Funktion ist nur in Großbritannien und Irland verfügbar.

Mit dem TV haben Sie Zugang zu digitalem Teletext, der in verschiedener Hinsicht deutliche Verbesserungen bietet, beispielsweise im Hinblick auf Text, Grafik usw. Dieser digitale Teletext kann auf besondere digitale Teletext-Dienste und spezielle Dienste zugreifen, die digitalen Teletext übertragen.

## Teletext innerhalb des digitalen Dienstes

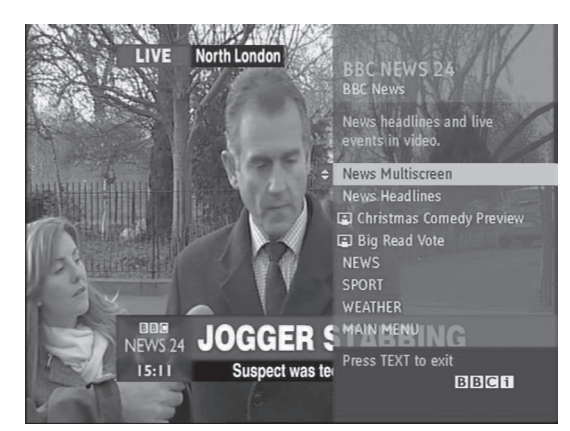

- Drücken Sie die Zifferntasten oder die Taste
   P ∧ ∨ (P + -), um einen digitalen Dienst auszuwählen, der digitalen Teletext sendet.
- 2 Folgen Sie den Hinweisen im digitalen Teletext, und gehen Sie zum nächsten Schritt, indem Sie die Tasten TEXT, OK, Rot, Grün, Gelb, Blau, die Navigations- oder ZIFFERNTAS-TEN drücken.
- 3 Um den digitalen Teletextdienst zu wechseln, wählen Sie einfach einen anderen Dienst über die Ziffertasten oder die Taste P ∧ ∨ (P + -).

## Teletext in digitalem Dienst

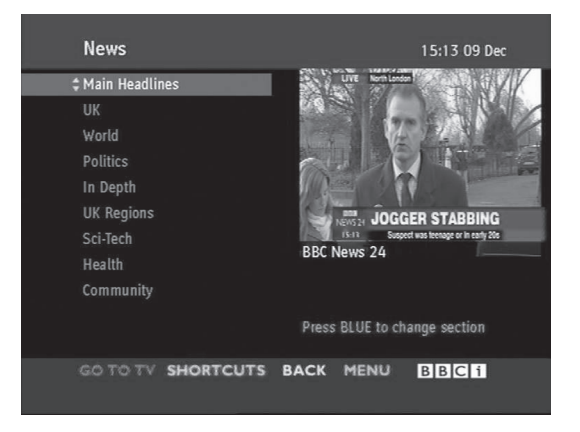

- Drücken Sie die Zifferntasten oder die Taste
   P ∧ ∨ (P + -), um einen bestimmten Dienst auszuwählen, der digitalen Teletext sendet.
- 2 Drücken Sie die Taste **TEXT** oder eine Farbtaste, um in den Teletext zu wechseln.
- 3 Folgen Sie den Hinweisen im digitalen Teletext, und gehen Sie zum nächsten Schritt, indem Sie die Tasten OK, Rot, Grün, Gelb, Blau, die Navigations- oder ZIFFERNTASTEN drücken.
- 4 Drücken Sie die Taste **TEXT** oder eine Farbtaste, um den digitalen Teletext auszuschalten und zum **Fernsehbild** zurückzukehren.

Bei einigen Diensten können Sie durch Drücken der roten Taste auf Textdienste zugreifen.

# WARTUNG

Aktualisieren und reinigen Sie Ihr TV-Gerät regelmäßig für eine optimale Leistung und eine verlängerte Produktlebensdauer.

# Reinigung des TV-Gerätes

# 

- Vergewissern Sie sich, dass das Gerät ausgeschaltet ist, und trennen Sie zunächst das Netzkabel und alle anderen Kabel.

## Bildschirm und Rahmen

Entfernen Sie Staub oder leichte Verschmutzungen mit einem trockenen, sauberen und weichen Tuch. Entfernen Sie größere Verschmutzungen mit einem weichen Tuch. Feuchten Sie das Tuch mit sauberem Wasser oder einem milden Reinigungsmittel an. Wischen Sie das Gerät anschließend umgehend mit einem trockenen Tuch trocken.

## 

- Die Oberfläche darf weder gedrückt, gerieben, noch mit dem Fingernagel oder einem spitzen Gegenstand gestoßen werden, da dies Kratzer auf dem Bildschirm und Bildverzerrungen verursachen kann.
- Verwenden Sie keine Chemikalien wie Wachs, Benzin, Alkohol, Verdünner, Insektizide, Lufterfrischer, Schmiermittel oder abrasive Reinigungsmittel, da diese die Bildschirmoberfläche beschädigen und Verfärbungen verursachen können.

## Gehäuse und Standfuß

Entfernen Sie Staub oder leichte Verschmutzungen am Gehäuse mit einem trockenen, sauberen und weichen Tuch.

Größere Verschmutzungen des Gehäuses entfernen Sie mit einem weichen Tuch. Feuchten Sie das Tuch mit etwas sauberem Wasser oder einem milden Reinigungsmittel an. Wischen Sie das Gerät anschließend umgehend mit einem trockenen Tuch trocken.

# 

- Sprühen Sie keine Flüssigkeit auf die Oberfläche. Wenn Wasser in das TV-Gerät eindringt, kann dies zu Feuer, elektrischem Schlag oder Fehlfunktionen führen.
- · Verwenden Sie keine Chemikalien, da diese die Oberfläche beschädigen können.

## Stromkabel

Entfernen Sie angesammelten Staub oder Schmutz regelmäßig vom Netzkabel.

## Vermeiden von "eingebrannten" Bildern auf dem Fernsehbildschirm

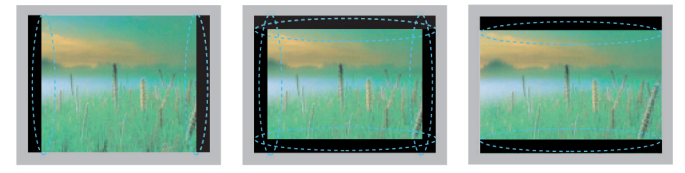

- Wenn auf dem Bildschirm über einen längeren Zeitraum ein stehendes Bild angezeigt wird, brennt sich dieses ein und führt zu einer dauerhaften Veränderung des Bildschirms. Dieses "Einbrennen" wird nicht durch die Garantie abgedeckt.
- Wird das TV-Format über einen längeren Zeitraum auf 4:3 eingestellt, kann es im Letterbox-Bereich des Bildschirms zum Einbrennen kommen.
- Um ein Einbrennen zu verhindern, vermeiden Sie die Anzeige eines festen Bilds auf dem TV-Bildschirm über einen längeren Zeitraum (2 Stunden oder mehr bei LCD-, 1 Stunde oder mehr bei Plasma-TVs).

# FEHLERBEHEBUNG

## Allgemein

| Problem                                                         | Lösung                                                                                                    |  |  |
|-----------------------------------------------------------------|----------------------------------------------------------------------------------------------------|--|--|
| Das TV-Gerät reagiert nicht auf die Fernbedienung.              | <ul> <li>Prüfen Sie den Fernbedienungssensor am Gerät, und versuchen Sie es erneut.</li> <li>Prüfen Sie, ob sich zwischen dem Produkt und der Fernbedienung ein Hinde nis befindet.</li> <li>Prüfen Sie, ob die Batterien noch geladen sind und ordnungsgemäß eingese wurden ( ⊕ auf ⊕, ○ auf ○).</li> </ul>                                                                                                    |  |  |
| Weder Bild noch Ton wird ausgegeben.                            | <ul> <li>Prüfen Sie, ob das Gerät eingeschaltet ist.</li> <li>Prüfen Sie, ob das Netzkabel in der Steckdose steckt.</li> <li>Prüfen Sie, ob die Steckdose ordnungsgemäß funktioniert, indem Sie andere Geräte einstecken.</li> </ul>                                                                                                    |  |  |
| Das Bild erscheint bei Anschalten<br>des TV-Geräts nur langsam. | <ul> <li>Das Bild wird während des Einschaltens stumm geschaltet. Dies ist normal.<br/>Erscheint das Bild nicht innerhalb weniger Minuten, ziehen Sie das Netzkabel<br/>des TV-Geräts ab, warten Sie 30 Sekunden lang, und versuchen Sie es erneut.<br/>Erscheint noch immer kein Bild, wenden Sie sich an Ihr lokales autorisiertes<br/>Service Center.</li> </ul>                                                       |  |  |
| Es lassen sich keine externen Gerä-<br>te anschließen.          | <ul> <li>Suchen Sie unter "Überblick über die Anschlüsse" weitere Informationen,<br/>und schließen Sie ein externes Gerät an.</li> </ul>                                                                                                    |  |  |
| Das TV-Gerät schaltet sich plötzlich ab.                        | <ul> <li>Überprüfen Sie die Steuerungseinstellungen der Stromversorgung. Die Stromversorgung ist möglicherweise unterbrochen.</li> <li>Prüfen Sie, ob in den Zeiteinstellungen automatisches Abschalten aktiviert ist. Weitere Informationen finden Sie unter "Sleep Timer".</li> <li>Wenn kein Signal besteht, obwohl das TV-Gerät eingeschaltet ist, schaltet sich das Gerät nach 15 Minuten automatisch ab.</li> </ul> |  |  |

## Audio

| Problem                                                               | Lösung                                                                                                    |  |
|-----------------------------------------------------------------------|----------------------------------------------------------------------------------------------------|--|
| Die Bilder werden ohne Ton ange-<br>zeigt.                            | <ul> <li>Drücken Sie die Taste ∠ + oder</li> <li>Prüfen Sie, ob der Ton abgeschaltet ist, indem Sie auf MUTE drücken.</li> <li>Wechseln Sie zu anderen Kanälen. Möglicherweise besteht ein Problem mit dem Sender.</li> <li>Prüfen Sie, ob die Audiokabel richtig angeschlossen sind.</li> </ul> |  |
| Einer der Lautsprecher macht Ge-<br>räusche oder gibt keinen Ton aus. | <ul> <li>Eine Änderung der Luftfeuchtigkeit oder der Temperatur kann dazu führen,<br/>dass beim Ein- oder Ausschalten des Produkts ungewöhnliche Geräusche<br/>entstehen.</li> <li>Dies ist kein Problem des Produkts.</li> </ul>                                                                |  |

### Video

| Problem                                                                               | Lösung                                                                                                    |  |  |
|---------------------------------------------------------------------------------------|----------------------------------------------------------------------------------------------------|--|--|
| Das Bild erscheint in Schwarzweiß<br>oder in schlechter Farbqualität.                 | <ul> <li>Passen Sie die Farbeinstellung im Menü BILD an.</li> <li>Sorgen Sie für ausreichenden Abstand zwischen dem Produkt und anderen elektronischen Geräten.</li> <li>Wechseln Sie zu anderen Kanälen. Möglicherweise besteht ein Problem mit dem Sender.</li> </ul>                                        |  |  |
| Es erscheinen horizontale oder vertika-<br>le Balken, oder das Bild ist unscharf      | Prüfen Sie, ob lokale Störungen, z. B. durch Elektrogeräte oder -werkzeuge, bestehen.                                                                                                    |  |  |
| Auf dem Bild erscheinen Linien oder<br>Streifen                                       | Prüfen Sie die Antenne, oder richten Sie die Antenne richtig aus.                                                                                                    |  |  |
| Beim Ausschalten des Produkts er-<br>scheinen Nachbilder                              | <ul> <li>Durch Anzeigen eines festen Bildes über einen längeren Zeitraum (Einbrennen)<br/>wurden die Pixel möglicherweise beschädigt. Verwenden Sie zur Vermeidung von<br/>Pixelschäden einen Bildschirmschoner.</li> </ul>                                                                                    |  |  |
| Das Gerät ist eingeschaltet, der Bild-<br>schirm ist aber sehr dunkel.                | Stellen Sie Helligkeit und Kontrast im Menü BILD ein.                                                                                                    |  |  |
| Auf dem Bildschirm erscheint die Mel-<br>dung "Kein Signal".                          | <ul> <li>Prüfen Sie, ob das Signalkabel ordnungsgemäß an TV-Gerät und Produkte ange-<br/>schlossen ist.</li> <li>Prüfen Sie die ausgewählte Eingangsquelle, indem Sie auf INPUT drücken.</li> </ul>                                                                                                    |  |  |
| Der Anzeigenversatz ist falsch.                                                       | <ul> <li>Passen Sie die Position im Menü BILD an.</li> <li>Prüfen Sie, ob Auflösung und Frequenz der Videokarte vom Produkt unterstützt<br/>werden. Wenn die Frequenz außerhalb des Bereichs liegt, stellen Sie die empfohlene<br/>Auflösung mit den Anzeigeeinstellungen des externen Gerätes ein.</li> </ul> |  |  |
| Im Bildschirmhintergrund erscheinen dünne Linien.                                     | Prüfen Sie die Anschlüsse des Videokabels.                                                                                                    |  |  |
| Es erscheint ein horizontales Rau-<br>schen, oder die Zeichen sind ver-<br>schwommen. | <ul> <li>Passen Sie die Einstellung "Taktrate" im Menü BILD an. Weitere Informationen finden<br/>Sie unter "BILDSCHIRM".</li> </ul>                                                                                                    |  |  |
| Der Empfang ist bei einigen Kanälen<br>schlecht                                       | <ul> <li>Wechseln Sie zu anderen Kanälen. Möglicherweise besteht ein Problem mit dem<br/>Sender.</li> <li>Das Sendersignal ist möglicherweise schwach. Richten Sie die Antenne richtig aus.</li> <li>Prüfen Sie, ob lokale Störungen, z. B. durch Elektrogeräte oder -werkzeuge, bestehen.</li> </ul>          |  |  |

## Pentouch

| Problem                                                                   | Lösung                                                                                                    |  |  |
|---------------------------------------------------------------------------|----------------------------------------------------------------------------------------------------|--|--|
| Der Touch Pen funktioniert nicht.                                         | <ul> <li>Überprüfen Sie, ob Sie über die Fernbedienung den Pentouch-Modus eingestellt haben.</li> <li>Überprüfen Sie, ob der Pentouch-Dongle mit dem Computer verbunden ist und die LED-<br/>Anzeige rot leuchtet.</li> <li>Drücken Sie die Taste "Ů" (Ein/Aus/Startseite) auf dem Touch Pen, um sicherzustellen, dass<br/>er eingeschaltet ist.</li> <li>Überprüfen Sie, ob der Touch Pen gekoppelt ist. (Der Touch Pen ist korrekt gekoppelt, wenn<br/>die LED-Anzeige rot aufleuchtet, nachdem Sie die Taste "Touch Home (Startmenü)" (Ein/<br/>Aus/Startseite) gedrückt haben.)</li> <li>Stellen Sie den Computerbildschirm so ein, dass die Anzeige nur auf dem TV-Gerät erfolgt.</li> </ul> |  |  |
| Bei der Verwendung von Pentouch sieht der TV-Bildschirm nicht normal aus. | <ul> <li>Überprüfen Sie, ob der Computer korrekt an das TV-Gerät angeschlossen ist.</li> <li>Überprüfen Sie, ob Sie die optimale Auflösung gewählt haben.</li> <li>Festlegen des Seitenverhältnisses auf dem Fernseher auf "Nur scannen".</li> </ul>                                                                                                    |  |  |
| Der Touch Pen berührt falsche<br>Stellen.                                 | <ul> <li>Stellen Sie den Computerbildschirm so ein, dass die Anzeige nur auf dem TV-Gerät erfolgt.</li> <li>Wenn Sie den TV-Bildschirm mit dem Touch Pen berühren und auf dem Computerbildschirm<br/>ein anderer Berührungspunkt angezeigt wird, während TV-Gerät und Computer über ein RGB-<br/>Kabel verbunden sind, wählen Sie auf der Fernbedienung [Home] (Startseite) → [BILD] →<br/>[ANZEIGE] (RGB) und dann [Automatische Konfiguration], um den Bildschirm anzupassen.</li> </ul>                                                                                                    |  |  |
| Die Bewegungen des Touch Pen sind nicht fließend.                         | <ul> <li>Überprüfen Sie, ob die Entfernung zwischen Computer und TV-Gerät zu groß ist.<br/>Überprüfen Sie, ob sich zwischen Computer und TV-Gerät zu viele Hindernisse<br/>befinden.</li> <li>Überprüfen Sie, ob auf dem Computer andere Anwendungen ausgeführt werden.<br/>(Schließen Sie möglichst alle anderen Anwendungen, während Sie Pentouch<br/>verwenden.)</li> </ul>                                                                                                    |  |  |

# **TECHNISCHE DATEN**

| MODELLE                                        |          | 42PA45** 42PA49**                                                                                                    |                                                                                                    |  |
|------------------------------------------------|----------|----------------------------------------------------------------------------------------------------|----------------------------------------------------------------------------------------------------|--|
|                                                |          | 42PA4500-ZF / 42PA450T-ZF<br>42PA4500-ZM / 42PA450T-ZM<br>42PA4510-ZA / 42PA451T-ZA<br>42PA4510-ZG / 42PA451T-ZG<br>42PA4520-ZC / 42PA452T-ZC<br>42PA4520-ZJ / 42PA452T-ZJ | 42PA4900-ZE / 42PA490T-ZE<br>42PA4900-ZL / 42PA490T-ZL                                                           |  |
| Abmessungen                                    | Mit Fuß  | 983,6 mm x 655,0 mm x 246,7 mm                                                                                                    | 983,6 mm x 655,0 mm x 246,7 mm                                                                                   |  |
| (B x H x T)                                    | Ohne Fuß | 983,6 mm x 601,3 mm x 58,0 mm                                                                                                    | 983,6 mm x 601,3 mm x 58,0 mm                                                                                    |  |
| Gewicht                                        | Mit Fuß  | 20,6 kg                                                                                                    | 20,6 kg                                                                                                    |  |
|                                                | Ohne Fuß | 19,0 kg 19,0 kg                                                                                                    |                                                                                                    |  |
|                                                |          | 50PA45**                                                                                                    | 50PA49**                                                                                                    |  |
| MODELLE                                        |          | 50PA4500-ZF / 50PA450T-ZF<br>50PA4500-ZM / 50PA450T-ZM<br>50PA4510-ZA / 50PA451T-ZA<br>50PA4510-ZG / 50PA451T-ZG<br>50PA4520-ZC / 50PA452T-ZC<br>50PA4520-ZJ / 50PA452T-ZJ | 50PA4900-ZE / 50PA490T-ZE<br>50PA4900-ZG / 50PA490T-ZG<br>50PA4900-ZL / 50PA490T-ZL                              |  |
| Abmessungen                                    | Mit Fuß  | 1168,0 mm x 758,0 mm x 297,0 mm                                                                                                    | 1168,0 mm x 758,0 mm x 297,0 mm                                                                                  |  |
| (B x H x T)                                    | Ohne Fuß | 1168,0 mm x 704,0 mm x 53,0 mm                                                                                                    | 1168,0 mm x 704,0 mm x 53,0 mm                                                                                   |  |
| Gewicht                                        | Mit Fuß  | 28,2 kg                                                                                                    | 28,2 kg                                                                                                    |  |
|                                                | Ohne Fuß | 25,8 kg                                                                                                    | 25,8 kg                                                                                                    |  |
|                                                |          | 50PA55**                                                                                                    | 50PA65**                                                                                                    |  |
| MODELLE                                        |          | 50PA5500-ZB / 50PA550T-ZB<br>50PA5500-ZH / 50PA550T-ZH                                                                                                    | 50PA6500-ZA / 50PA650T-ZA<br>50PA6500-ZG / 50PA650T-ZG<br>50PA6520-ZF / 50PA652T-ZF<br>50PA6520-ZM / 50PA652T-ZM |  |
| Abmessungen                                    | Mit Fuß  | 1168,0 mm x 758,0 mm x 297,0 mm                                                                                                    | 1168,0 mm x 758,0 mm x 297,0 mm                                                                                  |  |
| (B x H x T)                                    | Ohne Fuß | 1168,0 mm x 704,0 mm x 53,0 mm                                                                                                    | 1168,0 mm x 704,0 mm x 53,0 mm                                                                                   |  |
| Gewicht                                        | Mit Fuß  | 28,8 kg                                                                                                    | 28,8 kg                                                                                                    |  |
|                                                | Ohne Fuß | 26,4 kg                                                                                                    | 26,4 kg                                                                                                    |  |
|                                                |          | 60PA55**                                                                                                    | 60PA65**                                                                                                    |  |
| MODELLE                                        |          | 60PA5500-ZB / 60PA550T-ZB<br>60PA5500-ZH / 60PA550T-ZH                                                                                                    | 60PA6500-ZA / 60PA650T-ZA<br>60PA6500-ZG / 60PA650T-ZG                                                           |  |
| Abmessungen                                    | Mit Fuß  | 1386,8 mm x 883,2 mm x 354,7mm                                                                                                    | 1386,8 mm x 883,2 mm x 354,7mm                                                                                   |  |
| (B x H x T)                                    | Ohne Fuß | 1386,8 mm x 818,2 mm x 53,0 mm                                                                                                    | 1386,8 mm x 818,2 mm x 53,0 mm                                                                                   |  |
| Gewicht                                        | Mit Fuß  | 40,6 kg                                                                                                    | 40,6 kg                                                                                                    |  |
|                                                | Ohne Fuß | 36,4 kg                                                                                                    | 36,4 kg                                                                                                    |  |
| Cl-Modulabmessungen<br>(Breite x Höhe x Tiefe) |          | 100,0 mm x 55                                                                                                    | ,0 mm x 5,0 mm                                                                                                   |  |

Die oben aufgeführten Spezifikationen können sich aus Gründen der Funktionsverbesserung ohne Vorankündigung ändern.

Informationen zur Stromversorgung und zum Stromverbrauch entnehmen Sie dem Etikett auf dem Gerät.

| Umgebungsbedingungen                         |                         | ebstemperatur<br>ebs-Luftfeuchtigkeit<br>eratur bei Lagerung<br>euchtigkeit bei<br>rung | 0° C bis 40° C<br>Unter 80 %<br>-20° C bis 60° C<br>Unter 85 % |
|----------------------------------------------|-------------------------|-----------------------------------------------------------------------------------------|----------------------------------------------------------------|
|                                              | Digital-TV <sup>1</sup> | Digital-TV                                                                              | Analog-TV                                                      |
| <b>F</b> orman alternation                   | DVB-T/T2                | DVB-T                                                                                   | PAL/SECAM B/G/D/K, PAL I/II,                                   |
| remsennom                                    | DVB-C                   | DVB-C                                                                                   | SECAM L/L'2                                                    |
|                                              | VHF, UHF                |                                                                                         | VHF: E2 bis E12, UHF: E21 bis E69,                             |
| Programmabdeckung                            |                         |                                                                                         | CATV: S1 bis S20, HYPER: S21 bis                               |
|                                              |                         |                                                                                         | S47                                                            |
| Maximale Anzahl speicherba-<br>rer Programme |                         |                                                                                         | ,800                                                           |
| Externe Antennenimpedanz                     | 75 Ω                    |                                                                                         | 75 Ω                                                           |

1 Nur Modelle mit DVB-T2-Unterstützung

2 Außer bei Modellen mit DVB-T2-Unterstützung

## RGB-PC, HDMI/DVI-PC unterstützte Modi

| Auflösung              | Horizontale Fre-<br>quenz (kHz) | Vertikalfre-<br>quenz (Hz) |
|------------------------|---------------------------------|----------------------------|
| 640x350                | 31,468                          | 70,09                      |
| 720x400                | 31,469                          | 70,08                      |
| 640x480                | 31,469                          | 59,94                      |
| 800x600                | 37,879                          | 60,31                      |
| 1024x768               | 48,363                          | 60,00                      |
| 1360x768               | 47,712                          | 60,01                      |
| 1280x1024<br>(HDMI-PC) | 63,981                          | 60,02                      |
| 1920x1080              | 67,5                            | 60,02                      |
| 1                      |                                 |                            |

-(Außer für 42/50PA45\*\*, 42/50PA49\*\*)

### HDMI/DVI-DTV-unterstützter Modus

| Auflösung   | Horizontale Fre-<br>quenz (kHz)                                                      | Vertikalfre-<br>quenz (Hz)                       |  |
|-------------|--------------------------------------------------------------------------------------|--------------------------------------------------|--|
| 720 x 480   | 31,469<br>31,5                                                                       | 59,94<br>60                                      |  |
| 720 x 576   | 31,25                                                                                | 50                                               |  |
| 1280x720    | 37,5<br>44,96<br>45                                                                  | 50<br>59,94<br>60                                |  |
| 1920 x 1080 | 33,72<br>33,75<br>28,125<br>26,97<br>27<br>33,716<br>33,75<br>56,25<br>67,43<br>67,5 | 59,94 60 50 23,97 24 29,976 30,00 50 59,94 60,02 |  |

### Informationen zu Component-Anschlüssen

| Komponenten-Anschlüsse<br>am Fernseher | Y | P <sub>B</sub> | P <sub>R</sub> |
|----------------------------------------|---|----------------|----------------|
|                                        |   |                |                |
| Video-Ausgänge am DVD-<br>Player       | Y | PB             | P <sub>R</sub> |
|                                        | Y | B-Y            | R-Y            |
|                                        | Y | Cb             | Cr             |
|                                        | Y | Pb             | Pr             |

| Signal-    | Komponente             |
|------------|------------------------|
| 480i/576i  | 0                      |
| 480p/576p  | 0                      |
| 720p/1080i | 0                      |
| 1080p      | O<br>(nur 50 Hz/60 Hz) |

## Unterstützter Videomodus

| Datei<br>Dateierweiterung      | Video-Decoder                                                                                                    | der Audio-Codec                                 |                                   |
|--------------------------------|----------------------------------------------------------------------------------------------------|-------------------------------------------------|-----------------------------------|
| mpg, mpeg                      | MPEG1, MPEG2                                                                                                    | MP2,MP3,Dolby Digital,LPCM                      | -                                 |
| ts,trp,tp                      | MPEG2, H.264, VC1                                                                                                    | MP2,MP3,Dolby Digital,<br>AAC,HE-AAC            |                                   |
| vob                            | MPEG1, 2 MP2,MP3,Dolby Digital,LPCM                                                                                          |                                                 | -                                 |
| mp4, mov, m4v                  | MPEG4,DivX 3.11, DivX 4.12, DivX<br>5.x, DivX 6, Xvid 1.00, Xvid 1.01,<br>Xvid 1.02, Xvid 1.03, Xvid 1.10-<br>beta1/2, H.264 |                                                 |                                   |
| mkv                            | H.264, MPEG-1,2,4                                                                                                    | MP2,MP3,Dolby Digital,AAC<br>HE-AAC,LPCM        | 1920x1080@30p<br>(nur Motion JPEG |
| divx, avi                      | MPEG2, MPEG4,DivX 3.11, DivX<br>4.DivX 5, DivX 6, Xvid 1.00, Xvid<br>1.01, Xvid 1.02, Xvid 1.03, Xvid<br>1.10-beta1/2, H.264 | MP2,MP3,Dolby Digital,LPCM,<br>ADPCM,AAC,HE-AAC | 040x480@30p)                      |
| Motion JPEG<br>(avi, mp4, mkv) | JPEG                                                                                                    | LPCM, ADPCM                                     |                                   |
| asf, wmv                       | VC1                                                                                                    | WMA                                             |                                   |
| flv                            | Sorenson H.263, H.264                                                                                                    | MP3, AAC                                        |                                   |

# **IR-CODES**

• (Diese Funktion steht nicht bei allen Modellen zur Verfügung.)

| Code<br>(Hexa) | Funktion               | Hinweis                       |
|----------------|------------------------|-------------------------------|
| 08             | <b>ம்</b> (STROM)      | Fernbedienungstaste (Ein/Aus) |
| 95             | Energie sparen         | Fernbedienungstaste           |
| 0B             | SIGNALQUELLE           | Fernbedienungstaste           |
| F0             | TV/RAD                 | Fernbedienungstaste           |
| 10-19          | Zahlentaste 0-9        | Fernbedienungstaste           |
| 53             | LIST                   | Fernbedienungstaste           |
| 1A             | Q.VIEW                 | Fernbedienungstaste           |
| 02             | ⊿+                     | Fernbedienungstaste           |
| 03             | ⊿ -                    | Fernbedienungstaste           |
| 1E             | FAV                    | Fernbedienungstaste           |
| 09             | Stummschaltung         | Fernbedienungstaste           |
| 00             | <b>P</b> ∧ (P +)       | Fernbedienungstaste           |
| 01             | <b>P</b> ∨ (P -)       | Fernbedienungstaste           |
| 43             | EINSTELLUNGEN          | Fernbedienungstaste           |
| AB             | GUIDE (Programmführer) | Fernbedienungstaste           |
| 45             | Q.MENÜ                 | Fernbedienungstaste           |
| 28             | 5                      | Fernbedienungstaste           |
| AA             | INFO                   | Fernbedienungstaste           |
| 5B             | BEENDEN                | Fernbedienungstaste           |
| 44             | ОК                     | Fernbedienungstaste           |
| 40             | ^                      | Fernbedienungstaste           |
| 41             | v                      | Fernbedienungstaste           |
| 07             | <                      | Fernbedienungstaste           |
| 06             | >                      | Fernbedienungstaste           |
| 72             | ROT                    | Fernbedienungstaste           |
| 71             | GRÜN                   | Fernbedienungstaste           |
| 63             | GELB                   | Fernbedienungstaste           |
| 61             | BLAU                   | Fernbedienungstaste           |
| 20             | TEXT                   | Fernbedienungstaste           |
| 21             | T.OPT                  | Fernbedienungstaste           |
| 39             | SUBTITLE (Untertitel)  | Fernbedienungstaste           |
| B1             |                        | Fernbedienungstaste           |
| B0             |                        | Fernbedienungstaste           |
| BA             | II                     | Fernbedienungstaste           |
| 8E             | ••                     | Fernbedienungstaste           |
| 8F             | 44                     | Fernbedienungstaste           |
| 79             | RATIO                  | Fernbedienungstaste           |
| 91             | AD                     | Fernbedienungstaste           |
| 30             | AV MODE                | Fernbedienungstaste           |
| 7E             | SIMPLINK               | Fernbedienungstaste           |

# EINRICHTEN EXTERNER STEUERGERÄTE

# RS-232C-Einstellung

Verbinden Sie die RS-232C (serielle Schnittstelle) mit einem externen Steuergerät (z. B. ein Computer oder ein A/V-Steuersystem), um die Gerätefunktionen extern zu steuern.

Verbinden Sie die serielle Schnittstelle des Steuergeräts mit der RS-232C-Buchse auf der Rückseite des Gerätes.

HINWEIS: Das RS-232C-Anschlusskabel ist nicht im Lieferumfang des TV-Gerätes enthalten.

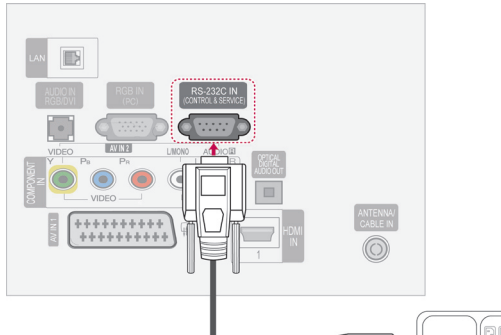

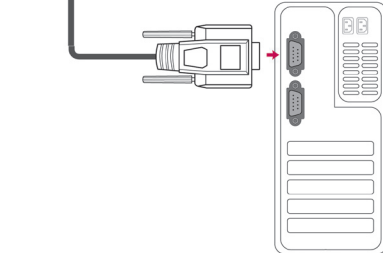

## Steckertyp: D-Sub 9-polig

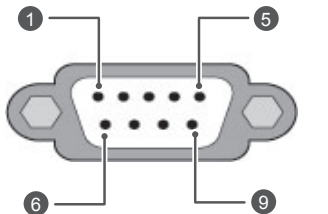

|     | •                        |
|-----|--------------------------|
| Nr. | Pin-Bezeichnung          |
| 1   | Keine Verbindung         |
| 2   | RXD (Empfangsdaten)      |
| 3   | TXD (Sendedaten)         |
| 4   | DTR (DTE-Seite bereit)   |
| 5   | GND                      |
| 6   | DSR (DCE-Seite bereit)   |
| 7   | RTS (Bereit zum Senden)  |
| 8   | CTS (Löschen zum Senden) |
| 9   | Keine Verbindung         |

# RS-232C-Konfigurationen

7-adrige Konfigurationen (Standard-RS-232C-Kabel)

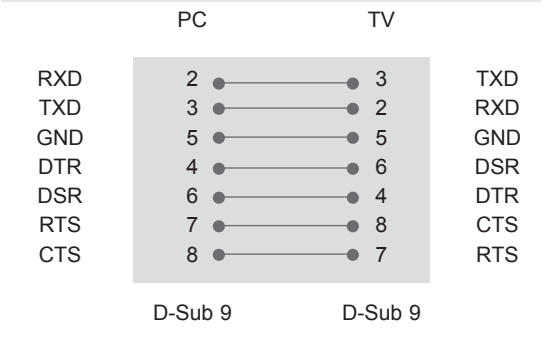

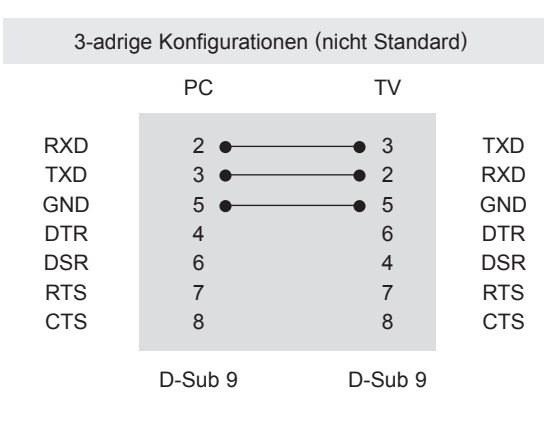

### Set ID (Geräte-ID)

Set ID-Nummer. "Échtdatenzuordnung" auf S.111

- 1 Öffnen Sie die Hauptmenüs mit der Taste **SET-TINGS (EINSTELLUNGEN)**.
- 2 Drücken Sie die Navigationstasten, um zu OPTION zu scrollen und drücken Sie OK.
- 3 Drücken Sie die Navigationstasten, um zur SET-ID zu gelangen, und drücken Sie OK.
- 4 Gehen Sie nach links oder rechts, um eine Set-ID-Nummer auszuwählen, und wählen Sie Schließen. Der Einstellungsbereich liegt zwischen 1 und 99.
- 5 Drücken Sie abschließend EXIT.

# Kommunikationsparameter

- Baudrate: 9600 Bit/s (UART)
- Datenlänge: 8 Bit
- Parität: Keine

- Stoppbit: 1 Bit
- Kommunikationscode: ASCII-Code
- Verwenden Sie ein Kreuzkabel(Cross/Reverse).

## Befehlsreferenzliste

|                                | BEFEHL1 | BEFEHL2 | DATEN<br>(Hexadezi-<br>mal) |                                             | BEFEHL1 | BEFEHL2 | DATEN<br>(Hexadezi-<br>mal) |
|--------------------------------|---------|---------|-----------------------------|---------------------------------------------|---------|---------|-----------------------------|
| 01. Power (Ein/<br>Aus)        | k       | а       | 00 bis 01                   | 13. Höhen                                   | k       | r       | 00 bis 64                   |
| 02. Format                     | k       | С       | (SieheS.108)                | 14. Bässe                                   | k       | S       | 00 bis 64                   |
| 03. Bildschirm-<br>Ruhezustand | k       | d       | (SieheS.108)                | 15. Balance                                 | k       | t       | 00 bis 64                   |
| 04. Stumm-<br>schaltung        | k       | e       | 00 bis 01                   | 16. Farbtempe-<br>ratur                     | x       | u       | 00 bis 64                   |
| 05. Lautstärke-<br>regelung    | k       | f       | 00 bis 64                   | 17. ISM Me-<br>thode                        | j       | р       | (SieheS.110)                |
| 06. Kontrast                   | k       | g       | 00 bis 64                   | 18. Energie<br>sparen                       | j       | q       | 00 bis 05                   |
| 07. Helligkeit                 | k       | h       | 00 bis 64                   | 19. Autom.<br>Konfiguration                 | j       | u       | 01                          |
| 08. Farbe                      | k       | i       | 00 bis 64                   | 20. Tune-<br>Befehl                         | m       | а       | (SieheS.110)                |
| 09. Tint                       | k       | j       | 00 bis 64                   | 21. Programm<br>hinzufügen/<br>überspringen | m       | b       | 00 bis 01                   |
| 10. Schärfe                    | k       | k       | 00 bis 32                   | 22. Taste                                   | m       | С       | Tastencode                  |
| 11. OSD-Aus-<br>wahl           | k       | 1       | 00 bis 01                   | 23. Eingangs-<br>auswahl<br>(Haupt)         | x       | b       | (SieheS.111)                |
| 12. Fernbedie-<br>nungssperre  | k       | m       | 00 bis 01                   |                                             |         |         |                             |

• \* Hinweis: Während des USB-Betriebs, wie z. B. DivX oder EMF, können keine Befehle außer Power (ka) und Key (mc) ausgeführt werden und werden als NG behandelt.

# Übertragungs-/Empfangsprotokoll

## Übertragung

## [Command1][Command2][ ][Set ID][ ][Data][Cr]

| [Befehl 1]: | Erster Befehl zur TV-Steuerung (j, k, m oder x)                                                     |
|-------------|----------------------------------------------------------------------------------------------------|
| [Befehl 2]: | Zweiter Befehl zur TV-Steuerung.                                                                    |
| [Set ID]:   | Sie können die Set ID einstellen, um die gewünschte Monitor-ID im Optionsmenü zu wäh-               |
|             | Ien. Der Einstellungsbereich liegt zwischen 1 und 99. Wenn Sie als Set-ID "0" auswählen, wird jedes |
|             | angeschlossene TV-Gerät gesteuert.                                                                  |
|             | Die Set-ID wird im Menü als Dezimalzahl 1 bis 99) und im Übertragungs-/Empfangsprotokoll als        |
|             | Hexadezimalzahl (0x0 bis 0x63) angegeben.                                                           |
| [DATEN]:    | Für die Übertragung von Befehlsdaten. "FF" übertragen, um Befehlsstatus zu lesen.                   |
| [Cr]:       | Zeilenschaltung ASCII-Code "0x0D"                                                                   |
| []:         | ASCII-Code "Leerschritt (0x20)"                                                                     |

## OK Bestätigung [Command2][ ][Set ID][ ][OK][Data][x]

\* Der Fernseher sendet ACK (Bestätigung) beim Empfang normaler Daten basierend auf diesem Format. Wenn sich zu diesem Zeitpunkt Daten im Datenlesemodus befinden, werden die aktuellen Statusdaten angezeigt. Wenn sich die Daten im Datenschreibmodus befinden, werden die Daten an den PC zurückgegeben.

### Fehlerbestätigung

### [Command2][ ][Set ID][ ][NG][Data][x]

\*Beim Empfang unnormaler Daten aus ungültigen Funktionen oder bei Übertragungsfehlern sendet das Gerät ACK (Bestätigung) in diesem Format.

### Daten 00: Unzulässiger Code

### 01. Ein/Aus (Befehl: k a)

Für die Steuerung des Ein-/Ausschaltens des Gerätes.

Transmission[k][a][ ][Set ID][ ][Daten][Cr]

Daten 00: Ausschalten 01: Einschalten

Ack [a][ ][Set ID][ ][OK/NG][Daten][x]

Für die Anzeige des Ein-/Ausschaltstatus.

Transmission [k][a][ ][Set ID][ ][FF][Cr]

Ack [a][ ][Set ID][ ][OK/NG][Daten][x]

- \* Wenn andere Funktionen "0xFF"-Daten auf der Basis dieses Formats übertragen, enthält die Bestätigungsdaten-Rückmeldung (Ack) Statusinformationen zu den einzelnen Funktionen.
- \* Beim Einschalten des Fernsehers wird u. U. die Meldung OK Best., Fehler Best. oder andere Meldungen auf dem Bildschirm eingeblendet.

### 02.Format (Befehl: k c) (Größe des Hauptbildes)

 Zur Einstellung des Bildformats. (Format des Hauptbildes) Das Bildschirmformat kann auch über die Option Format im Q.MENU oder im Menü BILD festgelegt werden.

#### Transmission [k][c][ ][Set ID][ ][Daten][Cr]

Daten 01 : Normalbild (4:3) 02 : Breitbild (16:9) 04: Zoom 06: Original 07 : 14:9 09: Just Scan 0B: Volle Breite 10 bis 1F: Kino- Zoom 1 bis 16

### Ack [c][ ][Set ID][ ][OK/NG][Daten][x]

- \* Über die PC-Eingabe wählen Sie das Format 16:9 oder 4:3 aus.
- Im DTV/HDMI-Modus (1080i 50 Hz/60 Hz, 720p 50 Hz/60 Hz, 1080p 24 Hz/30 Hz/50 Hz/60 Hz), Komponentenmodus (720p, 1080i, 1080p 50 Hz/60 Hz) ist die Einstellung "Just Scan" verfügbar.
- \* Die Option "Volle Breite" wird nur für Digital, Analog und AV unterstützt.

#### 03. Bildschirm-Ruhezustand (Befehl: k d)

 Zur Aktivierung/Deaktivierung des Bildschirm-Ruhezustands.

Transmission [k][d][ ][Set ID][ ][Daten][Cr]

Daten 00: Bildschirm-Ruhezustand aus (Bild ein) Videoausgabe-Ruhezustand aus

- 01: Bildschirm-Ruhezustand ein (Bild aus)
  - 10: Videoausgabe-Ruhezustand ein

### Ack [d][ ][Set ID][ ][OK/NG][Daten][x]

\* Beim Stummschalten eines Videos wird das Bildschirmmenü (OSD) eingeblendet. Beim Stummschalten des Bildschirms wird das OSD-Bildschirmmenü nicht eingeblendet.

#### 04. Stummschaltung (Befehl: k e)

 Zur Aktivierung/Deaktivierung der Stummschaltung.
 Sie können die Stummschaltung auch über die Taste MUTE der TV-Fernbedienung einstellen.

#### Transmission [k][e][ ][Set ID][ ][Daten][Cr]

Daten 00: Stummschaltung ein (Lautstärke aus) 01: Stummschaltung aus (Lautstärke ein)

Ack [e][ ][Set ID][ ][OK/NG][Daten][x]

### 05. Lautstärkeregelung (Befehl: k f)

 Zur Regelung der Lautstärke.
 Sie können die Lautstärke auch über die LAUTSTÄRKEtasten der Fernbedienung einstellen.

Transmission [k][f][ ][Set ID][ ][Daten][Cr]

- Daten Min. 00 bis Max. 64 \* Siehe "Echtdatenzuordnung". Siehe S.111.
  - Ack [f][ ][Set ID][ ][OK/NG][Daten][x]

### 06. Kontrast (Befehl: k g)

 Zur Einstellung des Bildkontrastes.
 Sie können den Kontrast auch über das Menü BILD einstellen.

Transmission [k][g][ ][Set ID][ ][Daten][Cr]

Daten Min. 00 bis Max. 64 \* Siehe "Echtdatenzuordnung". Siehe S.111.

Ack [g][ ][Set ID][ ][OK/NG][Daten][x]

#### 07. Helligkeit (Befehl: k h)

 Zur Einstellung der Bildhelligkeit.
 Sie können die Helligkeit auch über das Menü BILD einstellen.

Transmission [k][h][ ][Set ID][ ][Daten][Cr]

Daten Min. 00 bis Max. 64 \* Siehe "Echtdatenzuordnung". Siehe S.111.

Ack [h][ ][Set ID][ ][OK/NG][Daten][x]

#### 08. Farbe (Befehl: k i)

 Einstellung der Bildfarbe.
 Sie können die Farbe auch über das Menü BILD einstellen.

Transmission [k][i][ ][Set ID][ ][Daten][Cr]

Daten Min. 00 bis Max. 64

\* Siehe "Echtdatenzuordnung". Siehe S.111.

Ack [i][ ][Set ID][ ][OK/NG][Daten][x]
### 09. Farbton (Befehl: k j)

 Zur Einstellung des Farbtons auf dem Bildschirm. Sie können den Farbton auch über das Menü BILD einstellen.

Transmission [k][j][ ][Set ID][ ][Daten][Cr]

- Daten ROT: 00 bis GRUN: 64
  - \* Siehe "Echtdatenzuordnung". Siehe S.111.

Ack [j][ ][Set ID][ ][OK/NG][Daten][x]

### 10. Schärfe (Befehl: k k)

 Zur Einstellung der Schärfe auf dem Bildschirm.
 Sie können die Schärfe auch über das Menü BILD einstellen.

#### Transmission [k][k][ ][Set ID][ ][Daten][Cr]

Daten Min. 00 bis Max. 32

\* Siehe "Echtdatenzuordnung". Siehe S.111.

Ack [k][ ][Set ID][ ][OK/NG][Daten][x]

### 13. Höhen (Befehl: k r)

 Einstellung der Höhen.
 Sie können die Höhen auch über das Menü AUDIO einstellen.

Transmission [k][r][ ][Set ID][ ][Daten][Cr]

Daten Min. 00 bis Max. 64 \* Siehe "Echtdatenzuordnung". Siehe S.111.

Ack [r][ ][Set ID][ ][OK/NG][Daten][x]

### 14. Bass (Befehl: k s)

 Zur Einstellung der Bässe.
 Sie können die Bässe auch über das Menü AUDIO einstellen.

Transmission [k][s][ ][Set ID][ ][Daten][Cr]

Daten Min. 00 bis Max. 64 \* Siehe "Echtdatenzuordnung". Siehe S.111..

Ack [s][ ][Set ID][ ][OK/NG][Daten][x]

### 11. OSD-Auswahl (Befehl: k I)

 OSD (Bildschirmmenü) Ein/Aus bei Verwendung der Fernbedienung.

### Transmission [k][l][ ][Set ID][ ][Daten][Cr]

Daten 00: OSD Aus 01: OSD Ein

Ack [I][ ][Set ID][ ][OK/NG][Daten][x]

### 15. Balance (Befehl: k t)

Zur Einstellung der Balance.
 Sie können die Balance auch über das Menü
 AUDIO einstellen.

Transmission [k][t][ ][Set ID][ ][Daten][Cr]

Daten Min. 00 bis Max. 64 \* Siehe "Echtdatenzuordnung". Siehe S.111.

Ack [t][ ][Set ID][ ][OK/NG][Daten][x]

### 12. Fernbedienungssperre (Befehl: k m)

 Zum Sperren der Steuerelemente auf der Vorderseite des Bildschirms und der Fernbedienung.

#### Transmission [k][m][ ][Set ID][ ][Daten][Cr]

Daten 00: Sperre Aus

01: Sperre Ein

### Ack [m][ ][Set ID][ ][OK/NG][Daten][x]

- \* Falls keine Fernbedienung verwendet wird, sollte dieser Modus eingestellt werden.
- Wenn die Netzstromversorgung aus-/eingeschaltet wird, wird die Sperre für das externe Steuergerät aufgehoben.
- \* Wenn die Tastensperre im Standby-Modus aktiviert ist, lässt sich das Gerät nicht über die Einschalttaste der IR-Fernbedienung und die lokalen Tasten einschalten.

### 16. Farbtemperatur (Befehl: x u)

 Zur Einstellung der Farbtemperatur. Sie können die Farbtemperatur auch über das Menü BILD einstellen.

### Transmission [x][u][ ][Set ID][ ][Daten][Cr]

- Daten Min. 00 bis Max. 64
  - \* Siehe "Echtdatenzuordnung". Siehe S.111.

### Ack [u][ ][Set ID][ ][OK/NG][Daten][x]

#### 17. ISM Methode (Befehl: j p)

 Zur Steuerung der ISM-Methode. Sie können die ISM-Methode auch über das Menü OPTION einstellen.

### <u>Übertragung [j][p][</u> ][Set-ID][ ][Daten][Cr]

Daten 02: Orbiter

- 08: Normal
- 20: Farb-gen.

### Best [p][ ][Set-ID][ ][OK/NG][Daten][x]

### 18. Energie sparen (Befehl: j q)

 Zur Reduzierung der Leistungsaufnahme des Fernsehers. Sie können die Funktion "Energie sparen" auch im Menü BILD einstellen.

Transmission [j][q][ ][Set ID][ ][Daten][Cr]

Daten 00: Aus

- 01: Minimum
- 02: Mittel
- 03: Maxima
- 04: Intelligenter Sensor
- 05: Video stumm

#### Ack [q][ ][Set ID][ ][OK/NG][Daten][x]

### 19. Auto-Konfigurieren (Befehl: j u)

 Zur automatischen Anpassung der Bildposition und Minimieren instabiler Bilder. Funktioniert nur im Modus RGB (PC).

Transmission [j][u][ ][Set ID][ ][Daten][Cr]

Daten 01: Zum TV

Ack [u][ ][Set ID][ ][OK/NG][Daten][x]

### 20. Tune-Befehl (Befehl: m a)

Kanal mit folgender Nummer wählen.

Transmission [m][a][ ][Set ID][ ][Daten0][ ][Daten1][ ]

[Daten2][Cr]

Daten00: Hochkanaldaten Daten01: Tiefkanaldaten z. B. Nr. 47 -> 00 2F (2FH) Nr. 394 -> 01 8A (18AH), DTV Nr. 0 -> Egal Daten02: 0x00: ATV Main 0x10: DTV Main 0x20: Radio

Ack [a][ ][Set ID][ ][OK/NG][Daten][x]

Daten Min. 00 bis Max. 7DH

### 21. Kanal hinzufügen/überspringen (Befehl: m b)

 Zum Einstellen des Überspringen-Status f
ür das aktuelle Programm.

Transmission [m][b][ ][Set ID][ ][Daten][Cr]

Daten 00: Überspringen 01: Hinzufügen

Ack [b][ ][Set ID][ ][OK/NG][Daten][x]

### 22. Taste (Befehl: m c)

▶ Für das Senden des IR-Fernbedienungs-Tastencodes.

Transmission [m][c][ ][Set ID][ ][Daten][Cr] Daten Tastencode - Siehe Seite 104.

Ack [c][ ][Set ID][ ][OK/NG][Daten][x]

### 23. Eingangsauswahl (Befehl: x b) (Hauptbildeingang)

Zur Auswahl der Eingangsquelle f
ür das Hauptbild.

### Transmission [x][b][ ][Set ID][ ][Daten][Cr]

Datenstruktur

| MSB               |   |   |   |                               |   |   | LSB |
|-------------------|---|---|---|-------------------------------|---|---|-----|
| 0                 | 0 | 0 | 0 | 0                             | 0 | 0 | 0   |
| LExterner Eingang |   |   |   | L <sub>Eingangsnummer</sub> J |   |   |     |

| Externer Eingang |   |   | ing | Daten      |  |
|------------------|---|---|-----|------------|--|
| 0                | 0 | 0 | 0   | DTV        |  |
| 0                | 0 | 0 | 1   | Analog     |  |
| 0                | 0 | 1 | 0   | AV         |  |
| 0                | 1 | 0 | 0   | Komponente |  |
| 0                | 1 | 1 | 0   | RGB        |  |
| 0                | 1 | 1 | 1   |            |  |
| 1                | 0 | 0 | 0   |            |  |
| 1                | 0 | 0 | 1   |            |  |
| 1                | 0 | 1 | 0   |            |  |

| Eingangsnummer |   |   |   | Daten    |  |
|----------------|---|---|---|----------|--|
| 0              | 0 | 0 | 0 | Eingang1 |  |
| 0              | 0 | 0 | 1 | Eingang2 |  |
| 0              | 0 | 1 | 0 | Eingang3 |  |
| 0              | 0 | 1 | 1 | Eingang4 |  |

Ack [b][ ][Set ID][ ][OK/NG][Daten][x]

| * Echtdatenzuordnung |                        |  |  |  |
|----------------------|------------------------|--|--|--|
| 00 :                 | Schritt 0              |  |  |  |
| :                    |                        |  |  |  |
| A:                   | Schritt 10 (Set-ID 10) |  |  |  |
| :                    |                        |  |  |  |
| F:                   | Schritt 15 (Set-ID 15) |  |  |  |
| 10 :                 | Schritt 16 (Set-ID 16) |  |  |  |
| :                    |                        |  |  |  |
| 64 :                 | Schritt 100            |  |  |  |
| :                    |                        |  |  |  |
| 6E:                  | Schritt 110            |  |  |  |
| :                    |                        |  |  |  |
| 73 :                 | Schritt 115            |  |  |  |
| 74 :                 | Schritt 116            |  |  |  |
| :                    |                        |  |  |  |
| CF:                  | Schritt 199            |  |  |  |
| :                    |                        |  |  |  |
| FE:                  | Schritt 254            |  |  |  |
| FF:                  | Schritt 255            |  |  |  |

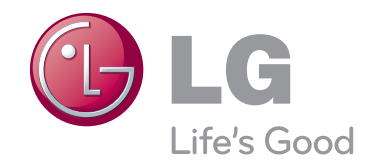

Modell- und Seriennummer des TV-Gerätes befinden sich auf der Rückseite Notieren Sie diese Angaben unten (für den Fall einer Reparatur).

MODELL \_\_\_\_\_

SERIENNUMMER \_\_\_\_\_

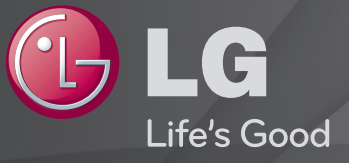

## Benutzerhandbuch

Dies ist ein <sup>F</sup>Benutzerhandbuch<sub>J</sub>, das auf dem TV-Gerät installiert ist.

Änderungen am Inhalt dieses Handbuchs im Rahmen von Produktverbesserungen vorbehalten.

# □ So legen Sie Ihre Lieblingsprogramme fest.

### SETTINGS $\Rightarrow$ SETUP $\rightarrow$ Pr. bearbeiten

- 1 Drücken Sie auf dem Bildschirm Programm bearbeiten die Taste Q.MENU, und wählen Sie Favoriten Gruppe aus.
- 2 Wählen Sie das gewünschte Programm aus.
- 3 Drücken Sie die Taste FAV. Das gewählte Programm wird zu der Favoritenliste hinzugefügt.

# □ So verwenden Sie die Favoritenliste.

Drücken Sie die Taste FAV.

Die Favoritenliste wird angezeigt. Wählen Sie das gewünschte Lieblingsprogramm aus der Favoritenliste A–D aus.

# Automatisches Einstellen des Programms

### SETTINGS ⇒ SETUP → Auto. Einstellung

Stellt automatisch die Programme ein.

- 1 Wählen Sie das Land aus, in dem das Fernsehgerät verwendet wird. Die Programmeinstellungen ändern sich je nach ausgewähltem Land.
- 2 Starten Sie Auto. Einstellung.
- 3 Wählen Sie die gewünschte Signalquelle.
- 4 Legen Sie "Auto. Einstellung" gemäß den Anweisungen auf dem Bildschirm fest.
- ♥ Wenn die Signalquelle nicht korrekt angeschlossen ist, funktioniert möglicherweise die Programmregistrierung nicht.
- Se Auto. Einstellung findet nur die Programme, die aktuell gesendet werden.
- Wenn System-Verriegelung eingeschaltet ist, erscheint ein Popup-Fenster, in dem das Passwort angefragt wird.

# □ Option "DTV-Kabeleinstellung"

Das Suchen nach Programmen mit der VOLLSTÄNDIGEN Sucheinstellung kann über einen längeren Zeitraum andauern. Die folgenden Werte werden benötigt, um alle verfügbaren Programme schnell und korrekt zu finden. Die allgemein verwendeten Werte sind als "Standardeinstellungen" voreingestellt.

- Frequenz: Eingabe eines vom Benutzer festgelegten Frequenzbereichs.
- Symbolrate: Eingabe einer vom Benutzer festgelegten Symbolrate. (Symbolrate: Geschwindigkeit, in der ein Gerät wie ein Modem Symbole an einen Kanal sendet).
- Modulation: Eingabe einer vom Benutzer festgelegten Modulation. (Modulation: Auftragen von Ton- und Bildsignalen auf eine Trägerfrequenz).
- Netzwerk-ID: Eindeutige ID, die jedem Benutzer zugewiesen wird.
- Startfrequenz: Eingabe der Startfrequenz des Frequenzbereichs.
- Endfrequenz: Eingabe der Endfrequenz des Frequenzbereichs.

# DTV-Kabeleinstellung

### SETTINGS $\Rightarrow$ SETUP $\rightarrow$ DTV-Kabeleinstellung

(Nur im Kabelmodus)

Wenn Autom. Senderaktualisierung auf Ein eingestellt ist, können Sie die Informationen für alle Programme aktualisieren, die sich aktualisieren lassen, auch für Programme, die momentan angesehen werden. Wenn Autom. Senderaktualisierung auf Aus eingestellt ist, können Sie nur die Informationen für das Programm aktualisieren, das momentan angesehen wird.

- Die Auswahl im Menü "Serviceanbieter" hängt von der im entsprechenden Land unterstützten Anzahl an Serviceanbietern ab.
- Solution Wenn die Anzahl der unterstützten Serviceanbieter für das entsprechende Land 1 ist, ist diese Funktion nicht aktiviert.
- Sie können das Menü "DTV-Kabeleinstellung" nicht auswählen, wenn der Serviceanbieter auf "Ziggo" eingestellt ist.

# □ Man. Einstellung verwenden

### SETTINGS $\Rightarrow$ SETUP $\rightarrow$ Man. Einstellung

Zum manuellen Einstellen von Programmen und Speichern der Ergebnisse. Für das Digitalfernsehen können Signalstärke und -qualität kontrolliert werden. Für das Analogfernsehen können Sie Sendernamen festlegen und eine Feinabstimmung vornehmen. Im Normalfall ist eine Feinabstimmung nur bei schlechtem Empfang erforderlich.

# D Programme ändern

### SETTINGS ⇒ SETUP → Senderliste Ordnen

Ändert die gespeicherten Programme.

Als Lieblingsprogramm einstellen, Programm sperren/entsperren, Programmnummer des ausgewählten Programms überspringen usw. Drücken Sie die Taste TEXT.

[Abhängig vom jeweiligen Land]

Teletext ist ein kostenloser Dienst des TV–Senders, der Textinformationen zu TV–Programmen, Nachrichten und Wetter zur Verfügung stellt.

Der Teletext–Decoder dieses Fernsehers unterstützt die Systeme SIMPLE, TOP und FASTEXT.

- Farbtaste: Auswählen der vorherigen oder folgenden Seite.
- Zifferntaste: Eingeben der gewünschten Seitennummer.
- PI : Auswählen der vorherigen oder folgenden Seite.

Spezielle Teletextfunktionen

Drücken Sie die Taste T. OPT.

Wählen Sie das Menü Text Option aus.

- El Index : Auswählen der Indexseite.
- E Zeit : Zeigt beim Ansehen eines TV-Programms die Uhrzeit oben rechts auf dem Bildschirm an.
- E Halten : Stoppt den automatischen Seitenwechsel, der normalerweise durchgeführt wird, wenn eine Teletextseite zwei oder mehrere Unterseiten umfasst.

- E? Zeigen : Zeigt ausgeblendete Informationen an, z. B. Lösungen f
  ür Rätsel oder Spiele.
- EX Aktualisierung : Zeigt das TV-Bild an, während auf die nächste Teletextseite gewartet wird.
- Sprache [Nur im digitalen Modus] : Einstellen der Teletextsprache.

Drücken Sie die Taste TEXT.

[Nur für Großbritannien/Irland]

Das TV-Gerät ermöglicht Ihnen den Zugriff auf digitalen Teletext, der bessere Texte, Grafiken usw. als der analoge Teletext bietet. Dieser digitale Videotext wird von speziellen Diensten und Sendern bereitgestellt.

- □ Teletext innerhalb eines digitalen Dienstes
  - 1 Wählen Sie mit den Zifferntasten oder der Taste P♀ einen Dienst aus, der digitalen Teletext überträgt.
  - 2 Folgen Sie den Anweisungen im digitalen Teletext, und fahren Sie mit dem nächsten Schritt fort, indem Sie die Taste TEXT, OK, Navigation, Rot, Grün, Gelb, Blau oder die Zifferntasten usw. drücken.
  - 3 Drücken Sie die Zifferntasten oder die Taste Pᢒ, um einen anderen digitalen Teletextdienst auszuwählen.

# □ Teletext in digitalem Dienst

- 1 Wählen Sie mit den Zifferntasten oder der Taste P♀ einen Dienst aus, der digitalen Teletext überträgt.
- 2 Drücken Sie die Taste TEXT oder eine Farbtaste, um den Teletext einzuschalten.
- 3 Folgen Sie den Anweisungen im digitalen Teletext, und fahren Sie mit dem nächsten Schritt fort, indem Sie die Taste OK, Navigation, Rot, Grün, Gelb, Blau oder die Zifferntasten usw. drücken.
- 4 Drücken Sie die Taste TEXT oder eine Farbtaste, um den digitalen Teletext auszuschalten und zum Fernsehprogramm zurückzukehren.

### SETTINGS ⇒ OPTION → Daten Service

### [Abhängig vom Land]

Mit dieser Funktion können Benutzer zwischen MHEG (digitaler Teletext) und Teletext wählen, falls beides vorhanden ist.

Ist nur eine der beiden Optionen vorhanden, so wird entweder MHEG oder Teletext aktiviert, unabhängig von Ihrer Auswahl.

### SETTINGS $\Rightarrow$ SETUP $\rightarrow$ CI–Informationen

- Mit dieser Funktion können Sie verschlüsselte Dienste (kostenpflichtige Dienste) empfangen.
- Wenn Sie das CI-Modul entfernen, können Sie keine kostenpflichtigen Dienste empfangen.
- Abhängig von den Übertragungsbedingungen des jeweiligen Landes sind CI-Funktionen (Common Interface) möglicherweise nicht verfügbar.
- Nachdem Sie das Modul in das CI–Fach eingelegt haben, können Sie das Modulmenü öffnen.
- Modul und Smartcard können Sie bei Ihrem Händler kaufen.

- Wenn Sie den Fernseher nach dem Einlegen eines CI-Moduls einschalten, kann es vorkommen, dass die Tonwiedergabe nicht funktioniert. Dies ist möglich, wenn das Gerät nicht mit dem CI-Modul und der Smartcard kompatibel ist.
- Wenn Sie ein CAM–Modul (Conditional Access Module) verwenden, stellen Sie sicher, dass es vollständig den Spezifikationen von DVB–Cl oder Cl Plus entspricht.
- Eine falsche CAM-Verwendung (Conditional Access Module) kann die Bildqualität beeinträchtigen.

### SETTINGS $\Rightarrow$ BILD $\rightarrow$ Format

Wählt das Format aus.

- 16:9: Passt die Bildgröße an die Bildschirmbreite an.
- Just Scan: Zeigt Videobilder in der Originalgröße an, ohne dass am Bildschirmrand Teile abgeschnitten werden.
  - Just Scan ist verfügbar in den Modi DTV, Component, HDMI und DVI (über 720p).
- Originalgröße: Wenn Ihr TV-Gerät ein Widescreen-Signal empfängt, wechselt es automatisch in das gesendete Bildformat.

- Volle Breite: Wenn Ihr TV-Gerät ein Widescreen-Signal empfängt, haben Sie die Möglichkeit, das Bild horizontal oder vertikal proportional anzupassen, damit der gesamte Bildschirm vollständig genutzt wird. Über den DTV-Eingang werden Videos in den Formaten 4:3 und 14:9 im Vollbildmodus ohne Verzerrung des Bildes unterstützt.
   M Analog/DTV/AV/Scart-Modus steht Volle Breite zur Verfügung.
- 4:3: Passt die Bildgröße an den vorherigen Standard 4:3 an.
- 14:9: Sie können 14:9-Bildformate oder ganz normale Fernsehsendungen im 14:9-Modus sehen. Das Format 14:9 wird ähnlich wie das Format 4:3 dargestellt, nur dass es nach links und rechts vergrößert wird.
- Zoom: Passt die Bildgröße an die Bildschirmbreite an. Der obere und untere Bildbereich sind möglicherweise abgeschnitten.

- Kino-Zoom: Wählen Sie "Kino-Zoom", wenn Sie das Bild unter Beibehaltung der korrekten Proportionen vergrößern möchten.
- Wird ein externes Gerät als Wiedergabequelle verwendet, kann es in folgenden Fällen zu Bildeinbrennungen kommen:
  - bei einem Video mit stehendem Bild (z. B. Netzwerkname)
  - beim Format 4:3, wenn die Wiedergabe über einen längeren Zeitraum erfolgt

Verwenden Sie diese Funktionen mit Vorsicht.

- 🗞 Die verfügbaren Bildmodi können je nach Eingangssignal variieren.
- Für den HDMI/RGB-PC-Eingang stehen nur die Anzeigeformate 4:3 und 16:9 zur Verfügung. (Nur für Modelle, die eine PC-Verbindung unterstützen)

# □ So passen Sie Bilder im PC-Eingabemodus an.

# SETTINGS ⇒ BILD → Anzeige

Passt das Bild im RGB-Modus an.

- Auflösung: Stellt die gewünschte Auflösung ein.
  - Optionen können nur bei einer PC-Auflösung von 1024 × 768, 1280 × 768 oder 1360 × 768 ausgewählt werden.
- Auto Konfig.: Optimiert die Bildqualität.
- Position/Größe/Taktrate: Passt Bildschirmgröße und -position an für optimale Einstellungen.
- Grundeinstellung: Initialisiert die Bildschirmeinstellungen im PC-Eingabemodus.

# □ So stellen Sie die PC-Auflösung ein.

- 1 Klicken Sie mit der rechten Maustaste auf den Desktop, und wählen Sie <sup>r</sup>Eigenschaften<sub>J</sub> aus.
- 2 Klicken Sie auf <sup>r</sup>Einstellungen<sub>J</sub>, und stellen Sie die Auflösung dem unterstützen Format entsprechend ein.
- 3 Wählen Sie im Einstellungsfenster <sup>¬</sup>Erweitert → Bildschirm → Bildschirmeinstellungen<sub>⊥</sub>. Wählen Sie die optimale vertikale Frequenz entsprechend dem unterstützten Format aus.
- Solution State State
- Das Verfahren zur Einstellung der Auflösung ist von Ihrem PC-Typ abhängig.

## Unterstützte Formate

| PC-Ein-<br>gangsmodus | Auflösung | Horizontale<br>Frequenz (KHz) | Vertikale<br>Frequenz (Hz) |
|-----------------------|-----------|-------------------------------|----------------------------|
| HDMI-PC / RGB-PC      | 640×350   | 31.468                        | 70.09                      |
|                       | 720×400   | 31.469                        | 70.08                      |
|                       | 640×480   | 31.469                        | 59.94                      |
|                       | 800×600   | 37.879                        | 60.31                      |
|                       | 1024x768  | 48.363                        | 60.00                      |
|                       | 1360×768  | 47.712                        | 60.01                      |
|                       | 1920×1080 | 67.5                          | 60.02                      |
| HDMI-PC               | 1280×1024 | 63.981                        | 60.020                     |

# [Abhängig vom Modell]

Drücken Sie die Taste AV MODE.

Legen Sie die für die unterschiedlichen AV-Modi optimalen Bild- und Audioeinstellungen fest.

- Aus: Es werden die im Menü BILD/AUDIO festgelegten Werte verwendet.
- Kino: Optimiert die Bild- und Toneinstellungen für Filme.
- Spiele: Optimiert die Bild- und Toneinstellungen für Spiele.

# □ So passen Sie Bilder mit dem Bildassistenten an.

### SETTINGS $\Rightarrow$ BILD $\rightarrow$ Bildassistent II

Kalibriert den Bildschirm und stellt die optimale Bildqualität mithilfe der Fernbedienung und des Bildassistenten ein – ohne Messgeräte oder einen Experten.

Folgen Sie den Anweisungen auf dem Bildschirm, um eine optimale Bildqualität zu erzielen.

# So wählen Sie den Bildmodus aus.

### $\mathsf{SETTINGS} \Rightarrow \mathsf{BILD} \twoheadrightarrow \mathsf{Bildmodus}$

Wählt den für ein optimales Bild benötigten Bildmodus aus.

- Expert: Menü für die Anpassung der Bildqualität, das Experten und Liebhabern ein optimales TV-Erlebnis ermöglicht. Dieses Einstellungsmenü wird ISF-zertifizierten Bildtechnikern bereitgestellt. (Das ISF-Logo darf nur für ISF-zertifizierte TV-Geräte verwendet werden.)
   ISFccc: Imaging Science Foundation Certified Calibration Control
- Abhängig vom Eingangssignal. Die jeweils zur Verfügung stehenden Bildmodi können voneinander abweichen.
- Im Experten modus können Experten die Einstellungen mithilfe eines Testbilds anpassen. Bei Standardbildern werden unter Umständen keine merklichen Veränderungen erreicht.

□ So nehmen Sie eine Feinabstimmung des Bildmodus vor.

# SETTINGS → BILD → Bildmodus → Kontrast / Helligkeit / Schärfe / Farbe / Farbton / Farbtemperatur

Wählen Sie den gewünschten Bildmodus aus.

Die zur Verfügung stehenden Optionen hängen vom Eingangssignal und anderen Bildeinstellungen ab.

# □ So legen Sie die erweiterten Einstellungen fest.

# SETTINGS ⇒ Bild → Bildmodus → Erweiterte Steuerung / Experteneinstellung

Kalibriert den Bildschirm für den jeweiligen Bildmodus oder passt die Bildeinstellungen eines Bildschirms an.

Wählen Sie den gewünschten Bildmodus aus.

• Dynamischer Kontrast: Passt den Kontrast der Helligkeit des Bilds entsprechend an.

- Rauschunterdrückung: Unterdrückt Bildschirmrauschen.
- Gamma: Legt die Graustufenkurve des ausgehenden Bildsignals im Verhältnis zum Eingangssignal fest.
- Schwarzwert: Passt die Helligkeit und den Kontrast des Bildschirms durch Abstimmung des Schwarzwerts an das Eingangsbild an.

- Filmmodus: Unterstützt die Erhaltung des optimalen Bildschirmzustands.
- Farbskala: Wählt das unterstütze Farbspektrum aus.
- Konturenverstärkung: Gibt Konturen scharf umrissen, aber dennoch natürlich wieder.
- Motion Eye Care: [Abhängig vom Modell] Passt die Bildschirmhelligkeit zur Verhinderung von Augenblendungen an.
- xvYCC: Für sattere Farben.
- Expertenmuster: Testmuster für Einstellungen im Expertenmodus.

- Farbfilter: Nutzt für RGB-Farben ein spezifisches Farbspektrum zur Feinabstimmung von Farbsättigung und -schattierung.
- Farbtemperatur: Passt den Farbton des Bildschirms Ihren Wünschen an. Im Expertenmodus können mit der Gamma-Einstellung usw. Feinabstimmungen vorgenommen werden.
- Farbmanagement: Experten nutzen dieses System bei der Farbabstimmung mithilfe eines Testmusters. Sie können aus sechs Farbbereichen wählen (Rot/Grün/Blau/Cyan/Magenta/Gelb), ohne andere Farben zu beeinflussen. Bei Standardbildern werden durch Farbanpassungen unter Umständen keine merklichen Veränderungen erzielt.
- Die zur Verfügung stehenden Anpassungsoptionen hängen vom Eingangssignal und anderen Bildeinstellungen ab.

# □ So setzen Sie die Bildeinstellungen zurück.

### SETTINGS ⇒ BILD → Bildmodus → Zurücksetzen

Setzt die benutzerdefinierten Bildeinstellungen zurück.

Alle Bildmodi wurden zurückgesetzt. Wählen Sie den Bildmodus aus, den Sie zurücksetzen möchten.

# ☐ Ton-Modus verwenden

### SETTINGS ⇒ AUDIO → Ton-Modus

Passt den Ton des TV-Geräts optimal gemäß dem gewählten Ton-Modus an.
## Ton-Modus manuell einstellen

# SETTINGS → AUDIO → Ton-Modus → Virtueller Raumklang / Höhen / Bässe / Grundeinstellung

Für jeden Ton-Modus können Sie eine Feineinstellung vornehmen.

Wählen Sie erst den gewünschten Ton-Modus.

- Virtueller Raumklang: Die proprietäre Audio-Technologie von LG ermöglicht praktisch 5-Kanal-Surround-Sound über zwei Lautsprecher.
  - Ist Klare Stimme II auf Ein geschaltet, kann Virtueller Raumklang nicht ausgewählt werden.
- Höhen/Bässe: Stellt Höhen und Bässe beim Ton ein.
- Grundeinstellung: Schaltet die vom Benutzer ausgewählte Option f
  ür Stimme zur
  ück auf die Grundeinstellung. Schaltet alle Stimm-Modi zur
  ück auf die Grundeinstellungen. W
  ählen Sie den Ton-Modus, der auf die Grundeinstellungen zur
  ückgestellt werden soll.

# □ So verwenden Sie die automatische Lautstärke: SETTINGS → AUDIO → Auto. Lautstärke

Schaltet Auto. Lautstärke ein. Lautstärkenunterschiede zwischen den einzelnen Sendern werden automatisch angepasst, für mehr Komfort beim Umschalten zwischen Sendern.

# □ So verwenden Sie die Funktion "Klare Stimme II": SETTINGS → AUDIO → Klare Stimme II

Verbessert die Klarheit der Audiowiedergabe am Fernseher.

## □ So stellen Sie die Audiobalance ein:

#### SETTINGS $\Rightarrow$ AUDIO $\rightarrow$ Balance

Passt die Audiobalance zwischen rechts und links an.

## □ So verwenden Sie die Funktion "TV Lautsprecher":

#### SETTINGS ⇒ AUDIO → TV Lautsprecher

[Abhängig vom Modell]

Wenn Sie Lautsprecher externer Audiogeräte wie eines Heimkinosystems verwenden, können Sie die TV-Lautsprecher ausschalten. Handelt es sich um ein Heimkinosystem mit SIMPLINK, so wird dieses automatisch eingeschaltet, sobald Sie TV Lautsprecher auf AUS setzen.

 Aus: Die TV-Lautsprecher sind ausgeschaltet. Der TV-Ton kann über die Lautsprecher externer Audiogeräte wiedergegeben werden.
 In diesem Modus wird die Lautstärke, des das TV angeschlossene

Audiogeräts geregelt.

• Ein : Der TV-Ton wird mit den internen TV-Lautsprechern wiedergegeben.

```
Digitalen Audio Ausg. verwenden
   SETTINGS \Rightarrow AUDIO \rightarrow Digitaler Audio Ausg.
   [Abhängig vom Modell]
   Stellt Digitaler Audio Ausg. ein.
    Bildschirmanzei-
                      Audio-Eingang
                                        Digitaler Audio Ausg.
          gen
                         MPEG
                                                PCM
                      Dolby Digital
                                            Dolby Digital
         Auto
                    Dolby Digital Plus
                                            Dolby Digital
                         HE-AAC
                                            Dolby Digital
                                                PCM
         PCM
                          Alle
```

## DTV Ton Einstellungen

#### SETTINGS ⇒ AUDIO → DTV Ton Einstellungen

[Abhängig vom Modell]

Enthält ein Eingangssignal verschiedene Audio-Typen, können Sie mit dieser Funktion den gewünschten Audio-Typ wählen.

Bei der Einstellung AUTO ist die Suchreihenfolge HE-AAC  $\rightarrow$  Dolby Digital+  $\rightarrow$  Dolby Digital  $\rightarrow$  MPEG, und die Ausgabe erfolgt im ersten Audioformat, das gefunden wird.

- Nur in Italien: die Suchreihenfolge ist HE-AAC → Dolby Digital+ → MPEG → Dolby Digital.
- Wird das ausgewählte Audioformat nicht unterstützt, kann ein anderes Audioformat für die Ausgabe verwendet werden.

**D** Externen Eingang auswählen

Drücken Sie die Taste INPUT.

Wählt den externen Eingang.

Namen des Gerätes ändern: Sie können den Namen des externen Geräts, das an den externen Eingang angeschlossen ist, ändern.

## □ SIMPLINK verwenden

Bei SIMPLINK handelt es sich um eine Funktion, mit der Sie verschiedene Multimediageräte bequem per TV-Fernbedienung über das SIMPLINK-Menü steuern und bedienen können.

- 1 Verbinden Sie mit einem HDMI-Kabel den HDMI IN-Anschluss des TV-Geräts mit dem HDMI-Ausgang des SIMPLINK-Geräts.
- [Abhängig vom Modell] Bei Heimkino-Geräten mit SIMPLINK-Funktion stellen Sie wie oben angegeben die Verbindung zwischen den HDMI-Anschlüssen her. Verwenden Sie zusätzlich ein Glasfaserkabel, um den Anschluss Optical Digital Audio Out des TV-Geräts mit dem Anschluss Optical Digital Audio In des SIMPLINK-Geräts zu verbinden.
- 2 Wählen Sie INPUT ⇒ SimpLink. Das SIMPLINK-Menü wird angezeigt.
- 3 Im Fenster SIMPLINK-Einstellungen schalten Sie die SIMPLINK-Funktion auf EIN.
- 4 Wählen Sie im Fenster des SIMPLINK-Menüs das Gerät, das Sie steuern möchten.

- Diese Funktion ist nur kompatibel mit Geräten mit dem SIMPLINK-Logo. Überprüfen Sie, dass das externe Gerät das SIMPLINK-Logo trägt.
- Um die SIMPLINK-Funktion nutzen zu können, müssen Sie ein Hochgeschwindigkeits-HDMI®-Kabel (mit hinzugefügter CEC-Funktion (CEC -Consumer Electronics Control)) verwenden. Bei Hochgeschwindigkeits-HDMI®-Kabeln ist Pin Nr. 13 angeschlossen, damit Geräte Informationen untereinander austauschen können.
- Wenn Sie auf einen anderen Eingang umschalten, stoppt das SIMPLINK-Gerät.
- Wird auch das Gerät eines Drittanbieters mit HDMI-CEC-Funktion benutzt, kann es sein, dass das SIMPLINK-Gerät nicht ordnungsgemäß funktioniert.
- [Abhängig vom Modell] Wenn Sie zur Wiedergabe von Medien ein Gerät mit Heimkinofunktion auswählen, wird automatisch der HT Lautsprecher verbunden. Achten Sie darauf, die Verbindung über ein Glasfaserkabel (separat verkauft) herzustellen, um die Funktion HT Lautsprecher zu nutzen.

## □ Beschreibung der SIMPLINK-Funktion

- Direktwiedergabe : Der Inhalt des Multimediageräts wird sofort über das TV-Gerät wiedergegeben.
- Multimediagerät auswählen : Damit wählen Sie das gewünschte Gerät über das SIMPLINK-Menü, um es sofort über den TV-Bildschirm bedienen zu können.
- Disk Wiedergabe : Steuert das Multimediagerät mit der TV-Fernbedienung.
- Alle Geräte ausschalten : Wenn Sie den Fernseher ausschalten, werden alle damit verbundenen Geräte ausgeschaltet.
- Sync Stromversorgung ein : Wenn ein mit dem HDMI-Anschluss verbundenes Gerät mit SIMPLINK-Funktion die Wiedergabe startet, wird der Fernseher automatisch eingeschaltet.
- Lautsprecher : [Abhängig vom Modell] Wählen Sie Lautsprecher entweder des Heimkino-Geräts oder des TV-Geräts.

#### SETTINGS $\Rightarrow$ BILD $\rightarrow$ Energie sparen

Spart Strom, indem die Helligkeit des Bildschirms angepasst wird.

- Intelligenter Sensor : Der TV-Sensor erkennt die Helligkeit der Umgebung und passt die Helligkeit des Bildschirms automatisch an.
- Aus : Schaltet den Energiesparmodus aus.
- Minimum/Mittel/Maximum : Wendet das entsprechend vorgegebene Profil für Energie sparen an.
- Bildschirm aus : Der Bildschirm wird ausgeschaltet, nur der Ton wird wiedergegeben. Um den Bildschirm wieder einzuschalten, drücken Sie eine beliebige Taste auf der Fernbedienung.

## □ Sleep Timer verwenden

## SETTINGS ⇒ ZEIT → Sleep Timer

Schaltet das Fernsehgerät nach einer festgelegten Anzahl von Minuten aus.

Zum Abbrechen des Sleep Timers, wählen Sie Aus.

## □ Aktuelle Uhrzeit einstellen

## SETTINGS $\Rightarrow$ ZEIT $\rightarrow$ Uhr

Überprüft oder ändert während des Fernsehens die Uhrzeit.

- Automatisch : Synchronisiert die Uhr des Fernsehgeräts mit den vom Sender bereitgestellten digitalen Zeitinformationen.
- Benutzerhandbuch : Stellt Uhrzeit und Datum manuell ein, wenn die automatische Einstellung nicht mit der aktuellen Uhrzeit übereinstimmt.

Fernsehgerät auf automatisches Ein- und Ausschalten einstellen

#### SETTINGS ⇒ ZEIT → Einschaltzeit / Ausschaltzeit

Stellt Ein- und Ausschaltzeit ein.

Wählen Sie Aus auf Wiederholung zum Aufheben von Einschaltzeit / Ausschaltzeit.

- Zum Verwenden von Einschaltzeit / Ausschaltzeit, stellen Sie die aktuelle Uhrzeit richtig ein.
- Auch wenn die Funktion Einschaltzeit aktiviert ist, wird das Fernsehgerät nach 120 Minuten automatisch abgeschaltet, wenn in dieser Zeit keine Taste betätigt wurde.

## Automat. Standby einstellen

#### SETTINGS $\Rightarrow$ ZEIT $\rightarrow$ Autom. Standby

[Abhängig vom Modell]

Wenn Sie eine bestimmte Zeit lang keine Taste am Fernsehgerät oder auf der Fernbedienung betätigen, wird das Fernsehgerät automatisch in den Standby-Modus versetzt.

Diese Funktion funktioniert nicht im Modus "Demo im Geschäft" oder während einer Software-Aktualisierung.

## □ So legen Sie das Passwort fest:

#### SETTINGS ⇒ SPERREN → Passwort wählen

Mit dieser Option können Sie das Passwort für den Fernseher festlegen oder ändern.

Das Passwort ist anfangs auf <sup>「</sup>0000」 eingestellt.
 Wenn Frankreich als Land ausgewählt wurde, lautet das Passwort nicht <sup>「</sup>0000」, sondern <sup>「</sup>1234」.
 Wenn Frankreich als Land ausgewählt wurde, kann das Passwort nicht auf <sup>「</sup>0000」 eingestellt werden.

## □ So verriegeln Sie das System:

#### SETTINGS ⇒ SPERREN → System-Verriegelung

Sperrt den ausgewählten Sender oder externen Eingang.

Setzen Sie zunächst System-Verriegelung auf Ein.

• Sperre Programm[e] : Sperrt Programme mit für Kinder ungeeigneten Inhalten. Die Programme können zwar ausgewählt werden, aber der Bildschirm ist leer und der Ton stummgeschaltet. Um ein gesperrtes Programm anzusehen, geben Sie das Passwort ein.

- Elterliche Vorgabe : Diese Funktion basiert auf Informationen vom Sender. Sie funktioniert daher nicht, wenn das Signal fehlerhafte Informationen aufweist. Verhindert anhand der festgelegten Altersbegrenzung, dass Kinder bestimmte nicht jugendfreie TV-Programme ansehen. Geben Sie das Passwort ein, um ein gesperrtes Programm anzusehen. Die Altersfreigaben sind von Land zu Land unterschiedlich.
- Eingang block. : Blockiert Eingangsquellen.

## □ So verwenden Sie die Tastensperre:

#### SETTINGS ⇒ SPERREN → Tastensperre

Sperrt Steuertasten am Fernseher.

- Die Tastensperre bleibt auch nach einem Stromausfall oder nach dem Ziehen des Netzsteckers aus der Steckdose aufrecht.
- Die Tastensperre kann nur mit der Fernbedienung eingestellt werden, nicht jedoch mit den Tasten am Fernseher.
- EIN: Der Fernseher kann mit der Ein/Aus-Taste, den Sendertasten und der TV-Eingabe-Taste am Fernseher sowie mit der Fernbedienung eingeschaltet werden, wenn er sich im Standby-Modus befindet.

#### SETTINGS ⇒ OPTION → Sprache

Sie können die Sprache des auf dem Bildschirm angezeigten Menüs sowie die Übertragung von digitalem Ton wählen.

- Menü Sprache : Wählt eine Sprache für die Anzeige von Text aus.
- Audiosprache [Nur im digitalen Modus] : Damit wählen Sie die gewünschte Sprache, wenn digital übertragene Sendungen mehrere Sprachen enthalten.
- Untertitelsprache [Nur im digitalen Modus] : Verwenden Sie die Funktion "Untertitel", wenn zwei oder mehr Untertitelsprachen gesendet werden.
  - Wenn in einer ausgewählten Sprache keine Untertiteldaten ausgestrahlt werden, wird die Standard-Untertitelsprache verwendet.

- Textsprache [Nur im digitalen Modus] : Verwenden Sie die Funktion Textsprache, wenn zwei oder mehr Textsprachen gesendet werden.
  - Wenn in einer ausgewählten Sprache keine Teletext–Daten ausgestrahlt werden, wird die Standard–Textsprache verwendet.
  - Falls Sie nicht das Land auswählen, in dem Sie sich gerade befinden, wird der Teletext u. U. nicht korrekt angezeigt und lässt sich nicht fehlerlos bedienen.

#### SETTINGS $\Rightarrow$ OPTION $\rightarrow$ Land

Wählen Sie das für den Fernseher entsprechende Land aus.

Die TV–Einstellungen unterscheiden sich je nach Sendungsumgebung des ausgewählten Landes.

- Wenn die Ländereinstellung geändert wurde, wird möglicherweise der Informationsbildschirm "Auto. Einstellung" angezeigt.
- In Ländern ohne festgelegte Standards f
  ür DTV-Sendungen k
  önnen, je nach DTV-Sendungsumgebung, bestimmte DTV-Funktionen u. U. nicht genutzt werden.
- Falls die Ländereinstellung auf "--" eingestellt wurde, können europäische terrestrische Digitalprogramme empfangen werden, jedoch können bestimmte DTV-Funktionen u. U. nicht genutzt werden.

#### SETTINGS ⇒ OPTION → Hilfe für Benutzer mit Behinderungen

Für Benutzer mit Hör- oder Sehbehinderung gibt es die Möglichkeit, Untertitel bzw. Audiokommentare zu verwenden.

- Hörgeschädigte : Diese Funktion ist für Benutzer mit Hörbehinderung vorgesehen. Wird sie aktiviert, werden standardmäßig Untertitel angezeigt.
- Audiobeschreibung: Diese Funktion ist f
  ür Benutzer mit Sehbehinderung vorgesehen und bietet eine erkl
  ärende Audiobeschreibung der aktuellen Situation in einem TV-Programm (zus
  ätzlich zum normalen Ton). Wenn Sie Audiobeschreibung aktivieren (Ein), wird bei Programmen, die eine Audiobeschreibung beinhalten, neben dem normalen Ton auch die Audiobeschreibung wiedergegeben.

## TV-Modus wechseln

#### SETTINGS ⇒ OPTION → Moduseinstellung

Auswahl zwischen Private Nutzung und Demo im Geschäft.

Bei privater Nutzung wählen Sie bitte Private Nutzung.

Der Modus Demo im Geschäft ist für Demonstrationszwecke im Geschäft.

## □ ISM-Methode verwenden

#### SETTINGS $\Rightarrow$ OPTION $\rightarrow$ ISM-Methode

Diese Funktion behebt das Einbrennen von Bildern, das durch längeres Anzeigen unbewegter Bilder verursacht wird.

- Normal: Minimiert das Einbrennen von Bildern, indem langsam die Helligkeit verringert wird, wenn unbewegte Bilder angezeigt werden, und indem die Helligkeit erhöht wird, wenn bewegte Bilder angezeigt werden.
- Orbiter: Minimiert das Einbrennen von Bildern, indem die Bilder alle 2 Minuten etwas nach links, rechts, oben oder unten bewegt werden.

 Farb-gen.: Behebt das Einbrennen von Bildern, indem jedes Pixel über einen bestimmten Zeitraum in einem bestimmten Muster über den Bildschirm bewegt wird. Verwenden Sie diese Funktion, um vorübergehendes Einbrennen von Bildern zu beheben.

Das Einbrennen von Bildern tritt bei Plasma-TVs auf, wenn über einen längeren Zeitraum unbewegte Bilder angezeigt werden. Die ISM-Methode verzögert das Einbrennen von Bildern; es kann dieses Phänomen aber nicht völlig verhindern. Verwenden Sie diese Funktion mit Vorsicht.

## D Werkseinstellung wählen

#### SETTINGS ⇒ OPTION → Werkseinstellung

Alle gespeicherten Daten werden gelöscht, und das TV-Gerät wird auf die werksseitigen Grundeinstellungen zurückgesetzt.

Das TV-Gerät schaltet sich aus und dann wieder ein, und alle Einstellungen sind zurückgesetzt.

- Ist die Funktion System-Verriegelung in Kraft, wird in einem eingeblendeten Pop-up-Fenster dazu aufgefordert, das Passwort einzugeben.
- Schalten Sie während der Initialisierung nicht das Gerät aus.

Gibt Inhalte, die auf einem USB-Gerät (externe Festplatte, USB-Speicherstick) gespeichert sind, direkt, einfach und bequem über das TV-Gerät wieder.

## 🗖 USB-Gerät anschließen

Schließen Sie das USB-Speichergerät an den USB IN des TV-Geräts an.

Das angeschlossene USB-Speichergerät kann sofort benutzt werden.

## USB-Gerät entfernen

#### Q.MENU ⇒ USB-Gerät

Wählen Sie das USB-Speichergerät, das Sie entfernen möchten.

Wenn die Meldung angezeigt wird, dass das USB-Gerät entfernt worden ist, trennen Sie das Gerät vom TV.

Sobald ein USB-Gerät ausgewählt worden ist, um es zu entfernen, kann nicht mehr von ihm gelesen werden. Entfernen Sie das USB-Speichergerät und schließen Sie es dann wieder an.

## Verwendung eines USB-Speichergerätes – Warnung

- Falls das USB-Speichergerät ein eingebautes automatisches Erkennungsprogramm hat oder falls es seinen eigenen Treiber verwendet, funktioniert es möglicherweise nicht.
- Einige USB-Speichergeräte funktionieren möglicherweise nicht oder nur fehlerhaft.
- Verwenden Sie nur USB-Speichergeräte, die mit dem Dateisystem Windows FAT32 oder NTFS formatiert sind.
- In Bezug auf externe USB-Festplatten wird empfohlen, nur solche Geräte zu verwenden, die mit einer Nennspannung von weniger als 5 V und einer Nennstromstärke von weniger als 500 mA betrieben werden.

- Es wird empfohlen, USB-Speichersticks mit maximal 32 GB oder USB-Festplatten mit maximal 1 TB Kapazität zu verwenden.
- Falls eine USB-Festplatte mit Energiesparfunktion nicht ordnungsgemäß funktionieren sollte, schalten Sie sie aus und dann wieder ein. Weitere Informationen finden Sie im Benutzerhandbuch der externen USB-Festplatte.
- Daten auf einem USB-Speichergerät können beschädigt werden. Wichtige Dateien sollten Sie daher auf anderen Geräten sichern. Datenverwaltung und -pflege liegt in der Verantwortung des Benutzers, und der Hersteller haftet nicht bei Datenverlust.

## D Meine Medien verwenden

#### SETTINGS ⇒ MEINE MEDIEN → Filmliste / Fotoliste / Musikliste

Wählt eine Datei aus der Liste aus. Zeigt die Datei an, die Sie ausgewählt haben.

Stellt bei aktivierter Option während des Abspielens Wiedergabeoptionen ein.

## Unterstützte Meine Medien-Datei

Maximale Datentransferrate:

20 Mbit/s (Megabit pro Sekunde)

Unterstützte externe Untertitelformate:

\*.smi, \*.srt, \*.sub (MicroDVD, Subviewer 1.0/2.0), \*.ass, \*.ssa, \*.txt (TMPlayer), \*.psb (PowerDivX)

Unterstützte interne Untertitelformate:

XSUB (unterstützt interne Untertitel, die von DivX6 erzeugt werden)

#### Verfügbare Videodatei

Maximum: 1920 x 1080 @30p (only Motion JPEG 640x480 @30p)

asf, .wmv

[Video] VC-1 Erweitertes Profil VC-1 Einfaches Profil und Hauptprofil [Audio] WMA Standard

.divx, .avi

[Video] DivX3.11, DivX4, DivX5, DivX6, XViD, H.264/AVC, Motion JPEG [Audio] MPEG-1 Layer I, II, Dolby Digital, MPEG-1 Layer III (MP3), XViD

.mp4, .m4v, .mov [Video] H.264/AVC, MPEG-4 Part 2 [Audio] AAC, MPEG-1 Layer III (MP3) .mkv

[Video] H.264/AVC, XViD, MPEG-4 Part 2 [Audio] HE-AAC, Dolby Digital, MPEG-1 Layer III (MP3)

.ts, .trp, .tp, .mts, .m2ts

[Video] H.264/AVC, MPEG-2[Audio] MPEG-1 Layer I, II, MPEG-1 Layer III (MP3), Dolby Digital, Dolby Digital Plus, AAC

.vob

[Video] MPEG-1, MPEG-2 [Audio] Dolby Digital, MPEG-1 Layer I, II, DVD-LPCM

.mpg, .mpeg, .mpe [Video] MPEG-1 [Audio] MPEG-1 Layer I, II

#### □ Verfügbare Musikdatei

Dateityp: mp3 [Bitrate] 32 kbit/s bis 320 kbit/s [Abtastfrequenz.] 16 kHz bis 48 kHz MPEG1, MPEG2, Layer2, Layer3 Verfügbare Fotodatei

Kategorie : 2D (jpeg, jpg, jpe) [Verfügbarer Dateityp] SOF0: Baseline, SOF1: Extend Sequential, SOF2: Progressive [Bildgröße] Minimum: 64 x 64 Maximum: Normales Modell: 15.360 (B) x 8.640 (H) Progressive: 1.920 (B) x 1.440 (H)

## ☐ Hinweise für die Wiedergabe von Videos

- Untertitel, die vom Benutzer erstellt wurden, funktionieren möglicherweise nicht korrekt.
- Die Video- und Untertiteldateien müssen im selben Ordner abgelegt werden. Um die Untertitel korrekt anzeigen zu können, müssen Video- und Untertiteldateien den gleichen Namen haben.
- Streams, die GMC (Global Motion Compensation) oder Qpel (Quarterpel Motion Estimation) enthalten, werden nicht unterstützt.
- Solution Nur H.264/AVC bis zur Profilebene 4.1 wird unterstützt.
- Die Wiedergabe von Filmdateien mit mehr als 50 GB (Gigabyte) wird nicht unterstützt. Die zulässige Dateigröße ist von der Verschlüsselungsumgebung abhängig.
Falls folgende Symptome auftreten, führen Sie bitte die nachfolgenden Prüfungen und Einstellungen durch. Möglicherweise liegt kein Defekt vor.

# Betriebsstörungen

- ☑ Kann bestimmte Kanäle nicht sehen.
  - Platzieren Sie die Antenne an einer anderen Stelle oder ändern Sie deren Ausrichtung.
  - Speichern Sie die Kanäle, die Sie sehen wollen, indem Sie die Funktionen Auto. Einstellung oder Senderliste Ordnen verwenden.
- ☑ Nach Einschalten des TV-Geräts gibt es eine Verzögerung, bevor das Bild voll sichtbar ist.
  - Dies ist normal. Verzögerungen sind auf Bildlöschungsvorgänge zurückzuführen, durch die Bildrauschen entfernt wird, das auftreten kann, wenn das TV–Gerät zum ersten Mal eingeschaltet wird.

# Bildprobleme

#### SETTINGS ⇒ Kundendienst → Bildtest

Führen Sie erst einen Bildtest durch, um zu verifizieren, dass das Bildsignal normal ausgegeben wird.

Wenn es beim Testbild kein Problem gibt, überprüfen Sie angeschlossene externe Geräte und das Rundfunksignal.

- Bilder vom vorigen Kanal oder von anderen Kanälen bleiben noch eine Weile auf dem Bildschirm stehen, oder der Bildschirm zeigt störende Zeilen.
  - Richten Sie die Antenne korrekt auf den TV–Sender aus; oder informieren Sie sich in der Bedienungsanleitung über den ordnungsgemäßen Anschluss der Antenne.

- ✓ Vorübergehend werden vibrierende horizontale / vertikale Linien und Netzmuster angezeigt.
  - Das ist möglicherweise auf starke elektromagnetische Interferenzen zurückzuführen. In diesem Fall schalten Sie Mobiltelefone, Haartrockner oder elektrisch betriebene Bohrmaschinen aus.
- ☑ Bei einer digital übertragenen Sendung friert das Bild auf dem Bildschirm ein oder wird nicht ordnungsgemäß angezeigt.
  - Das ist möglicherweise auf ein schwaches Sendesignal bzw. auf schlechten Empfang zurückzuführen. Überprüfen Sie die Ausrichtung der Antenne und die Kabelanschlüsse.
  - Ist bei Man. Einstellung die Signalstärke schwach oder die Qualität schlecht, wenden Sie sich an die TV–Sendestation oder an die Hausverwaltung, um die Angelegenheit zu prüfen.

- ☑ Digitaler Rundfunkempfang ist nicht möglich, obwohl das Kabel angeschlossen ist.
  - Wenden Sie sich an Ihren Kabelnetzbetreiber, von dem Sie Kabelfernsehen beziehen und/oder das Signal empfangen, um die Sache zu prüfen. (Je nach Abonnement kann es sein, dass digitale Rundfunkübertragung nicht unterstützt wird.)
- ✓ Wenn das Gerät an eine HDMI®-Quelle angeschlossen wird, ist die Anzeige inaktiv oder undeutlich.
  - Überprüfen Sie die Spezifikationen des HDMI®-Kabels. Falls Ihr HDMI®-Kabel nicht originär ist, kann es ein, dass Bilder auftauchen und verblassen oder nicht ordnungsgemäß angezeigt werden.
  - Überzeugen Sie sich, dass alle Kabel sicher angeschlossen sind. Wenn Anschlüsse nicht richtig hergestellt sind, werden Bilder möglicherweise nicht ordnungsgemäß angezeigt.
- ☑ Funktioniert nicht mit einem USB-Speichergerät.
  - Überprüfen Sie, dass das USB-Kabel Version 2.0 oder höher unterstützt.

# **D** Probleme beim Ton

#### SETTINGS ⇒ Kundendienst → Tontest

Führen Sie erst einen Tontest durch, um zu verifizieren, dass das Tonsignal normal ausgegeben wird.

Wenn es beim Testton kein Problem gibt, überprüfen Sie angeschlossene externe Geräte und das Rundfunksignal.

☑ Die Anzeige auf dem Bildschirm funktioniert, aber es ist kein Ton da.

- Prüfen Sie, ob andere TV-Kanäle einwandfrei empfangen werden.
- [Abhängig vom Modell] Überzeugen Sie sich, dass TV Lautsprecher auf Eingeschaltet ist.

- Bei einer analogen Übertragung ist der Stereoton undeutlich, oder der Ton kommt nur aus einem Lautsprecher.
  - In einer Region mit schlechtem Empfang (Gebiete, in denen das Sendesignal schwach oder in der Stärke schwankend ist) oder falls «Mehrfachaudio» nicht stabil arbeitet, wählen Sie Mono bei Mehrfachaudio.
  - Passen Sie mithilfe der Navigationstasten die Balance an.
- ☑ Der TV-Ton läuft nicht synchron mit dem Bild, oder der Ton ist gelegentlich unterbrochen.
  - Wenn dieses Problem nur bei einem bestimmten TV-Kanal auftritt, gibt es wahrscheinlich ein Problem mit dem Sendesignal dieses Kanals. Überprüfen Sie die Empfangsmöglichkeiten der TV-Sendestation, oder wenden Sie sich an Ihren Kabelnetzbetreiber.

☑ Die Lautstärke ändert sich, wenn ich den Kanal wechsle.

- Die Lautstärke kann bei den Kanälen unterschiedlich sein.
- Schalten Sie Auto. Lautstärke auf Ein.
- ☑ Bei bestimmten Programmen ist überhaupt kein Ton zu hören, oder nur die Hintergrundmusik (bei einem Programm für Zuschauer im Ausland).
  - Schalten Sie unter Sprache → Audiosprache auf die gewünschte Sprache. Auch wenn Sie unter Mehrfachaudio die Sprache wechseln, können Sie zur Standardeinstellung zurückkehren, wenn das Gerät ausgeschaltet wird oder wenn Sie zu einem anderen Programm wechseln.

- ☑ Kein Ton bei Anschluss an eine HDMI® / USB-Quelle.
  - Überzeugen Sie sich, dass es sich beim HDMI®-Kabel um ein Hochgeschwindigkeitskabel handelt.
  - Überprüfen Sie, dass das USB-Kabel Version 2.0 oder höher unterstützt.
  - Verwenden Sie nur regelgerechte Musikdateien (\*mp3).

#### Problem bei PC-Anschluss (Nur für Modelle, die eine PC-Verbindung unterstützen)

- ☑ Nach Anschluss an den Computer erscheint keine Anzeige auf dem TV-Bildschirm.
  - Überzeugen Sie sich, dass Computer und TV–Gerät ordnungsgemäß verbunden sind.
  - Prüfen Sie, dass die Auflösung korrekt eingestellt ist, wenn Sie den PC als Signalquelle verwenden.
  - Wenn Sie das TV–Gerät als sekundären Monitor verwenden, pr
    üfen Sie, dass der angeschlossene Desktop–PC oder Laptop die Ausgabe 
    über zwei Bildschirme unterst
    ützt.
- ☑ Nachdem Sie den Computer über das HDMI-Kabel angeschlossen haben, ist kein Ton da.
  - Überprüfen Sie anhand der Herstellerangaben zur Grafikkarte des Computers, ob sie Sprachausgabe über den HDMI-Ausgang unterstützt. (Grafikkarten im DVI-Ausgang erfordern die Verbindung über ein separates Kabel für den Ton.)

- ☑ Bei Anschluss an den Computer ist das angezeigte Bild teilweise abgeschnitten oder ist zu einer Seite verschoben.
  - Stellen Sie die Auflösung anders ein, damit der PC als Signalquelle unterstützt wird. (Wenn das nicht funktioniert, starten Sie den Computer neu.)
  - Wählen Sie Anzeige, und stellen Sie Position/Größe/Taktrate ein.

#### Probleme bei der Wiedergabe von Spielfilmen in Meine Medien.

☑ Ich kann die in der Filmliste aufgeführten Dateien nicht wiedergeben.

- Überprüfen Sie, ob Sie die betreffende Datei auf dem USB–Speichergerät über den Computer wiedergeben können.
- Überprüfen Sie, ob Dateien mit dieser Dateiendung unterstützt werden.
- ☑ Die Datei ist ungültig. Die oben aufgeführte Fehlermeldung wird angezeigt. Tonwiedergabe, Videofunktion oder Untertitel funktionieren nicht richtig.
  - Überzeugen Sie sich, dass die Datei über den Videoplayer des Computers einwandfrei wiedergegeben wird. (Prüfen Sie, ob die Datei beschädigt ist.)
  - Prüfen Sie, ob Meine Medien das Format der ausgewählten Datei unterstützt.
- Informationen zur Inanspruchnahme des Kundendienstes erhalten Sie im folgenden Menü.
   SETTINGS ⇒ Kundendienst→ Produkt-/Dienstinfo.

**RUSSIA** only

The working life of this set is 5 years since the date of delivery to consumer. только для РОССИИ

Срок службы данного товара - 5 лет со дня продажи товара потребителю

B703

- ПІІ 'ЛГ Електронікс Україна', Україна, 01004, м. Київ, вул. Басейна, 4 (літера А),
- тел.: +38 (044) 201-43-50, факс: +38 (044) 201-43-73

Обмеження України на наявність небезпечних речовин

Устаткування відповідає вимогам технічного регламенту щодо обмеженного використання небезпечних речовин в електричному і електронному обладнанні. Ukraine Restriction of Hazardous Substances

The equipment complies with requirements of the Technical Regulation, in terms of restrictions for the use of certain dangerous substances in electrical and electronic equipment.

#### **D** EU Conformity Notice

# CE LG Electronics hereby declares that this product is in compliance with the following Directives.

EMC Directive 2004/108/EC LOW VOLTAGE Directive 2006/95/EC

European representative:

LG Electronics Inc. Krijgsman 1, 1186 DM Amstelveen, The Netherlands

#### □ Information for recycling (take-back offer)

This product may contain parts which could be hazardous to the environment.

It is important that this product be recycled after use.

LGE handles all waste products through an environmentally acceptable recycling method. There are several take-back and recycling systems currently in operation worldwide.

Many parts will be reused and recycled, while harmful substances and heavy metals are treated by an environmentally friendly method. If you want to find out more information about our recycling program, please contact your local LG vendor or a corporate representative of LG. and Information of Regional Take back Schemes can be found at : http://www.lg.com/global/sustainability/environment/take-back-recycling.jsp

Disposal of waste batteries (applicable in the European Union and other European countries with separate collection systems)

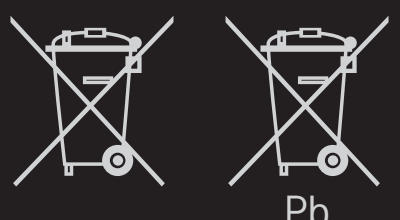

This symbol on the battery or on the packaging indicates that the battery provided with this product shall not be treated as household waste.

By ensuring these batteries are disposed of correctly, you will help prevent potentially negative consequences for the environment and

human health which could otherwise be caused by inappropriate waste handling of the battery. The recycling of the materials will help to conserve natural resources.

In case of products that for safety, performance or data integrity reasons require a permanent connection with an incorporated battery, this battery should be replaced by qualified service staff only.

To ensure that the battery will be treated properly, hand over the product at end-of-life to the applicable collection point for the recycling of electrical and electronic equipment.

For all other batteries, please view the section on how to remove the battery from the product safely. Hand the battery over to the applicable collection point for the recycling of

waste batteries.

For more detailed information about recycling of this product or battery, please contact your local authority, your household waste disposal service or the shop where you purchased the product.

### Energy Saving

Energy efficiency cuts energy consumption and thus saves money by reducing electricity bills.

The following indications allow to reduce power consumption when the television is not being watched:

- turning the television off at its mains supply, or un-plugging it, will cut energy use to zero for all televisions, and is recommended when the television is not being used for a long time, e.g. when on holiday,
- putting the television into standby mode, will reduce energy consumption, but will still draw some power,
- reducing the brightness of the screen will reduce energy use.